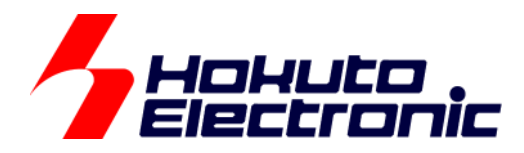

# ブラシレスモータスタータキット(RL78G1F) [ソフトウェア チュートリアル編] **取扱説明書**

ルネサス エレクトロニクス社 RL78/G1F(QFP-64 ピン)搭載 ブラシレスモータスタータキット

-本書を必ずよく読み、ご理解された上でご利用ください

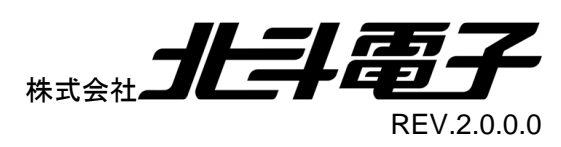

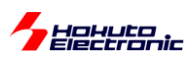

| 注意 | 急事項  | [                       | 1   |
|----|------|-------------------------|-----|
| 安≦ | 全上の  | つご注意                    | 2   |
| CD | 内容   |                         | 4   |
| 注意 | 意事項  | []                      | 4   |
| 1. | チュ   | ートリアル                   | 5   |
| 1  | .1.  | マイコンボード初期設定             | 7   |
| 1  | .2.  | モータに電流を流す               |     |
| 1  | .3.  | A/D 変換と PWM を試す         |     |
| 1  | .4.  | モータを回してみる               | 65  |
| 1  | .5.  | ホールセンサの値をみる             | 74  |
| 1  | .6.  | 過電流・過熱保護の動作             | 81  |
| 1  | .7.  | 相電圧・相電流の観測              |     |
| 2. | チュ   | ートリアル(応用編)              | 94  |
| 2  | 2.1. | ハードウェアでの電流方向切り替え        |     |
| 2  | 2.2. | 相補 PWM 信号での駆動           |     |
| 2  | 2.3. | 相補 PWM 信号での駆動(ホールセンサ使用) |     |
| 2  | 2.4. | センサレス駆動                 | 130 |
| 2  | 2.5. | センサレス+相補 PWM 駆動         | 140 |
| 2  | 2.6. | 数値演算に関して                | 145 |
| 耳  | 又扱訪  | 的書改定記録                  |     |
| ŧ  | 3問合  | せ窓口                     |     |

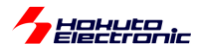

## 注意事項

本書を必ずよく読み、ご理解された上でご利用ください

## 【ご利用にあたって】

- 本製品をご利用になる前には必ず取扱説明書をよく読んで下さい。また、本書は必ず保管し、使用上不明な点がある場合は再読し、よく理解して使用して下さい。
- 2. 本書は株式会社北斗電子製マイコンボードの使用方法について説明するものであり、ユーザシステムは対象ではありません。
- 3. 本書及び製品は著作権及び工業所有権によって保護されており、全ての権利は弊社に帰属します。本書の無断複 写・複製・転載はできません。
- 弊社のマイコンボードの仕様は全て使用しているマイコンの仕様に準じております。マイコンの仕様に関しましては 製造元にお問い合わせ下さい。弊社製品のデザイン・機能・仕様は性能や安全性の向上を目的に、予告無しに変更 することがあります。また価格を変更する場合や本書の図は実物と異なる場合もありますので、御了承下さい。
- 5. 本製品のご使用にあたっては、十分に評価の上ご使用下さい。
- 6. 未実装の部品に関してはサポート対象外です。お客様の責任においてご使用下さい。

## 【限定保証】

- 1. 弊社は本製品が頒布されているご利用条件に従って製造されたもので、本書に記載された動作を保証致します。
- 2. 本製品の保証期間は購入戴いた日から1年間です。

## 【保証規定】

#### 保証期間内でも次のような場合は保証対象外となり有料修理となります

- 1. 火災・地震・第三者による行為その他の事故により本製品に不具合が生じた場合
- 2. お客様の故意・過失・誤用・異常な条件でのご利用で本製品に不具合が生じた場合
- 3. 本製品及び付属品のご利用方法に起因した損害が発生した場合
- 4. お客様によって本製品及び付属品へ改造・修理がなされた場合

## 【免責事項】

弊社は特定の目的・用途に関する保証や特許権侵害に対する保証等、本保証条件以外のものは明示・黙示に拘わらず 一切の保証は致し兼ねます。また、直接的・間接的損害金もしくは欠陥製品や製品の使用方法に起因する損失金・費用 には一切責任を負いません。損害の発生についてあらかじめ知らされていた場合でも保証は致し兼ねます。 ただし、明示的に保証責任または担保責任を負う場合でも、その理由のいかんを問わず、累積的な損害賠償責任は、弊 社が受領した対価を上限とします。本製品は「現状」で販売されているものであり、使用に際してはお客様がその結果に 一切の責任を負うものとします。弊社は使用または使用不能から生ずる損害に関して一切責任を負いません。 保証は最初の購入者であるお客様ご本人にのみ適用され、お客様が転売された第三者には適用されません。よって転 売による第三者またはその為になすお客様からのいかなる請求についても責任を負いません。 本製品を使った二次製品の保証は致し兼ねます。

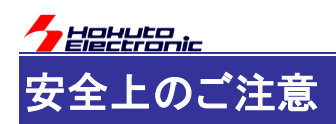

製品を安全にお使いいただくための項目を次のように記載しています。絵表示の意味をよく理解した上で お読み下さい。

## 表記の意味

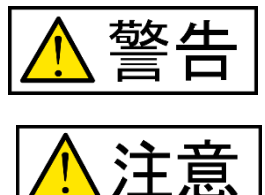

取扱を誤った場合、人が死亡または重傷を負う危険が切迫して生じる可能性が ある事が想定される

取扱を誤った場合、人が軽傷を負う可能性又は、物的損害のみを引き起こすが 可能性がある事が想定される

# 絵記号の意味

| ー般指示<br>使用者に対して指示に基づく行為を<br>強制するものを示します        | $\bigcirc$ | 一般禁止<br>一般的な禁止事項を示します |
|------------------------------------------------|------------|-----------------------|
| 電源プラグを抜く<br>使用者に対して電源プラグをコンセ<br>ントから抜くように指示します |            | 一般注意<br>一般的な注意を示しています |

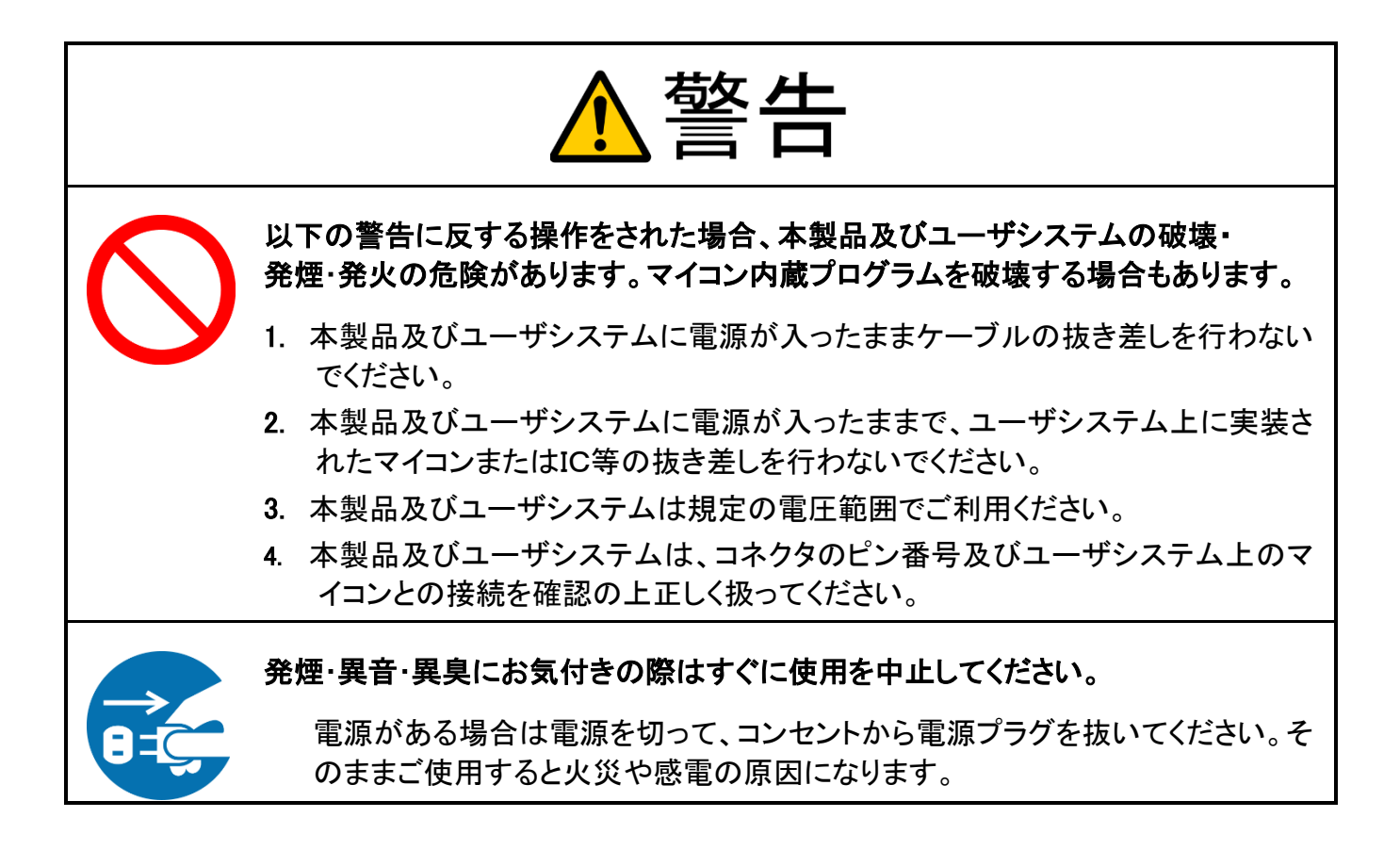

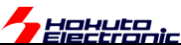

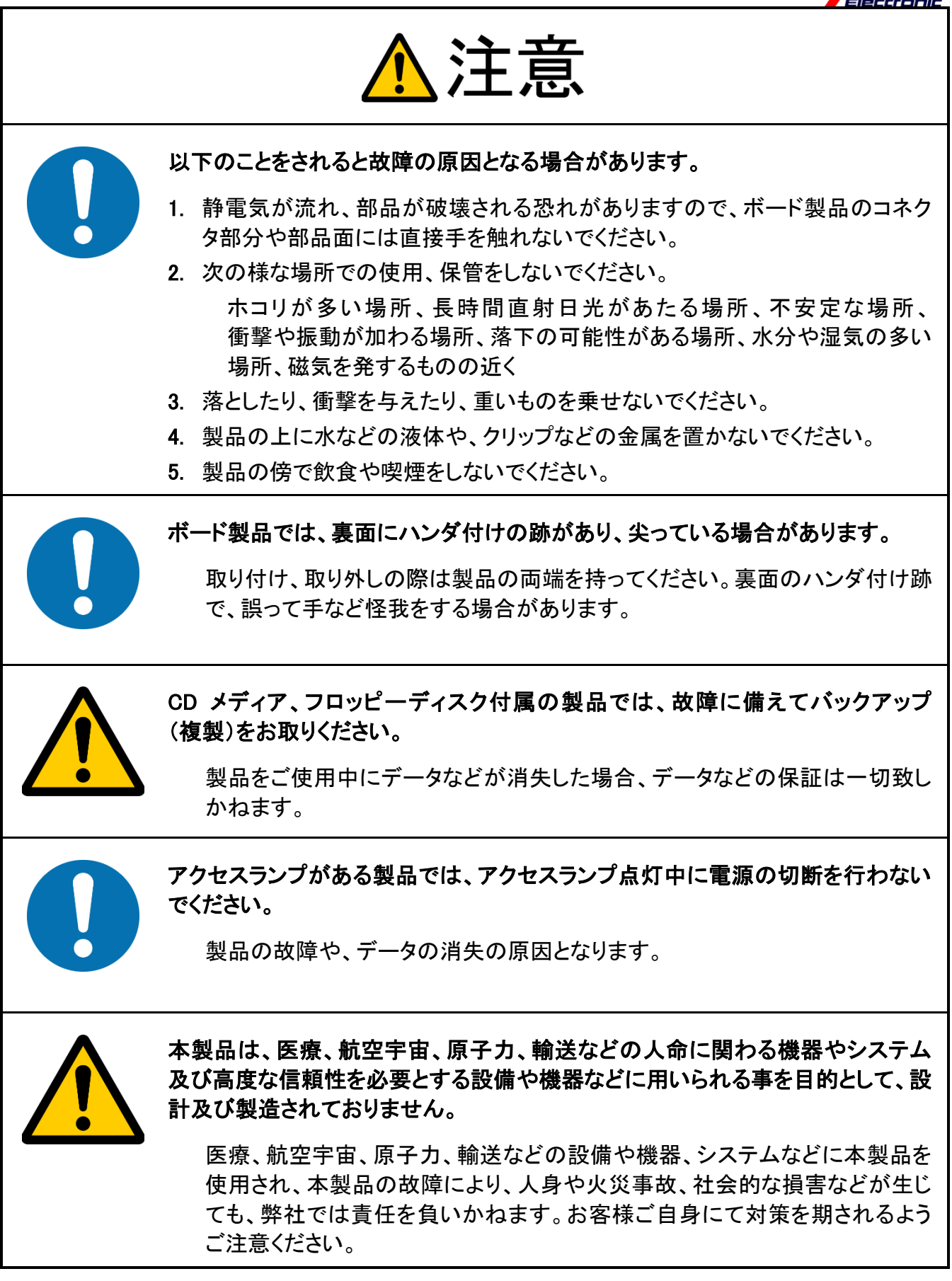

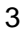

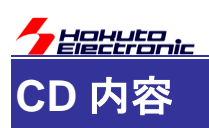

添付「ソフトウェア CD」には、以下の内容が収録されています。

・チュートリアル

TUTORIAL フォルダ以下 [本マニュアルで説明する内容]

・サンプルプログラム

SAMPLE フォルダ以下

・プログラムのバイナリ(MOT ファイル)

BIN フォルダ以下

・マニュアル

manual フォルダ以下

## 注意事項

本マニュアルに記載されている情報は、ブラシレスモータスタータキットの動作例・応用例を説明したものです。

お客様の装置・システムの設計を行う際に、本マニュアルに記載されている情報を使用する場合は、お客様の責任 において行ってください。本マニュアルに記載されている情報に起因して、お客様または第三者に損害が生じた場合 でも、当社は一切その責任を負いません。

本マニュアルに、記載されている事項に誤りがあり、その誤りに起因してお客様に損害が生じた場合でも、当社は一 切その責任を負いません。

本マニュアルの情報を使用した事に起因して発生した、第三者の著作権、特許権、知的財産権侵害に関して、当社 は一切その責任を負いません。当社は、本マニュアルに基づき、当社または第三者の著作権、特許権、知的財産権 の使用を許諾する事はありません。

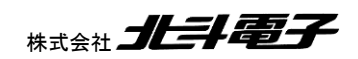

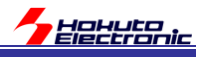

## 1. チュートリアル

本チュートリアルでは、マイコンの基本的なプログラムを説明致しますが、ルネサスエレクトロニクスの Web から 「RL78/G1F グループ ユーザーズマニュアル ハードウェア編」を予めダウンロードして、手元に用意してください。マ イコンの詳細な設定は、このマニュアル(以下「ハードウェアマニュアル」と記載する)に記載されています。

また、本マニュアルで説明するプログラムは、ルネサスエレクトロニクス CS+の環境向けに作成されていますので、 CS+forCC を PC にインストールしておいてください。なお、開発環境のインストール等は、ルネサスエレクトロニクス 社のマニュアルを参照してください。

(開発環境として、e2studio を使う場合は、CD に含まれる CS+向けのプロジェクトを e2studio で読み込ませて使用 する事も可能です。)

マイコンの基本的なプログラムは行えるが、モータ制御は初めてという方を想定した構成となっており、ホールセン サを使用してブラシレスモータを回転させる方法。モータが動作しているときの、電圧や電流を観測する方法。また、 モータドライバボードの保護回路の使用方法の習得を目的にしています。

以下が、本チュートリアルで学べる事柄となります。

・マイコンボードを動作させるための初期設定(クロック設定やモジュールスタンバイの解除)

・モータのコイルに流す電流を制御する方法

- ・A/D 変換
- PWM(パルス幅変調)
- ・ホールセンサの値を取得する方法
- ・温度値の取得
- ・過電流検出の方法
- ・モータが動作しているときの相電圧・相電流の取得
- ・ベクトル型制御(相補 PWM 駆動)
- ・疑似ホールセンサパターンの生成(ホールセンサレス制御)

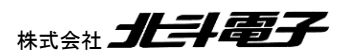

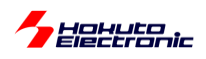

#### ーチュートリアルー覧ー

| チュートリアル   | プロジェクト名                  | 内容                  |
|-----------|--------------------------|---------------------|
| チュートリアル 1 | RL78G1F_BLMKIT_TUTORIAL1 | マイコンボードを動作させる初期設定   |
|           |                          | スイッチの読み取りと LED の制御  |
| チュートリアル 2 | RL78G1F_BLMKIT_TUTORIAL2 | モータへの通電方法           |
|           |                          | (モータは回転しません)        |
| チュートリアル 3 | RL78G1F_BLMKIT_TUTORIAL3 | A/D 変換と PWM 波形の生成方法 |
| チュートリアル 4 | RL78G1F_BLMKIT_TUTORIAL4 | 実際にモータを回転させる方法      |
| チュートリアル 5 | RL78G1F_BLMKIT_TUTORIAL5 | ホールセンサの値を利用する方法     |
| チュートリアル 6 | RL78G1F_BLMKIT_TUTORIAL6 | 過電流·過熱保護            |
| チュートリアル7  | RL78G1F_BLMKIT_TUTORIAL7 | 相電圧・相電流の観測          |

チュートリアル 1~7 までは、つながりのある内容となっており、例えばチュートリアル 6 はチュートリアル 5 の内容に 「過電流・過熱保護」の機構を追加する内容になっています。一つ前のチュートリアルに少しずつ機能追加を行ってい き、モータ制御プログラムを組み立てていく内容です。

チュートリアル A は、他のブラシレスモータスタータキットでは、チュートリアル 7 をベースに、マイコンが持っている 機能であるブラシレスモータ用出力相切り替え機能を使ってモータを回す内容ですが RL78/G1F マイコンは、「ブラシ レスモータ用出力相切り替え機能」は搭載していないので、本キットでは「チュートリアル A」は欠番です。

| チュートリアル    | プロジェクト名                    | 内容                      |
|------------|----------------------------|-------------------------|
| チュートリアル B  | RL78G1F_BLMKIT_TUTORIAL_B  | 相補 PWM を使ったモータ制御(回転数固定) |
| チュートリアル B2 | RL78G1F_BLMKIT_TUTORIAL_B2 | 相補 PWM を使ったモータ制御(回転数可変) |

チュートリアル B は、チュートリアル 7 をベースに、モータ制御の部分をベクトル制御とも呼ばれる相補 PWM 駆動 に変えたものです。

| チュートリアル   | プロジェクト名                   | 内容                  |
|-----------|---------------------------|---------------------|
| チュートリアル С | RL78G1F_BLMKIT_TUTORIAL_C | 疑似ホールセンサパターンを使用した制御 |

チュートリアル C は、チュートリアル 7 をベースに、ホールセンサの部分を、疑似ホールセンサパターン(UVW 相の 電圧からホールセンサパターンを生成、ホールセンサレス制御)を選択できるよう変えたものです。

| チュートリアル    | プロジェクト名                    | 内容                            |
|------------|----------------------------|-------------------------------|
| チュートリアル BC | RL78G1F_BLMKIT_TUTORIAL_BC | 疑似ホールセンサパターンと相補 PWM を組み合わせた制御 |

チュートリアル BC は、チュートリアル B とチュートリアル C を組み合わせたもので、相補 PWM を使用して、疑似ホ ールセンサパターン(ホールセンサレス制御)を選択できるようにしたものです。

チュートリアル 1~7 は連続したチュートリアル。モータを回す上で基本的な内容を1ステップずつ追加していく内容。 BとCはチュートリアル7の内容から枝分かれするイメージです。

サンプルプログラム(RL78G1F\_BLMKIT\_SAMPLE)は、チュートリアル BC をベースに、相補 PWM 駆動とモータ 内蔵ホールセンサ(もしくは、疑似ホールセンサパターン)を使った制御になっています。チュートリアルで学んだ内容 をまとめたのがサンプルプログラムです。(サンプルプログラムは、別なマニュアルで内容を説明しています。) 6

ブラシレスモータスタータキット(RL78G1F)取扱説明書 株式会社

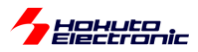

## 1.1. マイコンボード初期設定

参照プロジェクト: RL78G1F\_BLMKIT\_TUTORIAL1

本キットに付属のマイコンボード(HSBRL78G1F64)は、RL78/G1F グループのマイコンを搭載しており、クロック周 波数 32MHz(内蔵オシレータ)で動作させることが出来ます。(外付けの水晶振動子を使用した場合は、最大 20MHz 動作。)

マイコンの動作モードやクロック周波数は、プログラムで設定する必要があります。

本プロジェクトでは、

・マイコンボードの初期設定

・基本的な動作

を確認します。(※本プロジェクトは、モータドライバボード・接続ボードをつないだ状態で実行してください)

CD に含まれる、TUTORIAL¥RL78G1F\_BLMKIT\_TUTORIAL1 フォルダを PC のストレージにコピーして、コピー 先の

RL78G1F\_BLMKIT\_TUTORIAL1¥RL78G1F\_BLMKIT\_TUTORIAL1.mtpj

をダブルクリックして、CS+を起動してください。

| RL78G1F_BLMKIT_TUTORIAL1 - CS+ for CC - [blm_m | main.c]                                                                                                    | - 0            | ×          |
|------------------------------------------------|----------------------------------------------------------------------------------------------------|----------------|------------|
| 🚳 79-F(S) 📑 🖬 🗿 💥 🗈 🖻 🕫                        | × A A A A ・ 100% ・ R R DefaultBuild ・ 女 R D th ● ● ● ● ペ ス こ こ な A                                                                                                    |                |            |
| । 💎 💎 🖉 🤻 । 🗆 🗩 🔍 🔍 I ज i 🖉                    | 101-2-3月-1日(5)                                                                                                    |                |            |
| ファイル(E) 編集(E) 表示(V) プロジェクト(P) ビルド(B) デ         | デバック(ビーッー)とロー ウインドウ(ビーヘルプル)                                                                                                    |                |            |
| 😳 プロジェクト・ツリー 🛛 🕈 🗙                             | 🛃 r.cer, maine 🔄 blin, maine                                                                                                    |                | • x        |
|                                                | Image: Second D54         Image: Second D54         Image: Second D54 <t< td=""><td></td><td>^</td></t<> |                | ^          |
| r_cg_port.h                                    | b6  Sci_write_flush(); //この時点(ハッファに溜まっているメッセージを表示させる(ハッファが空になるま(特つ)<br>                                                                                                    |                | ~          |
| i¶_i r_cg_sau.h<br>⊜∭ blm                      | 10<br>一切<br>一切                                                                                                    |                | <b>4 X</b> |
| 6 blmh<br>6 blm main.c<br>5 sci<br>6 sci.c     | [E0F]                                                                                                    |                |            |
|                                                | すべのメッセージ /                                                                                                    |                | -          |
| < >                                            |                                                                                                    |                |            |
| F1 F2 F3                                       | F9     F5  F6  F7  F0     F9    H0全面面表示  F1                                                                                                    | FH2            |            |
|                                                | 1行 1府 擁入日本語()                                                                                                    | シフト JIS) 👗 非接続 |            |

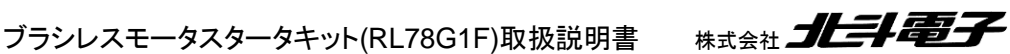

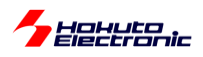

RL78G1F\_BLMKIT\_TUTORIAL1 以下のファイル構成としては、

cg\_src 以下

コード生成を使用して生成されたソースコードがぶら下がります。

この中に含まれるファイルで、r\_cg\_sau\_user.cの様に「\_user」が付くファイルには、必要に応じてユーザ作成のプログラムコードを追加します。

cg\_src/r\_cg\_main.c

メイン関数を含むソースです。blm\_main()を呼び出すようにしています。

usr\_src 以下

ユーザ側で追加したソースコードを格納するフォルダとして、追加したものです。

usr\_src/blm 以下

ブラシレスモータの駆動用のソースコードが含まれます。TUTOIAL1 では、

blm\_main.c

blm.h

の2つのファイルで構成されています。

usr\_src/sci 以下

SCI(UART)での文字出力、文字入力のソースコードが含まれます。

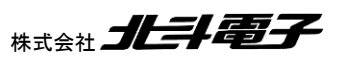

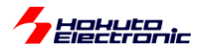

CS+ではなく、e2studioを使いたい場合は、

ファイルーインポート

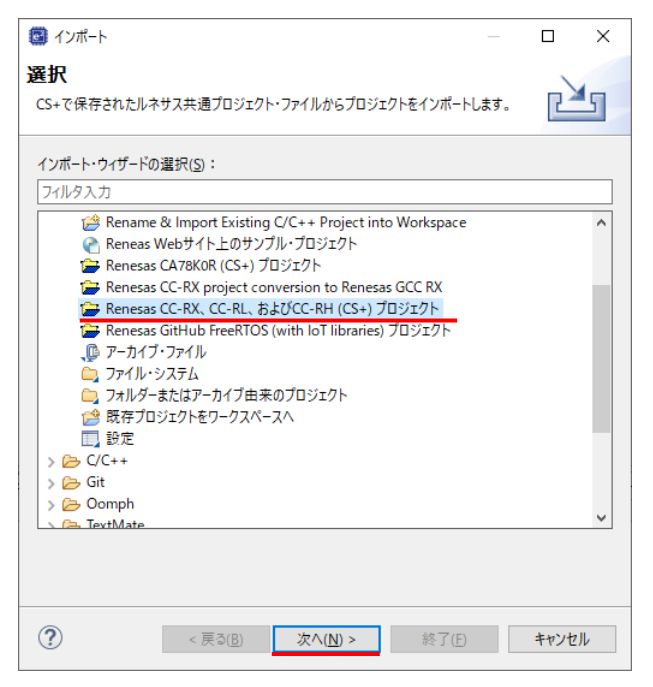

## Renesas CC-RX、CC-RL、及び CC-RH(CS+)プロジェクト を選択、次へ

| 0              |                                                |          |       | $\times$ |
|----------------|------------------------------------------------|----------|-------|----------|
| プロジェクトのイ       | <b>ンポート</b>                                    |          |       |          |
| 共通プロジェクト・フ     | ァイルの参照 (.rcpc または .rcpe)                       |          |       |          |
| パージョン 1.00 以前  | の共通ファイル・フォーマットのみがサポートされています。                   |          |       |          |
| コンパイラー、アセンブ    | 'ラー、リンカー、およびライブラリー・ジェネレーターの設定のみ                | りがインポー   | トされます | •        |
| ファイルの選択:       | C:¥tmp¥RL78G1F_BLMKIT_TUTORIAL1¥RL78G1F_       | BLMKIT_T | UTO   | ▶照       |
| ターゲットの選択       | R5F11BLE                                       |          |       |          |
| Debug Hardware | E2 Lite (RL78)                                 |          |       | <u> </u> |
|                |                                                |          |       |          |
|                |                                                |          |       |          |
|                |                                                |          |       |          |
|                |                                                |          |       |          |
|                |                                                |          |       |          |
|                |                                                |          |       |          |
|                |                                                |          |       |          |
|                |                                                |          |       |          |
|                |                                                |          |       |          |
|                |                                                |          |       |          |
| ?              | < 戻る( <u>B</u> ) 次へ( <u>N</u> ) > 終了( <u>F</u> | )        | キャンセ  | JL I     |
|                |                                                | _        |       |          |

参照 を押して RL78G1F\_BLMKIT\_TUTORIAL1 フォルダ内の、RL78G1F\_TUTORIAL1.rcpe ファイルを選択してください。

ターゲットの選択 は、自動的に入力されますので、変更の必要はありません。

Debug Hardware は、デバッガを使用する場合は、使用するデバッガを選択してください。

終了 を押す。

ブラシレスモータスタータキット(RL78G1F)取扱説明書 株式会社

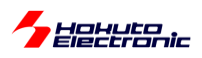

| workspace - RL78G1F_BLMKIT_TUTORIAL1/b   | lm/blm_main.c - e² stu | ıdio                                                                            |                                  |                   |                           |                        | -               |            | ×    |
|------------------------------------------|------------------------|---------------------------------------------------------------------------------|----------------------------------|-------------------|---------------------------|------------------------|-----------------|------------|------|
| ファイル(E) 編集(E) ソース(S) リファクタリング(T)         | ナビゲート(N) 検索(A          | à) プロジェクト( <u>P</u> ) Renesas <u>V</u> iews 実行( <u>R</u> ) ウィンドウ( <u>W</u> ) へ) | レプ( <u>H</u> )                   |                   |                           |                        |                 | -          |      |
| 📓 🛞 🕶 🔦 🕶 🖳 🔅 🕶 🔏 🕶 🍠                    |                        |                                                                                 | Q । 😭 । 🛅 C/C++                  | + 🎋 デバッグ 齾 <      | <スマート・コンフィグレータ> 📲         | <コード生成> ド生成> ド生成> ド生成> | 💣 スマート・コンフィグレータ | ° <u> </u> | ·F生成 |
| プロジェクト・エクスプローラー 🗙 🖳 🗖                    | € blm_main.c ×         |                                                                                 |                                  |                   |                           | - 8                    | MCU/MPUパッケ ×    | »2         |      |
| 🗏 🔁 🖓 🕴                                  | 41                     |                                                                                 |                                  |                   |                           | ^                      |                 |            |      |
| V 10 RL78G1F BLMKIT TUTORIAL1 (Default A | 42                     | ⊜ /*                                                                            |                                  |                   |                           |                        |                 |            |      |
| > 緑 バイナリー                                | 43                     | <b>6</b> ∃444`                                                                  |                                  | * (               |                           |                        |                 |            |      |
| > Dincludes                              | 44                     | <pre> woid blm main(woid) </pre>                                                |                                  | /                 |                           |                        |                 |            |      |
| 🗸 🚰 bim                                  | 46                     | {                                                                               |                                  |                   |                           |                        |                 |            |      |
| > 🛃 blm_main.c                           | 47                     | //Pupperses[p^ppcpps]+                                                          |                                  |                   |                           |                        |                 |            |      |
| > 🙀 blm.h                                | 48                     |                                                                                 |                                  |                   |                           |                        |                 |            |      |
| > 🗁 cg_src                               | 49                     | unsigned char xc;                                                               |                                  |                   |                           |                        |                 |            |      |
| > 🗁 DefaultBuild                         | 50                     | unsigned short ret;                                                             |                                  |                   |                           |                        |                 |            |      |
| > 🗁 sci                                  | 52                     | <pre>sci start();</pre>                                                         |                                  |                   |                           |                        |                 |            |      |
| > 🗁 usr_src                              | 53                     |                                                                                 |                                  |                   |                           |                        |                 |            |      |
| > 🔓 リート生成                                | 54                     | <pre>sci_write_str("\nCopyright (C) 2025 Hokut</pre>                            | oDenshi. All Rights Re           | eserved.\n\n");   |                           |                        |                 |            |      |
| > [S] cstart.asm                         | 55                     | <pre>sci_write_str("RL78/G1F / BLUSHLESS MOTOR</pre>                            | STARTERKIT TUTORIAL1             | \n");             |                           |                        |                 |            |      |
| > in iddenne.n                           | 56                     |                                                                                 |                                  |                   |                           |                        |                 |            |      |
| > a skinicasm                            | 58                     | <pre>sci_write_str( \n ); sci_write_str( \nEXPLANATION:\n");</pre>              |                                  |                   |                           |                        |                 |            |      |
| M main c                                 | 59                     | <pre>sci write str("SW1 -&gt; LED2(D4)\n");</pre>                               |                                  |                   |                           |                        |                 |            |      |
| RI 78G1E BLMKIT TUTORIAL 1 mtoi          | 60                     | <pre>sci_write_str("SW2 -&gt; LED1(D3)\n");</pre>                               |                                  |                   |                           |                        |                 |            |      |
| RI 78G1E BI MKIT TUTORIAL 1 rcpe         | 61                     |                                                                                 |                                  |                   |                           |                        |                 |            |      |
| RI 78G1E BI MKIT TUTORIAL 1.win64        | 62                     | <pre>sci_write_str("\nCOMMAND:\n");</pre>                                       |                                  |                   |                           |                        |                 |            |      |
| RI 78G1E BI MKIT TUTORIAL 1 Defau        | 63                     | <pre>sci_write_str("1 : information print\n");</pre>                            |                                  |                   |                           |                        |                 |            |      |
| ✓ 1 □−ド生成                                | 65                     | sci_write_str( (n> );                                                           |                                  |                   |                           |                        |                 |            |      |
| > /                                      | 66                     | <pre>sci write flush(); //DDE</pre>                                             | ee eñoebete@edee eeĂeeāBeb       | ezelewee\eeeeeeee | oebete@eeeezÂe Ő≭1        |                        |                 |            |      |
| > 5四 周辺機能                                | 67                     | = = 07                                                                          |                                  |                   |                           | ~                      |                 |            |      |
| < · · · · · · · · · · · · · · · · · · ·  |                        | <                                                                               |                                  | *                 |                           | >                      |                 |            |      |
| -אר-געב ×                                |                        | 🗎 🔝 🐼 🖃 👻 📑 👻                                                                   | <ul> <li>ロ コンフィグレーション</li> </ul> | ンチェック ×           |                           |                        | ۰<br>۲          | 8          |      |
| コード生成のコンソール                              |                        |                                                                                 | 0項目                              |                   |                           |                        |                 |            |      |
|                                          |                        |                                                                                 | ^ 記述/説明                          | ~                 | 型                         |                        |                 |            |      |
|                                          |                        |                                                                                 |                                  |                   |                           |                        |                 |            |      |
|                                          |                        |                                                                                 | ×                                |                   |                           |                        |                 |            |      |
| <                                        |                        |                                                                                 | >                                |                   |                           |                        |                 |            |      |
|                                          |                        |                                                                                 |                                  | 🖒 /RL78           | IG1F_BLMKIT_TUTORIAL1/blr | n/blm_main.c           |                 |            |      |
| 4<br>4<br>4<br>4                         |                        |                                                                                 |                                  |                   |                           |                        |                 |            |      |

ワークスペースに、RL78G1F\_BLMKIT\_TUTORIAL1 プロジェクトがインポートされ、ビルドやデバッガ接続等可能となります。

単純にインポートしただけですと、

→ソースコード内の日本語で書かれたコメントが文字化けする

状態となります。

(コメントの文字化けは、ソースファイルを適当なテキストエディタで開いて文字コードを Shift-JIS→UTF-8 に変換す れば修正可能です。e2stuio のデフォルトの文字コードを Shift-JIS に変更する事も可能です。)

最初に、プロジェクトの下の「コード生成」の「コードを生成する」を押してください。

| ✓ 型 コード生成<br>> 2 株子団                                                                                                    | 7.4                              |                                               |                                                                       |                             |                                             |                                        |           |
|----------------------------------------------------------------------------------------------------|----------------------------------|-----------------------------------------------|-----------------------------------------------------------------------|-----------------------------|---------------------------------------------|----------------------------------------|-----------|
| ✓ 型 周辺機能                                                                                                    | 問題                               | רעכ<br>ערב א-עעב                              | プロパティー スマート・ブラウ                                                       | ザー スマート・マニュア                |                                             | > 🔃 コードを生成する                           | © ° ° ⊡   |
| >                                                                                                    | <u>いたまり当</u><br>-端子割り当<br>(はじめに) | <u>、 1822-1</u> 00901800<br>て設定<br>必ず設定してください | <ul> <li>マロックビューオンチッア・デバー</li> <li>また、この設定は1度行うと変<br/>確定する</li> </ul> | ッフォスモー ソビット安区時間2<br>更できません。 | SYIE 11 11 11 11 11 11 11 11 11 11 11 11 11 |                                        |           |
| <ul> <li>ライヤドA</li> <li>リアルタイム・クロック</li> <li>リアルタイム・クロック</li> <li>ヨ2ビット・インターバル・タイマ</li> <li>&gt;&gt; クロック出力 / ブザー出力制(知回路)</li> </ul> | PIORI<br>PIOR00                  | ジスタ 機能<br>INTP1                               | ポート設定<br>P50                                                          | ~                           |                                             |                                        |           |
|                                                                                                    | PIDR00 PIDR00 PIDR00             | INTP2<br>INTP3                                | P51<br>P30                                                            | ~                           |                                             |                                        |           |
| > ● レバコンパン<br>> ● コンパレータ/ブログラマブル・ゲイン・アンプ<br>> ● シリアル・アレイ・ユニット<br>● ミリビアル・プレイ・ユニット                                                    | PIDR00                           | INTP9<br>RxD2                                 | P75                                                                   | ×                           |                                             |                                        | Ŷ         |
|                                                                                                    |                                  |                                               |                                                                       |                             |                                             | RL78G1F_BLMKIT_TUTORIAL1/コード生成/周辺機能/共通 | /クロック発生回路 |

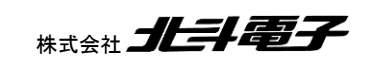

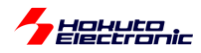

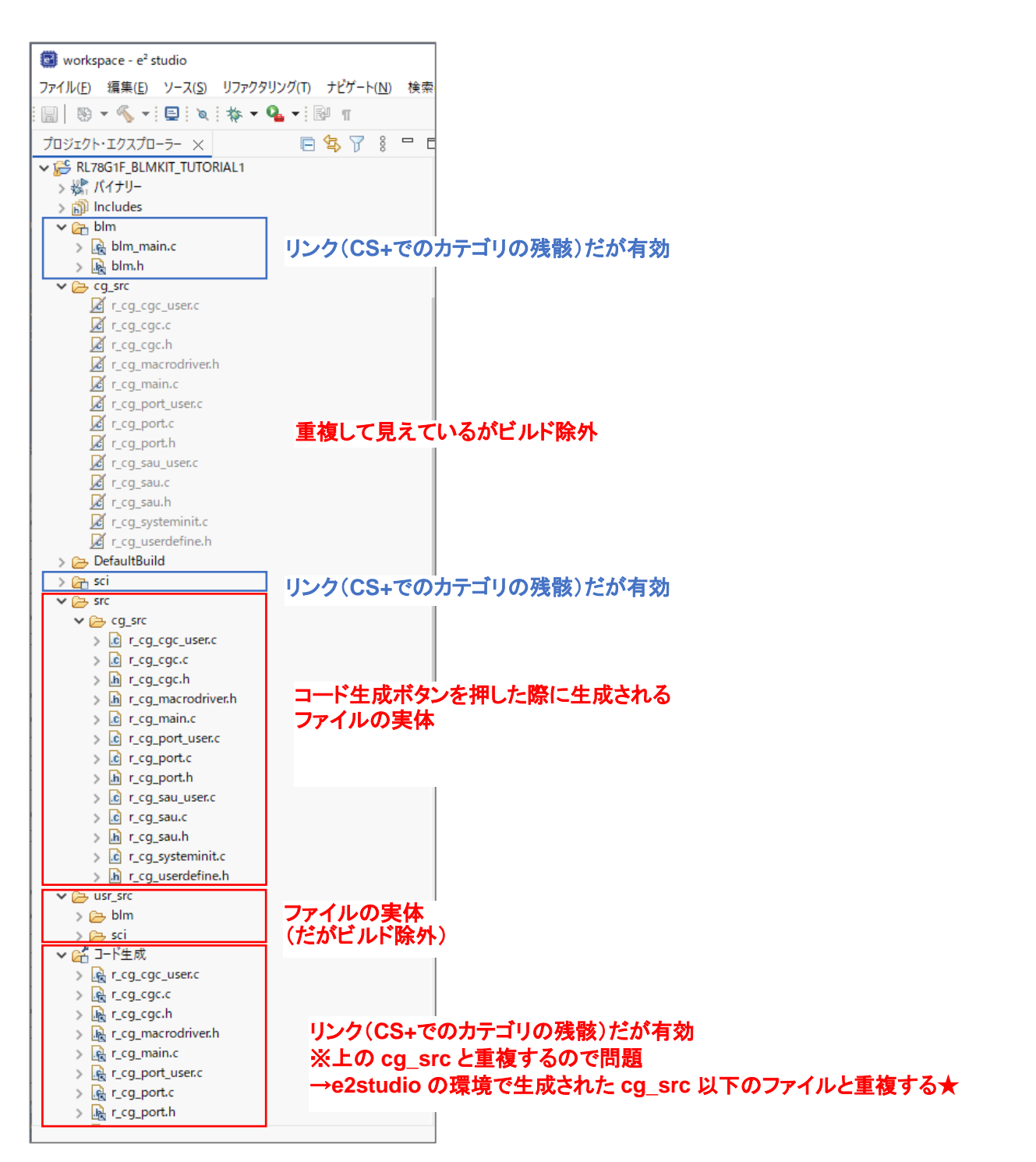

プロジェクト・エクスプローラ上では、ソースフォルダが重複して見えます。フォルダにロアイコンがあるのは CS+の カテゴリの残骸でリンクです。ファイルの実体としては src, usr\_src 以下となります。

「コード生成」フォルダが見えている場合は、フォルダ毎「ビルドからソースを除外」にチェックを入れてください。

コード生成は、src/cg\_src以下に実体がありますので、重複してビルド対象になるとビルド時にエラーとなります。

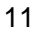

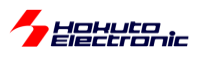

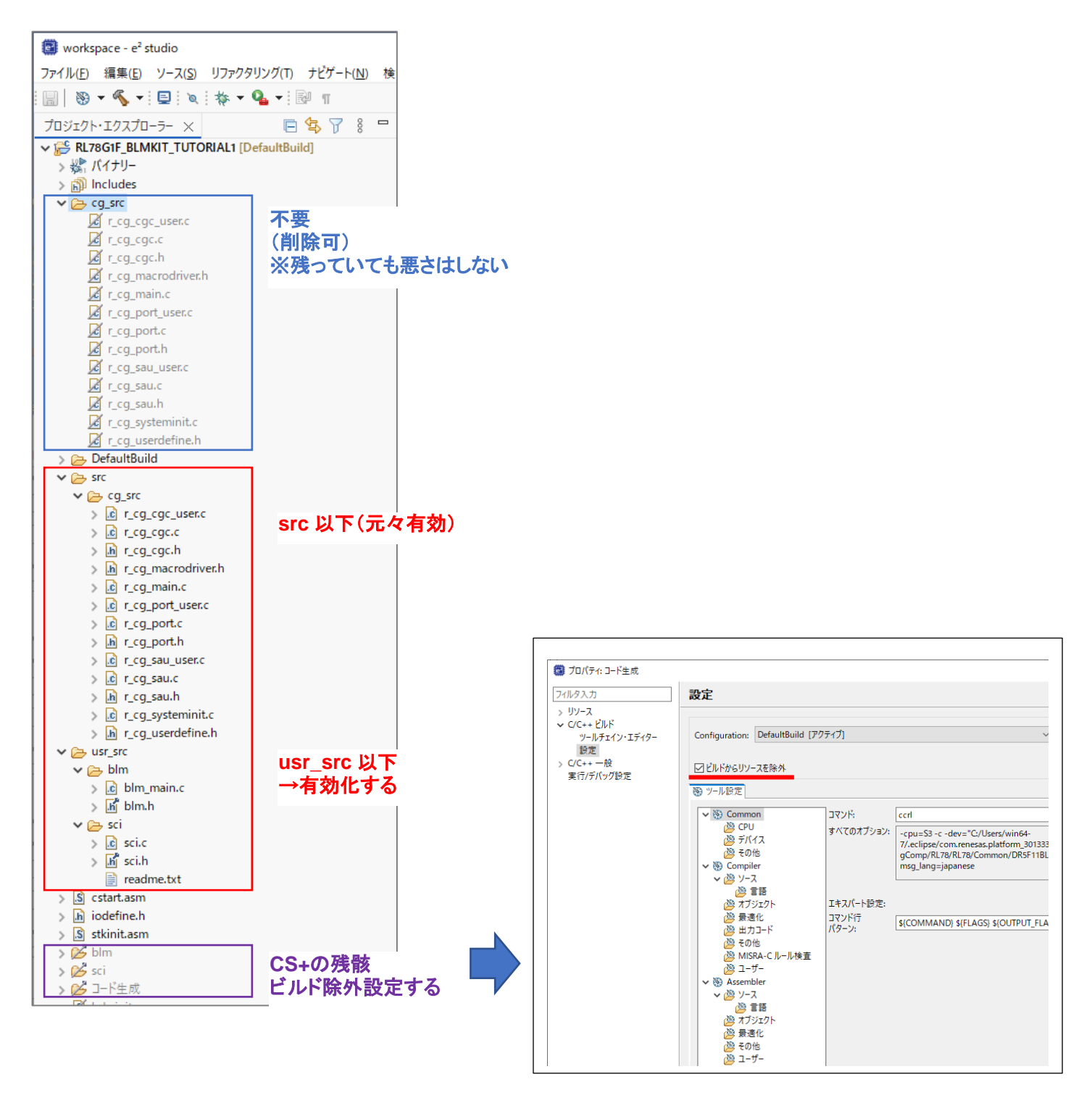

ロマークが付いているフォルダは、CS+のカテゴリの残骸ですので、削除するか、フォルダ毎「ビルドからソースを除 外」してください。

src 以下とusr\_src 以下は、実体ですのでこちらを有効化してください。

(src 以下は、コード生成した際に作成・更新され、元々有効です。usr\_src 以下は、無効化されているので、有効化 (ビルドからソースを除外のチェックを外す)します。)

12

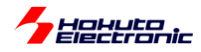

マニュアルの以下の画面は、CS+使用時のハードコピーを示しますが、同様の事は e2studio でも行えるはずです。

CD に含まれるプロジェクトでは、各種設定済みの状態ですが、どのような項目を設定しているのかを以下で説明します。

| 6    |                                                                                        |      |                                 |                    |                      |        |            |       |     |                       |       |  |  |
|------|----------------------------------------------------------------------------------------|------|---------------------------------|--------------------|----------------------|--------|------------|-------|-----|-----------------------|-------|--|--|
| 8    | 🛙 🚳 23-h(2) 🔒 🖬 🗿 🕹 🐁 🗈 🗈 🔊 (२) 🖓 👰 🐥 💿 🔻 100% 💉 🗑 🕅 DefaultBuild 💿 🖌 👘 🛞 🕞 🗠 👳        |      |                                 |                    |                      |        |            |       | ₩)  |                       |       |  |  |
| 1    | ママン 20 名 40 二 20 二 20 二 20 二 20 1 1 1 1 1 1 1 1 1 1 1 1 1 1 1 1 1 1                    |      |                                 |                    |                      |        |            |       |     |                       |       |  |  |
| ファ   | イル(E) 編集(E) 表示( <u>V</u> ) プロジェクト( <u>P</u> ) ビルド( <u>B</u> ) :                        | デバック | ブ( <u>D</u> ) ツール( <u>D</u> ) ウ | インドウ( <u>W)</u> ヘJ | レプ( <u>H</u> )       |        |            |       |     |                       |       |  |  |
| ₩)   | プロジェクト・ツリー 🛛 🕂 🗙                                                                       | 1    | r_ce_main.c 🥁 b                 | m_main.c 🕋 🖯       | 2回パティ 🥑 RL78G1F_BLMK |        | RIAL 1.map | 5월 周辺 | 機能  |                       |       |  |  |
| K    | 2 🕜 🙎 📓                                                                                | 1    | コードを生成する                        | 🔬 💷 🚳              | n n n n n 🗆 🔿 🐗      | ) & 4  | 上城西        | 3 -   | 8   | <b>:</b> a <b>:</b> d | ¥ 🗋   |  |  |
| 구구   | □ IT RL78G1F BLMKIT TUTORIAL1 (プロジェクト) ■ RSF11BLE (マイクロコントローラ) ■ 0 IT + C (SEE) (リ)    | 端:   | 子割り当て設定<br>子割り当て設定              | ロック設定 ブロ           | 1ック図 オンチップ・デバッグ設定    | 2 リセット | 要因確認       | 安全機能  | 能設定 | データ・                  | 7ラッシュ |  |  |
| 1971 | □····· □····□ J-F生成(設計ソール)<br>・····· □······ 端子図<br>·································· |      | はじめに必ず設定し                       | てください。また、          | この設定は1度行うと変更できませ     | ±λ₀    |            |       |     |                       |       |  |  |
| P    | <ul> <li></li></ul>                                                                    |      |                                 | 確定                 | Eta                  |        |            |       |     |                       |       |  |  |
|      |                                                                                        |      | PIORレジスタ                        | 機能                 | ポート設定                |        |            |       |     |                       |       |  |  |
|      |                                                                                        |      | PIOR00                          | INTP1              | P50                  | $\sim$ |            |       |     |                       |       |  |  |
|      | ่⊒ 🔂 7ァイル                                                                              |      | PIOR00                          | INTP2              | P51                  | $\sim$ |            |       |     |                       |       |  |  |
|      | □」ビルド・ツール生成ファイル                                                                        |      | PIOR00                          | INTP3              | P30                  | $\sim$ |            |       |     |                       |       |  |  |
|      | RL78G1F_BLMKIT_TUTORIAL1.a                                                             |      | PIOR00                          | INTP4              | P31                  | $\sim$ |            |       |     |                       |       |  |  |
|      | RL78G1F_BLMKIT_TUTORIAL1.m                                                             |      | PIOR00                          | INTP9              | P75                  | $\sim$ |            |       |     |                       |       |  |  |
|      | cstart.asm                                                                             |      | PIOR01                          | R×D2               | P14                  | $\sim$ |            |       |     |                       |       |  |  |
|      | stkinit.asm                                                                            |      | PIOR01                          | T×D2               | P13                  | $\sim$ |            |       |     |                       |       |  |  |
|      | ·····································                                                  |      | PIOR01                          | SCL20/SCK20        | P15                  | $\sim$ |            |       |     |                       |       |  |  |
|      | blm                                                                                    |      | PIOR01                          | SDA20/SI20         | P14                  | $\sim$ |            |       |     |                       |       |  |  |
|      | blm.h                                                                                  |      | PIOR01                          | SO20               | P13                  | $\sim$ |            |       |     |                       |       |  |  |
|      | blm_main.c                                                                             |      | PIOR01                          | TxD0/SO00          | P51                  | ~      |            |       |     |                       |       |  |  |
|      | E-U scie                                                                               |      | PIOR01                          | RxD0/SI00          | P50                  | ~      |            |       |     |                       |       |  |  |
|      |                                                                                        |      | 070.001                         | COL 00             | 000                  |        |            |       |     |                       |       |  |  |

コード生成(設計ツール)で、マイコンのクロックや周辺機能を動かすコードの生成が可能です。

マイコンで動作するプログラムを作成する場合、クロック等の初期設定が必要です。コード生成機能を使用すると、 GUI 画面でクロックの設定を行い、コード生成ボタンを押す事で、初期設定のプログラムコードが出力されます。

・端子割り当て設定タブ

プロジェクトでは設定済みですが、新規にプロジェクトを作成した際は、デフォルトのまま「確定する」ボタンを押してく ださい。

・クロック設定タブ

| 📆 コードを生成する   🚣 錦 徳 徳 徳 徳 徳 🗐 尊 🐠 🔗 💁 🔩 🗛 🥀 🎜 🦏 🌌 📽 🖓 🔒          |                                                                          |  |  |  |  |  |  |
|-----------------------------------------------------------------|--------------------------------------------------------------------------|--|--|--|--|--|--|
| 端子割り当て設定 20192設定 ブロック図 オンチップ・デバッグ設定 リセット要因確認 安全機能設定 データ・フラッシュ   |                                                                          |  |  |  |  |  |  |
| - <del>熱作モード設定</del><br>● 高速メイン・モード 4.0(V) ≦ VDD ≦ 5.5(V)       | ○ 高速メイン・モード 3.6(V) ≦ VDD ≦ 5.5(V) ○ 高速メイン・モード 2.7(V) ≦ VDD ≦ 5.5(V)      |  |  |  |  |  |  |
| ○ 高速メイン・モード 2.4(V) ≦ VDD ≦ 5.5(V)                               | ○ 低速メイン・モード 1.8 (V) ≦ VDD ≦ 5.5 (V) ○ 低電圧メイン・モード 1.8 (V) ≦ VDD ≦ 5.5 (V) |  |  |  |  |  |  |
| - <del>メイン・シフテム・クロック(1MAIN)設定</del><br>③ 高速オンチップ・オシレータクロック(fIH) | ○ 高速システム・クロック(fMX)                                                       |  |  |  |  |  |  |
| -高速オンチップ・オシレータクロック設定                                            |                                                                          |  |  |  |  |  |  |
| ☑ 動作                                                            | 数 32 (fHOCO=32, fIH=32) (MHz)                                            |  |  |  |  |  |  |
| -高速システム・クロック設定                                                  |                                                                          |  |  |  |  |  |  |
| ⑥ X1発振(fX)                                                      | ○ 外部クロック入力(fEX)                                                          |  |  |  |  |  |  |
| 周波数                                                             | 5 (MHz)                                                                  |  |  |  |  |  |  |
| 発振安定時間                                                          | 2^18/fX V 52428.8 (µs)                                                   |  |  |  |  |  |  |
| -サブシステム・クロック(fSUB)設定 動作                                         |                                                                          |  |  |  |  |  |  |

高速メインモード(VDD=4.0~5.5V)を選択。メインクロックとして、高速オンチップ・オシレータ(周波数=32MHz)を指

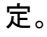

ブラシレスモータスタータキット(RL78G1F)取扱説明書 株式会社

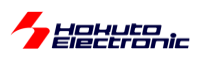

RL78/G1F は、メインクロック=32MHz が最大動作周波数なので、動作周波数が最大となる設定です。

デフォルトは、fHOCO=64, flH=32 ですが、fHOCO=flH=32 を選択しています。

(マイコンコアの動作周波数は、flH なので、どちらを選んでもマイコンの処理速度は変わりません。)

(高速システムクロック(ボード搭載の水晶振動子を使用する設定)を選んだ場合は、最大 20MHz 動作となります。どちらを選んでも良いですが、本キットでは水晶振動子は使わずに、オンチップオシレータを使用しています。)

サブクロック(時計用の 32.768kHz の水晶振動子)は、本キットでは使ていませんので、動作のチェックボックスは 未チェックとしてます。必要に応じて使用する事は問題ありません。

・オンチップ・デバッグ設定

| 🔞 コードを生成する   🚣 🗯 🔞 🙆 🙆 🤇                                  | 3) 💷 49) & 💁 🔩 🧄 🖉 🦉 🖉 🖬                |
|-----------------------------------------------------------|-----------------------------------------|
| 端子割り当て設定 クロック設定 ブロック図 オンチ                                 | ップ・デバッグ設定 リセット要因確認 安全機能設定 データ・フラッシュ     |
| -オンチップ・デバッグ動作設定                                           |                                         |
|                                                           | © 12用9る                                 |
| - RRIM機能設定<br>〇 使用しない                                     | ● 使用する                                  |
| -トレース機能設定                                                 |                                         |
| ○ 使用しない                                                   | <ul> <li>● 使用する</li> </ul>              |
| - セキュリティID設定                                              |                                         |
| ✓ セキュリティIDを設定する<br>セキュリティID                               | 0~0000000000000000000000000000000000000 |
| ビイエリティル                                                   | 0x000000000000000                       |
| <ul> <li>         ・・・・・・・・・・・・・・・・・・・・・・・・・・・・・</li></ul> |                                         |
| <ul> <li>フラッシュ・メモリのデータを消去する</li> </ul>                    |                                         |
|                                                           |                                         |

デバッガ(E2 や E2Lite)を使用する場合は、「使用する」を選んでください。

#### ・ポート機能

|                                        | $\overline{}$ |             |                                       |
|----------------------------------------|---------------|-------------|---------------------------------------|
| 🐻 コードを生成する                             | 1 🚣 📬         | 0000        | ) ③ 🔟 ④ 40) 융 💁 🐟 🥂 🦉 🮜 🗱 💕 📽 🔒       |
| Port0 Port1 Por                        | t2 Port3      | Port4 Port5 | Port6 Port7 Port12 Port13 Port14      |
| - P60<br>〇 使用しない                       | ◉ 入力          | ○ 出力        | □ 1を出力                                |
| ○ 使用しない<br>- P62                       | ◉ 入力          | 〇 出力        | □ 16出力                                |
| <ul> <li>使用しない</li> <li>P63</li> </ul> | 〇入力           | ◉ 出力        | □ <sup>16出力</sup> 初期状態で IFD を消灯としたいので |
| ○ 使用しない                                | 〇入力           | ◉ 出力        | □ 1を出力にチェック                           |

キットでは、LED やスイッチの制御に、ポート機能を使用しています。変換ボード上のトグルスイッチは、P60, P61。 LED は、P62, P63 に接続されていますので、これらのポートを、入力や出力の設定としています。

| ーポー | トの | 設定 | — |
|-----|----|----|---|
|-----|----|----|---|

|     | 入出力 | 内蔵プルアップ | 1を出力 | 備考               |
|-----|-----|---------|------|------------------|
| P60 | 入力  |         |      | 変換ボード上の SW1      |
| P61 | 入力  |         |      | 変換ボード上の SW2      |
| P62 | 出力  |         | 0    | 変換ボード上の LED1(D3) |
| P63 | 出力  |         | 0    | 変換ボード上の LED1(D4) |

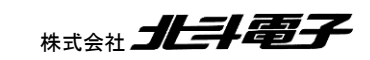

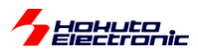

・ウォッチドッグ・タイマ

| 🐻 コードを生成する   🚣 💷 🔞 🧑 🧐 🧭        | ) 🔲 🥸 🐠 🔏 🔩 🧄 🍠 🦏 🏯 💕 💣 🖨 💷 👘 |
|---------------------------------|-------------------------------|
| -ウォッチドッグ・タイマ動作設定                |                               |
| ● 使用しない                         | ○ 使用する                        |
| -HAL1/310F/3N002Eモード時の膨川FB及進    |                               |
| <ul> <li>許可</li> </ul>          | ○ 停止                          |
| -オー <b>バフロー時間設定</b>             | 2^16/f1L V 4369.07 (ms)       |
| ウインドウ・オープノ期間設定                  |                               |
| ウインドウ・オーブン期間                    | 100 🗸 (%)                     |
|                                 |                               |
| ✓ オーバフロー時間の75% + 1/2fIL到達時にインター | バル割り込みを発生する(INTWDTI)          |
| 優先順位                            | レベル3(低優先順位) 🗸                 |

ウォッチドッグ・タイマはマイコンが暴走した場合のリセット機能です。本キットでは使用していないので、「使用しない」にチェックを入れています。

RL78のコード生成では、初期状態はウォッチドッグタイマを使用する様になっています。初期状態でコード生成して、ユーザプログラム内に、ウォッチドッグタイマをクリアするコードを入れていない場合は、リセットが繰り返される動作となりますので、ご注意ください。

・シリアル・アレイ・ユニット

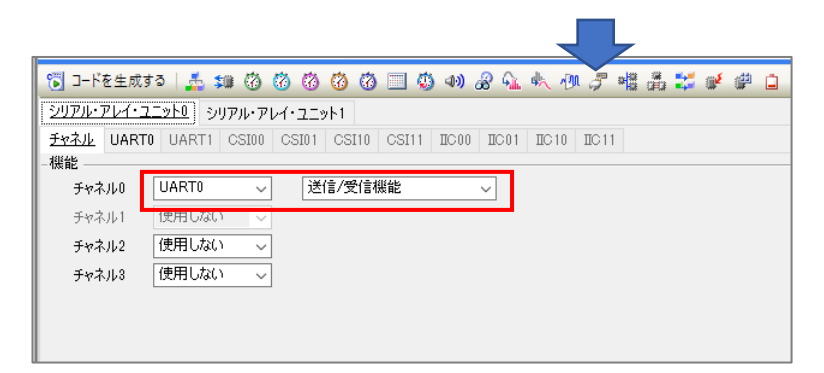

ブラシレスモータスタータキット(RL78G1F)取扱説明書

プログラム内でシリアル端末に、文字表示やキーボードからの読み取りを行っていますので、シリアルアレイユニット 0のUART機能を有効化しています。(送信と受信機能の有効化)

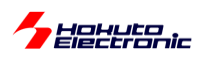

| 🐻 コードを生成する   🍰 💷 🔞 🔞 🔞 🔞                       | 🔲 🥸 🐠 🔏 🔩 🥀 🍠 🏙 🏯 💕 📽 🔒           |
|------------------------------------------------|-----------------------------------|
| シリアル・アレイ・ユニット0 シリアル・アレイ・ユニット1                  |                                   |
| チャネル UARTO UARTI CSI00 CSI01 CSI10             | CSI11 IIC00 IIC01 IIC10 IIC11     |
| 受信送信                                           |                                   |
| - データ・ビット長設定                                   |                                   |
| ○ 7ビット ● 8ビット                                  | O 9년ット                            |
| -データ転送方向設定                                     |                                   |
| ● LSB                                          | ⊖ MSB                             |
| -パリティ設定                                        |                                   |
| ・ パリティなし ・ ・ ・ ・ ・ ・ ・ ・ ・ ・ ・ ・ ・ ・ ・ ・ ・ ・ ・ | ○ 奇数パリティ ○ 偶数パリティ                 |
| -ストップ・ビット長設定                                   |                                   |
| 1ビット固定です                                       |                                   |
| -受信データ・レベル設定                                   |                                   |
| ● 標準                                           |                                   |
| -転送レート設定                                       |                                   |
| ボー・レート                                         | 115200 V (bps)                    |
|                                                | (誤差:+0.64%許容最小:-4.63%許容最大:+4.62%) |
| -割り込み設定                                        |                                   |
| 受信完了割り込み設定(INTSR0)                             | レベル3(低優先順位) ~                     |
| 🗌 エラー割り込み設定(INTSRE0)                           | レベル3(低優先順位) 🗸                     |
| -コールバック機能設定                                    |                                   |
| ☑ 受信完了                                         | ☑ 15~                             |
|                                                |                                   |

デフォルトから変更しているのは、ボー・レートの値のみです。通信速度を、115,200bps に設定しています。速度値は任意です。PC 側で通信を行う際は、ここで設定した速度値と合わせる必要があります。

(送信タブ側も、速度を 115,200bps に設定しています。※RL78 は、送信と受信で速度を設定するところが、別々に なっているので注意が必要です。余程特別な環境で使用するのでなければ、送信と受信の速度は同じ値にします。)

ー通り設定が終わったら、「コード生成」のボタンを押します。これにより、GUI で設定した項目がソースコードに反映 されます。(コード生成部分で何か設定変更を行った場合は、必ず最後にコード生成してください。)

| 🗹 r_cg_main.c 🛛 🗹 blm_main.c | 🧏 周辺機能* 🚰 プロパティ                       |
|------------------------------|---------------------------------------|
| 🐻 コードを生成する   🚣 鋪             | 00 00 00 00 🔟 🕸 🐠 🔏 🔩 🥀 🍠 📲 🏯 🛫 📽 🔒 💴 |

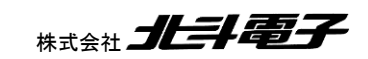

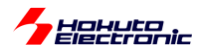

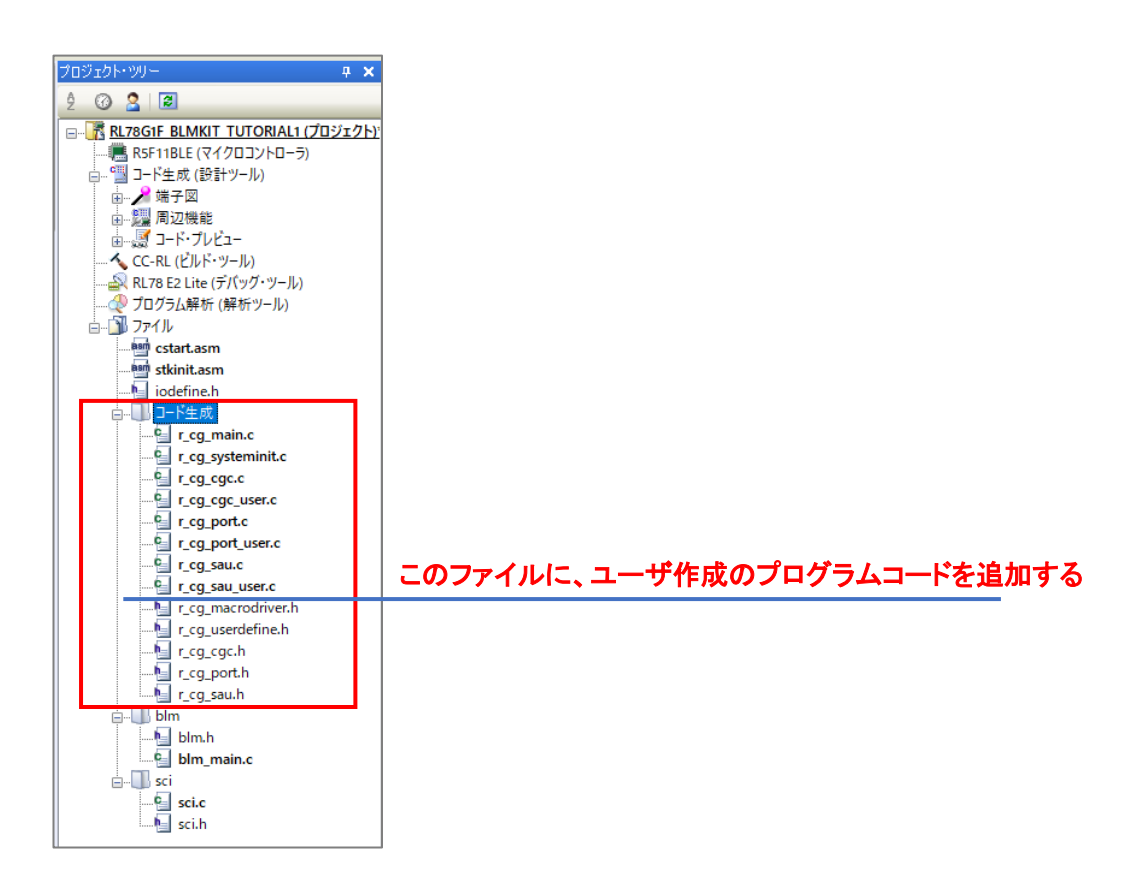

コード生成で設定した部分は、プロジェクト・ツリーの赤枠部分に反映されます。コード生成出力ファイルに、ユーザ 側で追加したい処理を記載します。ファイルとしては r\_cg\_sau\_user.c です。(\_user と付くファイルは、ユーザ側で変 更して良いファイルとなっています。)

r\_cg\_sau\_user.c

```
.
**************************
Includes
**********************/
#include "r_cg_macrodriver.h"
#include "r_cg_sau.h"
/* Start user code for include. Do not edit comment generated here */
#include "sci.h"
/* End user code. Do not edit comment generated here */
#include "r_cg_userdefine.h"
```

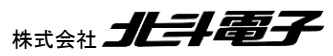

17

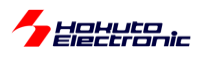

・r\_cg\_sau\_user.c(続き)

```
*****
* Function Name: r_uart0_callback_receiveend
* Description : This function is a callback function when UARTO finishes reception.
* Arguments
        : None
* Return Value : None
******
                ****************/
static void r_uart0_callback_receiveend(void)
{
  /* Start user code. Do not edit comment generated here */
  intr sci_receive_end();
  /* End user code. Do not edit comment generated here */
}
******
* Function Name: r_uart0_callback_softwareoverrun
* Description : This function is a callback function when UART0 receives an overflow data.
        : rx_data -
* Arguments
            receive data
* Return Value : None
                ***********
***************
**********************/
static void r_uart0_callback_softwareoverrun(uint16_t rx_data)
{
  /* Start user code. Do not edit comment generated here */
  /* End user code. Do not edit comment generated here */
}
* Function Name: r uart0 callback sendend
* Description : This function is a callback function when UART0 finishes transmission.
* Arguments
         : None
* Return Value : None
******
               *****************/
static void r_uart0_callback_sendend(void)
{
  /* Start user code. Do not edit comment generated here */
  intr_sci_send_end();
  /* End user code. Do not edit comment generated here */
}
*******
* Function Name: r_uart0_callback_error
* Description : This function is a callback function when UARTO reception error occurs.
        : err_type
* Arguments
            error type value
* Return Value : None
**********************
static void r_uart0_callback_error(uint8_t err_type)
{
  /* Start user code. Do not edit comment generated here */
  intr_sci_receive_error();
  /* End user code. Do not edit comment generated here */
}
```

/\* Start user code

/\* End user code.

の間に、赤字で書いたコードを追加してください(合計4行)。

※Start-End で囲まれた以外のところに書くと、「コード生成」ボタンを押した際に、上書きされて消されてしまいます r\_cg\_sau\_user.c には、UART で端末への情報表示に使用しているコードを追加しています。

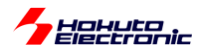

次に、ユーザプログラム本体を書き下します。

| RL78G1F_BLMKIT_TUTORIAL1 - CS+ for CC - [r_cg_                  |  |  |  |
|-----------------------------------------------------------------|--|--|--|
| 🚳 78-F(S) 🛃 🗐 🗿 🐰 🖻 🕲                                           |  |  |  |
| - 🖓 🖓 🖉 🤻 🗀 🗭 🗣 🔍 15 i 🕻                                        |  |  |  |
| ファイル(E) 編集(E) 表示( <u>V</u> ) プロジェクト( <u>P</u> ) ビルド( <u>B</u> ) |  |  |  |
| 💷 プロジェクト・ツリー 🛛 🕂 🗙                                              |  |  |  |
| 2 3 2                                                           |  |  |  |
| 🏆 🖃 \overline 🥻 RL78G1F BLMKIT TUTORIAL1 (プロジェクト)               |  |  |  |
| R5F11BLE (マイクロコントローラ)                                           |  |  |  |
| □□□□□□-ド生成(設計ツール)                                               |  |  |  |
|                                                                 |  |  |  |
|                                                                 |  |  |  |
|                                                                 |  |  |  |
|                                                                 |  |  |  |
|                                                                 |  |  |  |
|                                                                 |  |  |  |
| estart.asm                                                      |  |  |  |
| and stkinit.asm                                                 |  |  |  |
|                                                                 |  |  |  |
| <u>⊜</u> <b>□</b> . ⊐−ド生成                                       |  |  |  |
|                                                                 |  |  |  |
| r_cg_systeminit.c                                               |  |  |  |
| r_cg_cgc.c                                                      |  |  |  |
|                                                                 |  |  |  |

#### r\_cg\_main.c

というファイルが、メイン関数が記載されているファイルです。

void main(void)がユーザプログラムのスタート地点となります。クロックの設定等、各種初期設定は既に終わった後で、main()関数が呼ばれる形となります。

|    | 周辺機能*          | 🝸 r_cg_main.c                                 | <b>≦</b> blm_main.c | r_cg_sau_user.c         | 20/754                                  |
|----|----------------|-----------------------------------------------|---------------------|-------------------------|-----------------------------------------|
| 80 | 勧   🔿          | ○: ♪ラム                                        |                     |                         |                                         |
| 行  | (fr            |                                               |                     |                         |                                         |
| 30 | Inc            | ludes                                         |                     |                         |                                         |
| 31 | L***           | ****                                          | ****                | ******                  | ***********                             |
| 32 |                | clude <u>r_cg_</u> ma                         | crodriver h         |                         |                                         |
| 30 | #10<br>#10     | clude <u>r_cg_cs</u><br>clude <u>"r_cg_cs</u> | urt h″              |                         |                                         |
| 35 | #in            | clude "ricgise                                | u.h″                |                         |                                         |
| 36 | /*             | Start user cod                                | le for includ       | le. Do not edit c       | comment generated here */               |
| 37 | #in            | clude "blm.h"                                 |                     |                         |                                         |
| 38 | 7*             | End user code                                 | Do not edit         | comment generat         | ed here */                              |
| 39 | #in            | clude ″r_cg_us                                | erdefine₊h″         |                         |                                         |
| 40 |                |                                               |                     |                         |                                         |
| 41 | ⊡/ ##<br>  Dro | mo directive                                  | ****                | ****                    | * * * * * * * * * * * * * * * * * * * * |
| 42 | P13            | 2013 UITECLIVE                                | ****                | ****                    |                                         |
| 43 | /*             | Start user cod                                | le for pragma       | . Do not edit co        | nmment generated here */                |
| 45 | /*             | End user code.                                | Do not edit         | comment generat         | ed here */                              |
| 46 |                |                                               |                     |                         |                                         |
| 47 |                | ** ** ** ** ** ** **                          | ** ** ** ** ** **   | ** ** ** ** ** ** ** ** | * * * * * * * * * * * * * * * * * * * * |
| 48 | Glo            | bal variables                                 | and function        | IS                      |                                         |
| 49 | L***           | ****                                          | ****                | ****                    | *************************************** |
| 51 | /*             | Start user coo                                | Do not odit         | · Do not edit co        | omment generated nere */                |
| 52 | /*             | chu user coue.                                | DO NOT BUIL         | commerne generat        | .eu nere */                             |
| 53 | sta            | tic void R MAI                                | N IlserInit(v       | : (bin                  |                                         |
| 54 | ⊡/**           | ******                                        | *****               | ****                    | ************                            |
| 55 | * F            | unction Name:                                 | main                |                         |                                         |
| 56 | * D            | escription :                                  | This functio        | n implements mai        | in function.                            |
| 57 | * A            | rguments :                                    | None                |                         |                                         |
| 58 | * H            | eturn Value :                                 | None                |                         |                                         |
| 09 | L***           | A A A A A A A A A A A A A A A A A A A         | ****                | ****                    | * * * * * * * * * * * * * * * * * * * * |
| 61 |                | u mann(voru)                                  |                     |                         |                                         |
| 62 | <b></b>        | R MAIN UserIn                                 | it0;                |                         |                                         |
| 63 |                | /* Start user                                 | code. Do no         | t edit comment g        | senerated here */                       |
| 64 |                | <pre>blm_main();</pre>                        |                     |                         |                                         |
| 65 |                | /* End user c                                 | ode. Do not         | edit comment gen        | nerated here */                         |
| 66 | [ <u>[</u> ],} |                                               |                     |                         |                                         |

ここでは、

#include "blm.h" blm\_main()のプロトタイプを含むヘッダ blm\_main() ブラシレスモータ制御のメイン関数 の2行を追加します。

ブラシレスモータスタータキット(RL78G1F)取扱説明書

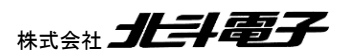

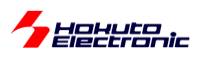

| RL78G1F_BLMKIT_TUTORIAL1 - CS+ for CC - [blm_m | ain.c]                                                                                                    |  |  |  |
|------------------------------------------------|----------------------------------------------------------------------------------------------------|--|--|--|
| 8 X9-HS   🚚 🗐 🗿 🗄 🐚 🖻 🖉                        | 🐘 🌺 🦓 🗸 🔹 100% 🔹 😽 🞯 DefaultBuild 🔹 🔨 🧑 🖧 🐂 🔘 💿 🗠 🎯 🖓 🖙 🖛                                                                                                    |  |  |  |
| । 💎 🖓 🖉 🤻 🔍 🗖 📮 🗣 🖓 🗗 🎽                        | ソリューション 一覧( <u>S</u> )                                                                                                    |  |  |  |
| ファイル(E) 編集(E) 表示(V) プロジェクト(P) ビルド(B) デ         | (ッグ(D) ツール(D) ウインドウ(M) ヘルプ(H)                                                                                                    |  |  |  |
| 💷 לםטֿבלאיש 🕂 🗰                                | 『LIRT/JA###★ 【rok mains 】 Interstation and the sau users で フリバティ                                                                                                    |  |  |  |
| 2 3 2 3                                        |                                                                                                    |  |  |  |
| え<br>                                          |                                                                                                    |  |  |  |
| 7 RSF11BLE (マイクロコントローラ)                        | T   G                                                                                                    |  |  |  |
| □ □ □ □ □ □ □ □ □ □ □ □ □ □ □ □ □ □ □          |                                                                                                    |  |  |  |
|                                                | 42 □/                                                                                                    |  |  |  |
|                                                | 44  */                                                                                                    |  |  |  |
|                                                | 46 - C                                                                                                    |  |  |  |
|                                                | 47 //ブラシレスモータメイン欄数<br>A9 //                                                                                                    |  |  |  |
|                                                | 49 unsigned char xc;                                                                                                    |  |  |  |
|                                                | 50 unsigned short ret;                                                                                                    |  |  |  |
| Bill stkinit.asm                               | 52 sci_start();                                                                                                    |  |  |  |
| iodefine.h                                     | sci write str("WnCnovright (C) 2025 HakutaDenshi, All Rights Reserved, WnWn"):                                                                                                    |  |  |  |
|                                                | sci_write_str("RL78/GIF / BLUSHLESS MOTOR STARTERKIT TUTORIALI¥n");                                                                                                    |  |  |  |
|                                                | 56  <br>57   seiwrite str(‴⊌n‴):                                                                                                    |  |  |  |
| r_cg_systeminit.c                              | 58 sci_write_str(~%nEXPLANATION:4n^);                                                                                                    |  |  |  |
|                                                | 58  sci_write_str(`SWI -> LEDU(2044/wn`);<br>60  sci_write_str(`SWI -> LEDU(204/wn`);                                                                                                    |  |  |  |
| r cg port.c                                    |                                                                                                    |  |  |  |
| r_cg_port_user.c                               | sci write_str("intomnation print¥n");                                                                                                    |  |  |  |
| r_cg_sau.c                                     | r_cg_sauc β64 sci_write_str("Ψη>");                                                                                                    |  |  |  |
| Cr_cg_sau_user.c                               | au<br>BB sci_write_flush(); //この時点でバッファに溜まっているメッセージを表示させる(バッファが空になるまで待つ)                                                                                                    |  |  |  |
| r_cg_macrodriver.n                             | 67<br>89 g coi cond pausit flag - Flac SET・ / AlaDIOTまデゼ語に今わたい理会はデニカ大絵字ス                                                                                                    |  |  |  |
| r cg cgc.h                                     | 00 s_st_send_numart_nas - readjet, //umrt0/styl/imple=1/st/memory //tend // //tend // //tend // //tend // //tend //tend / |  |  |  |
| r_cg_port.h                                    | 70 while(1)<br>71 ł                                                                                                    |  |  |  |
| r_cg_sau.h                                     | 72 //キーボードからの読み取り                                                                                                    |  |  |  |
| in − <b>b</b> lm                               | 73 ret = sci_read_char(&xc);<br>74 if (ret != sci_read_char(&xc);                                                                                                    |  |  |  |
| blm main c                                     | 75 {                                                                                                    |  |  |  |
| B sci                                          | //s switch(xc)<br>77 { {                                                                                                    |  |  |  |
|                                                | 78 case ' '                                                                                                    |  |  |  |
| sci.h                                          | /3 SCI_WTIG_ST(=how1 -> );<br>80 if (BLM SW   PORT == SW ON)                                                                                                    |  |  |  |
|                                                | 81    {                                                                                                    |  |  |  |

blm\_main.c

がプログラムの本体となります。

このチュートリアルでは、モータ制御は行っておらず、

・マイコンボードの初期設定

クロックや汎用 I/O 等の設定方法

- ・単純な SW と LED の操作
- •UART 通信

を行うチュートリアルとなっています。

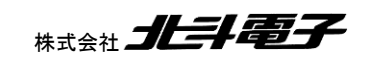

ブラシレスモータスタータキット(RL78G1F)取扱説明書

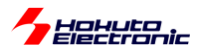

| RL78G1F_BLMKIT_TUTORIAL1 - CS+ for CC - [blm_main.c] |                                                                                                    |                 |          |            |  |  |
|------------------------------------------------------|----------------------------------------------------------------------------------------------------|-----------------|----------|------------|--|--|
| 🚳 7.37-F(S) 긣 🖃 🕼 🕹 🖄 🔊 🔍 🏔 🌺 🗛 🔍 🔻 100% 👻 😽 📴 Def   |                                                                                                    |                 |          |            |  |  |
| - 🖓 🖓 🖉 🧐 💷 💭 🔍 💭 1 50 🛛 🖉 VJュージョン一覧(S)              |                                                                                                    |                 |          |            |  |  |
| ファイル(E) 編集(E) 表示(V) プロジェクト(P)                        | ビルド(B) デバッグ(D) ツール(D) ウインドウ(W)                                                                                                    | ヘルプ( <u>H</u> ) |          |            |  |  |
| 💷 プロジェクト・ツリー                                         | ビルド・プロジェクト(B)                                                                                                    |                 | F7       | : 🕋 ว่อパティ |  |  |
| 🔊 2 🕜 🙎 🔊                                            | ⊡     □     □     □     □     □     □     □     □     □     □     □     □     □     □     □     □     □     □     □     □     □     □     □     □     □     □     □     □     □     □     □     □     □     □     □     □     □     □     □     □     □     □     □     □     □     □     □     □     □     □     □     □     □     □     □     □     □     □     □     □     □     □     □     □     □     □     □     □     □     □     □     □     □     □     □     □     □     □     □     □     □     □     □     □     □     □     □     □     □     □     □     □     □     □     □     □     □     □     □     □     □     □     □     □     □     □     □     □     □     □     □     □     □     □     □     □     □     □     □     □     □     □     □     □     □     □     □     □     □     □     □     □     □     □     □     □     □     □     □     □     □     □     □     □     □     □     □     □     □     □     □     □     □     □     □     □     □     □     □     □     □     □     □     □     □     □     □     □     □     □     □     □     □     □     □     □     □     □     □     □     □     □     □     □     □     □     □     □     □     □     □     □     □     □     □     □     □     □     □     □     □     □     □     □     □     □     □     □     □     □     □     □     □     □     □     □     □     □     □     □     □     □     □     □     □     □     □     □     □     □     □     □     □     □     □     □     □     □     □     □     □     □     □     □     □     □     □     □     □     □     □     □     □     □     □     □     □     □     □     □     □     □     □     □     □     □     □     □     □     □     □     □     □     □     □     □     □     □     □     □     □     □     □     □     □     □     □     □     □     □     □     □     □     □     □     □     □     □     □     □     □     □     □     □     □     □     □     □     □     □     □     □     □     □     □     □     □     □     □     □     □     □     □     □     □     □     □     □     □     □     □     □     □     □     □     □     □     □     □ |                 | Shift+F7 |            |  |  |
| الم                                                  | クリーン・プロジェクト( <u>C</u> )                                                                                                    |                 |          |            |  |  |
|                                                      |                                                                                                    |                 |          |            |  |  |
| □  □… 1 □□-ト生成(設計ツール)<br> □  □ □… 2 端子図              | ■ 依存関係の更新(P)                                                                                                    |                 |          |            |  |  |

ビルドービルド・プロジェクト

## を実行すると、プロジェクトがビルドされます。

| 出力                                                                                                    |                                             |
|----------------------------------------------------------------------------------------------------|---------------------------------------------|
| Renessa Optimizing Linker Completed」<br>ビルド終了てニテージ(個、警告:2位個)(RL78G1F BLMKIT_TUTORIALI, D<br>終了しました(成功:1ブロジェクト,失敗:0ブロジェクト)(202<br>し<br>EDEF] | efaultBuild)」<br>5年4月28日 11:04:39)=======,」 |

ビルド終了(エラー:0個)であれば問題ありません。

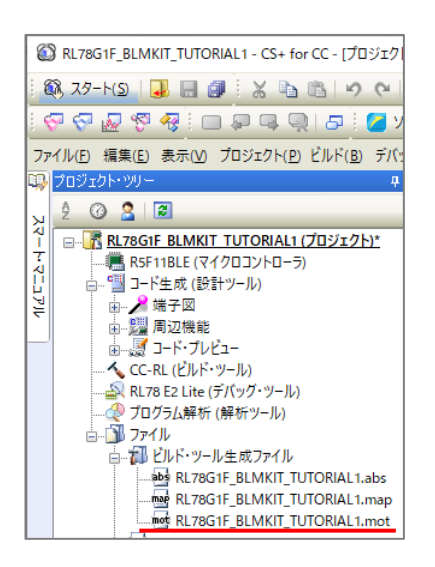

RL78G1F\_BLMKIT\_TUTORIAL1.mot がビルドによって生成されたファイル(マイコンの ROM に書き込むファイル)となります。

上記ファイルは、 RL78G1F\_BLMKIT\_TUTORIAL1¥DefaultBuild¥RL78G1F\_BLMKIT\_TUTORIAL1.mot に出力されます。

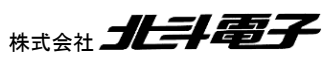

.

21

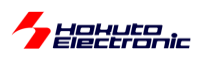

次に、このファイルをマイコンボードに書き込む方法です。

(1)デバッガ接続

E2Lite, E2, E1, E20 をお持ちであれば、デバッガ接続を行えばビルドによって生成されたプログラムをマイコンに 書き込んで実行する事ができます。

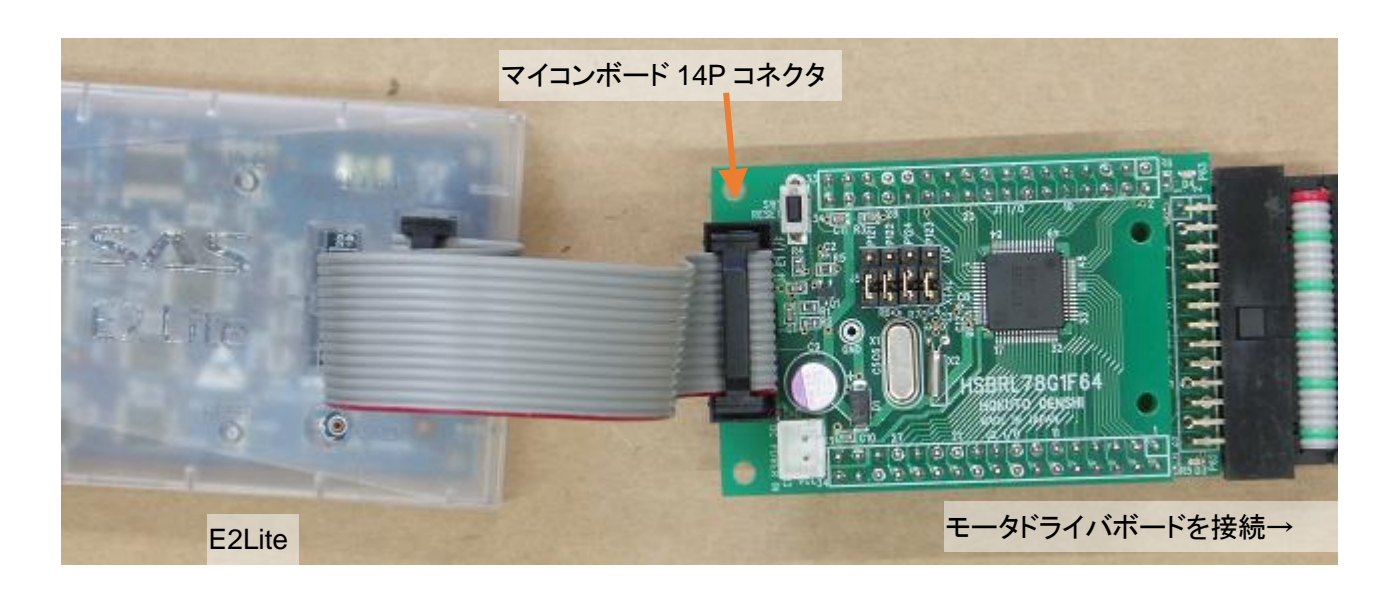

デバッガをマイコンボードの 14P コネクタ(J3)に接続。

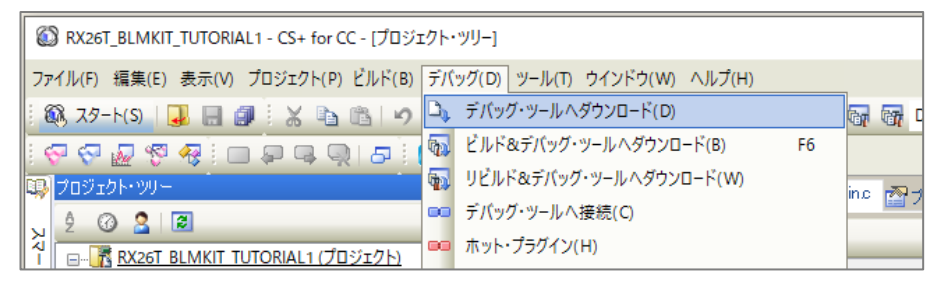

デバッグーデバッグ・ツールヘダウンロード

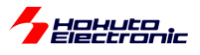

プログラムの実行を進める

## 動作確認後、電源を落とす前に

0

| 6   | RX26T_BLMKIT_TUTORIAL1 - RX E2 Lite - CS+ for | CC - | [RX26T_BLMKIT_TUTORIAL1.c]   |                               |
|-----|-----------------------------------------------|------|------------------------------|-------------------------------|
| 77  | イル(F) 編集(E) 表示(V) プロジェクト(P) ビルド(B)            | デバ   | ッグ(D) ツール(T) ウインドウ(W) ヘルプ(H) | _                             |
| : 8 | 🕅 スタート(S)   🚚 🔲 🗿 🖁 🖁 👘                       | D)   | デバッグ・ツール ヘダウンロード(D)          | 🚮 🚮 Default                   |
| 3   | P 🖓 🖉 🧖 🗑 🗖 i 🗖 🗭 📮 🔍 15 i i                  | 5    | ビルド&デバッグ・ツールヘダウンロード(B) F6    |                               |
| -   | プロジェクト・ツリー                                    | 5    | リビルド&デバッグ・ツールへダウンロード(W)      | FORIAL 1.0 MIL                |
|     | 2 🕜 🙎 🗷                                       | 88   | デバッグ・ツールへ接続(C)               |                               |
| 1   |                                               | 88   | ホット・プラグイン(H)                 |                               |
| 진   | R5F526TFDxFP (マイクロコントローラ)                     | D)   | デバッグ・ツールからアップロード(U)          | *****                         |
| ų   | □□□□□□□□□□□□□□□□□□□□□□□□□□□□□□□□□□□□          | ð    | デバッグ・ツールから切断(N) Shift+F6     | ain.c or Main.                |
| ₹   |                                               |      | 使用するデバッグ・ツール(L) ▶            | ue, Oct 31, 20<br>ain Program |

デバッグーデバッグ・ツールから切断

を行ってから、デバッガの取り外しや電源断を行ってください。

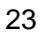

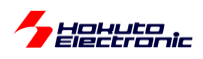

(2) Renesas Flash Programmer を使用した書き込み

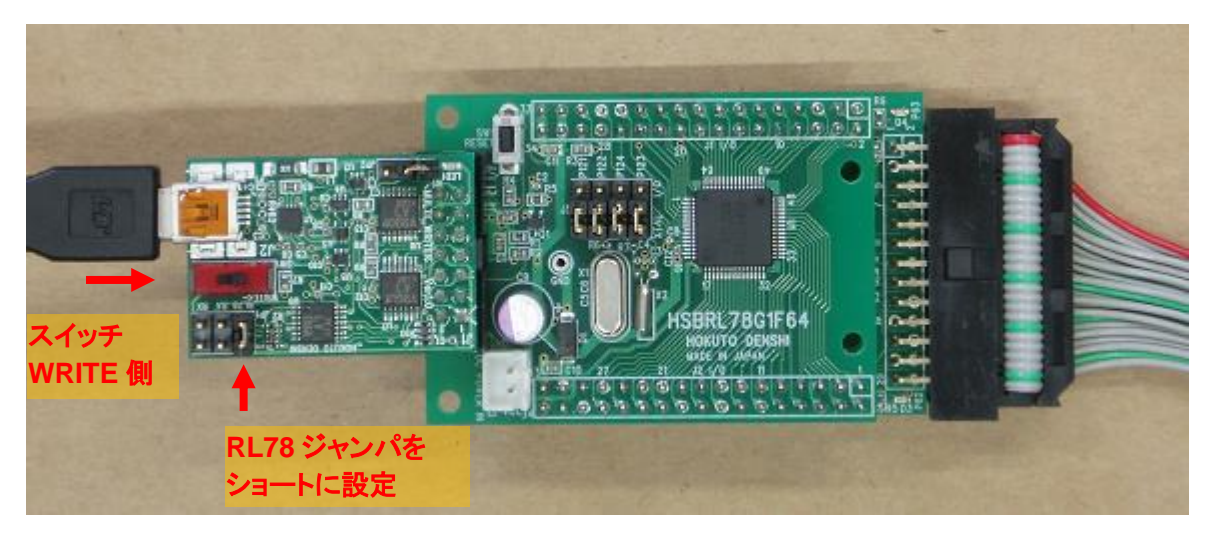

MULTI\_WRITER を使用する場合

マイコンボードにプログラムを書き込む方法として、RenesasFlashProgrammer(以下 RFP)を使う方法もあります。PC とマイコンボードの接続は、

・MULTI\_WRITER(当社製オプションボード)
 ・デバッガ(E2Lite, E2, E1, E20)
 のいずれかで行ってください。

MULTI\_WRITER を使用する場合は、スイッチをWRITE 側に設定、RL78のジャンパをショートに設定する必要があります。

デバッガ使用時は、前ページの様に、マイコンボード上の 14P コネクタにデバッガを接続してください。

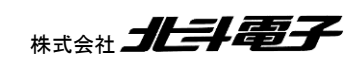

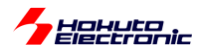

### RFP を起動する。

| Renesas Flash Programmer V3.15.00       |         |     | -     |         | × |
|-----------------------------------------|---------|-----|-------|---------|---|
| ファイル(F) ヘルプ(H)                          |         |     |       |         |   |
| 新しいプロジェクトを作成(N)                         |         |     |       |         |   |
| プロジェクトを開く(O)                            |         |     |       |         |   |
| プロジェクトを保存(S)                            |         |     |       |         |   |
| イメージファイルを保存(I)                          |         |     |       |         |   |
| ファイルチェックサム(C)                           |         |     |       |         |   |
| ファイルバスワード設定(P)                          |         |     |       |         |   |
| 終了(X)                                   |         | 771 | の追加と資 | Ⅰ『余(A)… |   |
| スタ                                      | —       |     |       |         |   |
| Renesas Flash Programmer V3.15.00 [1 Ap | r 2024] |     |       |         |   |
|                                         |         |     |       |         |   |
|                                         |         |     |       |         |   |

ファイルー新しいプロジェクトを作成

| 📓 新しいプロジェクトの作同            | 戈                                           | -    |                | ×  |   |
|---------------------------|---------------------------------------------|------|----------------|----|---|
| プロジェクト情報                  |                                             |      |                |    |   |
| マイクロコントローラ( <u>M</u> ):   | RL78 ~                                      |      |                |    | デ |
| プロジェクト名(N):               | RL78G1F_BLMKIT                              | ]    |                |    | E |
| 作成場所(E):                  | C:¥Users¥win64-7¥Documents¥Renesas Flash Pr |      | 参照( <u>B</u> ) | ]  | E |
| 通信                        |                                             |      |                |    | E |
| ツール( <u>T</u> ): COM port | ✓ インタフェース(): 1 wire UART ✓                  | דר [ | *ボルテージ(        | .₩ | E |
| ツール詳細( <u>D</u> )         | 番号: COM20                                   |      |                |    | Ø |
|                           |                                             |      |                |    |   |
|                           |                                             | )    | キャンセノ          | NC |   |

| デバッガ使用時は      |
|---------------|
| E1            |
| E2            |
| E2Lite        |
| E20           |
| の内お使いのデバッガを選択 |

## マイクロコントローラ <u>RL78</u>を選択

プロジェクト名 任意の名称を入力

ツール デバッガを使用する場合は使用しているデバッガを選択 MULTI\_WRITER を使用する場合は COM port を選択

以下、MULTI\_WRITER を使う前提で説明します。

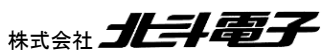

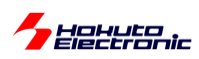

| 🕻 新しいプロジェクトの作用            | ۲.                                         | -      |                | ×             |
|---------------------------|--------------------------------------------|--------|----------------|---------------|
| プロジェクト情報                  |                                            |        |                |               |
| マイクロコントローラ( <u>M</u> ):   | RL78 ~                                     |        |                |               |
| プロジェクト名( <u>N</u> ):      | RL78G1F_BLMKIT                             |        |                |               |
| 作成場所( <u>F</u> ):         | C:¥Users¥win64-7¥Documents¥Renesas Flash P | n 🔞    | 参照( <u>B</u> ) |               |
| 通信                        |                                            |        |                |               |
| ツール( <u>T</u> ): COM port | ✓ インタフェース①: 1 wire UART ✓ [                | - 97 F | ボルテージ          | (W)           |
| ツール詳細( <u>D</u> )         | 番号: COM20                                  |        |                |               |
|                           | 144/44/                                    |        |                |               |
|                           | 接続()                                       | 2      | キャンセ           | N( <u>C</u> ) |

### ツール詳細 を押す

| 🕻 ツール詳細 (COM port)                                            | _          |         | ×     |
|---------------------------------------------------------------|------------|---------|-------|
| ツール選択リセット設定                                                   |            |         |       |
|                                                               |            |         |       |
| COM1 : PCIe to High Speed Serial P<br>COM20 : USB Serial Port | 'ort       |         |       |
|                                                               |            |         |       |
|                                                               |            |         |       |
|                                                               |            |         |       |
|                                                               |            |         |       |
|                                                               |            |         |       |
| F                                                             | OK         | *-10'17 | IL(C) |
|                                                               | <u>⊠</u> K | 5726    | my .  |

MULTI\_WRITER の場合は、「USB Serial Port」として見えている、COM ポート番号を選択。(COM ポート番号か) 不明な場合は、USB ケーブルを抜いた際にデバイスマネージャ上で見えなくなるデバイスを選択してください。)

| 📔 新しいプロジェクトの作用                                      | ξ.                                         | _    |                | ×            |
|-----------------------------------------------------|--------------------------------------------|------|----------------|--------------|
| プロジェクト情報                                            |                                            |      |                |              |
| マイクロコントローラ( <u>M</u> ):                             | RL78 ~                                     |      |                |              |
| プロジェクト名(N):                                         | RL78G1F_BLMKIT                             |      |                |              |
| 作成場所(E):                                            | C:¥Users¥win64-7¥Documents¥Renesas Flash P | n    | 参照( <u>B</u> ) |              |
| 通信<br>ツール( <u>T</u> ): COM port<br><u>ツール詳細(D</u> ) | ✓ インタフェース(①・1 wire UART ✓ [<br>番号: COM20   | רס ב | 「ドボルテージ(       | W            |
|                                                     | 接続(C                                       | ))   | キャンセノ          | ۱ <u>(C)</u> |

接続ボタンを押す

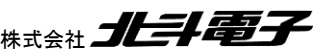

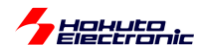

| 🕻 Renesas Flash Programmer V3.18.00                                                                  |      | -        |                | ×     |
|----------------------------------------------------------------------------------------------------|------|----------|----------------|-------|
| ファイル( <u>F</u> ) ターゲットデバイス( <u>D</u> ) ヘルプ( <u>H</u> )                                               |      |          |                |       |
| 操作 操作設定 ブロック設定 フラッシュオブション 接続設定 ユニークコ                                                                 | 1- K |          |                |       |
| プロジェクト情報                                                                                             |      |          |                |       |
| 現在のプロジェクト: RL78G1F_BLMKITrpj                                                                         |      |          |                |       |
| マイクロコントローラ: R5F11BLE                                                                                 |      |          |                |       |
| プログラムファイル                                                                                            |      |          |                |       |
|                                                                                                    |      |          |                |       |
|                                                                                                    | ファイ. | ルの追加と削   | 训除( <u>A</u> ) |       |
| אעדב                                                                                                 |      |          |                |       |
| 消去 >> 書き込み >> ベリファイ                                                                                  |      |          |                |       |
| スタート( <u>S</u> )                                                                                     |      |          |                |       |
|                                                                                                    |      |          |                |       |
| Signature:<br>Device: R5F11BLE<br>Boot Firmware Version: V3.03<br>Device Code: 10 00 06              |      |          |                | ^     |
| Code Flash 1 (アドレス:0×0000000、サイズ:64 K、消去サイズ:1 K)<br>Data Flash 1 (アドレス:0×000F1000、サイズ:4 K、消去サイズ:1 K) |      |          |                |       |
| ツールから切断します。                                                                                          |      |          |                |       |
| 採工ドバルネジリしました。                                                                                        |      |          |                |       |
|                                                                                                    |      |          |                | ~     |
|                                                                                                    | ステ   | -9752324 | 2ージのク!         | 17(C) |

接続が成功しました となれば問題ありません。

-エラーとなった場合-

・タイムアウトエラーが発生しました

| 🌠 Renesa                                                                                       | s Flash Programmer V3.18.00                                                                                                    |           | -           |               | ×       |
|------------------------------------------------------------------------------------------------|----------------------------------------------------------------------------------------------------|-----------|-------------|---------------|---------|
| ファイル(F)                                                                                        | ヘルプ(H)                                                                                                    |           |             |               |         |
| 操作                                                                                             |                                                                                                    |           |             |               |         |
| プロジェ:<br>現在の<br>マイク[                                                                           | りト情報<br>リブロジェクト:<br>コントローラ:                                                                                                    |           |             |               |         |
| プログラ。                                                                                          | ムファイル                                                                                                    |           |             |               |         |
|                                                                                                |                                                                                                    | ファイルの     | 追加と削服       | 余( <u>A</u> ) |         |
| אעדב                                                                                           |                                                                                                    |           |             |               |         |
|                                                                                                |                                                                                                    |           |             |               |         |
|                                                                                                | スタート( <u>S</u> )                                                                                                    |           | <b>異常</b> 緒 | 冬了            |         |
| ターゲットデノド<br>ツールから切出<br>エラー(E400<br>何らかの原因<br>続や、ターゲッ<br>「 <u>https://www</u><br><b>抹作は失敗</b> 」 | イスに接続します。<br>FLます。<br>FLます。<br>でターゲットデバイスとプログラマ間の通道に問題が発生し、タイムアウトがす<br>トデバイスにJセットが入っていないがを確認としてください。<br>vrenesas.com/rfo-error-guide計imeout」を参照してください。<br>しました。 | ぎ生しました。 ゟ | マーゲットテ      | 757220        | へ<br>D接 |
|                                                                                                |                                                                                                    |           |             |               | ~       |
|                                                                                                |                                                                                                    | ステータ      |             |               | 7(0)    |

・MULTI\_WRITER のスイッチが WRITE 側になっている場合は、マイコンをリセット(マイコンボードの SW1 を押す) してください

(電源を一度落として再投入する事でも可)

・COM ポート番号が間違えていないかを確認してください

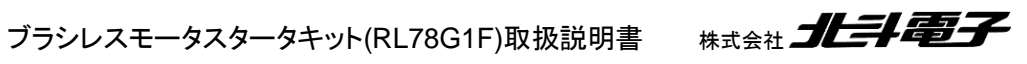

27

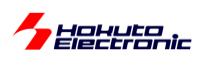

#### ・ツールとの接続に失敗しました

| Renesas Flash Programmer V3.15.00                                                                                                    | -         |                | ×     |
|----------------------------------------------------------------------------------------------------|-----------|----------------|-------|
| ファイル(F) ヘルプ(H)                                                                                                    |           |                |       |
| 操作                                                                                                    |           |                |       |
| プロジェクト情報<br>現在のプロジェクト:<br>マイクロコントローラ:                                                                                                    |           |                |       |
| プログラムファイル                                                                                                    |           |                |       |
|                                                                                                    | ファイルの追加と削 | 『涂( <u>A</u> ) |       |
| אעדב                                                                                                    |           |                |       |
|                                                                                                    |           |                |       |
| スタート( <u>S</u> )                                                                                                    | 異常        | 終了             |       |
| <mark>陳作は失敗しました。</mark><br>w_u/で短途Lま <del>ま</del>                                                                                                    |           |                | 1     |
| ンプルに対応します。<br>「 <u>」てくて3000203): ツールとの接続に失敗しました。</u><br>「 <u>https://www.renesas.com/fp-error-guidestconnecting</u> 」を参照してください。<br><mark>操作は失敗しました。</mark> |           |                |       |
|                                                                                                    | ステータスとメッセ | ニージのクリ         | 17(0) |

・COM ポート(この例では COM20)で、端末ソフト(teraterm 等)が開いていないか、COM20 を使用しているアプリ ケーションが存在しないかを確認してください(端末ソフトは閉じてください)

以下、接続が成功した場合の続きです。

| 🕻 Renesas Flash Programmer V3.18.00                                                                                                    |    | -      | - 0       | ×                |
|----------------------------------------------------------------------------------------------------|----|--------|-----------|------------------|
| ファイル(F) ターゲットデバイス(D) ヘルプ(H)                                                                                                    |    |        |           |                  |
| 操作 操作設定 ブロック設定 フラッシュオブション 接続設定 ユニークコード                                                                                                    |    |        |           |                  |
| プロジェクト情報<br>現在のプロジェクト: RL70G1F_BLMKITrpj<br>マイクロコントローラ: R5F11BLE<br>プログラムファイル<br>コマンド<br> 消去 >> 書き込み >> ペリファイ                                                                                                    | 77 | ・イルの追  | 力口と肖川乐余() | <u>A)</u>        |
| スタート( <u>S</u> )                                                                                                    |    |        |           |                  |
| Siernature:<br>Device: R5F11BLE<br>Boot Firmware Version: V3.03<br>Device Code: 10.00.06<br>Code Flash 1 (アドレス: 0x.00001000、サイズ: 64 K、清去サイズ: 1 K)<br>Data Flash 1 (アドレス: 0x.0000F1000、サイズ: 64 K、清去サイズ: 1 K)<br>ツールから切断します。<br>操作が成功しました。 |    |        |           | ~                |
|                                                                                                    | 7  | ステータスと | :メッセージ    | のクリア( <u>C</u> ) |

ファイルの追加と削除 を押す。

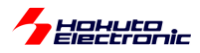

| 🌠 ファイル詳細                                                 |                          | -          | - 🗆 X          |  |
|----------------------------------------------------------|--------------------------|------------|----------------|--|
| ファイルを追加(A) 選択したファイルを除外(B)                                |                          |            |                |  |
| 77111名                                                   |                          | タイプ        | アドレス/オフセット     |  |
| C:¥Users¥win64-7¥Documents¥csplus¥RL78G1F_BLMKIT_TUTORIA | AL1¥DefaultBuild¥RL78G1F | HEX        |                |  |
|                                                          |                          |            |                |  |
|                                                          |                          |            |                |  |
|                                                          |                          |            |                |  |
|                                                          |                          |            |                |  |
|                                                          |                          |            | _              |  |
|                                                          |                          | <u>o</u> k | <u>C</u> ancel |  |

ファイルを追加を押して、ビルドで生成した(DefaultBuild 以下の)mot ファイルを選択。 OKを押す

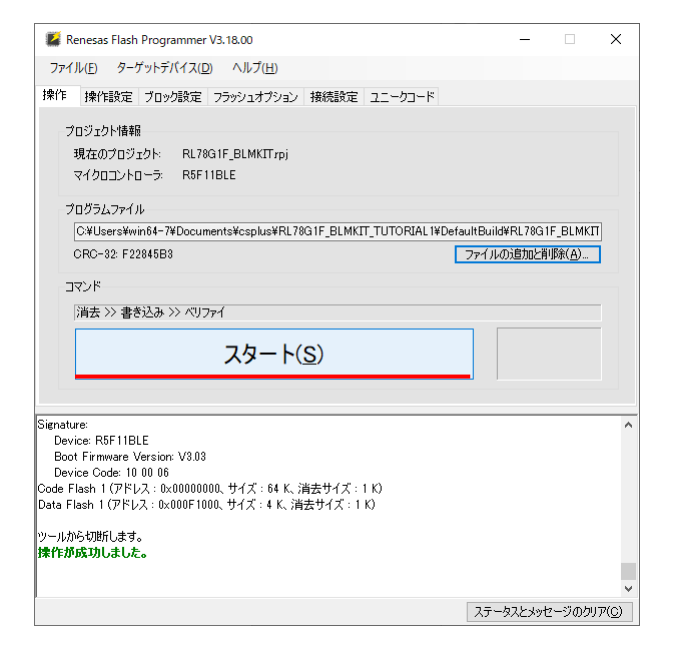

スタートを押す。

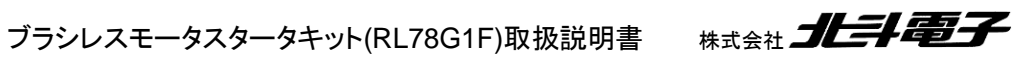

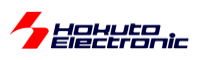

| Renesas Flash Programmer V3.18.00 -                                                                                                    |                        | × |
|----------------------------------------------------------------------------------------------------|------------------------|---|
| ファイル( <u>F</u> ) ターゲットデバイス( <u>D</u> ) ヘルプ( <u>H</u> )                                                                                                    |                        |   |
| 操作 操作設定 ブロック設定 フラッシュオブション 接続設定 ユニークコード                                                                                                    |                        |   |
| フロジェクト情報<br>現在のプロジェクト RL78G1F_BLMKTTrpj<br>マイクロコントローラ: R5F11BLE<br>フログラムファイル<br>C&UsersWwin64-7WDocumentsVcsplusVRL78G1F_BLMKT_TUTORIAL IWDefaultBuildVRL78G1F_E<br>CRC-32 F22045B3 ファイルの道加に別除<br>コマンド<br>消去 >> 書き込み >> ペリファイ<br><b>スタート(S)</b><br>正常終 | вімкії<br>( <u>а</u> ) |   |
| [Code Flash 1] 0x0000FC00 - 0x0000FFFF サイズ:1K<br>ペリファイを実行します。<br>[Code Flash 1] 0x00000000 - 0x000017FF サイズ:6 K<br>[Code Flash 1] 0x00002000 - 0x000023FF サイズ:1K<br>[Code Flash 1] 0x0000FC00 - 0x0000FFFF サイズ:1K<br>ツールから切断します。<br><b>珠作が成功しました。</b>  |                        | < |
|                                                                                                    |                        |   |

操作が成功しました、正常終了となれば問題ありません。

デバッガを使用して書き込みを行った場合は、デバッガを取り外してください。

マイコンボード上の SW1 (トグルスイッチ)を ON に倒した際に、変換ボード上の D4(LED2)が ON すれば、プログラムの書き込みと実行は成功です。同様に SW2 は、D3(LED1)を ON/OFF させます。

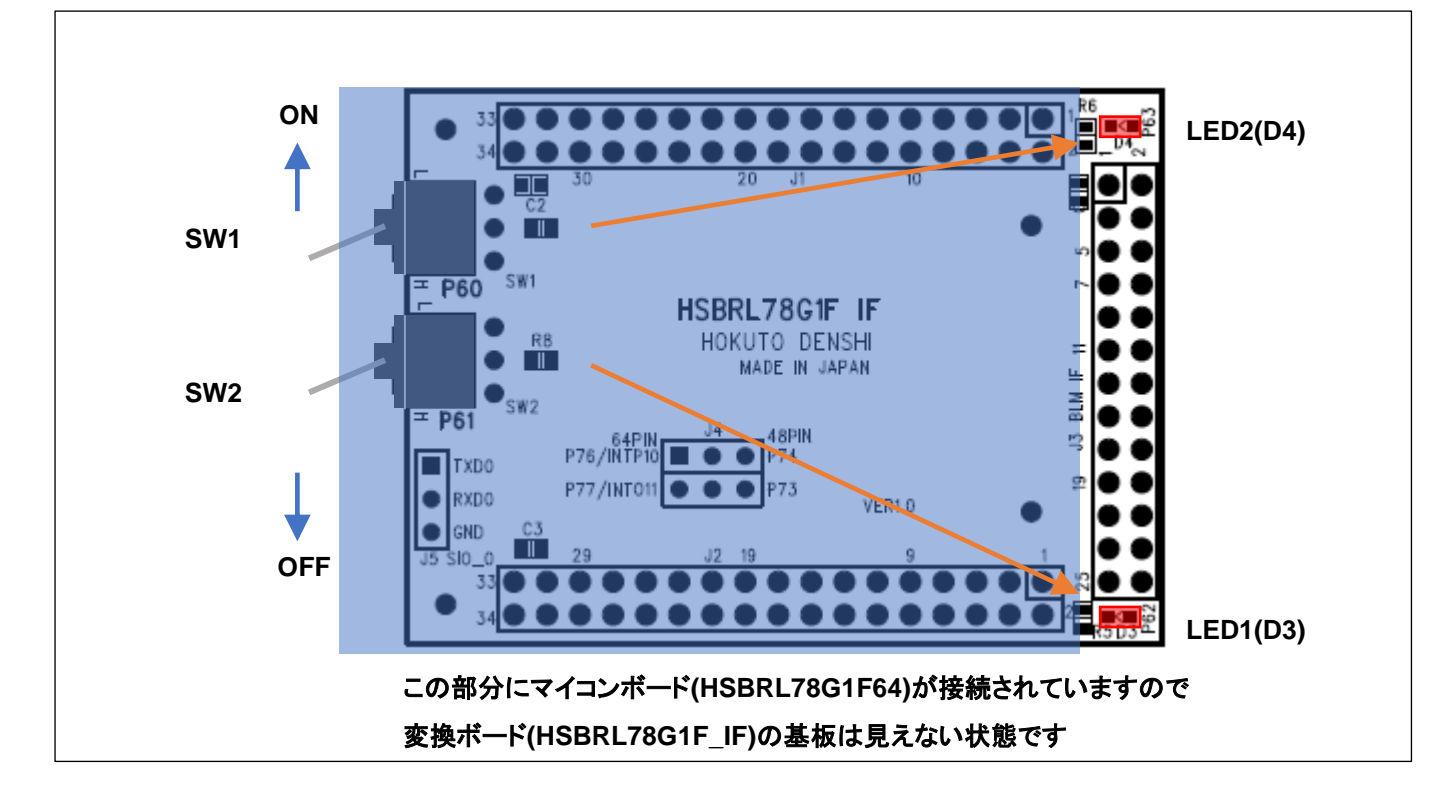

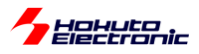

-UARTによる通信の確認-

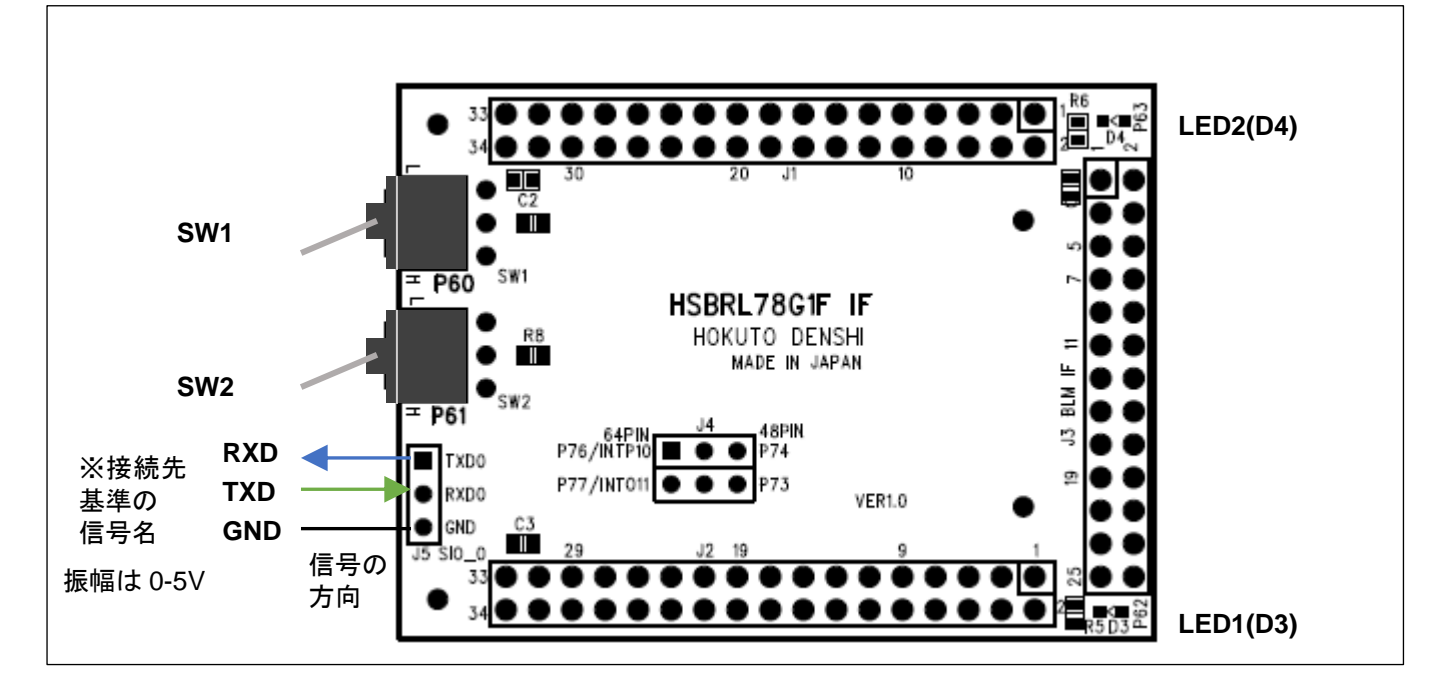

変換ボードのピンヘッダに、0-5V で送受信可能な USB-Serial 変換機器を接続してください。

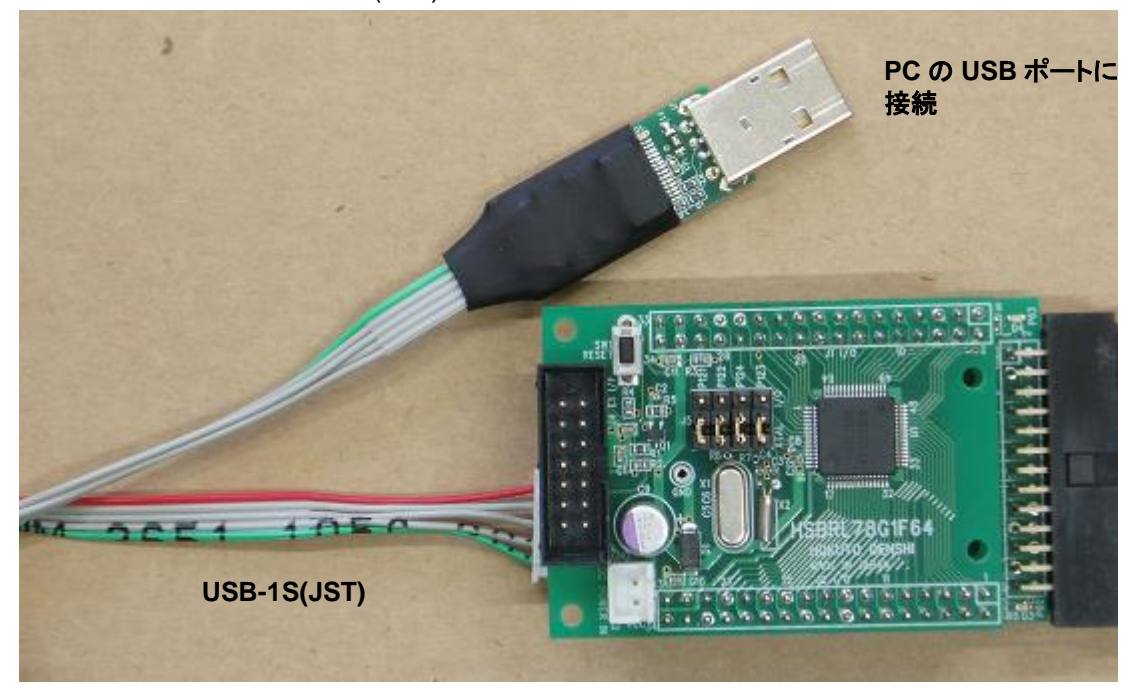

当社の製品ですと、USB-1S(JST)などが使用可能です。

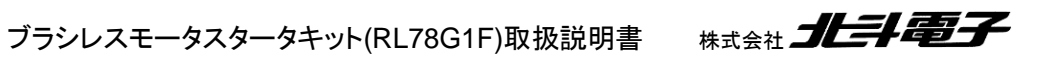

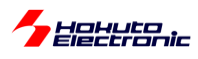

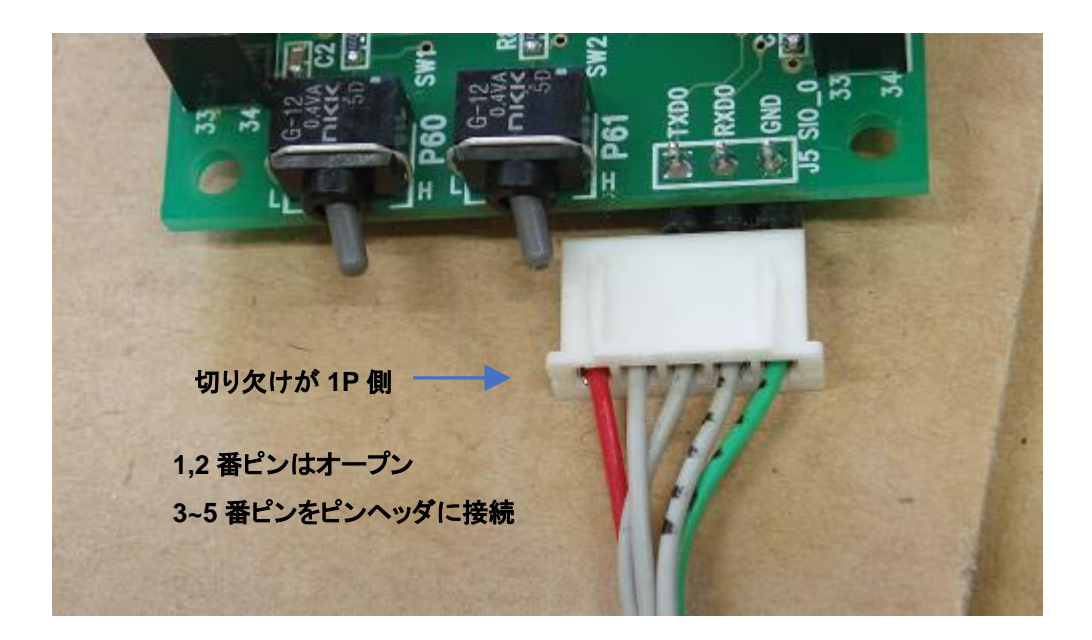

USB-1S(JST)接続時は、切り欠けのある側の2ピンは未接続。3~5番ピンをピンヘッダに挿してください。 0-5Vで送受信可能な市販のUSB-Serial変換機器も使用可能です。

USB-1S(JST)(もしくは USB-Serial 変換機器)をお使いの場合は、端末ソフト(teraterm 等)を開いて UART 通信 の動作を確認してください。

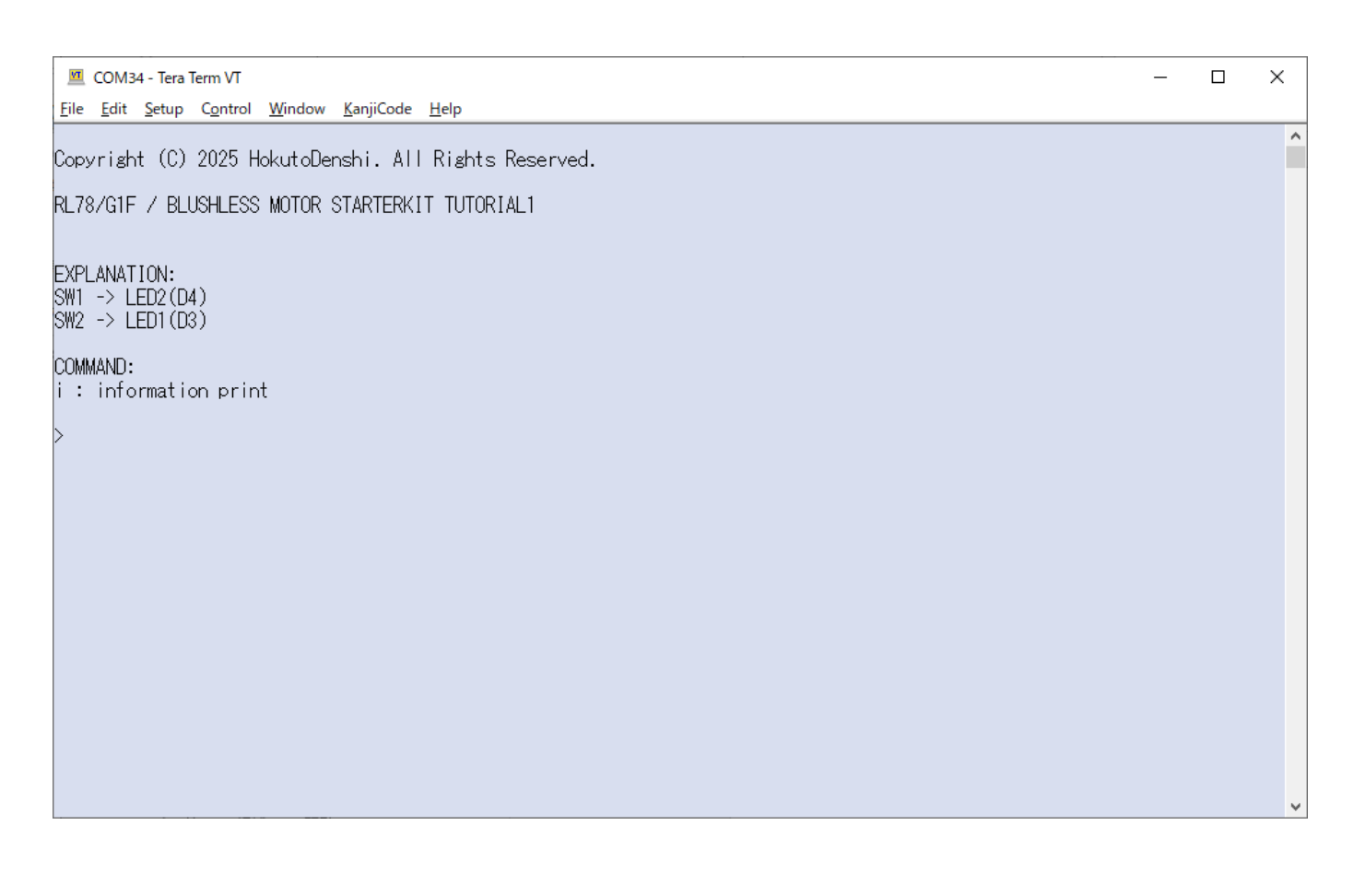

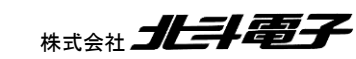

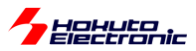

端末は

速度 115,200bps, 8 ビット, パリティなし, 1 ストップビット の設定で開いてください。

マイコンをリセットした際に、端末に上記表示が出力されれば、マイコン→PC 間の UART 通信は問題ありません。 端末からキーボードでiを入力してみてください。

> SW1 -> OFF SW1, SW2 の状態を表示 SW2 -> OFF

iを入力する度に、SWの状態が表示されれば、PC→マイコンのUART通信も問題ありません。

以降のチュートリアルでは、UART 通信を使用してモータの回転数を表示させたり、キーボードからの入力で動作を 変えられたりするものがありますので、USB-1S(JST)(もしくは市販の USB-Serial 変換機器)が使える状態となって いる事が望ましいです。

※USB-Serial 変換機器と、E2Lite 等のデバッガは同時接続・使用が可能です。

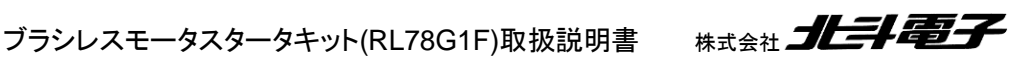

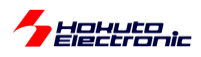

#### TUTORIAL1のプログラムの動作に関して簡単に説明致します。

blm\_main.c

```
void blm_main(void)
{
    //ブラシレスモータメイン関数
    unsigned char xc;
    unsigned short ret;
    sci_start();
    sci_write_str("¥nCopyright (C) 2025 HokutoDenshi. All Rights Reserved.¥n¥n");
    sci_write_str("RL78/G1F / BLUSHLESS MOTOR STARTERKIT TUTORIAL1¥n");
    sci_write_str("¥n");
    sci_write_str("¥nEXPLANATION:¥n");
    sci_write_str("SW1 -> LED2(D4)¥n");
    sci_write_str("SW2 -> LED1(D3)¥n");
    sci_write_str("¥nCOMMAND:¥n");
    sci_write_str("i : information print¥n");
    sci_write_str("i : information print¥n");
    sci_write_str("¥nCOMMAND:¥n");
    sci_write_str("i : information print¥n");
    sci_write_str("i : information print¥n");
    sci_write_str("¥n>");
```

先頭部分は、

・変数の定義

・UART 通信の開始 sci\_start()

・メッセージの表示

を行っています。

```
while(1)
{
   //キーボードからの読み取り
   ret = sci_read_char(&xc);
   if (ret != SCI_RECEIVE_DATA_EMPTY)
   {
       switch(xc)
       {
          case 'i':
              sci_write_str("¥nSW1 -> ");
              if (BLM_SW_1_PORT == SW_ON)
              {
                  sci_write_str("ON");
              }
              else
              {
                  sci_write_str("OFF");
              }
(中略)
       break;
   }
}
```

次に、キーボードからの入力を読み取り、入力された文字がiiであれば SW の状態を表示する様にしています。

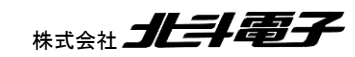
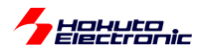

//SWとLEDの連動 if (BLM\_SW\_1\_PORT == SW\_ON) BLM\_LED\_2\_PORT = LED\_ON; else BLM\_LED\_2\_PORT = LED\_OFF;

if (BLM\_SW\_2\_PORT == SW\_ON) BLM\_LED\_1\_PORT = LED\_ON; else BLM\_LED\_1\_PORT = LED\_OFF;

スイッチと LED の ON/OFF を連動させる部分です。

blm.h(定数定義)

TUTORIAL1 では、マイコンボードへのプログラムの書き込み及び、汎用 I/O の入出力とスイッチが押された場合の 割り込みの処理、UART 通信(端末への情報表示と、端末からキーボードの読み取り)が行えるようになるのが目的 です。

```
・汎用 I/O への出力
P62=L 出力(P62:LED1(D3), LED が点灯)
\rightarrow P6_bit.no2 = 0;
P62=H 出力(LED が消灯)
\rightarrow P6_bit.no2 = 1;
・スイッチが ON か OFF かを検出
if (P6\_bit.no0 == 0)
{
  //スイッチが ON の場合の処理
}
else
{
  //スイッチが OFF の場合の処理
}

    ・端末への文字出力

sci_write_str("message¥n"); //¥n は改行
```

ブラシレスモータスタータキット(RL78G1F)取扱説明書

Radia Maria State State

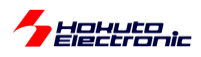

・端末からの文字入力

unsigned char xc;

ret = sci\_read\_char(&xc); //関数の戻り値(ret)が SCI\_RECEIVE\_DATA\_EMPTY の場合はキーボードからの入力 なし

キーボードからの文字入力があると、xc に文字コード(iの場合は 0x69)が入ります。

以上で、最初のチュートリアルは終了となります。

コード設定からプログラムのビルド、書き込み、実行とプログラム開発の一通りのフローを経験するチュートリアルで すので、RL78 でのプログラム開発を行った事があれば、本チュートリアルはスキップして頂いて問題ありません。

・チュートリアル1での端子設定

| 端子名 | 役割          | 割り当て       | 備考                          |
|-----|-------------|------------|-----------------------------|
| P50 | UART 通信(受信) | 周辺機能(RXD0) |                             |
| P51 | UART 通信(送信) | 周辺機能(TXD0) |                             |
| P60 | SW1         | 入力         | SW を上側に倒した際(=ON)L,外部でプルアップ  |
| P61 | SW2         | 入力         | SW を上側に倒した際(=ON)L, 外部でプルアップ |
| P62 | LED1(D3)    | 出力(初期値 H)  | 初期状態で LED は消灯               |
| P63 | LED2(D4)    | 出力(初期值 H)  | 初期状態で LED は消灯               |

・チュートリアル1での使用機能

| ファイル名     | 機能名           | 用途·備考       |
|-----------|---------------|-------------|
| r_cg_cgc  | 共通/クロック発生回路   | 初期状態で追加済み   |
| r_cg_port | ポート機能         | SW, LED の動作 |
| t_cg_sau  | シリアル・アレイ・ユニット | UART 通信     |

※ファイル名は

r\_cg\_cgc.c ソースファイル

r\_cg\_cgc\_user.c ユーザ側で追加する場合に、コードを記載するファイル

r\_cg\_cgc.h ヘッダファイル

の様なファイル名で、コード生成以下に追加されます。

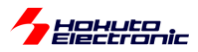

## 1.2. モータに電流を流す

参照プロジェクト: RL78G1F\_BLMKIT\_TUTORIAL2

モータドライバボードと、マイコンボードは接続してください。

起動すると、0.5 秒毎に LED1, LED2 の点灯・消灯が切り替わります。SW1 を ON にすると、接続したモータドライ バボードに、モータに電流を流す信号が送られます。SW1 を OFF にすると信号は止まります。

信号が送られている状態で、LED 点灯・消灯が切り替わるタイミングで、モータから「カチッ」という音が聞こえてくる と思います。このとき、モータに電流を流す制御を行っています。モータは、U(A), V(B), W(C)の 3 本のワイヤでモー タドライバボードとつながっています。

※モータ側では、端子に A, B, C と書かれていますが、以降の解説では U, V, W 相という記載を用います、U=A, V=B, W=C です。

3本のワイヤに対し、モータドライバボード上で、UにH側の電源(7.2V)を接続し、VにL側の電源(GND=0V)を接続した場合モータ内部で、U端子からV端子に対して電流が流れます。単純に、3本のワイヤ(UVW)のうち2本をア クティブ(片方を電源、もう一方をGNDに接続)とする場合、電流の流れ方としては6通りあります。

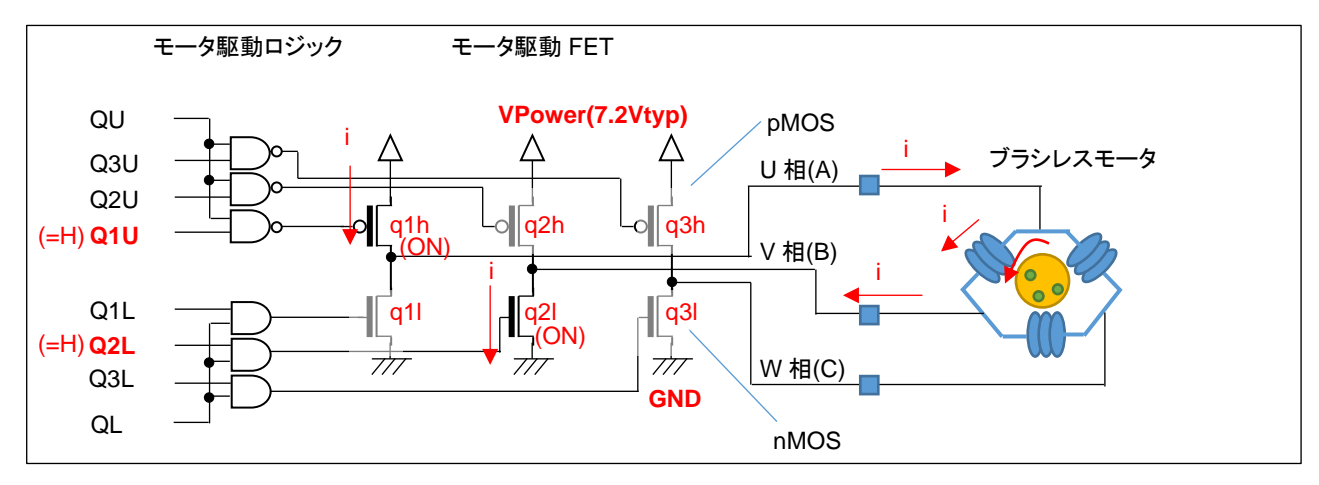

・U相からV相に電流を流す設定

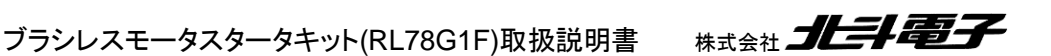

37

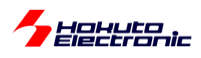

トランジスタの駆動パターンですが、モータに電流を流す際は、

| 日側 | U 相(q1h) | V 相(q2h) | W 相(q3h) |
|----|----------|----------|----------|
| L側 | U 相(q1I) | V 相(q2l) | W 相(q3l) |

合計6個のトランジスタの内、H側1箇所、L側1箇所をONさせます。例えば、

q1hとq2lをONさせた場合、Vpower→モータのU相端子→モータのV相端子→GNDに電流が流れます。…(a)

また、

q2h と q1l を ON させた場合、Vpower→モータの V 相端子→モータの U 相端子→GND に電流が流れます。…(b)

(a)と(b)では、電流が逆方向となります。

q1hとq11(U相のH側とL側)をONさせる制御は禁止です(モータには電流が流れず、電源間がショートする)。

禁止の組み合わせを省くと、下記の6通りとなります。

|       | (1)    | (2)    | (3)    | (4)    | (5)    | (6)    |
|-------|--------|--------|--------|--------|--------|--------|
| H側    | q1h=ON | q1h=ON | q2h=ON | q2h=ON | q3h=ON | q3h=ON |
| L側    | q2l=ON | q3l=ON | q3l=ON | q1I=ON | q1I=ON | q2I=ON |
| 電流の方向 | U→V    | U→W    | V→W    | V→U    | W→U    | W→V    |

上記(1)~(6)の様に制御する事により、U, V, Wの3相の内2本にどちらの向きでも電流を流す事が可能です。

本チュートリアルプログラムでは、6通りの電流を500ms毎に切り替えて流すようにしています。

なお、電流は 500ms 間流すわけではなく、LED の点灯パターンが変化した瞬間 50us の間流す様にしています。

モータに電流を流しているときに、モータの軸に触ると、「カチッ」と音がするタイミングで、わずかに動く感じが指に伝わってくるかと思います。電流が流れる時間は、一瞬のため、モータの軸が動くまではいきませんが、電流を流す時間を増やすとモータの軸の動きが大きくなるというイメージです。また、6通りの電流の切り替えのタイミング(本チュートリアルでは500ms)は、モータの回転数に影響するイメージです。

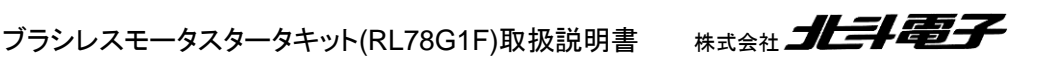

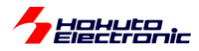

プログラムでは、 ・電流を流す時間(50us) を変更する事が出来ます。

blm\_main.c 内で、

```
void blm_main(void)
{
    //ブラシレスモータメイン関数
    const float motor_on_time = 50.0e-6f;//モータ通電時間 50[us] (デフォルト)
    /*
    モータの通電時間が長い場合、過大な電流が流れますので、最大でも100[us]程度としてください
    */
    unsigned short tau00_counter_value;//モータ通電時間のカウンタ設定値
    unsigned short tau00_counter_value;//モータ通電時間のカウンタ設定値
    unsigned short sw;
    //モータ通電時間 (デフォルト50us) のカウンタ値の算出
    tau00_counter_value = (unsigned short)(motor_on_time / (1.0f/(FCLK * 1e6f) * 1.0f)) - 1;//FCLK, 分
    周しない設定
    //モータ通電時間 (デフォルト50us) の設定
    TDR00 = tau00_counter_value;
```

・電流を流す時間: 50.0e-6f の部分

上記部分を変えると、タイミングを変えることができますので試してみてください。

(motor\_on\_time の値は、あまり大きな値にしないでください。~100us 以下を目安に設定する事が推奨です。) (※モータ内部はコイル(インダクタンス)で構成されており、長時間(=DC 的に)電圧を印加すると、コイルのインピー ダンスが下がり過大な電流が流れるためです)

本プログラムでは、2 つのタイマ(50us と 500ms)を使っています。 50us の方は TAU0\_0(TAU0 の channel0)、 500ms の方は TAU0\_2 です。

| タイマ    | 用途           | 設定時間  | カウンタ  |
|--------|--------------|-------|-------|
| TAU0_0 | 通電時間         | 50us  | 16bit |
| TAU0_2 | 電流切り替わりタイミング | 500ms | 16bit |

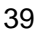

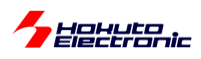

TAU(タイマ・アレイ・ユニット)は、汎用的に使えるタイマで、カウンタは 16bit です。クロック源は fCLK(=32MHz)を 分周したクロックです。分周比は、コード生成機能を使う限り、設定時間に応じて自動的に設定されます。

モータ制御プログラムでは、タイマは必ず使用する機能となりますので、マイコンのハードウェアマニュアルを参照 し、タイマの分解能(1カウントの時間)や、設定範囲から、適切なタイマを選択していく事となります。

RL78/G1F では、汎用的に使用できるタイマ・アレイ・ユニットの他、タイマ RJ、タイマ RD、タイマ RD、タイマ RX、 12 ビット・インターバル・タイマ、リアルタイム・クロックが使用可能です。

(本チュートリアルでは、タイマ・アレイ・ユニットを使っていますが、以降のチュートリアルでは別なタイマも使用しています。)

モータに電流を流す処理は、電流の方向を設定後、モータに通電し、タイマ(TAU0\_0=50us)時間経過後に電流を 止めるというものです。

タイマの設定は、コード生成を使用して行っています。

・タイマ・アレイ・ユニット

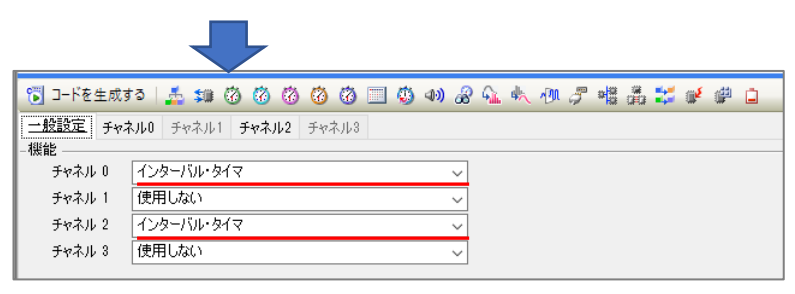

チャンネル0とチャネル2を、インターバル・タイマに設定。

・チャネル 0

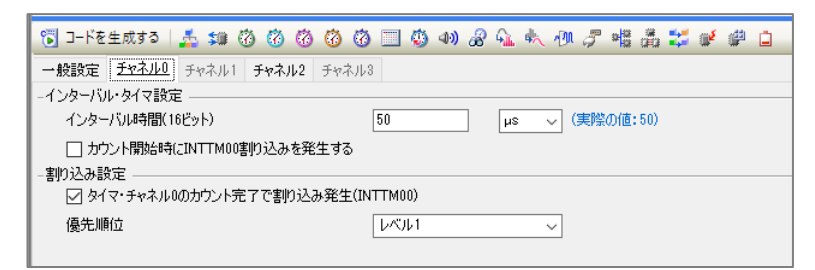

・チャネル2

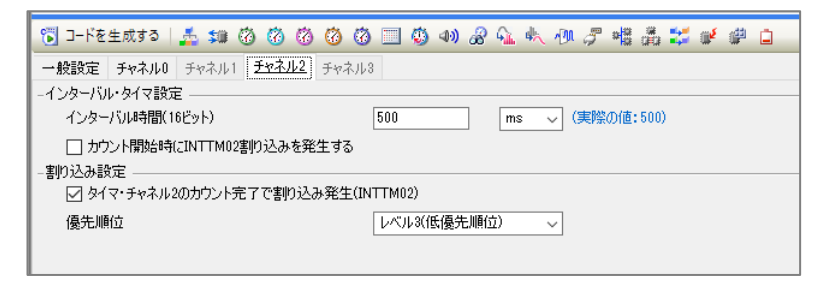

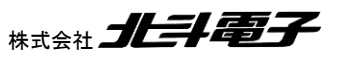

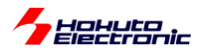

・チャネル0を、周期50usに設定し、50us毎に割り込みを行う
 ・チャネル2を、周期500msに設定し、500ms毎に割り込みを行う

チャネル0側は、割り込み優先度「レベル1」。チャネル2側は、割り込み優先度「レベル3」としています。 (数字の小さな方が、優先度が高い割り込み)

コード生成でタイマを使用する場合、GUIで周期等設定が行えますので、タイマ機能を制御するプログラムコードを 書き下す必要はありません。

上記で設定しているのは初期値ですので、50us や 500ms という時間を変える場合、 ・前出のプログラムコードを変更する ・初期値を GUI 上で変更する(\*1)

のどちらでも有効です。

(\*1)GUI で時間を設定する場合は、プログラムコードの TDR00 = 値 の部分はコメントアウトしてください。

※コード生成の設定を変更した場合「コードを生成する」のボタンを押すのを忘れない様にしてください (このボタンを押した際に、コード生成以下のプログラムコードが更新されます)

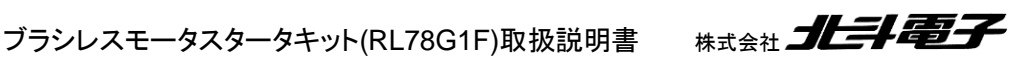

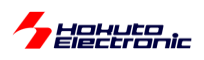

チュートリアル2のファイル構成は以下の様になります。

| プロジェクト・ツリー 🛛 🕂 🗙      |
|-----------------------|
| 2 🕜 🙎 🔳               |
| □                     |
| R5F11BLE (マイクロコントローラ) |
| □… 🗐 コード生成 (設計ツール)    |
|                       |
| ⊡                     |
|                       |
| 🔨 CC-RL (ビルド・ツール)     |
|                       |
|                       |
|                       |
| ☆…割 ビルド・ツール生成ファイル     |
|                       |
| stkinit.asm           |
| iodefine.h            |
|                       |
| r_cg_main.c           |
| r_cg_systeminit.c     |
| r_cg_cgc.c            |
| r_cg_cgc_user.c       |
|                       |
|                       |
|                       |
|                       |
|                       |
| r cg macrodriver.h    |
| r ca userdefine.h     |
| r ca cac.h            |
|                       |
| r_cg_tau.h            |
| r_cg_sau.h            |
| 🖨 🛄 blm               |
|                       |
| 🔄 blm.h               |
| 🛀 blm_common.c        |
| blm_intr.c            |
| blm_main.c            |
| Ė…U sci               |
| sci.c                 |
| 📖 🔄 sci.h             |

タイマ・アレイ・ユニットの設定を追加したので、チュートリアル1に対しr\_cg\_tau(r\_cg\_tau.c, r\_cg\_tau\_user.c, r\_cg\_tau.h)が増えています。

blm 以下ですが、本チュートリアルでは、

| ファイル名        | 内容                 |               |
|--------------|--------------------|---------------|
| blm.c        | モータ制御プログラム関数       | チュートリアルによって変化 |
| blm.h        | モータ制御プログラム共通ヘッダ    |               |
| blm_common.c | モータ制御プログラム関数、共通部分  | チュートリアル非依存の関数 |
| blm_intr.c   | モータ制御プログラム割り込み関数   |               |
| blm_main.c   | モータ制御プログラムメインプログラム |               |

となっており、この構成は今後も共通です。

r\_cg\_tau\_user.c は、タイマ・アレイ・ユニットで追加した、50us, 500ms 毎に呼び出されるインターバル・タイマの割り込み処理を記載するファイルです。

| タイマ    | タイミング    | 処理内容          |
|--------|----------|---------------|
| TAU0_0 | 50us 周期  | モータの通電時間      |
| TAU0_2 | 500ms 周期 | モータの電流方向の切り替え |

本チュートリアルでは、2つのインターバル・タイマを使用しています。

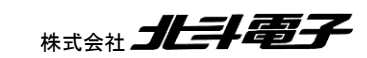

42

ブラシレスモータスタータキット(RL78G1F)取扱説明書

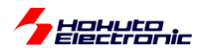

r\_cg\_tau\_user.c

```
*****
Includes
***********************/
#include "r_cg_macrodriver.h"
#include "r_cg_tau.h"
/* Start user code for include. Do not edit comment generated here */
#include "blm.h"
/* End user code. Do not edit comment generated here */
#include "r_cg_userdefine.h"
*****
Pragma directive
  *********************/
#pragma interrupt r tau0 channel0 interrupt(vect=INTTM00)
#pragma interrupt r_tau0_channel2_interrupt(vect=INTTM02)
/* Start user code for pragma. Do not edit comment generated here */
/* End user code. Do not edit comment generated here */
******
Global variables and functions
*********************/
/* Start user code for global. Do not edit comment generated here */
/* End user code. Do not edit comment generated here */
******
* Function Name: r_tau0_channel0_interrupt
* Description : This function INTTM00 interrupt service routine.
* Arguments : None
* Return Value : None
**********************/
static void __near r_tau0_channel0_interrupt(void)
{
  /* Start user code. Do not edit comment generated here */
  blm_interrupt_tau00();
  /* End user code. Do not edit comment generated here */
}
*****
* Function Name: r_tau0_channel2_interrupt
* Description : This function INTTM02 interrupt service routine.
* Arguments
        : None
* Return Value : None
**********************/
static void __near r_tau0_channel2_interrupt(void)
{
   /* Start user code. Do not edit comment generated here */
  blm_interrupt_tau02();
  /* End user code. Do not edit comment generated here */
r cg tau user.c には、赤字の3行を追加しています。50us 毎に、
```

r\_tau0\_channel0\_interrupt()

が実行されますので、その中で

blm\_interrupt\_tau00(); →関数の実体は、blm\_intr.c内に記載 を呼ぶ様にしています。

同様に 500ms 毎に呼び出される、r\_tau0\_channel2\_interrupt()内には、blm\_interrupt\_tau02();を追加していま

す。

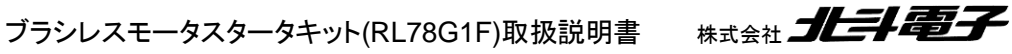

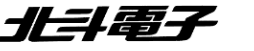

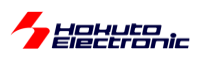

・blm\_intr.c(モータ制御割り込み処理を記載したソース)

```
void blm_interrupt_tau00(void) blm_interrupt_tau00 lt.R_TAU0_Channel0_Start()
{
                           の 50us 後(TAU0_0 で設定した時間)に実行される
   //50us割り込み
   //既定の時間経過するとモータに流れる電流を止める
   blm_drive[BLM_CH_1](BLM_OFF_DIRECTION);
                                        通電終了
   R_TAU0_Channel0_Stop();//50usタイマは停止
}
void blm_interrupt_tau02(void)
                              blm_interrupt_tau02は、500ms(TAU0_2で設定し
{
                              た周期)に1回実行される
   //500ms割り込み
   //モータは印加する電流の方向を切り替える
   static unsigned short current_pattern = 1;//初期值
   //電流の向きに応じて、接続ボード上のLED(LED1, LED2)を交互に点滅させる
   switch (current_pattern)
                                                 1→2→3→4→5→6→1
   {
                                                 の繰り返し
      case 1:
         blm_led_out(BLM_LED_1);//LED1を点灯
         break
      case 2:
         blm led out(BLM LED 2);//LED2を点灯
         break:
      case 3:
         blm led_out(BLM_LED_1);//LED1を点灯
         break;
      case 4:
         blm_led_out(BLM_LED_2);//LED2を点灯
         break;
      case 5:
         blm_led_out(BLM_LED_1);//LED1を点灯
         break;
      case 6:
         blm_led_out(BLM_LED_2);//LED2を点灯
         break;
   }
   //モータに電流を流す
   blm_drive[BLM_CH_1](current_pattern); 通電開始
   //切り替えたタイミングで50usタイマをONさせる
   R_TAU0_Channel0_Start();
                          TAU0 0タイマスタート
   //current_patternを1-6の順番に切り替えてゆく
   current_pattern++;
   if (current_pattern > 6)
   {
      current_pattern = 1;//6を超えたら1に戻る
   }
}
```

blm\_interrupt\_tau02()は、500ms に 1 回定期的に実行されます。blm\_interrupt\_tau00()は、TAU0\_0 タイマスタ 一ト後 50us 経過後に実行されます。TAU0\_0(50us タイマ)は、blm\_interrupt\_tau00 内で停止されます。

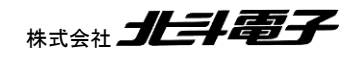

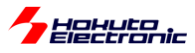

blm\_drive\_ch1()関数は、モータに引数に応じた方向に電流を流す制御を行う関数です。

#### ·blm.c

```
void blm drive ch1(unsigned short direction)
{
   //ブラシレスモータCH-1制御関数
   //引数
   // direction
   // OFF DIRCTION : 電流OFF
   // U_V_DIRECTION : U→Vに電流を流す様制御
   // U W DIRECTION : U→Wに電流を流す様制御
   // V_W_DIRECTION : V→Wに電流を流す様制御
   // V_U_DIRECTION : V→UIC電流を流す様制御
   // W U DIRECTION : W→Uに電流を流す様制御
   // W_V_DIRECTION : W→Vに電流を流す様制御
   //戻り値
   // なし
   //P15(Q1U)
   //P14(Q1L)
   //P13(Q2U)
   //P11(Q2L)
   //P12(Q3U)
                                              //モータドライブ電流方向定義
   //P10(Q3L)
                                              #define BLM_OFF_DIRECTION 0
                                              #define BLM_U_V_DIRECTION 1
   switch(direction)
                                              #define BLM_U_W_DIRECTION 2
   {
                                              #define BLM_V_W_DIRECTION 3
      case BLM OFF DIRECTION:
                                              #define BLM_V_U_DIRECTION 4
          //P15, P14, P13, P11, P12, P10 = L
                                              #define BLM_W_U_DIRECTION 5
          P1 &= ~0x3F;
                                              #define BLM W V DIRECTION 6
          break;
      case BLM_U_V_DIRECTION:
          //電流をU→Vに流す設定, P15(Q1U)=H, P11(Q2L)=H (他はL)
          P1 &= ~0x1D;
          P1 = 0x22;
          break;
      case BLM U W DIRECTION:
          //電流をU→Wに流す設定, P15(Q1U)=H, P10(Q3L)=H
          P1 &= ~0x1E;
          P1 = 0x21;
          break;
      case BLM_V_W_DIRECTION:
          //電流をV→Wに流す設定, P13(Q2U)=H, P10(Q3L)=H
          P1 &= ~0x36;
          P1 = 0x09;
          break;
      case BLM_V_U_DIRECTION:
          //電流をV→Uに流す設定, P13(Q2U)=H, P14(Q1L)=H
          P1 &= ~0x27;
          P1 = 0x18;
          break;
      case BLM W U DIRECTION:
          //電流をW→Uに流す設定, P12(Q3U)=H, P14(Q1L)=H
          P1 &= ~0x2B;
          P1 = 0x14;
          break;
      case BLM_W_V_DIRECTION:
          //電流をW→Vに流す設定, P12(Q3U)=H, P11(Q2L)=H
          P1 &= ~0x39;
          P1 = 0x06;
          break;
      default:
          break:
   }
}
```

Radial Anti-

Hahuta

モータドライバボード側では、CH-1 は、P15, P14, P13, P12, P11, P10 の 6 端子で電流を制御する方式です。 P15 と P12 を H 制御すると、U→V の方向に電流を流す制御となるといった具合です。 (ブラシレスモータスタータキット(RL78G1F)では、CH-1 のみです。)

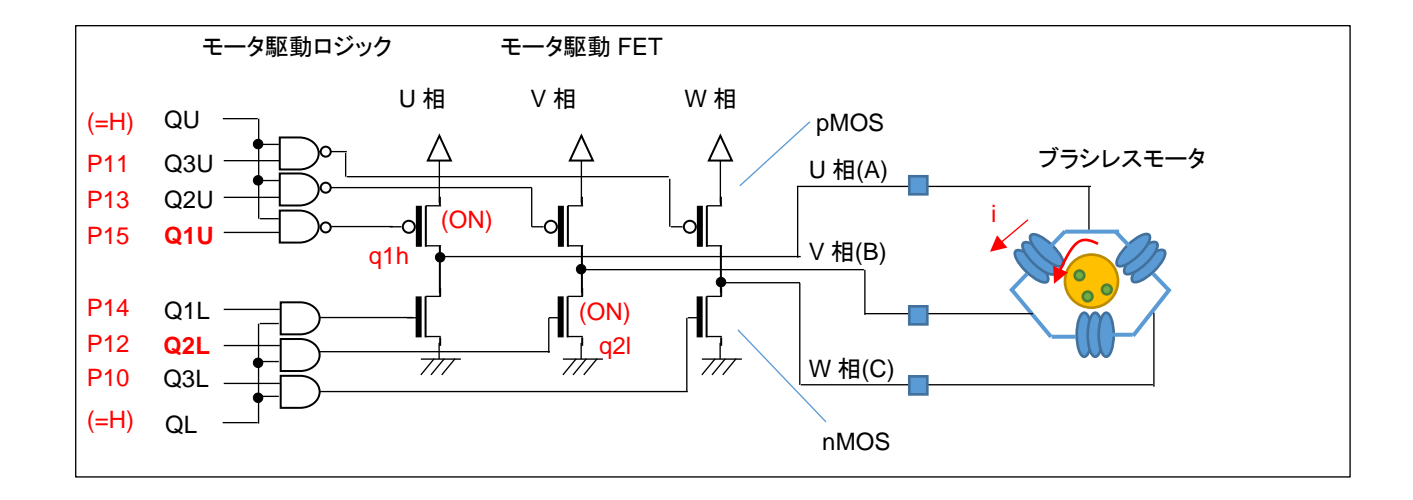

P15 は Q1U につながっていて、U 相の H 側を制御しています。P12 は Q2L につながっていて、V 相の L 側を制御 しています。残りも同様で、6 本の信号線が 6 個のモータ駆動 FET を 1 対 1 で制御する形となっています。P15 と P12 を H とすると、q1h, q2l の 2 つの FET が ON し、モータのコイルを経由して図の i の電流が流れます。U→V 以 外の定義も同様に、3 相ある電極の 2 相間に電流を流す設定となります。

なお、SW1をON にすると、上図の QU=QL=H に制御され、6本の信号(P15~P10)が有効になります。SW1を OFF にすると、QU=QL=L に制御され、6本の信号が無効化(P15~P10の信号レベルに拘わらず 6 個のモータ駆動 FET が全て OFF 制御)となります。

本プログラムでは、モータの軸が一瞬振れる感覚がありますが、回転には程遠いと思います。モータを回転させる 制御まで、あといくつかのステップがあります。ここでは、モータ内の任意のコイルの任意の方向に電流を流す事が、 プログラムで行える事を理解してください。

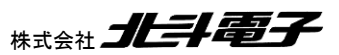

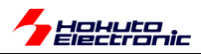

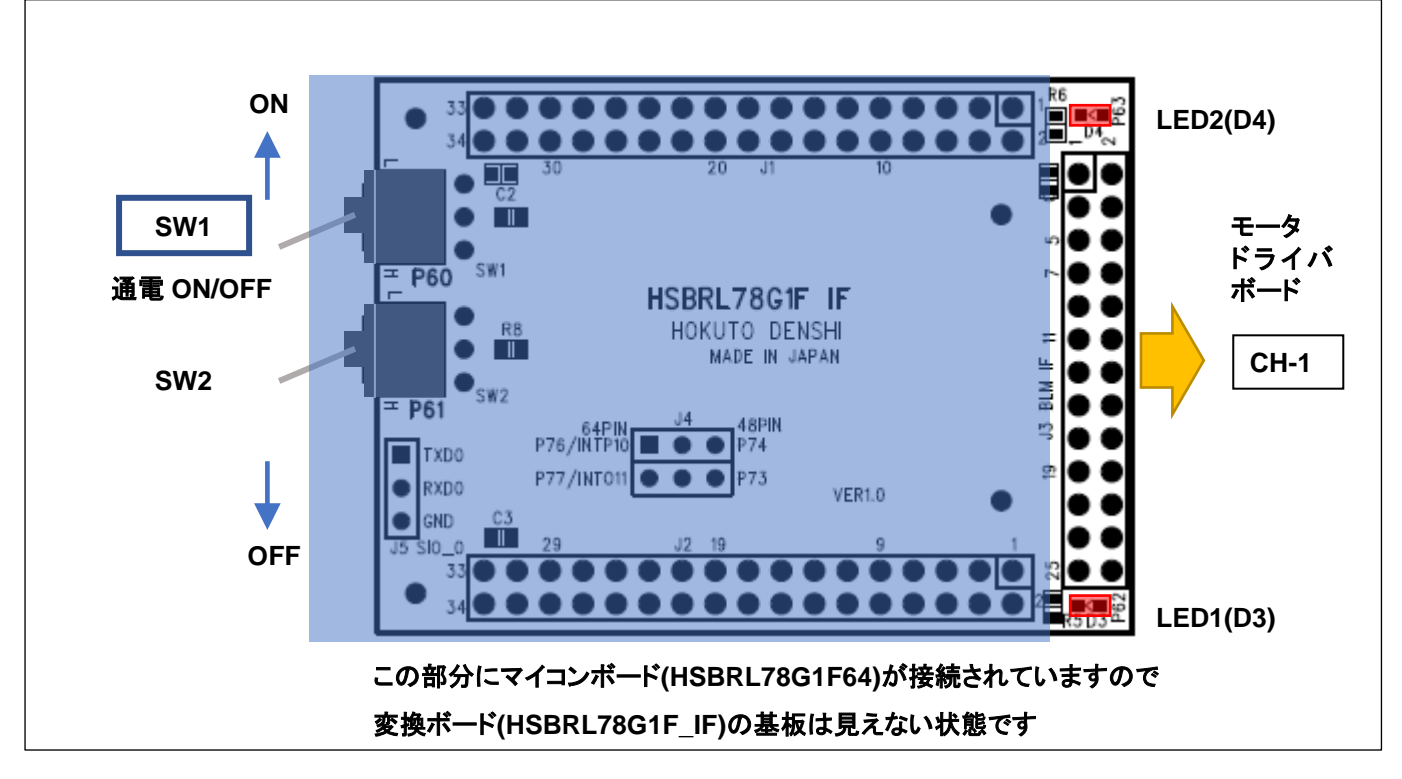

上図で、J3, CH-1 のコネクタにモータドライバモード(その先にモータ)を接続します。このコネクタに接続されたモー タを CH-1 と表記します。ブラシレスモータスタータキット(RL78G1F)では、接続可能なモータは 1 つのみです。

TUTORIAL2のプログラムを書き込んで起動すると、LED1とLED2が交互に点滅します。

SW1 を ON 側に倒すと、モータが ON(本チュートリアルでは、モータに電流を流して、モータからわずかにカチカチ 音がするだけですが)します。SW1 でモータの ON/OFF が切り替わります。SW1 でモータの ON/OFF を行う方式は、 今後のチュートリアルでも同様です。

・チュートリアル2での端子設定

| 端子名     | 役割          | 割り当て       | 備考                          |
|---------|-------------|------------|-----------------------------|
| P10-P15 | Q1U~Q3L     | 出力         |                             |
| P16     | QU          | 出力         |                             |
| P17     | QL          | 出力         |                             |
| P50     | UART 通信(受信) | 周辺機能(RXD0) |                             |
| P51     | UART 通信(送信) | 周辺機能(TXD0) |                             |
| P60     | SW1         | 入力         | SW を上側に倒した際(=ON)L, 外部でプルアップ |
| P61     | SW2         | 入力         | SW を上側に倒した際(=ON)L, 外部でプルアップ |
| P62     | LED1(D3)    | 出力(初期値H)   | 初期状態で LED は消灯               |
| P63     | LED2(D4)    | 出力(初期值H)   | 初期状態で LED は消灯               |

・チュートリアル2での使用機能

| ファイル名     | 機能名           | 用途•備考                   |
|-----------|---------------|-------------------------|
| r_cg_cgc  | 共通/クロック発生回路   | 初期状態で追加済み               |
| r_cg_port | ポート機能         | SW, LED の動作, モータ制御端子の制御 |
| r_cg_tau  | タイマ・アレイ・ユニット  | 50us と 500ms タイマ        |
| t_cg_sau  | シリアル・アレイ・ユニット | UART 通信                 |

※グレーの項目は前チュートリアルから変更なし

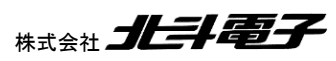

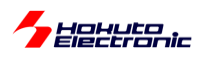

-モータ駆動関数の関数ポインタ化に関して-

モータ駆動関数は、

blm\_drive\_ch1() [CH-1]

という関数名で作成しています。ブラシレスモータスタータキット(RL78G1F)は、1 モータ(を想定した作り)のキットなので、ch1 が付く関数のみを用意しています。(\_ch2 以降の関数はありません)

本キットのチュートリアルのプログラムでは、blm\_drive\_ch1()に対して、blm\_drive[n]()という別名(関数ポインタ)を 与えています。

関数の別名 blm\_drive[0]() → blm\_drive\_ch1()

上記の様に、関数に別名を設けている理由は、ループで処理を行うためです。 for (i=0; i<1; i++)

{

blm\_drive[i](current\_direction);

}

本キットでは、ch1 しか取り扱いませんのでループで処理する意味がありませんが、他の複数モータを取り扱うキットと共通化のために、ループ回数 1 のループでの処理としています。(他のキットでは、ch 数(=モータ数)に応じてル ープ回数が増えます。)

blm\_drive 以外の関数も、ループで処理したい関数は同様の構成を取っています。

関数の別名 = CH 毎の関数名 blm\_xx[0] = blm\_xx\_ch1 (xx は drive や start, stop など)

という対応となっていて、プログラム内で呼び出す関数が

blm\_*xx*\_ch1(); //...(1)

の代わりに

blm\_xx[BLM\_CH1](); //BLM\_CH1=0 ...(2)

となっているだけで、(1)(2)のどちらでも動作は同じであると認識して頂きたく。

ブラシレスモータスタータキット(RL78G1F)取扱説明書 株式会社

48

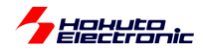

※例えばですが、処理関数に ch の引数を持たせる様に作成する手法(ループで処理するための関数の作り方の例)

```
void blm_drive(int ch)
```

```
{
```

```
switch(ch)
```

{

```
case BLM_CH1:
```

//blm\_drive\_ch1()相当の処理 break;

case BLM\_CH2:

//blm\_drive\_ch2()相当の処理

break;

上記の様に、関数自体にチャネルの引数を持つ様に作るという形でも良いかと思いますが、本キットでは関数自体 はチャネル独立で構成して、チャネル独立な関数を関数ポインタ(配列)でまとめる構成としてます。 (チャネルを引数として条件分岐させるより、関数ポインタ化した方がわずかながらオーバヘッドが小さくなるという意 図です。それ程の違いはないとは思いますが。)

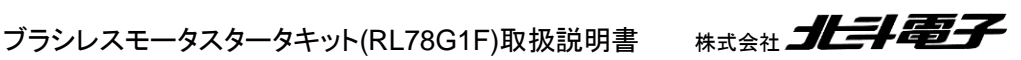

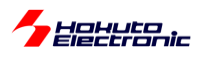

# 1.3. A/D 変換とPWM を試す

参照プロジェクト: RL78G1F\_BLMKIT\_TUTORIAL3

このチュートリアルでは、マイコンの A/D 変換(Analog to Digital 変換)機能と、PWM(Pulse Width Modulation: パルス幅変調)を試してみます。モータを回す制御から一旦離れますが、どちらもモータを動かすのに必要な機能となります。

本プログラムでは、

・VR の回転角に応じたパルス幅の信号が、QL P17 から出力 ・モータドライバボード上の温度センサ(サーミスタ, R54)の値を拾う

という動作を行います。本プログラムでは、情報をシリアル通信(UART)で出力します。USB-1S(JST)(別売オプション) を、J5(変換ボード上のピンヘッダ)に挿す、または、市販の USB-Serial モジュール(の受信端子)を J5-1P(TXD0)に 接続してください(シリアル通信のモニタは必須ではありませんが、接続した場合、プログラムの動作が判り易くなると 思います)。

・起動時にシリアル端末から出力される情報

| Copyright (C) 2025 HokutoDenshi. All Rights Reserved.                                       |                                                                                         |  |  |  |
|---------------------------------------------------------------------------------------------|-----------------------------------------------------------------------------------------|--|--|--|
| RL78/G1F / BLUSHLESS MOTOR STARTERKIT TUTORIAL3                                             |                                                                                         |  |  |  |
| EXPLANATION:<br>SW1 -> CH-1 motor ON/OFF<br>LED1 : CH-1 active ON/OFF<br>VR -> duty(0-100%) | PC 上では、teraterm 等のシリアル<br>端末ソフトで表示してください<br>115,200bps, 8bit, none, 1bit の設定で<br>表示できます |  |  |  |
| COMMAND:<br>s : stop <-> start display information(toggle)                                  |                                                                                         |  |  |  |
| ><br>Motor driver board connection check<br>CH-1 Connected.                                 |                                                                                         |  |  |  |

Motor driver board connection check...: CH-1 **NOT** Connected. になっている場合は、モータドライバボードを接続しているかをご確認ください。(モータのホールセンサケーブルをモータドライバボードに接続していない場合も、 NOT Connected.となります)(NOT Connected となった場合は動作が ON になりません。)

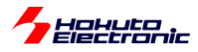

Active は、SW1 が OFF の時は、x になります。

ここで、SW1をONにします。

| Motor Driver H<br>Active<br>Temperature(A,<br>Temperature(de<br>VR(A/D value)<br>QL duty[%]<br>CH-1 START | CH-1<br>Board : Connect<br>: x<br>/D value) : 483<br>egree) : 23<br>: 248<br>: 0.0  | 枠内の情報が<br>3 秒毎に表示されます                                                             |
|----------------------------------------------------------------------------------------------------|-------------------------------------------------------------------------------------|-----------------------------------------------------------------------------------|
| Motor Driver B<br>Active<br>Temperature(A,<br>Temperature(de<br>VR(A/D value)<br>QL duty[%]               | CH-1<br>Board : Connect<br>: o<br>/D value) : 483<br>egree) : 23<br>: 248<br>: 24.2 | SWをONにすると、QL dutyが<br>0からモータドライバボード上の<br>VRに応じた数値に変わります<br>→実際に PWM 波形が出力<br>されます |

上記では、温度センサの A/D 変換値は 483 で温度に変換すると、23℃。モータドライバボードの、VR の A/D 変換値は 248 で、duty は 24.2%に設定されているという情報が出力されています。

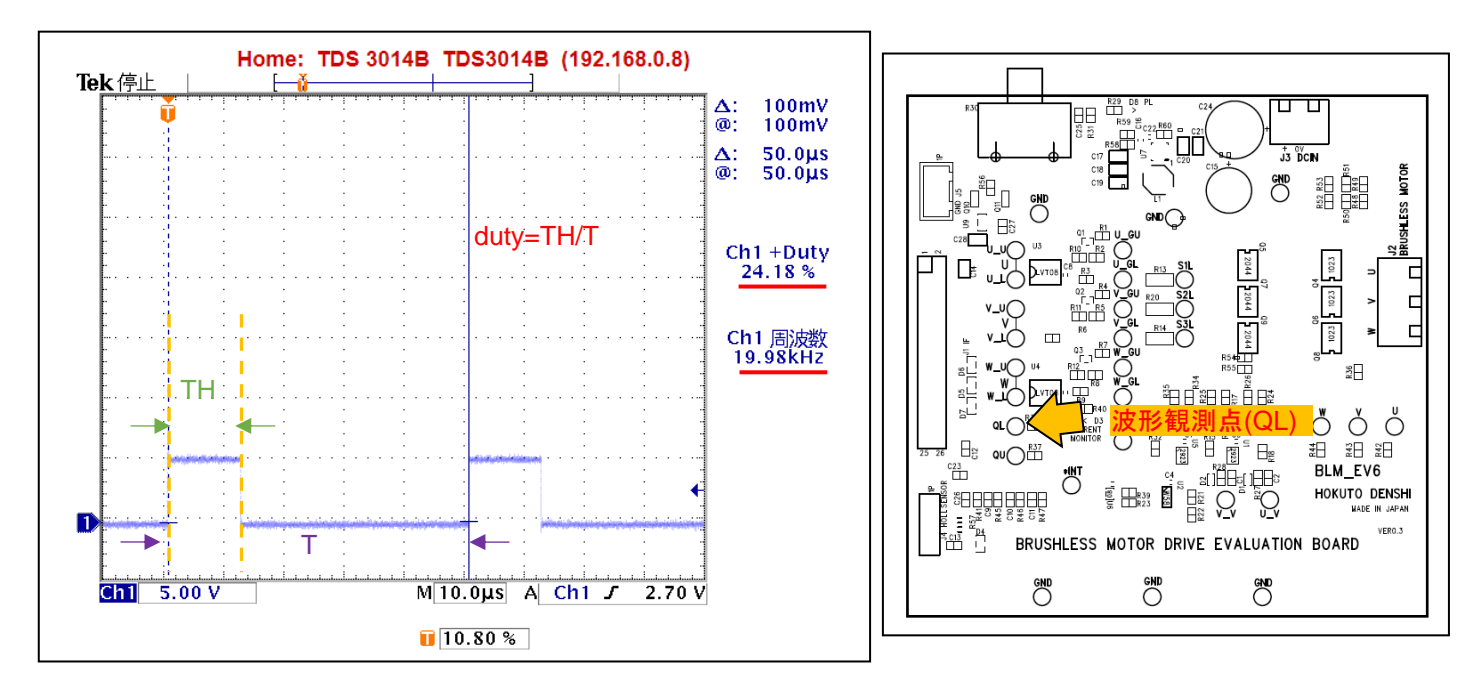

・オシロスコープで QL 端子(モータドライバボード QL 端子)を観測した波形

duty は、VR の回転角度に応じて、0~90%程度の範囲で変化します。QL 波形の周波数は、20kHz です。 ※モータドライバボードが接続されていないと認識された場合、Active にはなりません(QL から波形が出力されません)

51

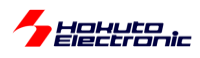

Temparature(A/D value)は、温度センサーの出力です。温度センサーの出力は、信号名では AD6、マイコンの P27/ANI7 に接続されています。マイコンの当該端子を A/D 変換入力に設定し、A/D 変換機能を使って温度値を取得 します。RL78/G1F の A/D 変換機能は、10bit となっているので、0~1023 までの値を取ります。(この値は、約 25℃ のときに、512 になります。温度が高いほど数値は大きくなります)

Temparature(degree)は、温度センサーの A/D 変換値を摂氏温度に変換したものです。温度の変換は、モータドラ イバボードの取扱説明書に計算式を示してあります。(計算式は、exp の計算を含む手間のかかるものとなっている ので、本プログラムでは予め A/D 変換値と温度の 80 点のテーブルを作成しておき、テーブルから温度を換算してい ます。)ここでは、23℃となっていますが、ドライヤー等でモータドライバボードの温度センサ部(R54:黒いヒートシンク の下側付近にある)を暖めると、画面表示上の温度も上昇するかと思います。

VR(A/D value)は、モータドライバボード上の VR(ボリューム)を回すと、値が変わるはずです。時計回りに目一杯回 すと0。反時計回りに目一杯回すと、930(1023×10/11)近傍になるはずです。VRは、プログラム上で値を拾いアナロ グ入力デバイスとして、任意の用途で使用する事が出来ます。

QL duty は、QL 端子の duty 値となります。この値は、VR の読み取り値に連動して変更を行っています。本プログ ラムでは(VR の読み取り値/1023×100=)0~90%程度まで設定可能です。この値と、実際に QL 端子から出力される パルス波形は連動しています。

ここでは、VR の読み取り値をプログラムで処理して、QL 端子の duty 比を決めている事に注意願います。

QL 端子は、

#### CH-1 P17/TRDIOA0

上記の端子に接続されており、タイマ RD の出力端子に設定する事により、H/L の繰り返し波形(矩形波)出力を得る事ができます。

タイマ RD のコンペアマッチ設定値を変えると、QL に出力される、H パルスの幅が変わります。この様に、パルス幅 を変える制御を、PWM(パルス幅変調)といい、モータの制御ではよく使用される方式です。

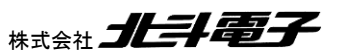

ブラシレスモータスタータキット(RL78G1F)取扱説明書

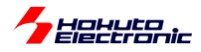

コード生成では、

・タイマ RD

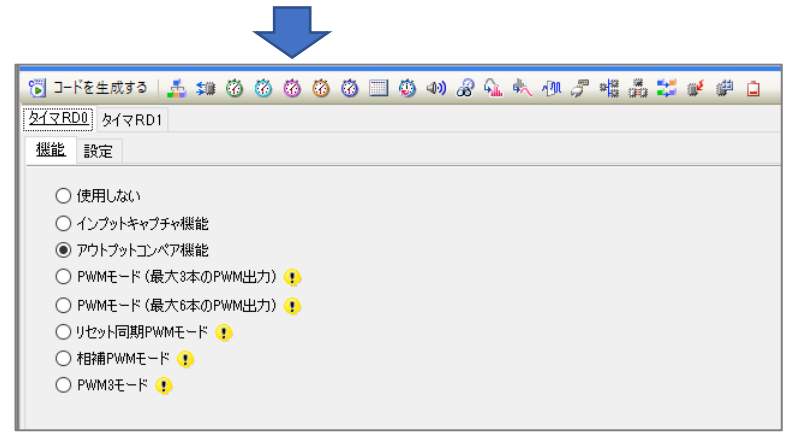

タイマ RD を、アウトプットコンペア機能で設定します。

| 🕤 J-Fééddja   🚣 💷 🔞 🔞 🔞 🔞 🕲 📰 🚳 🐠 🖉 🔩 🧄 🖓 🖉 📲 🏭 🎽 🖨 🗋               |                      |
|---------------------------------------------------------------------|----------------------|
| <u> </u>                                                            |                      |
| 機能設定                                                                |                      |
| - カウントソース設定                                                         |                      |
| <ul> <li>● 内部クロック</li> <li>〇 TRDCLK入力</li> </ul>                    |                      |
| - 内部クロック設定                                                          |                      |
|                                                                     |                      |
|                                                                     |                      |
| - 外部クロックエッジ設定                                                       |                      |
|                                                                     |                      |
| ー TRDGRANTンパアー教後もカウント維持                                             |                      |
|                                                                     |                      |
|                                                                     |                      |
| - レンスダ機能設定<br>TRDGRC0 TRDIOA0出力レジスタ (TRDGRA0レジスタとTRDGRC0レジスタは違う値を設定 | 定)                   |
| TRDGRD0                                                             | ~                    |
|                                                                     |                      |
| - 」// / TRDGRA0 1 [count v (実際の値: 1)                                |                      |
| □ TRDGRB0 50 μs v (実際の値:50)                                         |                      |
| □ TRDGRC0 25 μs √ (実際の値:25)                                         |                      |
|                                                                     |                      |
|                                                                     |                      |
| ☑ TRDIOA0端子 初期出力 「L"出力 ∨ コンペアー致 "H"出力 ∨                             |                      |
| □ TRDIOB0端子 () 初期出力 「L"出力 マコンパア一致 "L"出力 マ                           |                      |
| □ TRDIOC0端子 🕦 初期出力 (L″出力 🗸 ユンペアー政 (L″出力 🗸 (TRDGRC0))                | ジスタによるTRDIOA0端子出力制御) |
| □ TRDIOD0端子 () 初期出力 「L"出力 マ コンペアー致 "L"出力 マ                          |                      |

TRDGRA0 P17/TRDIOA0をHに切り替えるタイミング(1count 設定として、周期始めとする)

TRDGRB0 タイマ周期を決める

TRDGRC0 P17/TRDIOA0をLに切り替えるタイミング(PWMのdutyを決める)

3つのレジスタ値で、周期とdutyを設定する形で設定を行っています。

タイマの周期は、50us(20kHz)、duty は設定上は 25us→50%にしていますが、プログラム内で変更しますので、ここで設定しているのは仮値です。

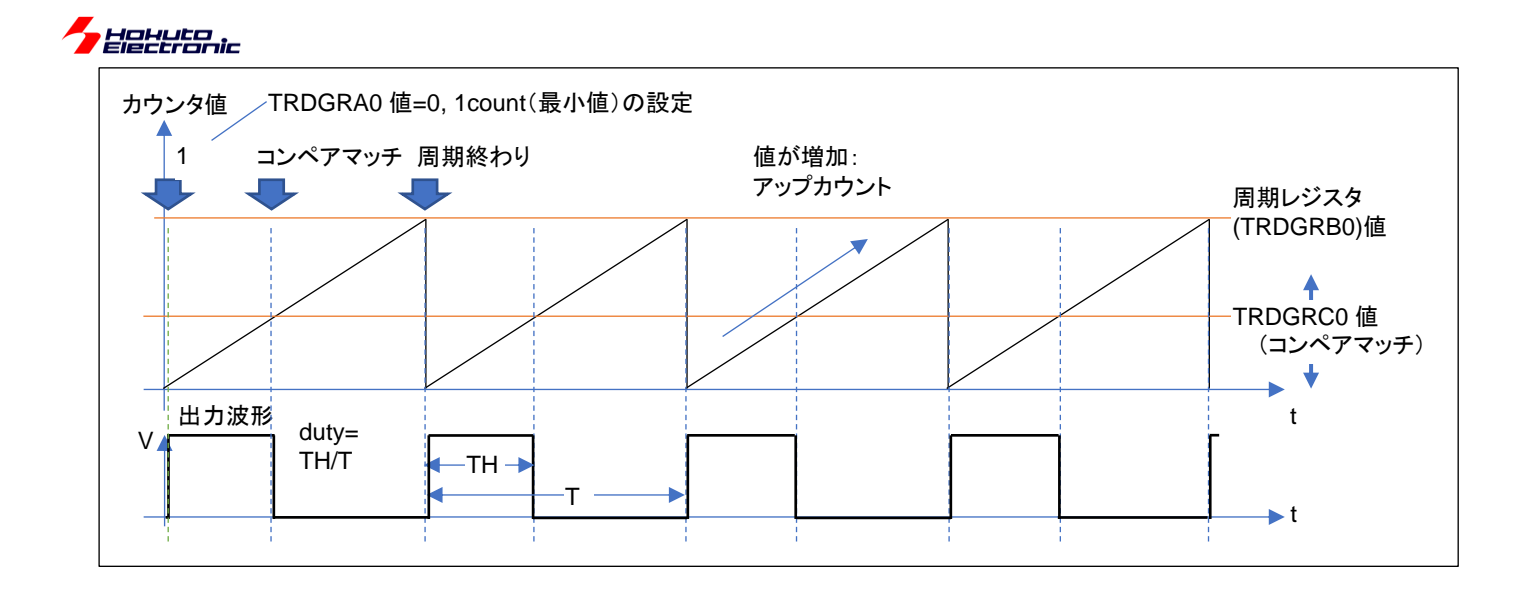

・周期の先頭で TRDGRA0 とのコンペアマッチで H 出力(TRDGRA0 レジスタ値は 0, GUI での設定値は 1count)

・TRDGRC0のコンペアマッチのタイミングでL出力(設定値は25us だがプログラム内で都度変更)

・TRDGRB0を周期設定レジスタとする(設定値 50us=20kHz)

duty を設定する場合は、TRDGRC0 レジスタに値を設定。

PWM 波形出力を得る方法としては、色々な設定方法がありますが、

・リセット後、初期状態で P17=L(非アクティブ)としたい

・duty が大きい方がレジスタ設定値に大きな値を代入

という前提条件で、この様な設定としています。

(周期始めにコンペアマッチが掛かる設定で、あまり素直な設定ではないとは思います。上記では、3 つのレジスタを 使用していますが、周期レジスタとコンペアマッチレジスタの 2 つを使う設定として、

(1)初期値 L、コンペアマッチで H→この場合は duty が大きい方がレジスタに設定する値が小さくなる

(2)初期値 H、コンペアマッチで L→リセット後の初期出力が H になる(プログラムの先頭で L にする事は出来る) どちらかの設定とする方が素直かも知れません。)

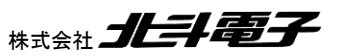

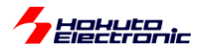

次に、本チュートリアルで使用している A/D 変換の部分に関して説明します。

| 接続信号名 | 内容    | 使用端子       |
|-------|-------|------------|
| AD0   | U 相電圧 | P24/ANI4   |
| AD1   | V 相電圧 | P25/ANI5   |
| AD2   | W 相電圧 | P26/ANI6   |
| AD3   | U 相電流 | P20/ANI0   |
| AD4   | V 相電流 | P23/ANI2   |
| AD5   | ₩ 相電流 | P21/ANI1   |
| AD6   | 温度センサ | P27/ANI7   |
| AD003 | 電源電圧  | P22/ANI2   |
| VR    | ボリューム | P120/ANI19 |

コード生成では、

・A/D コンバータ

| 🐻 コードを生成する 🚽                                     | 5 10 0 0 0  | ) 👸 📃 🦚 🛷 🔗  | 💊 🔩 🖉 🥰 🏥 🛫 🥮 📋   |  |  |  |  |
|--------------------------------------------------|-------------|--------------|-------------------|--|--|--|--|
| - A/Dコンバータ動作設定                                   |             |              |                   |  |  |  |  |
| ○ 使用しない                                          |             | ◉ 使用する       |                   |  |  |  |  |
| -コンパレータ動作設定                                      |             |              |                   |  |  |  |  |
| ○ 停止                                             |             | ●許可          |                   |  |  |  |  |
| -分解能設定                                           |             | 0.01         |                   |  |  |  |  |
| 0 10 294                                         |             | 08694        |                   |  |  |  |  |
| -VREF(+)設定                                       |             | ○ 内部基准委区     |                   |  |  |  |  |
|                                                  | OHMEN       |              |                   |  |  |  |  |
| - VREF(-)設定                                      |             |              |                   |  |  |  |  |
|                                                  |             | Onvicin      |                   |  |  |  |  |
| - ドリガ・モード設定<br>・ リフトウエア・トリガ                      | •=          |              |                   |  |  |  |  |
| 〇 ハードウェア・トリガ                                     | ・ノーウエイト・モード |              |                   |  |  |  |  |
| ○ ハードウェア・トリガ                                     | ・ウエイト・モード   |              |                   |  |  |  |  |
| INTTM01                                          | ~           |              |                   |  |  |  |  |
| 動作モード設定                                          |             |              |                   |  |  |  |  |
| ○ 連続セレクト・モー                                      | ۲           | ○ 連続スキャン・モ・  | -ド                |  |  |  |  |
| ● ワンショット・セレク                                     | ト・モード       | ○ ワンショット・スキャ | ○ ワンショット・スキャン・モード |  |  |  |  |
| アナログ入力端子設計                                       | Ê           |              |                   |  |  |  |  |
| ANI0                                             | 🖂 ANI1      | ANI2         | ANI3              |  |  |  |  |
| ANI4                                             | ANI5        | ANI6         | ANI7              |  |  |  |  |
| ANI16                                            | ANI17       | ANI18        | ANI19             |  |  |  |  |
| 🗌 ANI20 😲                                        | 🗌 ANI21 😲   | 🗌 ANI22 😗    | 🗌 ANI23 😲         |  |  |  |  |
| 🗌 ANI24 😗                                        |             |              |                   |  |  |  |  |
| 変換開始チャネル設定                                       | ŧ           | ANIO         | ~                 |  |  |  |  |
| 2.1 <del>7</del> 18181 7 17776223                | E           |              |                   |  |  |  |  |
| _変換時間設定                                          |             |              |                   |  |  |  |  |
| 変換時間モード                                          |             | 標準2          | ~                 |  |  |  |  |
| 変換時間                                             |             | 68/fCLK      | ~ 2.125 (up)      |  |  |  |  |
|                                                  | 6定          |              | (het              |  |  |  |  |
| ● ADLL≦ADCRH≦ADULで割り込み要求信号(INTAD)を発生             |             |              |                   |  |  |  |  |
| ○ ADUL < ADCRHまたはADLL > ADCRHで割り込み要求信号(INTAD)を発生 |             |              |                   |  |  |  |  |
| 上限値(ADUL)                                        |             | 255          |                   |  |  |  |  |
| 下限値(ADLL)                                        |             | 0            |                   |  |  |  |  |
| -割り込み設定                                          |             |              |                   |  |  |  |  |
| ☑ A/Dの書的込み許可(INTAD)                              |             |              |                   |  |  |  |  |
| 優先順位                                             |             | 1×71/1       | ~                 |  |  |  |  |
|                                                  |             |              |                   |  |  |  |  |

「ワンショット・セレクト・モード」を選択し、使用端子にチェックを入れる。

変換時間は、「標準 2」「68/fCLK」を選択。

A/D の割り込み許可「レベル 1」を選択。

ブラシレスモータスタータキット(RL78G1F)取扱説明書

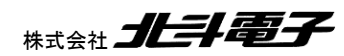

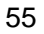

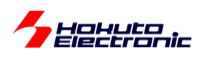

一通り必要な機能を設定した後のプロジェクト・ツリーは以下の様になります。

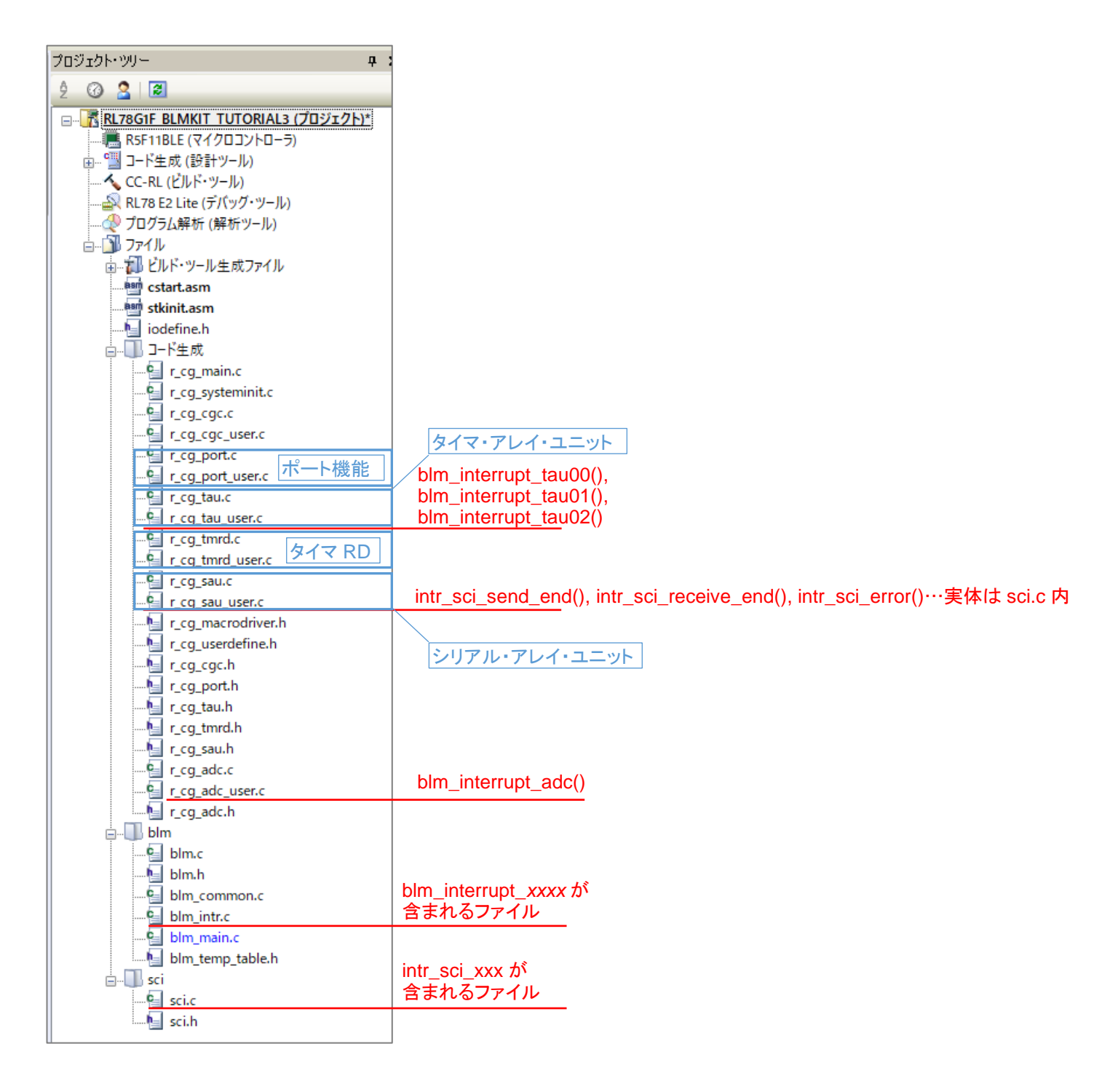

本チュートリアルでは、タイマ・アレイ・ユニットで

・TAU0\_0 100us タイマ A/D 変換の起動とスイッチの読み取り周期

- ・TAU0\_1 10ms タイマ VR→duty の更新
- ・TAU0\_2 500ms タイマ UART の表示更新タイミング

の用途で使用しています。これ以降のチュートリアルでも、TAU0\_0~TAU0\_2は同様の使い方をしています。

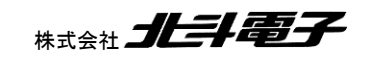

ブラシレスモータスタータキット(RL78G1F)取扱説明書

Herronic

コード生成で割り込みを有効にした場合は、\_user.c内の割り込み関数が呼ばれる様になっており、この部分に処理を直接記載しても問題ありませんが、本サンプルプログラムでは、割り込み関数の本体は別ファイルにまとめて記載する様にしています。

A/D 変換とタイマ・アレイ・ユニットの割り込みコールバック関数(\_user.c に含まれる)内に、割り込み処理を記載した関数呼び出し(blm\_interrupt\_xxx()関数)を記載しています。割り込み関数本体は、blm\_intr.c 内にまとめています(SCIの割り込みを除く)。

・blm\_intr.c 内タイマ・アレイ・ユニット割り込み関数

```
void blm interrupt tau00(void)
{
   //100us割り込み
                      100us×n回を観測するためのカウンタ変数
   //多重割り込み有効
   EI();
   g_tau00_counter++;
                                                        前回の A/D 変換が終わっていたら
                                                        A/D 変換開始指示
   //A/D変換
   if (g_adc_scan_flag == BLM_ADC_TERMINALS)//前回のA/D変換が完了している場合
   {
      //A/D変換をキック
      g_adc_scan_flag = 0;//フラグセット(A/D変換対象端子を先頭に設定)
      ADS = g_adc_scan_sequence[g_adc_scan_flag];//最初のA/D変換端子選択
R_ADC_Start();//A/D変換実行
       * A/D変換終了まで37.8us, 1端子あたり4.08us
* スキャンモード(4端子を一括でA/D変換)より遅いが、動作はセレクトモードの方が確実
   }
}
void blm_interrupt_tau01(void)
{
   //10ms割り込み
   g_tau01_counter++;
}
void blm_interrupt_tau02(void)
{
   //500ms割り込み
   g tau02 counter++;
}
```

タイマ・アレイ・ユニットの割り込みでは、

・カウンタ変数のインクリメント(メイン関数内でカウンタ変数を使用)

・100us の割り込みでは A/D 変換の開始

を行っています。

A/D 変換が終了すると、A/D 変換終了の割り込みが入ります。(入るように設定しています)

前回の A/D 変換が完了している場合(基本は完了しているはずです)、100us 毎に A/D 変換を開始する様にしています。

ブラシレスモータスタータキット(RL78G1F)取扱説明書 株式会社

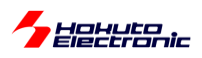

A/D 変換完了時の処理は、以下の様になっています。

#### ・blm\_intr.c内 ADC 割り込み関数

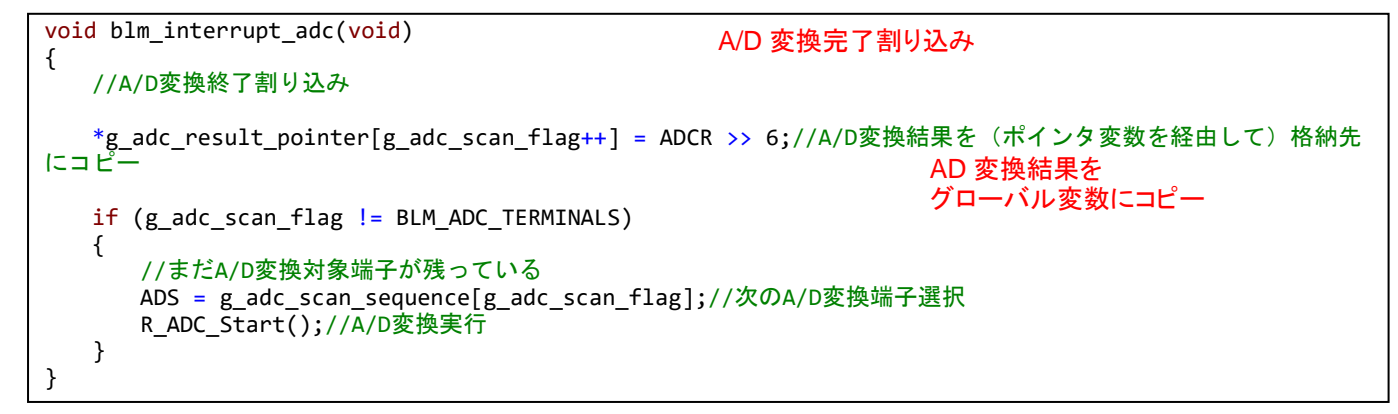

A/D 変換結果レジスタ値を、10bit データ左寄せでグローバル変数に代入する処理となっています。

A/D 変換は、ワンショット・セレクトモードとしており、A/D 変換対象端子(合計9端子)の内、最初の1端子のA/D 変換が終了したタイミングで本関数が呼ばれます。9端子のA/D 変換が終了していない場合は、次のA/D 変換端子の 選択を行い、A/D 変換を実行します。

(RL78/G1FのA/Dコンバータは、1回のトリガで4端子のA/D変換を連続で実行するスキャンモード、1端子のA/D 変換を行うセレクトモードがありますが、本チュートリアルでは、セレクトモードを使用しています。RL78 では、A/D 変換結果を格納するレジスタは1つしかありませんので、スキャンモードを使用した場合でも1端子のA/D 変換が終わ ったタイミングで都度変換結果を回収する必要があります。)

タイマの起動は、blm\_init()関数で行っています。

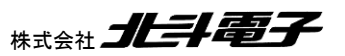

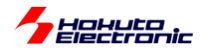

blm.c内初期化関数(blm\_init())

```
void blm init(void)
{
   //ブラシレスモータ初期化関数
   //引数
   // なし
   //戻り値
   // なし
   //変数初期化
   g_tau00_counter = 0;
   g_tau01_counter = 0;
   g_tau02_counter = 0;
   //A/D変換フラグ
   g_adc_scan_flag = BLM_ADC_TERMINALS;//A/D変換が終了しているものとしてフラグセット
   ADM1 = 0x20;//ワンショットモード(連続変換モードになっていると、一時格納先がパンクしてスタック
を破壊する)
   ADM0 bit.no6 = 0;//ADMD=1, セレクトモード
   /
    * スキャンモード(4端子の連続A/D変換)を使用すると、A/D変換時間(2.1us)の間隔で結果を回収でき
ないと
   * 次の変換結果でADCRが上書きされる(取得データが歯抜けになる)ので、セレクトモードで1端子ずつ
A/D変換を実行する
    */
   //A/D変換結果の対応
   g_adc_result_pointer[0] = &g_adc_result[BLM_CH_1].i_u_phase;//ANI0 -> AD3 U相電流
   g_adc_result_pointer[1] = &g_adc_result[BLM_CH_1].i_w_phase;//ANI1 -> AD5 W相電流
   g_adc_result_pointer[2] = &g_adc_result[BLM_CH_1].v_power;//ANI2 -> AD003 電源電圧
   g_adc_result_pointer[3] = &g_adc_result[BLM_CH_1].i_v_phase;//ANI3 -> AD4 V相電流
   g_adc_result_pointer[4] = &g_adc_result[BLM_CH_1].v_u_phase;//ANI4 -> AD0 U相電圧
   g_adc_result_pointer[5] = &g_adc_result[BLM_CH_1].v_v_phase;//ANI5 -> AD1 V相電圧
   g_adc_result_pointer[6] = &g_adc_result[BLM_CH_1].v_w_phase;//ANI6 -> AD2 W相電圧
   g_adc_result_pointer[7] = &g_adc_result[BLM_CH_1].temp;//ANI7 -> AD6 温度センサ
   g_adc_result_pointer[8] = &g_adc_result[BLM_CH_1].volume;//ANI19 -> VR ボリューム
   //タイマスタート
   R_TAU0_Channel0_Start();//100us
   R TAU0_Channel1_Start();//10ms
                                  インターバルマッチタイマのスタート
   R_TAU0_Channel2_Start();//500ms
}
```

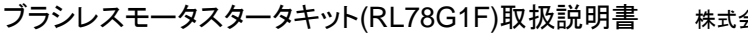

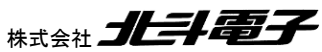

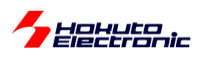

blm\_main()関数が、モータ制御の処理を行っているプログラムのスタート地点です。

·blm\_main.c内blm\_main()

```
void blm main(void)
{
    //ブラシレスモータメイン関数
    const unsigned short sw_read_interval = (unsigned short)(500e-6 / 100.0e-6);//500us 毎にス
イッチの状態をズキャン(100us:TAU0_0で何カウントか)
 const unsigned short duty_change_interval = (unsigned short)(0.1 / 10.0e-3);//0.1[s]毎 (10ms:TAU0_1で何カウントか)
    const unsigned short information_display_interval = (unsigned short)(3.0 / 500.0e-3);//3秒
毎に画面に情報を表示(500ms:TAU0 2で何カウントか)
    unsigned short prev state[BLM CH NUM] = { BLM CH STATE INACTIVE };
    unsigned short i;
    sci_start(); SCI(UART)の初期化
    sci_write_str("¥nCopyright (C) 2025 HokutoDenshi. All Rights Reserved.¥n¥n");
sci_write_str("RL78/G1F / BLUSHLESS MOTOR STARTERKIT TUTORIAL3¥n");
    sci_write_str("¥n");
sci_write_str("¥nEXPLANATION:¥n");
sci_write_str("SW1 -> CH-1 motor ON/OFF¥n");
sci_write_str("LED1 : CH-1 active ON/OFF¥n");
    sci_write_str("VR -> duty(0-100%)¥n");
    sci_write_str("¥nCOMMAND:¥n");
sci_write_str("s : stop <-> start display information(toggle)¥n");
sci_write_str("¥n>");
    sci write flush();
    g sci send nowait flag = FLAG SET;//UARTの表示が間に合わない場合はデータを捨てる
    blm init();//初期化
```

sw\_read\_interval, duty\_change\_interval, information\_display\_interval は、それぞれスイッチの読み取りと duty の変更頻度と UART での画面表示頻度を決めている変数です。それぞれ、TAU0\_0(100us), TAU0\_1(10ms), TAU0\_2(500ms)の何カウント毎に処理を行うかを決めています。

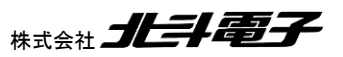

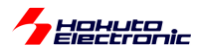

・プログラムのメインループ

```
//メインループスタート
while(1)
{
   //スイッチの読み取り(500us毎)→出力ON/OFF
   if (g_tau00_counter >= sw_read_interval)
   {
      //チャタリング防止
      //スイッチは、100us毎×sw_read_interval(5)=500us毎に読み取りを行う
                            SW を読み取りグローバル変数に代入
      blm_sw_to_state();
      //状態が変化した際スタート・ストップ
      for (i=0; i<BLM_CH_NUM; i++)</pre>
                                                 SWの状態が変化した際スタート・ストップの処理
      {
          if (g_state[i] != prev_state[i])
          {
             if (g_state[i] == BLM_CH_STATE_ACTIVE)
             {
                blm_start[i]();
                sci_write_str("¥n CH-");
                sci write uint16(i+1);
                sci_write_str(" START¥n");
             }
             else
             {
                blm_stop[i]();
                g_duty[i] = 0; //duty設定変数は0にする
sci_write_str("¥n CH-");
                sci_write_uint16(i+1);
                sci_write_str(" STOP¥n");
             }
             prev_state[i] = g_state[i];//現在の状態を保存
          }
      }
      g_tau00_counter = 0;//カウンタ初期化
   }
   //VRをdutyに反映(0.1秒毎)
   if (g_tau01_counter >= duty_change_interval)
   {
                                        0.1 秒に1回 VR の読み取り値を duty に反映させる
      blm_duty_change();
      //コマンド入力
      blm_command_input();
      g_tau01_counter = 0;
   }
   //画面表示(3秒に1回)
   if (g_tau02_counter >= information_display_interval)
   {
      if (information_display_flag == TRUE) blm_information_display();
                                          3秒に1回画面表示を行う
      g_tau02_counter = 0;
   }
}
```

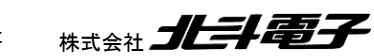

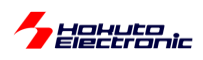

本チュートリアルでは、温度センサと、VR(ボリューム)の読み取りを行っています。温度センサとVRの接続は、以下の様になっています。

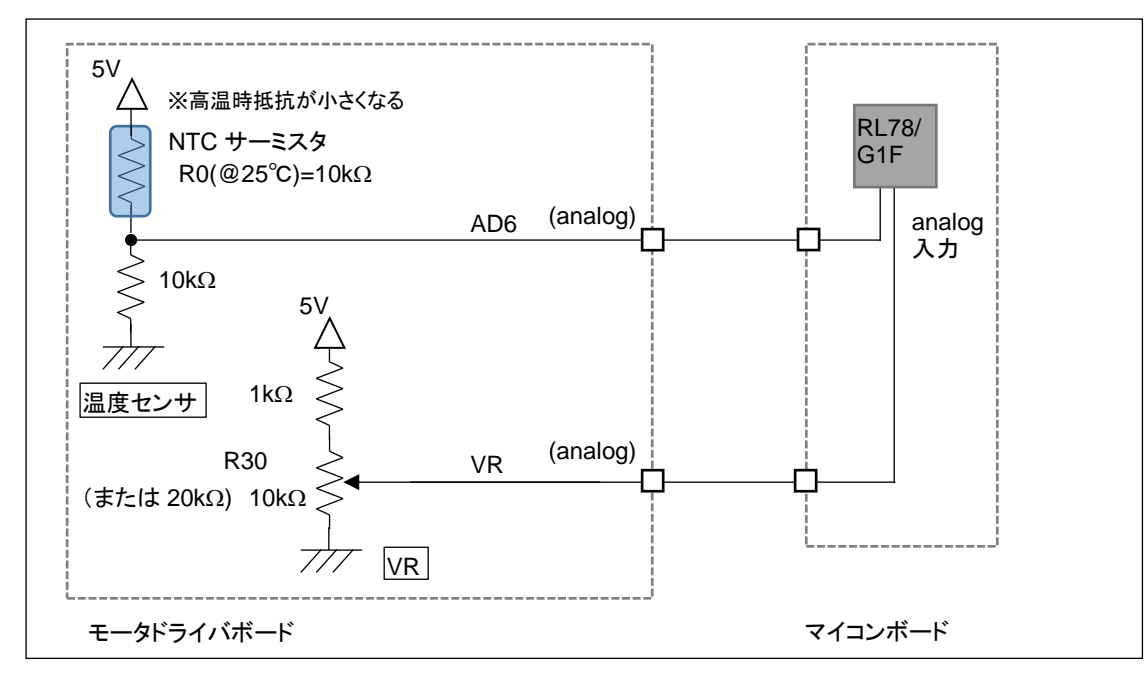

温度センサは、25℃の時サーミスタは 10kΩとなりますので、AD6 端子の電位は 2.5V となります。高温時は電圧 が上がる方向に変化します。VR は、軸を(軸方向から見て)反時計回りに回した際出力電位が上がり、最大 4.5V 程 度(A/D 変換値で 930 程度)、最小 0V((A/D 変換値で 0)となります。

・本チュートリアルでの duty 値の取り扱い

RX や RA のブラシレスモータスタータキットでは、duty は float 型で 0-100%を 0-1 で取り扱っています。RL78 マイ コンは、FPU を持たないので、float 型の計算は処理が重たくなるので、duty 値を unsigned short 型として、0-100% を 0-256 の数値で取り扱っています。

```
static void blm_duty_change(void)
{
   //duty変更関数
   unsigned short i;
   const unsigned short duty_multiplier = BLM_DUTY_MAX * 256 / 100;
   //dutyの最大値の制限時に使用, duty0-100%を0-256に変換(後で/256...8bitシフトする)
   for (i=0; i<BLM_CH_NUM; i++)</pre>
   {
      if (g_state[i] == BLM_CH_STATE_ACTIVE)
      ł
#if (BLM_DUTY_MAX == 100)
         g_duty[i] = g_adc_result[i].volume >> 2;
          //A/Dは10bit dutyは8bitなので、単純に2ビットシフト (BLM DUTY MAX=100[%]の時は計算を単純化)
#else
         g_duty[i] = ((g_adc_result[i].volume >> 2) * duty_multiplier) >> 8;
         //dutyの最大値を制限する場合はコンパイル時に算出済みの定数を乗ずる
         // (プログラムの実行時除算が行われない様にする)
#endif
         blm_dutyset[i](g_duty[i]);
      }
   }
}
```

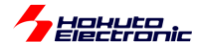

VR の A/D 変換結果は 0-1023 になるので、単純にこの数値を 2bit 右シフトさせて、0-255 に変換した値を duty 値 としています。

duty 値を取り扱う細かさとしては、1/256=0.39となるので、0.4%程度の分解能となります。

※0-256 で扱う意図ですが、duty の元となる A/D 変換値が 0-1023 なので、A/D 変換値より細かな値(例えば、 unsigned short の最大値 0-65535)で取り扱っても意味がない。A/D 変換値そのもの(0-1023)で取り扱うのが素直で すが、duty に数値を乗算するケースがあります。duty に乗算する値を、0-256 としておくと

duty(0-255)×乗算値(0-256)

の演算結果は、16bitの範囲で扱える(32bitの数値を扱わなくても済む)という理由です。

RL78 は、16bit のレジスタしかありませんので、32bit の数値を扱う場合は2つのレジスタをカスケードして取り扱う 必要があります。計算結果を16bit の範囲内で扱った方が多少速度的に有利となります。

{ duty(0-255) × 乗算値(0-256) } >> 8 ...(1) { duty(0-1023) × 乗算値(0-256) } >> 10 ...(2)

(1)と(2)の実行時間は、(2)の方が 17%程度時間が掛かる結果でした。逆に言えば、2 割しか実行時間が変わらな いので、32bitの数値を取り扱う事のオーバーヘッドはそれ程でもありません。

(以降のチュートリアルでは、可能な限り 16bit の範囲で数値を取り扱うようにしています。誤差が大きくなる、計算が 煩雑となる部分に関しては、32bit の long 型の計算も使用しています。)

本チュートリアルでは、モータを駆動するという観点からは一旦離れましたが、PWM 波形を生成する、A/D 変換を 行うというモータ制御においては重要なマイコン周辺機能を使うチュートリアルとなります。

次のチュートリアルでは、実際にモータを動かしてみます。

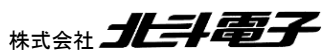

63

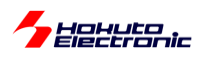

### ・チュートリアル3での端子設定

| 端子名     | 役割          | 割り当て         | 備考                         |
|---------|-------------|--------------|----------------------------|
| P10-P15 | Q1U~Q3L     | 出力           |                            |
| P16     | QU          | 出力           |                            |
| P17     | QL          | 周辺機能(タイマ RD) | PWM 出力端子に設定                |
| P20-P27 | AD 変換       | ANI0-7       |                            |
| P120    |             | ANI19        |                            |
| P50     | UART 通信(受信) | 周辺機能(RXD0)   |                            |
| P51     | UART 通信(送信) | 周辺機能(TXD0)   |                            |
| P60     | SW1         | 入力           | SW を上側に倒した際(=ON)L,外部でプルアップ |
| P61     | SW2         | 入力           | SW を上側に倒した際(=ON)L,外部でプルアップ |
| P62     | LED1(D3)    | 出力(初期值 H)    | 初期状態で LED は消灯              |
| P63     | LED2(D4)    | 出力(初期值 H)    | 初期状態で LED は消灯              |
| P75     | HS1         | 入力(プルアップ)    | モータドライバボード接続確認             |
| P76     | HS2         | 入力(プルアップ)    | モータドライバボード接続確認             |
| P77     | HS3         | 入力(プルアップ)    | モータドライバボード接続確認             |

### ・チュートリアル3での使用機能

| ファイル名     | 機能名           | 用途·備考                   |
|-----------|---------------|-------------------------|
| r_cg_cgc  | 共通/クロック発生回路   | 初期状態で追加済み               |
| r_cg_port | ポート機能         | SW, LED の動作, モータ制御端子の制御 |
| r_cg_tau  | タイマ・アレイ・ユニット  | 100us と10ms、500ms タイマ   |
| r_cg_tmrd | タイマ RD        | PWM 出力                  |
| r_cg_adc  | A/D 変換        |                         |
| t_cg_sau  | シリアル・アレイ・ユニット | UART 通信                 |

※グレーの項目は前チュートリアルから変更なし

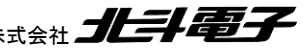

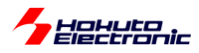

# 1.4. モータを回してみる

参照プロジェクト: RL78G1F\_BLMKIT\_TUTORIAL4

プログラムの動作としては、以下となります。

電源投入前に、VRを目一杯時計回り(軸を正面からみて)に回してください。

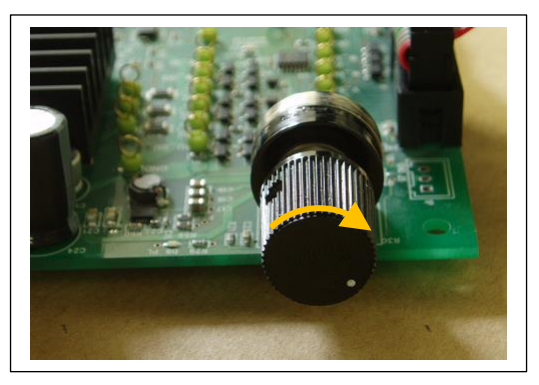

モータドライバボードに電源を投入してください。

SW1をONにして、徐々にVRを反時計回りに回していきます。

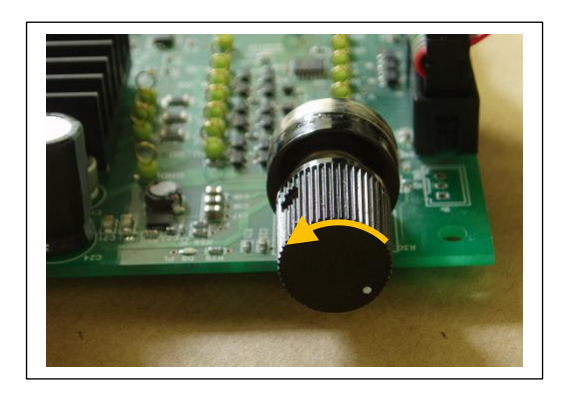

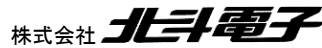

65

Hohuto

(オシロスコープがある場合は、QL 端子の duty を観測してください)

最初は変化がないと思いますが(ここで電源から流れ出る電流がモニタ出来る場合は、徐々に電流値が増していると 思います)、ある程度 VR を回すとモータの軸が振動を始めるはずです。

VR をもっと回すと、モータの軸の振動が大きくなり、いずれスムーズに回転を始めると思います(このときの、duty は 15%程度で、電流は、0.15A~0.2A 程度です)。

回転前のモータの軸が振動している状態の時は、消費電流が大きく、回転を始めると消費電流は減ります。

VR をもっと回すと、消費電流は増加します。

VR を目一杯回すと、モータからブーンとうなる音が聞こえてくると思います。(消費電流は~1A 程度となります、本プ ログラムの duty は最大 25%程度に設定しています)

本プログラムでは、モータに流す電流の向き(=印加磁界の向き)は、一定周期(6ms)で変化させ、モータに流す電流の大きさは、VRの回転角度に連動させています。

```
Copyright (C) 2025 HokutoDenshi. All Rights Reserved.

RL78/G1F / BLUSHLESS MOTOR STARTERKIT TUTORIAL4

EXPLANATION:

SW1 -> CH-1 motor ON/OFF

LED1 : CH-1 active ON/OFF

VR -> duty(0-25%)

COMMAND:

s : stop <-> start display information(toggle)

>

Motor driver board connection check...

CH-1 Connected.
```

起動時、端末には上記メッセージが出力されます。本チュートリアルでは、端末からプロググラムに指示を出すコマンドが用意されており、動作時に端末から"s"を入力すると画面表示を止めることが出来ます。(再度"s"を押すと、画面表示は再開)(sコマンドはチュートリアル3から実装)

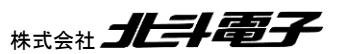

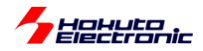

・シリアル端末から出力される情報3秒に1回更新)

| CH-1 START                                                                                                    | SW1=ON                                                   |
|----------------------------------------------------------------------------------------------------|----------------------------------------------------------|
| CH-1Motor Driver Board: ConnectActive: oTemperature(A/D value): 499Temperature(degree): 24VR(A/D value): 0QL duty[%]: 0.0    | Active = o になります<br>かつ、画面にメッセージが<br>3 秒毎に表示される様にな<br>ります |
| CH-1Motor Driver Board: ConnectActive: oTemperature(A/D value): 499Temperature(degree): 24VR(A/D value): 418QL duty[%]: 10.2 | VR を回して duty を増やしていく                                     |
| CH-1Motor Driver Board: ConnectActive: oTemperature(A/D value): 500Temperature(degree): 24VR(A/D value): 621QL duty[%]: 14.8 | duty が増えてくるといずれ回転を<br>開始します                              |

QL duty の値と回転の様子に着目してください。スムーズに回っている状態ですと15%程度の duty になるのでは ないかと思います。それより小さいと、軸が振動するだけで回らず。それより大きいと、モータの振動が大きくなり、ス ムーズに回る感じではなくなると思います。モータ制御においては、duty の制御(=モータに与える電力)が重要であ ると言えるかと思います。

本チュートリアルでは、TUTORIAL3 で使用している機能に加え、タイマ・アレイ・ユニットの TAU0\_3 を使用しています。

| 機能           | 内容        | 用途            | 備考     |
|--------------|-----------|---------------|--------|
| タイマ・アレイ・ユニット | インターバルタイマ | モータに印加する電流(磁界 | 6ms 周期 |
| (TAU0_3)     |           | の方向)のシフト      |        |

6ms 毎に流す電流方向を変えていき(印加磁界の方向を変えていき)、モータを回す力を生み出しています。

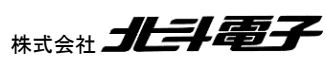

ブラシレスモータスタータキット(RL78G1F)取扱説明書 株式会社

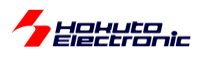

・blm\_intr.c内 TAU0\_3 割り込み関数

void blm interrupt tau03(void) { //6ms割り込み,モータ回転周期タイマ //モータに与える磁界を回転させてゆく処理 //6ms毎に、電流を流す方向を変えてゆく static unsigned short loop = 0; unsigned short motor\_phase\_control; unsigned short i; //ポートデバッグ有効時割り込み処理の先頭でポートをHにして、割り込み処理を抜ける際にポートをLにする BLM DEBUG PORT 3 H //多重割り込み有効 EI(); switch(loop) { case 0: motor\_phase\_control = BLM\_U\_V\_DIRECTION; break: 6ms で次の状態に移行 case 1: motor phase control = BLM U W DIRECTION; break: case 2: motor\_phase\_control = BLM\_V\_W\_DIRECTION; break; case 3: motor\_phase\_control = BLM\_V\_U\_DIRECTION; break; case 4: motor\_phase\_control = BLM\_W\_U\_DIRECTION; break; case 5: motor\_phase\_control = BLM\_W\_V\_DIRECTION; break; default: motor\_phase\_control = BLM\_OFF\_DIRECTION; break; } loop++; if (100p >= 6) 100p = 0;ループ変数をインクリメント for (i=0; i<BLM\_CH\_NUM; i++)</pre> { SW を押して ON の状態の場合 if (g\_state[i] == BLM\_CH\_STATE\_ACTIVE) { //blm\_drive[N] は関数ポインタで、blm\_drive\_chN() blm\_drive[i](motor\_phase\_control); 実際にモータに流れる電流の向きを } 変更する else { blm\_drive[i](BLM\_OFF\_DIRECTION); SW が OFF の時は駆動 OFF } (U, V, W 相の pMOS, nMOS の } 6 素子全て OFF) BLM\_DEBUG\_PORT\_3\_L }

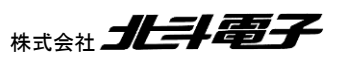

Herronic

本プログラムでは、スイッチ(SW1)を ON にしてモータが ON ならば、モータに流す電流の向きを 6ms 毎に次の方 向に切り替えて行きます。VR に連動した duty は、QL の信号に与えています。

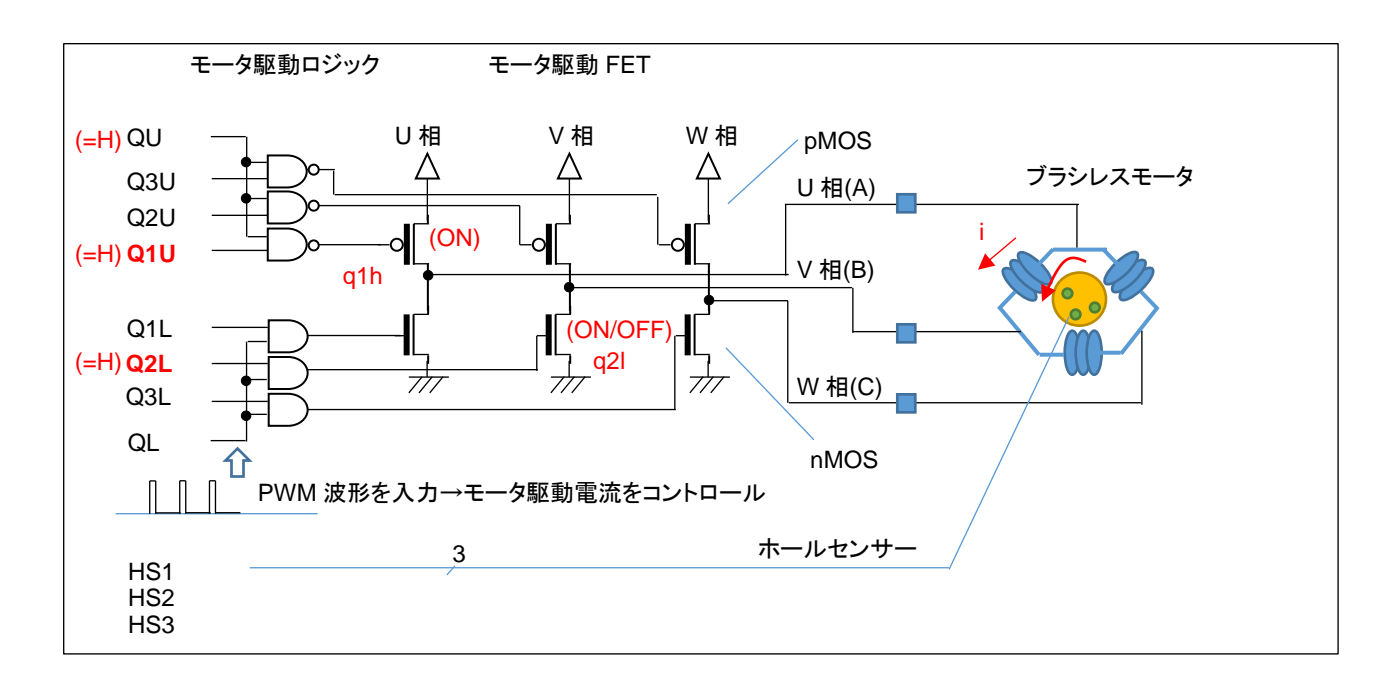

QLには常に、(VR回転角度に応じた)PWM波形が入力されています。

プログラム的に g\_motor\_phase\_control = U\_V\_DIRECTION のとき、q1h は ON(6ms の期間ずっと)しています が、q2l は、ON/OFF を断続的に繰り返しています。(ON している割合が duty 比)モータの U→V に流れる電流も、 断続的に流れる・止まるを繰り返しています。duty 比が平均電流となりますので、duty 比を大きくした方がモータの軸 を回す力も大きくなります。(pMOS, H 側は ON、nMOS, L 側を PWM 制御)

(U\_V\_DIRECTION の時は、U 相の H 側(pMOS)と、V 相の L 側(nMOS)のスイッチング素子(MOS FET)が ON L ます。その他の方向も同様に、H 側とL 側を 1 つずつ ON させます。電流を流す方向は、1.2 章で説明した 6 パター ンとなります。)

本プログラムでは、6ms 毎に 1/6 回転する制御としています(回転数は固定です)。1 回転で、36ms なので、回転数 としては、28 回転/s。1 分あたりの回転数は、1667rpm です。モータの回転方向は反時計回り(軸方向から見て)で す。

これは、回転数を固定とし、モータに流れる平均電流を変化させモータを回転させる手法で、電流が小さいときはモ ータが回らず、電流が大きいときには(モータが発する音が大きくなり)無駄なエネルギーが消費されています(モータ の軸を回す力が大きく、1667rpmより速く回す能力があるにも拘わらず、回転数がプログラムで1667rpmに固定され ているためです)。

特定の回転数でモータを回すためには、モータに流す平均電流を制御する必要があります。ここでは duty 比で電流 を変化させていますので、回転数に応じた duty 比の制御が必要になると考えてください。 (なお、モータの軸に負荷をつなげている場合は、負荷の大きさに対応して duty を増やす必要があります。)

ブラシレスモータスタータキット(RL78G1F)取扱説明書 株式会社

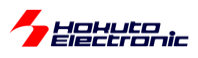

| 時系 | 時系列 電流の向き |     | U相           | 相 V相         |              | W 相          |              | 日側           | L側    |      |
|----|-----------|-----|--------------|--------------|--------------|--------------|--------------|--------------|-------|------|
|    |           |     | Q1U<br>(P15) | Q1L<br>(P14) | Q2U<br>(P13) | Q2L<br>(P12) | Q3U<br>(P11) | Q3L<br>(P10) |       |      |
|    |           | U→V | 0            |              |              | 0            |              |              | Uが ON | VがON |
|    |           | U→W | 0            |              |              |              |              | 0            |       | WがON |
|    |           | V→W |              |              | 0            |              |              | 0            | VがON  |      |
|    |           | V→U |              | 0            | 0            |              |              |              |       | UがON |
|    | -         | W→U |              | 0            |              |              | 0            |              | WがON  |      |
|    |           | W→V |              |              |              | 0            | 0            |              |       | VがON |

Oは MOS FET(トランジスタ)が ON(端子を H 制御)です。(空欄は OFF, 端子は L 制御)

H 側の制御に着目すると、1 回転の間に U 相が ON するタイミング、V 相が ON するタイミング、W 相が ON する タイミングがそれぞれ 1 回訪れます。L 側の制御においても同様です。

1回転を360°とすると、120°単位でONする素子が切り替わるので、この様な制御は「120度制御」と呼ばれます。

•120 度制御

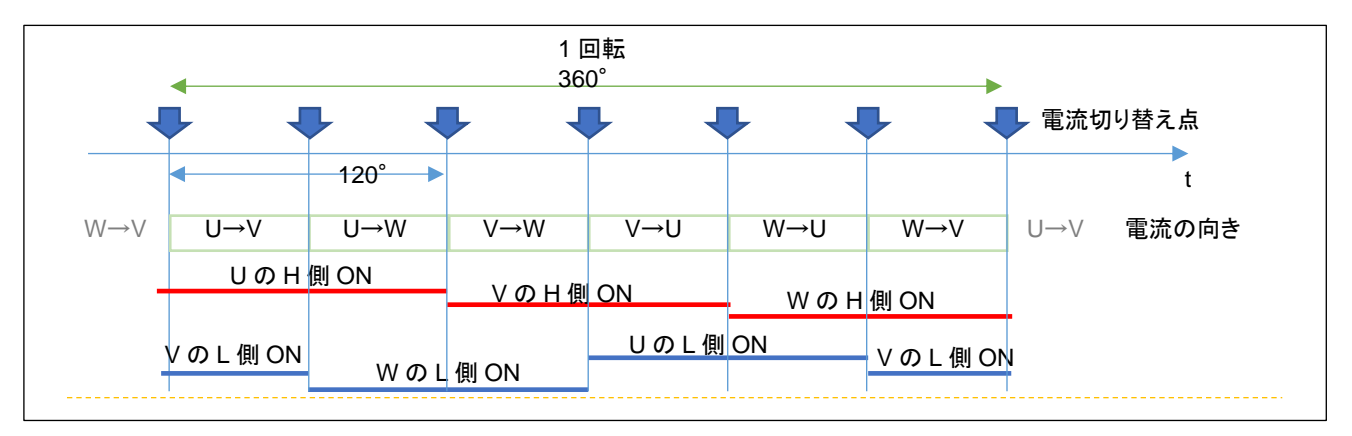

本チュートリアルでは、モータに流す電流方向を変化させ、適切な duty を与えればモータが回転する事を示してい ます。次のチュートリアルでは、モータに内蔵されたセンサを用い、モータが回っているのか、止まっているのか。ま た、現在の軸の絶対位置を読み取る方法を示します。

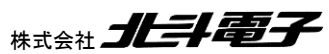
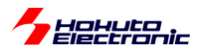

・チュートリアル 4 での端子設定

→チュートリアル3に同じ

・チュートリアル4での使用機能

| ファイル名     | 機能名           | 用途·備考                            |
|-----------|---------------|----------------------------------|
| r_cg_cgc  | 共通/クロック発生回路   | 初期状態で追加済み                        |
| r_cg_port | ポート機能         | SW, LED の動作, モータ制御端子の制御          |
| r_cg_tau  | タイマ・アレイ・ユニット  | 100us、10ms、500ms、 <b>6ms</b> タイマ |
| r_cg_tmrd | タイマ RD        | PWM 出力                           |
| r_cg_adc  | A/D 変換        |                                  |
| t_cg_sau  | シリアル・アレイ・ユニット | UART 通信                          |

※グレーの項目は前チュートリアルから変更なし

ーポートデバッグに関してー

モータ制御プログラムでは UART に各種情報を出力できるようになっていますが、信号切り替わりや割り込みが入ったタイミング等、リアルタイム性が要求されるような情報は、UART 経由での出力には適していません。 そこで、本チュートリアルでは、I/O ポートをデバッグ用に使用できるよう設定しています。

blm.h 内

| //デバッグ用ポート                        |                       |
|-----------------------------------|-----------------------|
| <pre>#define BLM_PORT_DEBUG</pre> | //定義時ポートによるデバッグを有効化する |

上記定数を定義した場合は、(デフォルトで有効化しています)

| 端子名 | 接続先   | ポートからL出力       | ポートから日出力       | ポートの L/H を     | 備考 |
|-----|-------|----------------|----------------|----------------|----|
|     |       |                |                | 切り替える          |    |
| P00 | J1-18 | DEBUG_PORT_1_L | DEBUG_PORT_1_H | DEBUG_PORT_1_T |    |
| P01 | J1-17 | DEBUG_PORT_2_L | DEBUG_PORT_2_H | DEBUG_PORT_2_T |    |
| P02 | J1-16 | DEBUG_PORT_3_L | DEBUG_PORT_3_H | DEBUG_PORT_3_T |    |
| P03 | J1-15 | DEBUG_PORT_4_L | DEBUG_PORT_4_H | DEBUG_PORT_4_T |    |
| P04 | J1-14 | DEBUG_PORT_5_L | DEBUG_PORT_5_H | DEBUG_PORT_5_T |    |

上表の端子をデバッグ端子に設定して、モニタする事が出来ます。

71

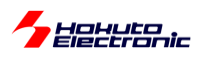

例えば、割り込み処理の先頭で

DEBUG\_PORT1\_H

を実行し、割り込み処理の終わりに

DEBUG\_PORT1\_L

を入れておくと、P00(J1-18)のHのパルス幅が(概ね)割り込み処理に掛かる時間という事で観測可能です。

本チュートリアル以降、以下のポートデバッグを入れてあります。

・100usの割り込み処理(TAU0\_0) DEBUG\_PORT\_1\_H ~ DEBUG\_PORT\_1\_L

・10msの割り込み処理(TAU0\_1) DEBUG\_PORT\_2\_H ~ DEBUG\_PORT\_2\_L

・6msの割り込み処理(TAU0\_3) ※本チュートリアル限定 DEBUG\_PORT\_3\_H ~ DEBUG\_PORT\_3\_L

・100usの割り込み処理(TAU0\_0)をモニタした結果

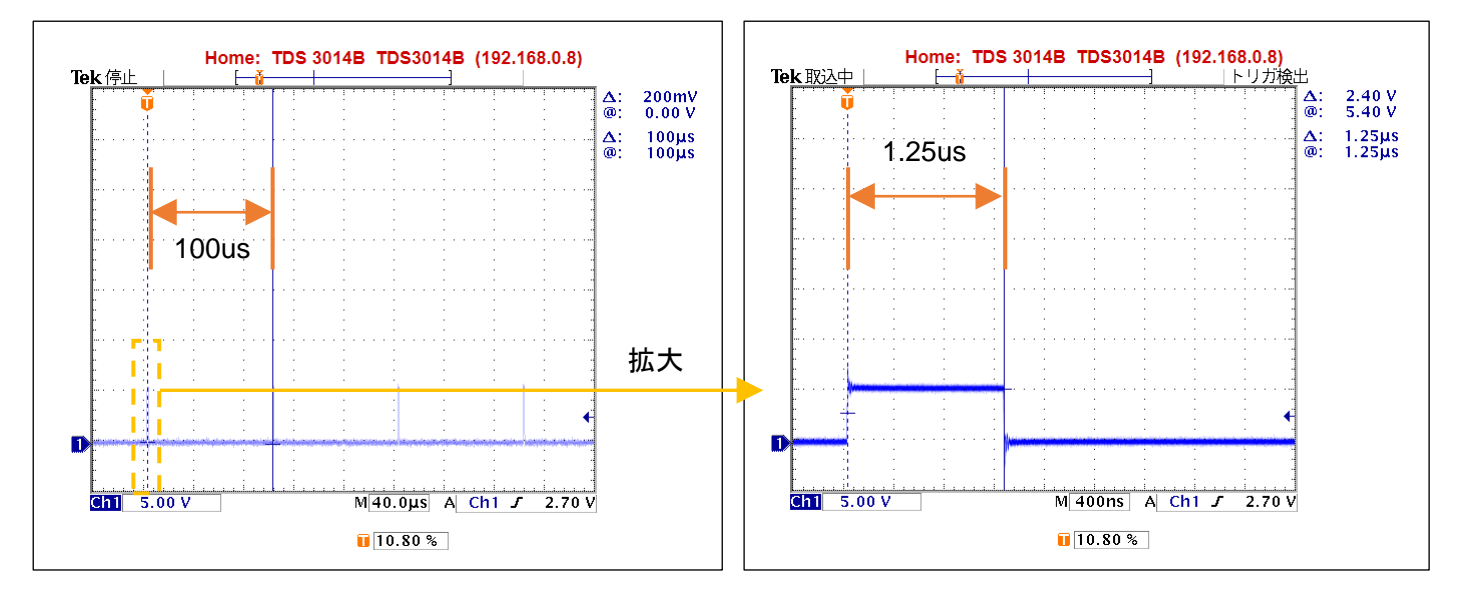

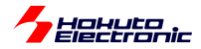

100us 周期の割り込みを実行しており、パルスが 100us 毎に立っているので、周期設定等の誤りがないことが確認 できます。

1 つのパルスを拡大すると、割り込み処理に掛かる時間は、1.25us 程度で 100us に対して十分にに短い時間内で 割り込み処理が終わっているので問題がない事が判ります。

(もし、割り込み処理の実行時間が 100us を超える様であれば、そのような処理は 100us の割り込み外で実行する 様にするなどの判断材料となります。)

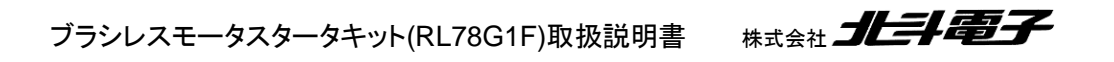

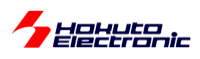

# 1.5. ホールセンサの値をみる

参照プロジェクト: RL78G1F\_BLMKIT\_TUTORIAL5

本チュートリアルでは、ホールセンサの値を読み取っています。 TUTORIAL4 同様、必要に応じてシリアル端末を接続してください。

・シリアル端末から出力される情報

| Motor driver board connection check |                    |  |  |  |
|-------------------------------------|--------------------|--|--|--|
| CH-1 Connected.                     |                    |  |  |  |
|                                     | ← ホールセンサ位置情報 2     |  |  |  |
| pos = 2                             | (7 はモータドライバボード未接続) |  |  |  |

電源を投入すると、上記の表示がシリアル端末に出力されます。

表示は、0.1s 間隔で更新しています。ここで、モータの軸を手で回してみてください。数字が 1 から 6 まで変化する と思います(数値の変化の仕方は、一見順不同に見えると思います)。

この数値は、ホールセンサの位置を示しています。モータの軸は 1 回転あたり、6 回クリック(止まるところ)があると思います。モータの軸が 1 のとき

1 [時計回りに軸を回転] → 5

1 [反時計回りに軸を回転] → 3

となるはずです。この数値は、軸の絶対位置を表しています。

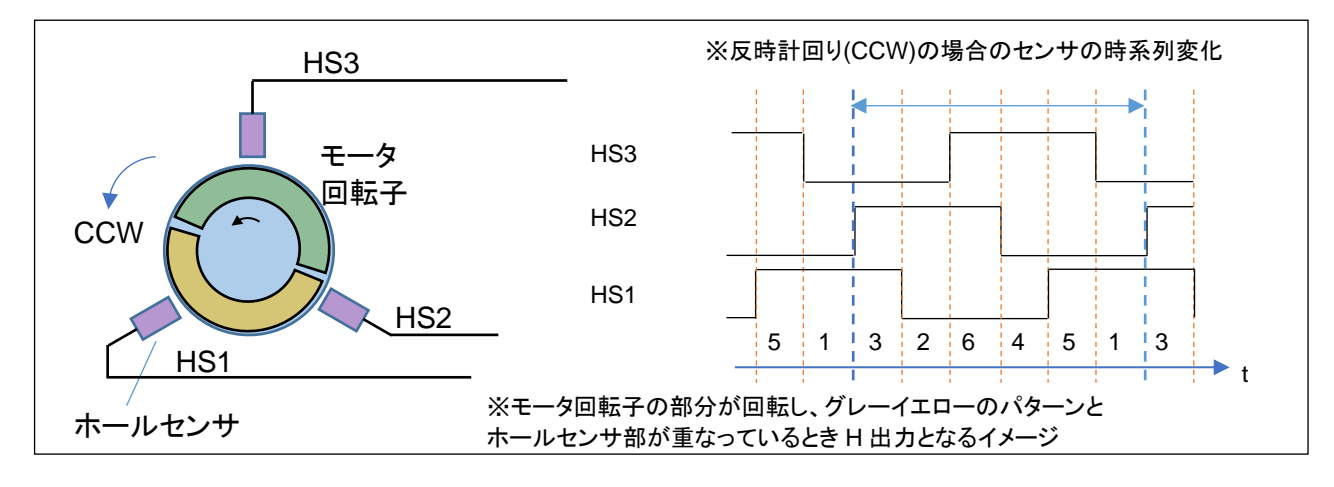

ホールセンサの値は、基本的には duty=50%の矩形波が 120° ずれて出力されるイメージです。

※軸が回る方向を、モータを軸方向から見て、CCW(反時計回り, CounterClockWise)、CW(時計回り, ClockWise) と表記します。

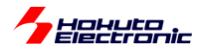

本プログラムで表示される数値は、

| 数值(pos)  | [HS3]  | [HS2]  | [HS1]  |     |
|----------|--------|--------|--------|-----|
|          | (bit2) | (bit1) | (bit0) | 0=L |
| ホールセンサ端子 | P75    | P76    | P77    |     |
| 3        | 0      | 1      | 1      |     |
| 2        | 0      | 1      | 0      |     |
| 6        | 1      | 1      | 0      |     |
| 4        | 1      | 0      | 0      |     |
| 5        | 1      | 0      | 1      |     |
| 1        | 0      | 0      | 1      |     |

 $pos = HS3 \times 4 + HS2 \times 2 + HS1$ 

となります。(プログラムの処理を容易にするため、HS3~HS1に重み付けを行い加算した数値)

ホールセンサの出力は、接続されているマイコンのピンを単純に入力回路に設定して、デジタル的に読み取ってい ます。

モータの軸を手で回すと、上記表の数値に従い変化 1→5 または 1→3(回転方向による)すると思います。これは、 プログラムで「いまモータの回転軸がどの位置にあるのか」を把握できていることを示します。

本モータのホールセンサは、軸 1 回転につき、出力が 6 値変わりますので、軸位置が 60 度変化すると、ホールセンサの出力が変化するという事となります。

※モードライバボードやホールセンサ端子が接続されていない場合は、数値が7となります

ここで、SW1をONにしてみてください。

(スイッチを ON にすると、pos の画面表示は止まります)

VR を回すと、TUTORIAL4 のプログラム同様、モータが回転を始めると思います。しかし、このプログラムでは、VR の回転に応じてモータの回転数が変わる事(モータの回転数は、音からある程度判断するしかないのですが)にお気 付きでしょうか。TUTORIAL4 のプログラムは、回るか・回らないか。回ったときは常に 1670rpm ぐらいで回る(36ms で 1 回転)という動作でした。しかし、このプログラムでは、ホールセンサーの読み取り値が変化したときに電流の向 きを変化させます。(正確には、電流の向きを変えるのは、タイマ割り込みの 100us 刻みのタイミングです。)

なお、VR を回す→QL 信号の duty 比を変えるという動作は、TUTORIAL4 と同じです。TUTORIAL4 と異なるの は、電流の向きを変えるタイミングです。TUTORIAL4 では、6ms という決まったタイミングでしたが、本チュートリアル では、ホールセンサが切り替わったタイミングが電流の向きを切り替えるトリガとなります。

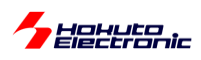

モータの軸が 1/6 回転して、ホールセンサの値が変わった時点で、モータの回転軸を引っ張る(押し出す)磁界を生む電流にスイッチできるため、流れる電流(このプログラムでは、VR に連動した duty)を大きくすると、モータの回転軸にかかる力が大きくなり、速く次のホールセンサ切り替え(1/6 回転)に達するため、VR(duty)とモータの回転数が 連動する動作となります。

言い換えると、TUTORIAL4 のプログラムは、duty を大きくすると、モータの回転軸は速く次の 1/6 回転に達しますが(pos=5→1 等)、そこ(pos=1)で同じ場所(pos=1)に引っ張る力をキープしますので、エネルギーが無駄に消費され、電流は増加するものの回転数は変わらないという動作です。

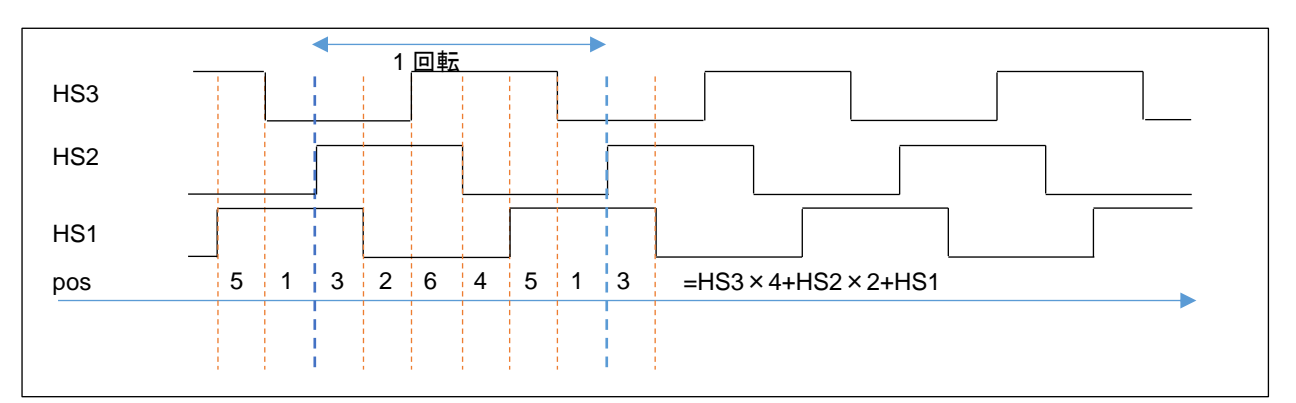

・ホールセンサ位置と電流印加方向に関して

| pos | 反時計回り(C | CW) | 時計回り(CW)                              |  |
|-----|---------|-----|---------------------------------------|--|
| 3   | U→V     |     | W→U                                   |  |
| 2   | U→W     |     | $\forall \forall \rightarrow \forall$ |  |
| 6   | V→W     |     | $\cup \rightarrow \lor$               |  |
| 4   | V→U     |     | U→W                                   |  |
| 5   | W→U     |     | $\lor \rightarrow \lor \lor$          |  |
| 1   | W→V     |     | V→U                                   |  |

※矢印の向きは時系列、本チュートリアルでは回転方向は「反時計回り(CCW)」固定です

CH-1Motor Driver Board: ConnectActive: orotation speed([rpm]): 3960Temperature(A/D value): 506Temperature(degree): 25VR(A/D value): 728QL duty[%]: 21.1

本チュートリアルでは、前チュートリア ルと異なり、duty の値に応じてモータ の回転数が変わります

本チュートリアルでは、回転数の表示が追加されています。

VRの回転角に応じて duty が変わる: TUTORIAL4 と TUTORIAL5 で同じ動作
 duty に応じて回転数が変わる: TUTORIAL5 での新機構

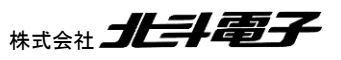

ブラシレスモータスタータキット(RL78G1F)取扱説明書

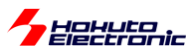

#### ・反時計回り(CCW)

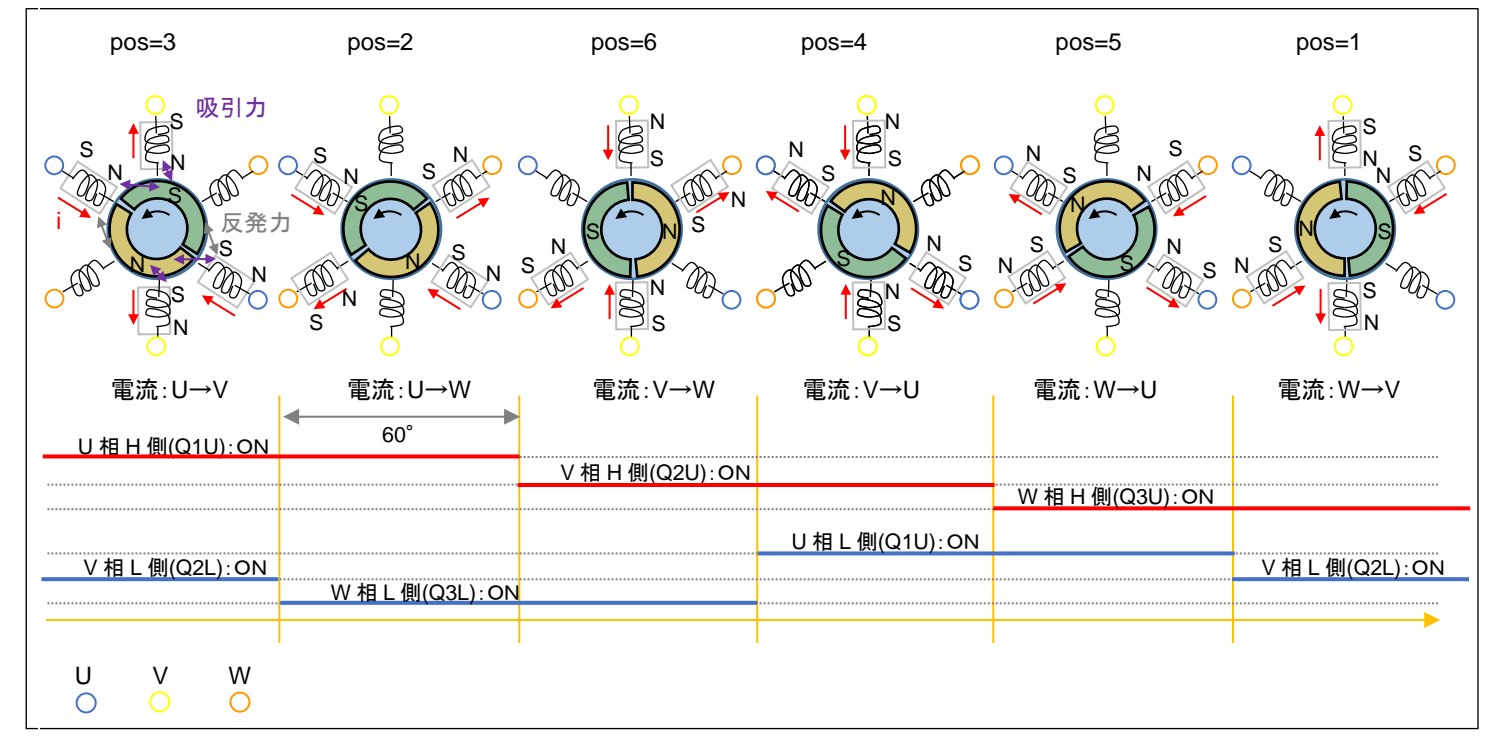

モータが 60 度回転した時点で(60 度回転した事はホールセンサで判断します)、次の電流パターンにシフトさせま す。UVW の 3 相、H 側/L 側の計 6 本の制御信号を 120°毎に ON/OFF を切り替えていく制御となりますので、こ の制御方法は TUTORIAL4 同様「120 度制御」です。

※コイルの数や配置はイメージです(実際のモータ内部の構成とは必ずしも同じではありません)

[参考]

本チュートリアルでは、回転方向は固定ですが、逆回転(時計回り(CW))させる場合は、以下の様になります。

・時計回り(CW)

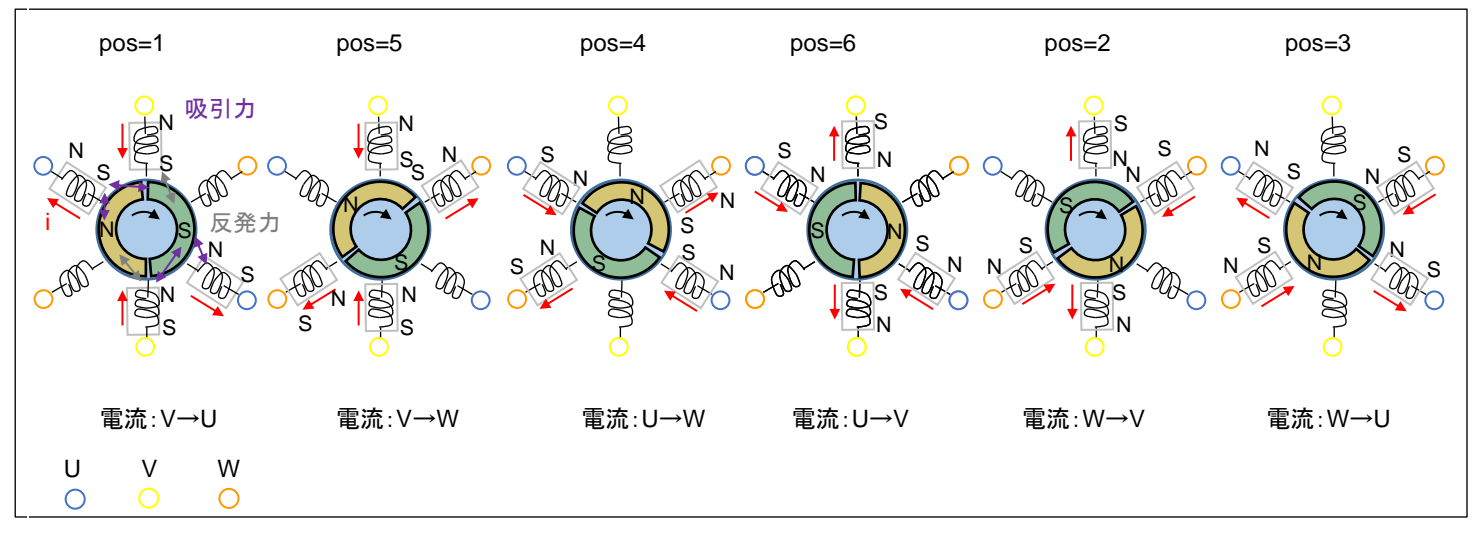

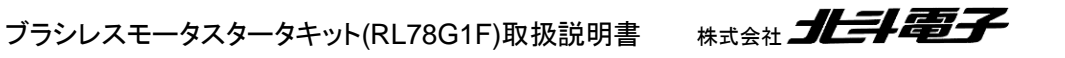

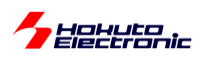

・blm\_intr.c内TAU0\_0割り込み関数 blm\_interrupt\_tau00

#### 100us 毎に呼び出される関数

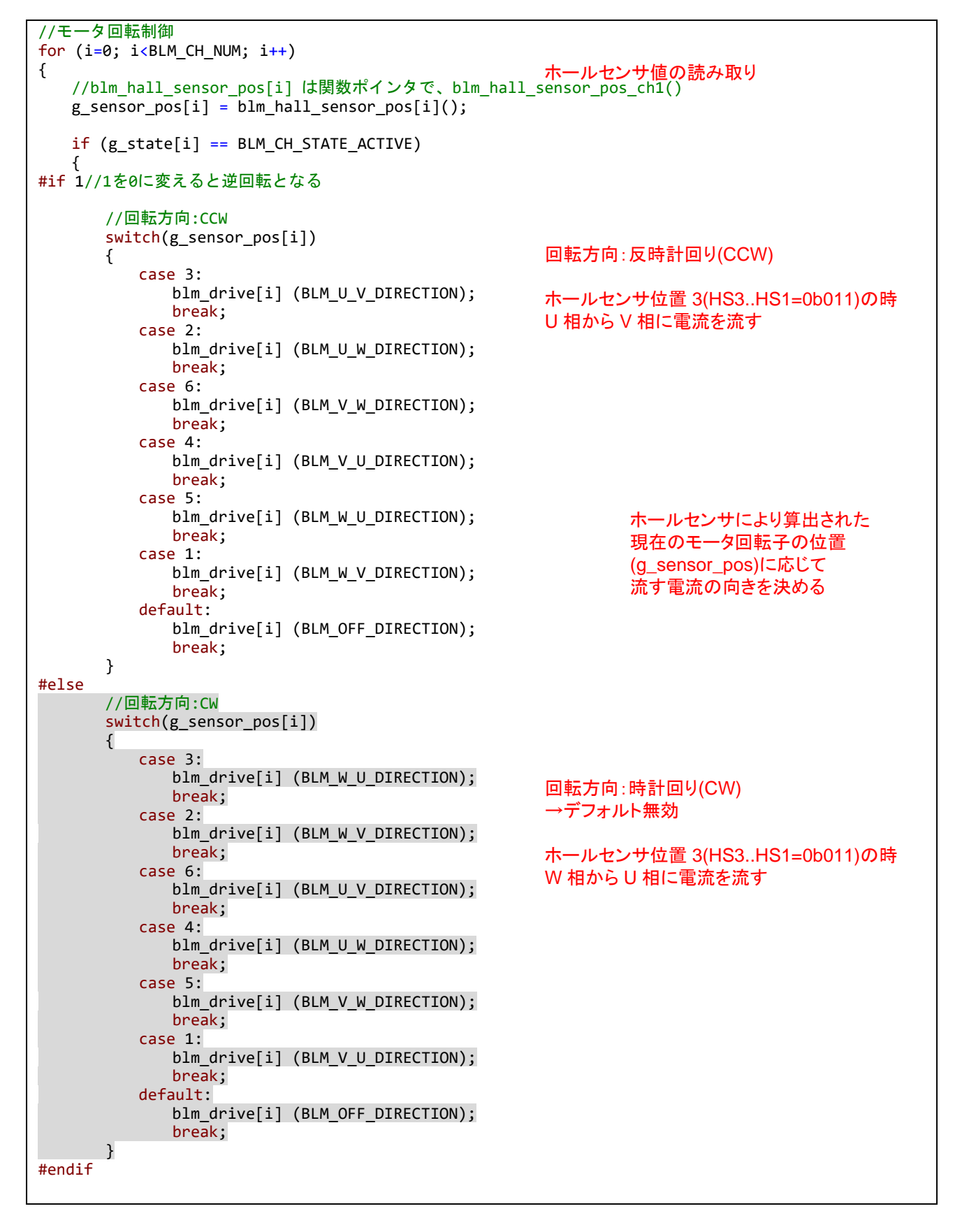

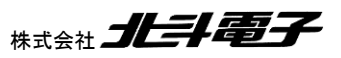

Heren

ホールセンサの情報を使うことにより、最適なタイミングでモータの軸を引っ張る磁界を生成できますので、本プログラムでは、duty(平均電流:トルクに対応)を増やすと、モータの回転数が上がります。

なお、本チュートリアルでは、回転方向は固定です(軸方向から見て、反時計回り)。実際のアプリケーションで、回 転方向を変える必要がある場合は、プログラムのテーブル(pos=3 のとき、U→V に電流を流す)を前ページの図の 対応に変える必要があります。

・チュートリアル5での画面表示

|                       | CH-1      |  |
|-----------------------|-----------|--|
| Motor Driver Board    | : Connect |  |
| Active                | : о       |  |
| rotation speed([rpm]) | : 3960    |  |
| Temperature(A/D value | ): 506    |  |
| Temperature(degree)   | : 25      |  |
| VR(A/D value)         | : 728     |  |
| QL duty[%]            | : 21.1    |  |

本チュートリアルでは、回転数の表示が追加されています。

100us 毎に、変数値をインクリメントしていき、ホールセンサの値が変化した際、

・変数値を保存

・変数値のリセット(0代入)

しています。そして、画面表示のタイミングで、変数値を1分間あたりの回転数([rpm])に変換しています。

| <pre>period = (float)g_rotation_counter * BLM_CONTROL_PERIOD * 6.0f;</pre> | //1回転の周期  |
|----------------------------------------------------------------------------|-----------|
| rpm = (long)(1.0f / period) * 60L;                                         | //[rpm]変換 |

ホールセンサは、1/6回転で値が変化するので、1回転あたりの周期は、

100us(=BLM\_CONTROL\_PERIOD)で(ホールセンサ値が変化するまで)何回カウントされたか × 100us × 6 ...(1)

で求まります。

回転数は、周期の逆数なので、(1)の逆数が1秒あたりの回転数。モータ等の回転数は、rpm,1分間あたりの回転数で表すことが多いため、1秒間あたりの回転数×60で計算しています。

※両方向の回転に対応させる場合、回転方向により電流を流すテーブルを変更します ※本チュートリアルでは、時計回り(CW)の回転方向のプログラムはコメントアウトで実装されています ※前ページの「回転方向:CW」の方を有効にすれば、モータは逆回転となります

(blm\_interrupt\_cmt0()内の「#if 1」の部分を「#if 0」に変えると逆回転となります。)

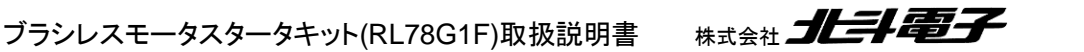

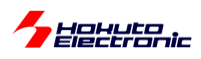

## ・チュートリアル5での端子設定

| 端子名     | 役割          | 割り当て         | 備考                         |
|---------|-------------|--------------|----------------------------|
| P10-P15 | Q1U~Q3L     | 出力           |                            |
| P16     | QU          | 出力           |                            |
| P17     | QL          | 周辺機能(タイマ RD) | PWM 出力端子に設定                |
| P20-P27 | AD 変換       | ANI0-7       |                            |
| P120    |             | ANI19        |                            |
| P50     | UART 通信(受信) | 周辺機能(RXD0)   |                            |
| P51     | UART 通信(送信) | 周辺機能(TXD0)   |                            |
| P60     | SW1         | 入力           | SW を上側に倒した際(=ON)L,外部でプルアップ |
| P61     | SW2         | 入力           | SW を上側に倒した際(=ON)L,外部でプルアップ |
| P62     | LED1(D3)    | 出力(初期值 H)    | 初期状態で LED は消灯              |
| P63     | LED2(D4)    | 出力(初期值 H)    | 初期状態で LED は消灯              |
| P75     | HS1         | 入力(プルアップ)    | ホールセンサ入力端子として使用            |
| P76     | HS2         | 入力(プルアップ)    | ホールセンサ入力端子として使用            |
| P77     | HS3         | 入力(プルアップ)    | ホールセンサ入力端子として使用            |

## ・チュートリアル5での使用機能

| ファイル名     | 機能名           | 用途·備考                                |
|-----------|---------------|--------------------------------------|
| r_cg_cgc  | 共通/クロック発生回路   | 初期状態で追加済み                            |
| r_cg_port | ポート機能         | SW, LED の動作, モータ制御端子の制御              |
| r_cg_tau  | タイマ・アレイ・ユニット  | 100us、10ms、500ms、 <del>6ms</del> タイマ |
|           |               | ※本チュートリアルでは、6ms タイマは未使用              |
| r_cg_tmrd | タイマ RD        | PWM 出力                               |
| r_cg_adc  | A/D 変換        |                                      |
| t_cg_sau  | シリアル・アレイ・ユニット | UART 通信                              |

※グレーの項目は前チュートリアルから変更なし

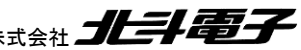

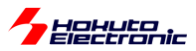

## 1.6. 過電流・過熱保護の動作

参照プロジェクト: RL78G1F\_BLMKIT\_TUTORIAL6

本チュートリアルでは、スイッチを ON にし、VR を回していくとモータが回転し、回転数が上がっていきます。

基本的な動作は、TUTORIAL5と同じです。TUTORIAL5のプログラムは、dutyの最大値を25%弱に制限していますが、本プログラムでは100%まで dutyを上げられます。VRを回していくと、回転数が上がりますが、一定以上まで上げた場合、急にモータの回転が止まるはずです(\*1)。このとき、LED2(D4)が点灯していると思います。これは過電流保護機構が働いたためです。モータドライバボード側では、過電流検出機構が働くと、\*INTがLになります(Lパルスが出ます)。マイコンボード側で、この信号は、P137/INTP0につながっており、本プログラムでは以下の条件でモータに流れる電流を遮断し、モータを止める制御を行います。(過電流停止した場合、LED2が点灯します)

(a)1回でも\*INTの信号がLになった場合

(b)100us 毎に\*INT の信号をチェックし、10ms 間に 50 回(\*2)以上過電流である場合 (c)100us 毎に\*INT の信号をチェックし、1 秒間に 500 回(\*2)以上過電流である場合

過電流の判定基準は、(a)~(c)のどの条件を有効にするかは任意の組み合わせで設定可能です。(a)が一番厳しい 判定基準です。(a)を有効にした場合は、(b)(c)の判定前にモータが止まりますので、実質的には

- (1) (a)を有効にする ※本チュートリアルでは、Cコマンドで「(a)有効」「(a)無効」を切り替えます
- (2) (b)及び(c)を有効にする
- (3) (b)を有効化する
- (3) (c)を有効化する

のいずれかの選択となります。(b)はある程度短期の判定基準。(c)は平均電流の判定基準のイメージです。(b)は 100 未満(10ms 間に 100us 毎に、100 回の判定となるので、100 以上の数値を指定すると、過電流エラーが検出さ れる事がない)。(c)は、10,000 未満の任意の値を設定可能です。

(\*1)電流リミットの掛けられる電源装置をお使いの場合は、電流リミットを 2A 程度に設定してください。 (電流リミットを 1A 程度に設定すると、電源装置側の電流リミットに引っかかり、過電流検出される電流まで達しません。)

(\*2)50回, 500回はデフォルトの設定値です。blm.h内で数値を定義しているので、任意の値に変更可能です。

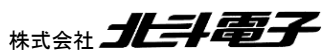

81

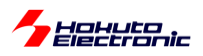

・起動時のメッセージ

```
Copyright (C) 2025 HokutoDenshi. All Rights Reserved.

RL78/GIF / BLUSHLESS MOTOR STARTERKIT TUTORIAL6

EXPLANATION:

SW1 -> CH-1 motor ON/OFF

LED1 : CH-1 active ON/OFF

LED2 : Error status

VR -> duty(0-100%)

COMMAND:

s : stop <-> start display information(toggle)

C : Over current -> ONCE stop ENABLE <-> Over current -> ONCE stop DISABLE [toggle]

X : 10ms Over current -> stop ENABLE <-> 10ms Over current -> stop DISABLE [toggle]

>

Motor driver board connection check...

CH-1 Connected.
```

起動時のメッセージは上記の様になっており、CとXのコマンドで過電流停止の条件を変更できるようになっています。キーボードからC,Xを入力する度にON/OFFがトグルで切り替わる様になっています。

| コマンド | 過電流停止の条件                  |
|------|---------------------------|
| С    | 1 回の過電流検出で停止(a)の有効・無効切り替え |
| Х    | 10msの規定回数で停止(b)の有効・無効切り替え |
| 常に有効 | 1s の規定回数で停止(c)            |

Cコマンド入力時は、(a)の1回の過電流停止を無効化。Xコマンド入力時は、(b)の10msの条件を無効化します。 (再度C,Xコマンドを入力した場合は、(a)の1回の過電流停止,(b)の10msの過電流停止を有効化します。)

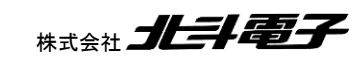

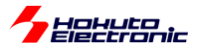

・シリアル端末から出力される情報(過電流停止)

| CH-1 START                                                                                                    | PC 上では、teraterm 等のシリアル<br>端末ソフトで表示してください    |
|----------------------------------------------------------------------------------------------------|---------------------------------------------|
| CH-1Motor Driver Board: ConnectActive: orotation speed([rpm]): 5220Temperature(A/D value): 536Temperature(degree): 28VR(A/D value): 264QL duty[%]: 27.7                                                                                                    | 115,200bps, 8bit, none, 1bit の設定で<br>表示できます |
| CH-1<br>Motor Driver Board : Connect<br>Active : o<br>rotation speed([rpm]) : 9960<br>Temperature(A/D value) : 537<br>Temperature(degree) : 28<br>VR(A/D value) : 542<br>QL duty[%] : 55.5<br>CH-1 STOP<br>**** OVER CURRENT ( COUNT = ONCE(interrupt) ) *** 過電流検出で停止 | VR を回して duty<br>を上げていくと                     |

上記は(a)の 1 回の過電流信号の割り込みで停止した場合です。過電流で停止した場合、一度 SW を OFF にすると、エラーはクリアされます。

次に、Cコマンドを入力して、同様の duty を上げてみます。

・(a)の条件を無効化(C コマンドを入力)

Over current stop(ONCE) -> OFF CH-1 Motor Driver Board : Connect Active : 0 rotation speed([rpm]) : 14280 Temperature(A/D value) : 536 Temperature(degree) : 28 VR(A/D value) : 619 QL duty[%] : 66.0 CH-1 STOP \*\*\* OVER CURRENT ( COUNT = 78 / 10[ms]) \*\*\*

ブラシレスモータスタータキット(RL78G1F)取扱説明書

そうすると、(b)の条件に引っかかってモータが停止します。

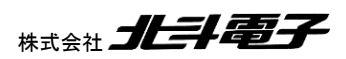

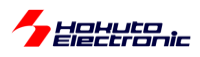

次いで、X コマンドを入力します。

・(b)の条件を無効化(CコマンドとXコマンドを入力)

10ms Over current stop -> OFF CH-1 Motor Driver Board : Connect Active : o rotation speed([rpm]) : 16620 Temperature(A/D value) : 536 Temperature(degree) : 28 VR(A/D value) : 703 QL duty[%] : 75.0 CH-1 STOP \*\*\* OVER CURRENT ( COUNT = **937 / 1[s]**) \*\*\*

この場合は、(c)の条件に引っかかってモータが停止します。

(一般的には(b)より(c)の方が緩い条件となります。)

過熱保護機能に関しては、モータドライバボード上に搭載されているサーミスタ(1.3 章を参照)の温度のモニタリン グを定期的に行い、設定した閾値を超えた場合に、モータを停止させるというものです。

プログラムでは、10ms間隔で温度のモニタリングを行っており、1回でも閾値を超えた場合モータが停止します。

・シリアル端末から出力される情報(過熱停止)

| CH-1                                         |         |
|----------------------------------------------|---------|
| Motor Driver Board : Connect                 |         |
| Active : o                                   |         |
| rotation speed([rpm]) : 3540                 |         |
| Temperature(A/D value) : 716                 |         |
| Temperature(degree) : 49                     |         |
| VR(A/D value) : 185                          |         |
| QL duty[%] : 19.5                            |         |
| CH-1 STOP                                    |         |
|                                              |         |
| *** OVER TEMP ( <b>TEMP = 51 [deg]</b> ) *** |         |
|                                              | 過熱検出で停止 |

過熱停止の場合の表示例です。

エラーとなった場合は、LED2 が点灯し動作が停止します、その後 SW1 を OFF するとエラーはリセットされます。

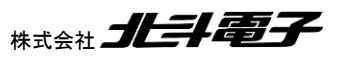

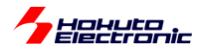

·blm.c, blm\_init()内

//エラーチェックフラグ
g\_error\_check\_flag = 0;
//過熱停止有効
g\_error\_check\_flag |= BLM\_ERROR\_OVER\_TEMP\_STOP; //(d)
//1回の過電流検出で停止
g\_error\_check\_flag |= BLM\_ERROR\_OVER\_CURRENT\_STOP1; //(a)
//10msの間規定回数以上の過電流検出で停止
g\_error\_check\_flag |= BLM\_ERROR\_OVER\_CURRENT\_STOP2; //(b)
//1sの間規定回数以上の過電流検出で停止
g\_error\_check\_flag |= BLM\_ERROR\_OVER\_CURRENT\_STOP3; //(c)

プログラム内では、

g\_error\_check\_flag

変数の値で、(a)(b)(c)及び過熱停止(d)の有効化を行います。

(a) BLM\_OVER\_CURRENT\_STOP1(=0x2) 1回の過電流検出信号で停止

(b) BLM\_OVER\_CURRENT\_STOP2(=0x4) 10ms 間に規定の回数(デフォルト 50 回)以上過電流検出で停止

(c) BLM\_OVER\_CURRENT\_STOP3(=0x8) 1 秒間に規定の回数(デフォルト 500 回)以上過電流検出で停止

(d) BLM\_OVER\_TEMP\_STOP1(=0x1) 過熱停止

過熱停止と1回の過電流検出で停止を有効にする場合。 g\_error\_check\_flag = BLM\_OVER\_TEMP\_STOP1 | BLM\_OVER\_CURRENT\_STOP1; (g\_error\_check\_flag = 0x3)

g\_error\_check\_flag には、有効にしたい停止方法を OR(|)で与えてください。

•blm.h

//過電流停止カウント回数
#define BLM\_OVER\_CURRENT\_COUNT\_10MS 50 //100us毎にチェックを行い10msあたり50回以上過電流検出で停止(最大
100)
#define BLM\_OVER\_CURRENT\_COUNT\_1S 500 //100us毎にチェックを行い1sあたり500回以上過電流検出で停止(最大
10,000)
//過熱停止[℃]
#define BLM\_OVER\_TEMP 50

(b)(c)の電流検出の(d)の過熱停止の閾値は、上記で定義されていますので別な値に変える事も可能です。

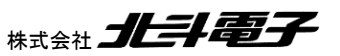

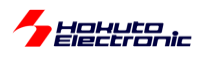

・過電流検出で使用している端子

モータドライバボード側の信号名は \*INT です。この信号がマイコンボード側では以下の端子に接続されています。

|      | 端子名        | 備考                                     |
|------|------------|----------------------------------------|
| CH-1 | P137/INTP0 | (a)の場合は INTP0, (b)(c)の場合は汎用入力として使用されます |

※モータドライバボード側の過電流検出は、U相とV相の電流が両方8Aピークを越えた場合\*INT=Lとなります

(a)の INTP(端子割り込み)を使用する場合は立ち下がりエッジの検出。(b)(c)の場合は、100us 間隔で端子のレベルを読み取り、10ms, 1s 間の L の回数をカウントします。

・過熱保護で使用している端子

モータドライバボード側の信号名は AD6 です。この信号がマイコンボード側では以下の端子に接続されています。

|      | 端子名      | 備考          |
|------|----------|-------------|
| CH-1 | P27/ANI7 | A/D 入力として使用 |

(a)1回でも \*INT の信号が L になった場合停止させる処理

blm\_intr.c

void blm interrupt intc0(void) INTPO は立下りエッジ検出に設定 //CH-1過電流割り込み if (g\_error\_check\_flag & BLM\_ERROR\_OVER\_CURRENT\_STOP\_1) { blm\_stop[BLM\_CH\_1](); g\_error[BLM\_CH\_1].status |= BLM\_ERROR\_OVER\_CURRENT\_STOP\_1; g\_state[BLM\_CH\_1] = BLM\_CH\_STATE\_INACTIVE; blm\_led\_change\_on(BLM\_LED\_2); //LED2(エラーステータス)をON }

INTPOの割り込みが入った場合、即モータを停止させる処理です。

※グレーの部分は、本チュートリアル限定(他のチュートリアルでは、初期状態で有効/無効を選択、本チュートリア ルでは、Cコマンドの入力により有効/無効を切り替え)

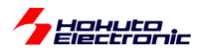

(b)(c)100us 毎に過電流をチェックする処理

blm\_common.c

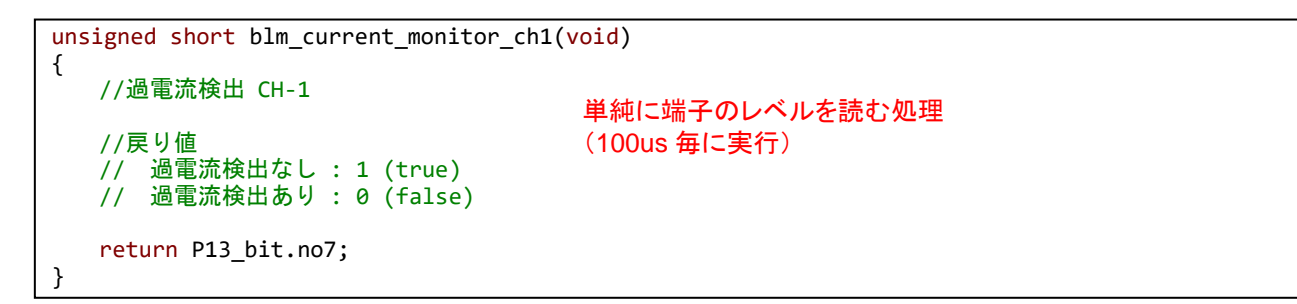

100us 毎に電流をチェックするのは、TAU0\_0(100us タイマ)の割り込み処理内で実行しています。

10ms 毎のチェック(b)や1 秒毎のチェック(c)、過熱停止のチェック(d)は、TAU0\_1(10ms タイマ)の割り込み処理内 で実行しています。

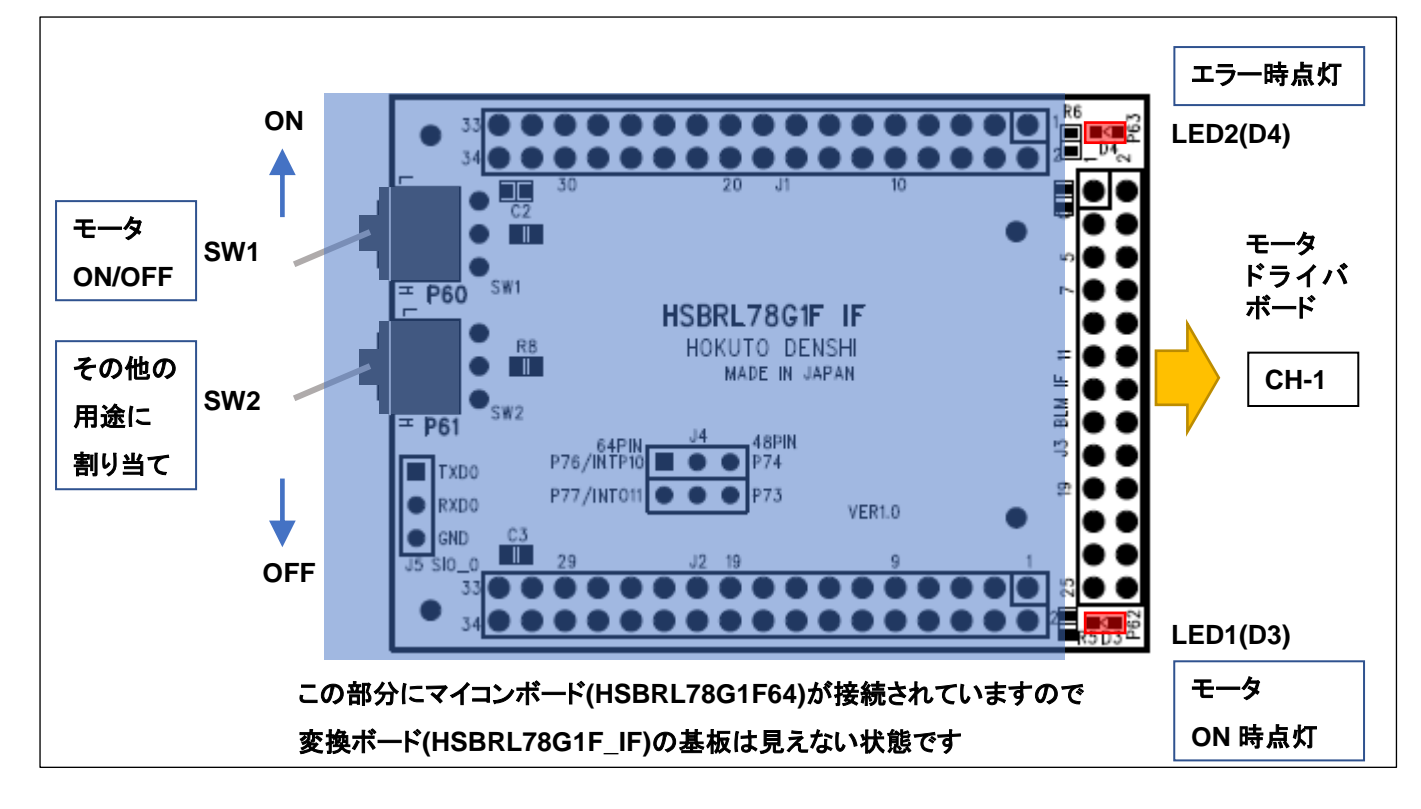

・基本的な LED と SW の役割

|     | 割り当て               | 備考            |
|-----|--------------------|---------------|
| SW1 | CH-1 のモータ回転 ON/OFF |               |
| SW2 | その他の用途             | 本チュートリアルでは未使用 |

|      | 割り当て                   | 備考                |
|------|------------------------|-------------------|
| LED1 | CH-1 ON 時点灯 (動作インジケータ) |                   |
| LED2 | エラーインジケータ              | エラー(過電流、過熱検出)時に点灯 |

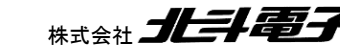

ブラシレスモータスタータキット(RL78G1F)取扱説明書 株式会社

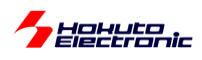

## ・チュートリアル6での端子設定

| 端子名     | 役割          | 割り当て         | 備考                         |
|---------|-------------|--------------|----------------------------|
| P10-P15 | Q1U~Q3L     | 出力           |                            |
| P16     | QU          | 出力           |                            |
| P17     | QL          | 周辺機能(タイマ RD) | PWM 出力端子に設定                |
| P20-P27 | AD 変換       | ANI0-7       |                            |
| P120    |             | ANI19        |                            |
| P50     | UART 通信(受信) | 周辺機能(RXD0)   |                            |
| P51     | UART 通信(送信) | 周辺機能(TXD0)   |                            |
| P60     | SW1         | 入力           | SW を上側に倒した際(=ON)L,外部でプルアップ |
| P61     | SW2         | 入力           | SW を上側に倒した際(=ON)L,外部でプルアップ |
| P62     | LED1(D3)    | 出力(初期值 H)    | 初期状態で LED は消灯              |
| P63     | LED2(D4)    | 出力(初期值 H)    | 初期状態で LED は消灯              |
| P75     | HS1         | 入力(プルアップ)    | ホールセンサ入力端子として使用            |
| P76     | HS2         | 入力(プルアップ)    | ホールセンサ入力端子として使用            |
| P77     | HS3         | 入力(プルアップ)    | ホールセンサ入力端子として使用            |
| P137    | *INT        | 割り込み(INTP0)  |                            |

### ・チュートリアル6での使用機能

| ファイル名     | 機能名           | 用途·備考                   |
|-----------|---------------|-------------------------|
| r_cg_cgc  | 共通/クロック発生回路   | 初期状態で追加済み               |
| r_cg_port | ポート機能         | SW, LED の動作, モータ制御端子の制御 |
| r_cg_tau  | タイマ・アレイ・ユニット  | 100us、10ms、500ms タイマ    |
| r_cg_tmrd | タイマ RD        | PWM 出力                  |
| r_cg_adc  | A/D 変換        |                         |
| r_cg_sau  | シリアル・アレイ・ユニット | UART 通信                 |
| r_cg_intp | 割り込み          | 過電流停止で使用、INTPO 立下りエッジ   |

※グレーの項目は前チュートリアルから変更なし

コード生成での設定は、以下の項目を追加しています。

・割り込み

|                      |     |     |   |   |      |    |   |        |     |   |          |     |     |       |                  |    | 4  |     |          |      |
|----------------------|-----|-----|---|---|------|----|---|--------|-----|---|----------|-----|-----|-------|------------------|----|----|-----|----------|------|
| 🐻 그-ドを生成する   🚣       | \$0 | 3   | 8 | Ø | 0    | Ø  |   | ٩      | 49) | æ | <u>.</u> | dh. | 191 | Ş     | 9 <mark>0</mark> | őÖ | Ħ  | ÷٤  | <b>#</b> |      |
| -INTPO 設定<br>✓ INTPO | 有效  | カエッ | ジ | 立 | FIJI | ッジ | ~ | ,<br>, |     |   |          | 優先  | 順位  | $\nu$ | ~)L0             | 高傷 | 先順 | (位) | ~        | <br> |

INTPO にチェックを入れ、「立ち下がりエッジ」を選択。優先順位は、「レベル 0」を選択。

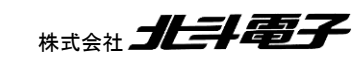

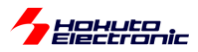

# 1.7. 相電圧・相電流の観測

参照プロジェクト: RL78G1F\_BLMKIT\_TUTORIAL7

本プログラムでは、A/D 変換の機能を使い、U, V, W の各相電圧および U, V, W の L 側の電流観測用抵抗に流れている電流を取得します。プログラムの動作としては、TUTORIAL6 と同様です。

・起動時のメッセージ

| Copyright (C) 2025 HokutoDenshi. All Rights Reserved. |
|-------------------------------------------------------|
| RL78/G1F / BLUSHLESS MOTOR STARTERKIT TUTORIAL7       |
|                                                       |
| EXPLANATION:                                          |
| SW1 -> CH-1 motor ON/OFF                              |
| LED1 : CH-1 active ON/OFF                             |
| LED2 : Error status                                   |
| VR -> duty(0-100%)                                    |
| COMMAND:                                              |
| s : stop <-> start display information(toggle)        |
| A : A/D convert data display                          |
|                                                       |
| ><br>Motor driver board connection check              |
| CH-1 Connected.                                       |
|                                                       |

'A'コマンド(キーボードから入力するコマンド)が追加されています。

(過電流停止の挙動を変える C, X コマンドは廃止されています。)

SW1をONにして、モータが回っている状態で、キーボードから'A'を入力してください。

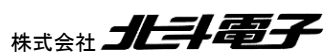

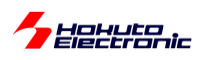

#### ・シリアル端末から出力される情報

| CH-1                                                      |                                                             |
|-----------------------------------------------------------|-------------------------------------------------------------|
| Motor Driver Board : Connect                              |                                                             |
| Active : o                                                |                                                             |
| rotation speed([rpm]) : 16620                             |                                                             |
| Temperature(A/D value): 483                               |                                                             |
| Temperature(degree) : 23                                  |                                                             |
| VR(A/D value) : 718                                       |                                                             |
| QL duty[%] : 69.9                                         |                                                             |
| キーボードから'A'を入力<br>A/D information                          | U 相電圧, V 相電圧, W 相電圧<br>U 相電流, V 相電流, W 相電流,<br>電源電圧, 温度, VR |
| CH-1 A/D Conversion result                                |                                                             |
|                                                           | 合計9種のデータを出力します                                              |
| serial V(U) V(V) V(W) I(U) I(V) I(W) V(Power) temp volume |                                                             |
| 0 565 539 660 0 103 1 943 485 717                         |                                                             |
| 1 571 535 658 0 117 1 943 483 716                         |                                                             |
| 2 574 529 651 1 0 0 941 482 717                           |                                                             |
| 3 581 524 648 1 0 0 944 485 718                           | データのサンプリングレートは 18.2kHz                                      |
| 4 584 521 646 0 6 0 944 485 718                           | (55us 間隔)です(本チュートリアル限定)                                     |

※データは、常時サンプリングされており、'A'を入力した時に、バッファリングされているデータ(200 点分)が表示されます

・シリアル端末から出力される情報を Excel でプロットした波形

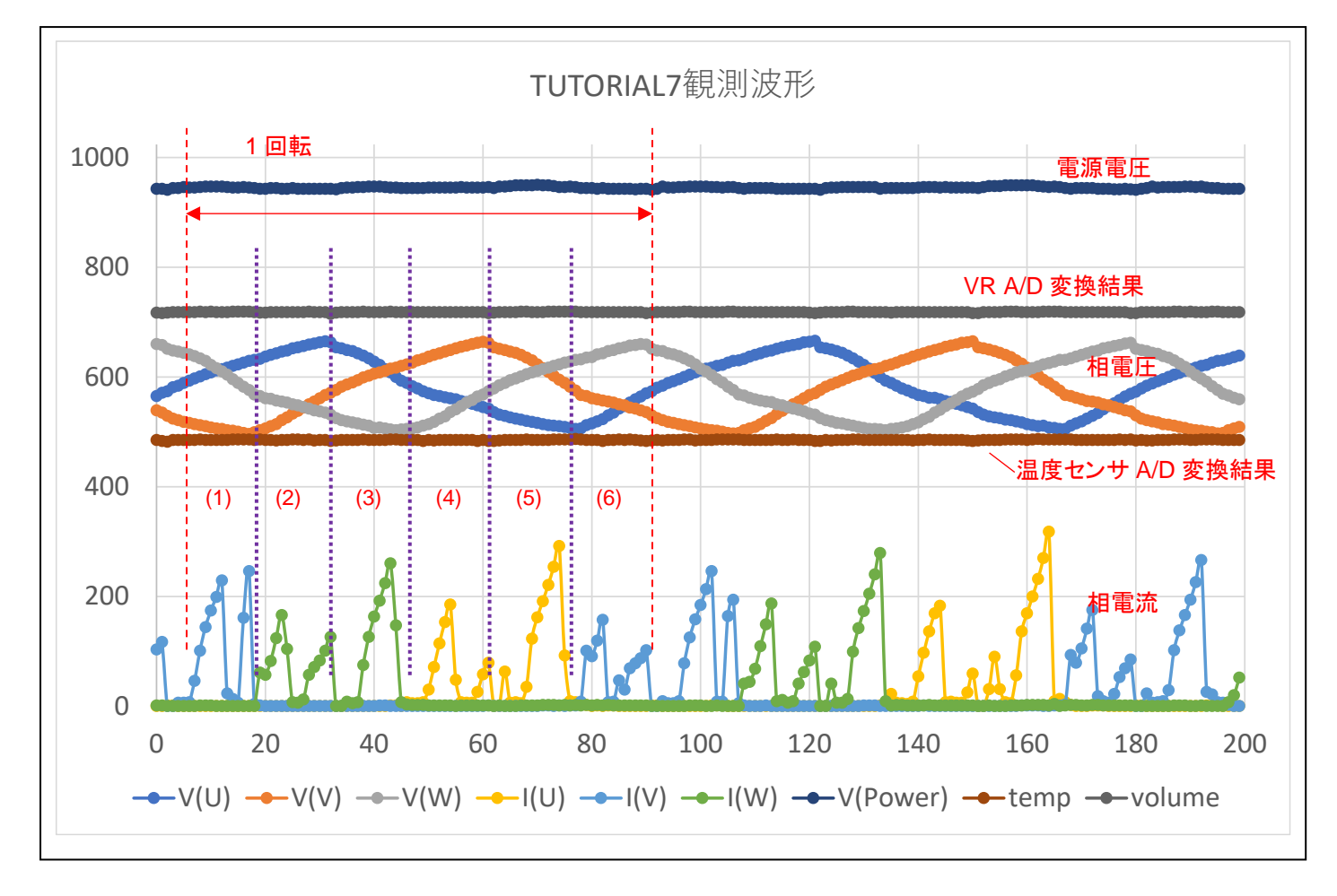

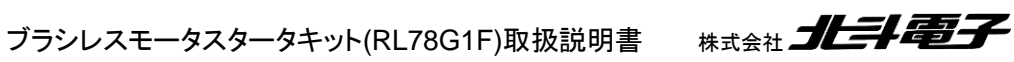

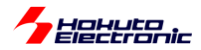

波形は、端末に表示された数値をプロットしたものとなります。縦軸は、A/D 変換値となります。RL78/G1F の A/D コンバータは、10bit 精度のため、値は 0~2<sup>10</sup>-1(=0~1023)の範囲の値を取ります。相電圧は、モータの駆動端子を、 RC でなだらかにした(LPF 通過後の)波形です。相電流は、GND 側に、電流センスの抵抗がある回路なので、I(U) がプラス方向に振れている=他から U 相に電流が流れ込んでいる事を示しています。

本チュートリアルでは、前チュートリアル同様、1回転で6回電流の向きを切り替えており、

|     | 電流の流れる方向 |
|-----|----------|
| (1) | U→V      |
| (2) | U→W      |
| (3) | V→W      |
| (4) | V→U      |
| (5) | W→U      |
| (6) | W→V      |

に対応します。

※電流は PWM 駆動しているので、断続的に ON/OFF を繰り返しています。 PWM のキャリア周波数と、A/D 変換周期(55us)の関係で電流波形の見え方は変わります。

・src¥blm¥blm\_intr.c内CMT0割り込み関数blm\_interrupt\_cmt0

| //回転方向:CCW                                |                   |            |     |
|-------------------------------------------|-------------------|------------|-----|
| switch(g_sensor_pos[i])                   |                   |            |     |
|                                           |                   |            |     |
| blm_drive[i] (BL/<br>break;               | M_U_V_DIRECTION); | (1)に対応     |     |
| case 2:                                   |                   |            |     |
| blm_drive[i] (BLM<br>break;               | M_U_W_DIRECTION); | (2)に対応     |     |
| case 6:                                   |                   |            |     |
| blm_drive[i] (BLM<br>break;               | M_V_W_DIRECTION); | (3)に対応     |     |
| case 4:                                   |                   |            |     |
| blm_drive[i] (BLM                         | M_V_U_DIRECTION); |            |     |
| Dreak;                                    |                   | (4)に対応     | 時系列 |
| case 5:                                   |                   |            |     |
| bim_drive[i] (BL                          | M_W_U_DIRECTION); |            |     |
| break;                                    |                   | (5)に対応     |     |
| case 1:                                   |                   | (0)1-22370 |     |
| blm_drive[i] (BL)<br><mark>break</mark> ; | M_W_V_DIRECTION); |            |     |
| default:                                  |                   | (6)に対応 、   |     |
| blm_drive[i] (BLM<br>break;               | M_OFF_DIRECTION); |            | ·   |

※回転方向は反時計回りです

※制御プログラム次第で、波形は変わります

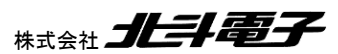

ブラシレスモータスタータキット(RL78G1F)取扱説明書

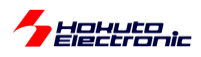

本プログラムでは、A/D 変換の生データを一旦メモリに格納し、それをシリアル端末経由で出力する処理を行ってい ますが、実際のモータ制御プログラムでは、得られたデータをリアルタイムに処理して、モータの制御に活用する事が 出来ます。(チュートリアル(応用編)では、相電圧の変化によりモータを駆動するチュートリアルがあります。)

チュートリアル7までが、基本的にモータを回す上で必須となるであろうマイコンの機能を使ったチュートリアルとなります。

本チュートリアルでは、波形の観測精度をできるだけ高めるため、A/D 変換を起動するタイミングを TAU0\_3 を使い、55us 間隔としています(9 端子の A/D 変換を実行して、実測でほぼ最短となる周期に設定)。

-RAMの活用に関して-

RL78/G1F は、RAM が 5.5kB と最近のマイコンとしては小さい部類のマイコンとなります。チュートリアルやサンプ ルプログラムでは、デバッガの使用を有効化しています。

RAM のトレースを有効化すると、

0xFE900~ 1kB ROM 書き換え用のライブラリ?

0xFED00~1kB トレース RAM

の 2kB を消費しユーザが使用可能なのは、3.5kB 弱(3.5kB-(レジスタ等))となります。

RAM を最大限に利用、かつ、デバッガが使用できるようにする場合は、コード生成のトレース機能を「使用しない」 を選んでください。本チュートリアルでは、A/D 変換の結果に 200 ポイント、3.6kB の RAM を割り当てていますので、 下記設定としています。

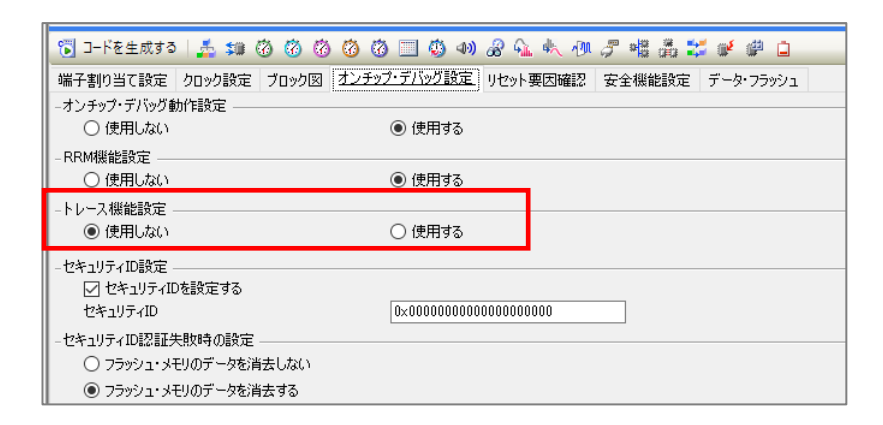

・チュートリアル7での端子設定

→チュートリアル6に同じ

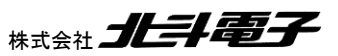

ブラシレスモータスタータキット(RL78G1F)取扱説明書

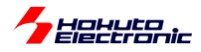

## ・チュートリアル7での使用機能

| ファイル名     | 機能名           | 用途·備考                   |
|-----------|---------------|-------------------------|
| r_cg_cgc  | 共通/クロック発生回路   | 初期状態で追加済み               |
| r_cg_port | ポート機能         | SW, LED の動作, モータ制御端子の制御 |
| r_cg_tau  | タイマ・アレイ・ユニット  | 100us、10ms、500ms タイマ    |
|           |               | 55us タイマ(A/D 変換タイミング)   |
| r_cg_tmrd | タイマ RD        | PWM 出力                  |
| r_cg_adc  | A/D 変換        |                         |
| r_cg_sau  | シリアル・アレイ・ユニット | UART 通信                 |
| r_cg_intp | 割り込み          | 過電流停止で使用、INTP0 立下りエッジ   |

※グレーの項目は前チュートリアルから変更なし

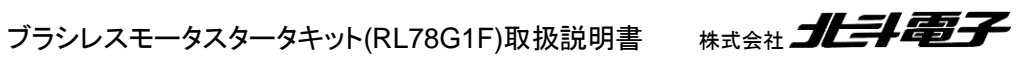

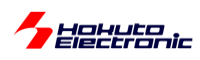

# 2. チュートリアル(応用編)

チュートリアル 1~7 までの内容を踏まえ、チュートリアル 7 のプログラムに別な機能を加えたのが 2 章で説明する チュートリアル(応用編)となります。

# 2.1. ハードウェアでの電流方向切り替え

本キットでは、本節の内容はサポートされていません。 (RL78/G1F マイコンがブラシレスモータ駆動機能を持たないため)

RX や RA マイコンでは、ブラシレスモータ駆動機能があり、ブラシレスモータ駆動機能を紹介したのが本節 (TUTORIAL\_A)の内容となります。

本節の内容に関して気になる場合は、RX や RA 向けのブラシレスモータスタータキット、ソフトウェア編のマニュア ルを参照ください。

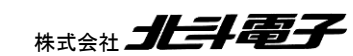

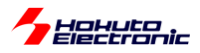

# 2.2. 相補 PWM 信号での駆動

参照プロジェクト: RL78G1F\_BLMKIT\_TUTORIAL\_B

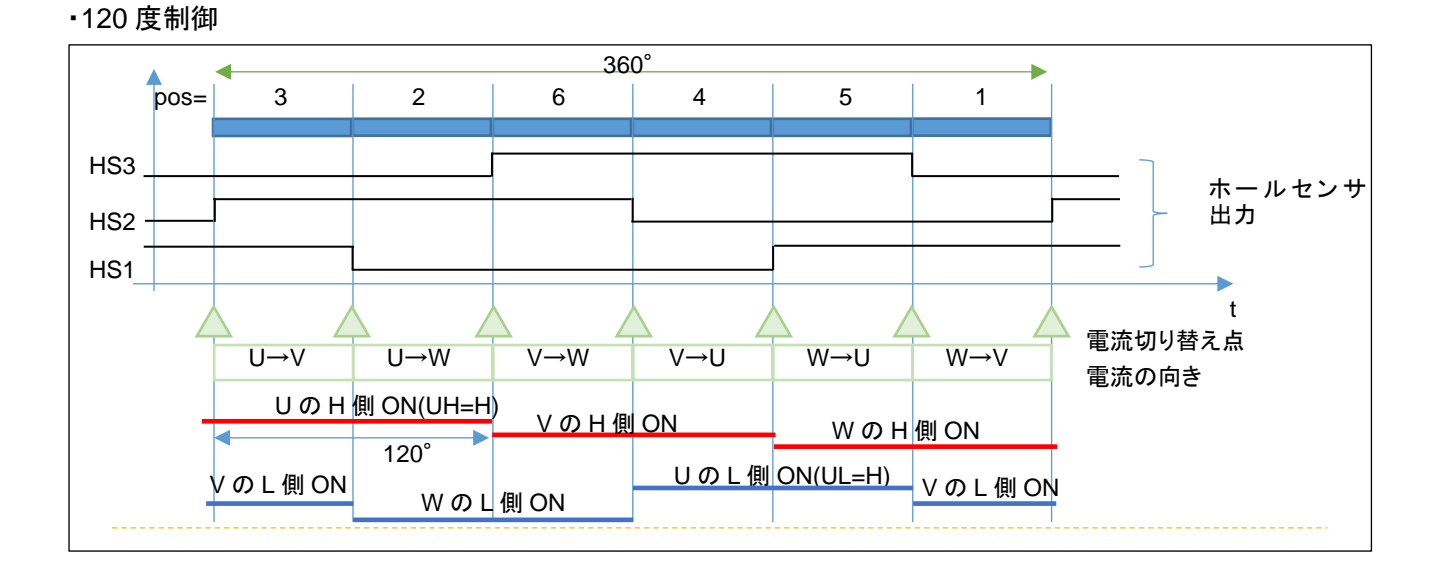

~TUTORIAL7 でモータを駆動している方式は、H 側とL 側の ON 期間を 60°(1/6 周期)ずらし、H 側の ON の 期間,L 側 ON の期間をそれぞれ 120°として、電流の方向を切り替えていく方式で、120°制御です。

・120 度制御の駆動信号

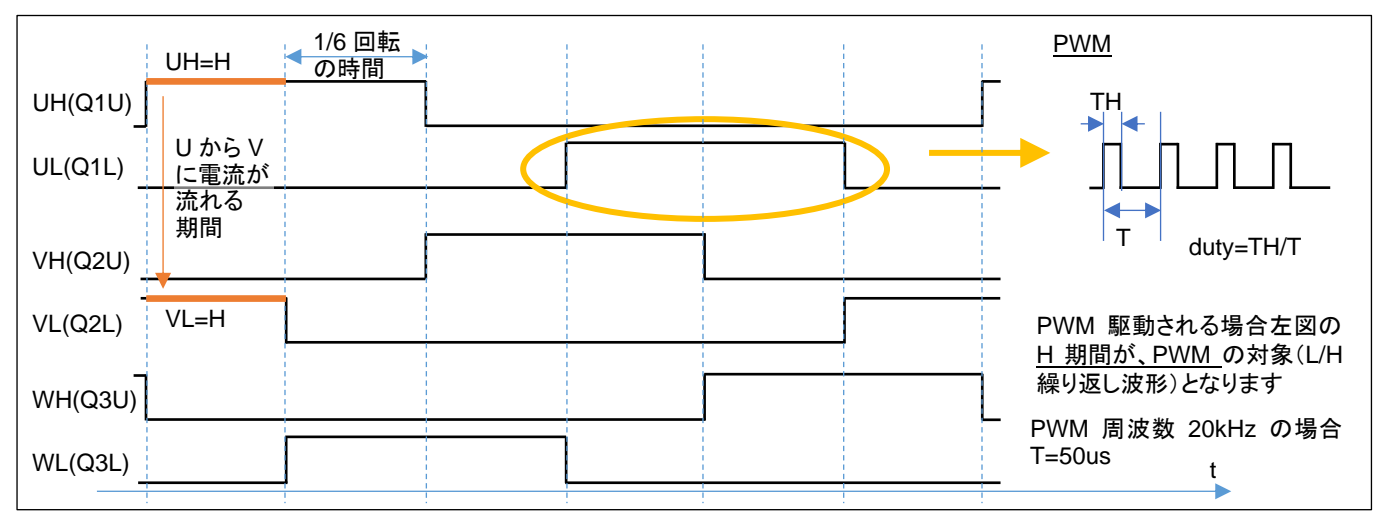

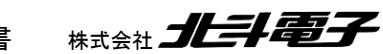

ブラシレスモータスタータキット(RL78G1F)取扱説明書 株式会社

HOHULO

120 度駆動では、6本の信号線の内、Hレベルになっている H 側とL 側の 1 ペアの信号線の間で電流が流れま す。U 相の H 側と V 相の L 側が H レベルになっている場合は、U→V、V 相の H 側とU 相の L 側が H レベルにな っている場合は、V→U の向きに電流が流れます。とある瞬間に着目すると、U→V, U→W, V→U, V→W, W→U, W →V の 6 通りある電流パスの内 1 つのパスに電流が流れているイメージです。

120 度駆動に対し、H 側とL 側の波形を反転信号で駆動する方式は、相補 PWM と呼ばれます。U 相 H 側(UH)と U 相の L 側(UL)は、常に逆相で駆動します。V 相と、W 相も同様です。

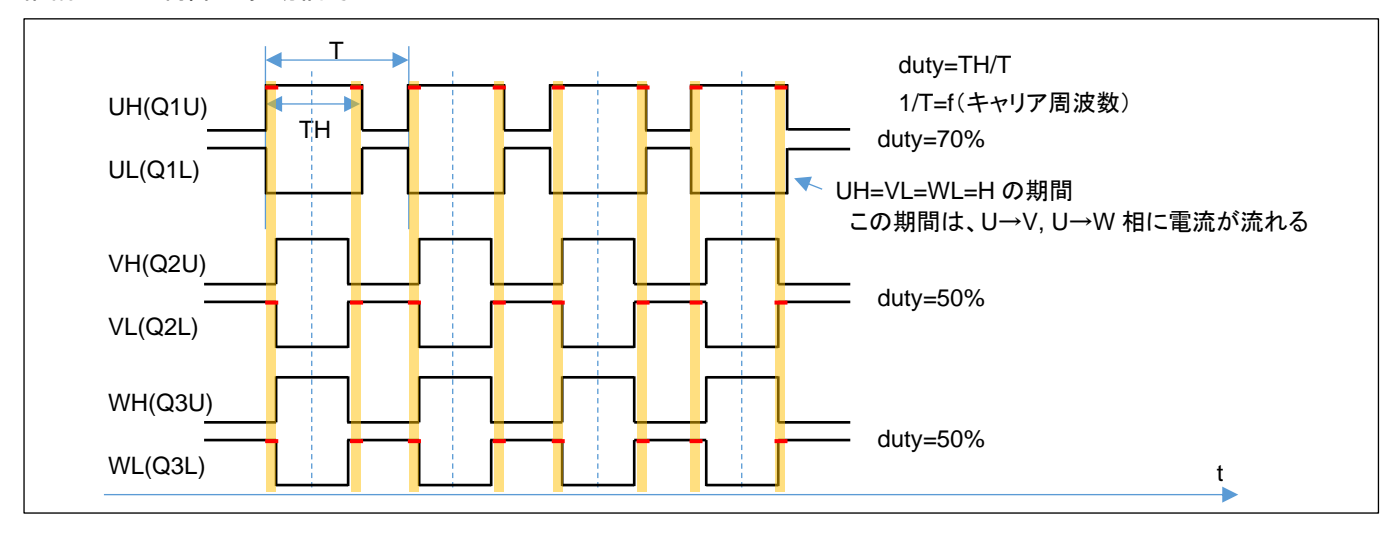

・相補 PWM 制御の駆動信号

上図の相補 PWM では、

U相 duty70%

V相 duty50%

W相 duty50%

の、PWM 信号となっています。この例では、オレンジ塗りつぶしのタイミングで、(U 相の H 側と V 相の L 側と W 相の L 側が ON しており)

U相H → V相L

U相H → W相L

に電流が流れます。120°制御では、電流の流れるパスは1通りでしたが、相補 PWM では、基本的に2通りのパスがあります。(duty の高い相から duty の低い相への電流が生じる。)

ブラシレスモータスタータキット(RL78G1F)取扱説明書

96

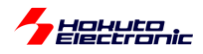

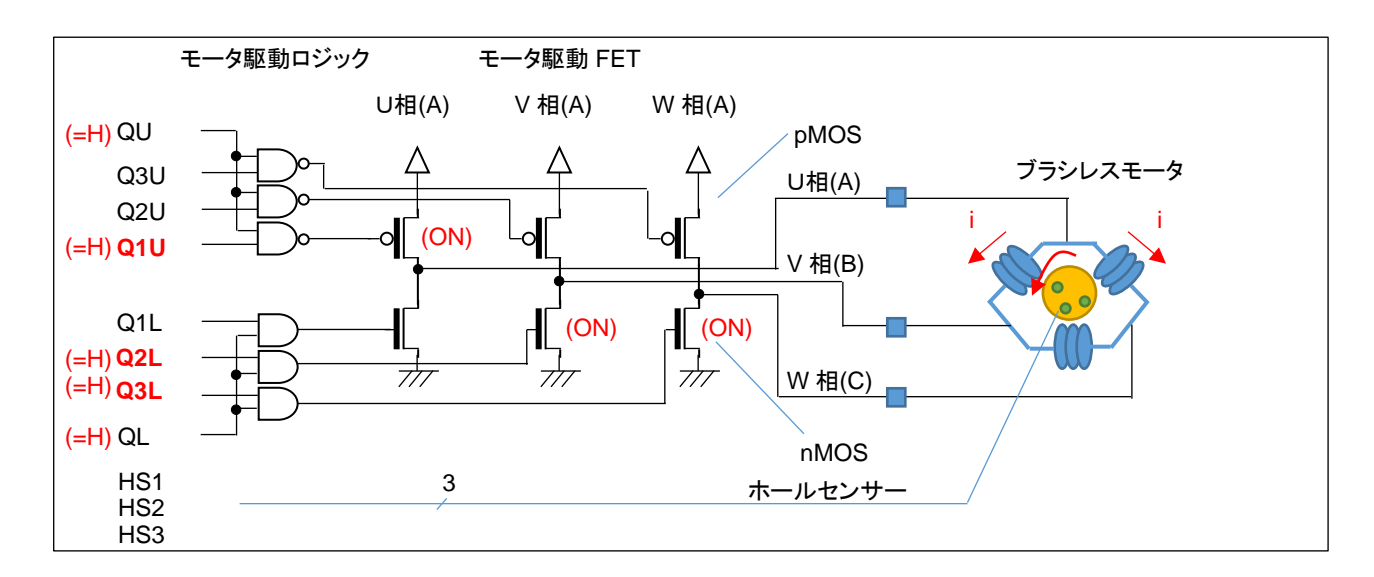

ここで、dutyの差分(70-50=20%)の時間だけ、U→V, U→W に電流が流れる事となります。

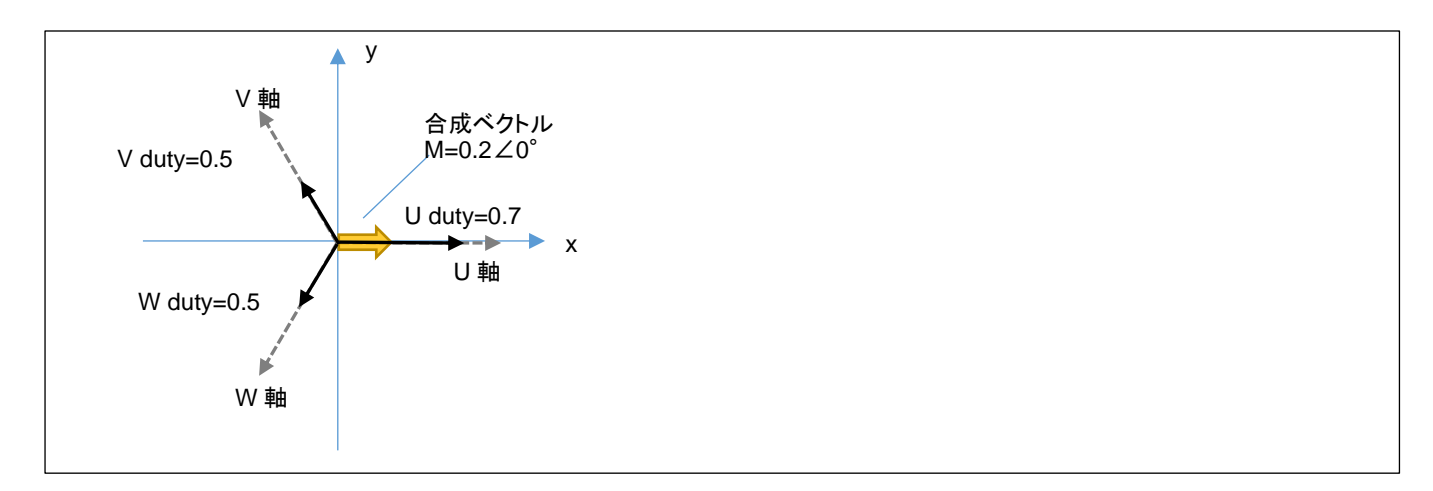

U相に与える duty を 70%, V, W相に与える duty を 50%とした場合、図で考えると、U,V,W相は(上図 U,V,W 軸 の方向に)120°の差分があり、それぞれの方向に 0.7, 0.5, 0.5 の強さで引っ張っているイメージです。

U=0.7, V=0.5, W=0.5 の強さで引っ張ると、この場合の合成ベクトルは、U 軸方向に 0.2 の力で引っ張る事となります。

U, V, W の 3 相の duty を調整する事により、「印加する磁界の大きさ(=電流の大きさ):黄色の矢印の長さ」と「どの向きに磁界を印加するか(=UVW のどの方向に電流を流すか):黄色の矢印の方向」を自由に設定できます。

U=0.7, V=0.5, W=0.5の3本のベクトルの合成ベクトルは、U軸方向に0.2(20%)となります。

ブラシレスモータスタータキット(RL78G1F)取扱説明書

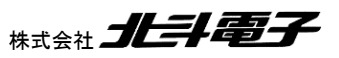

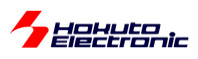

ここで、x 軸に U 軸を重ねる様にし、V 軸を 120°、W 軸を 240°の位置に取ります。

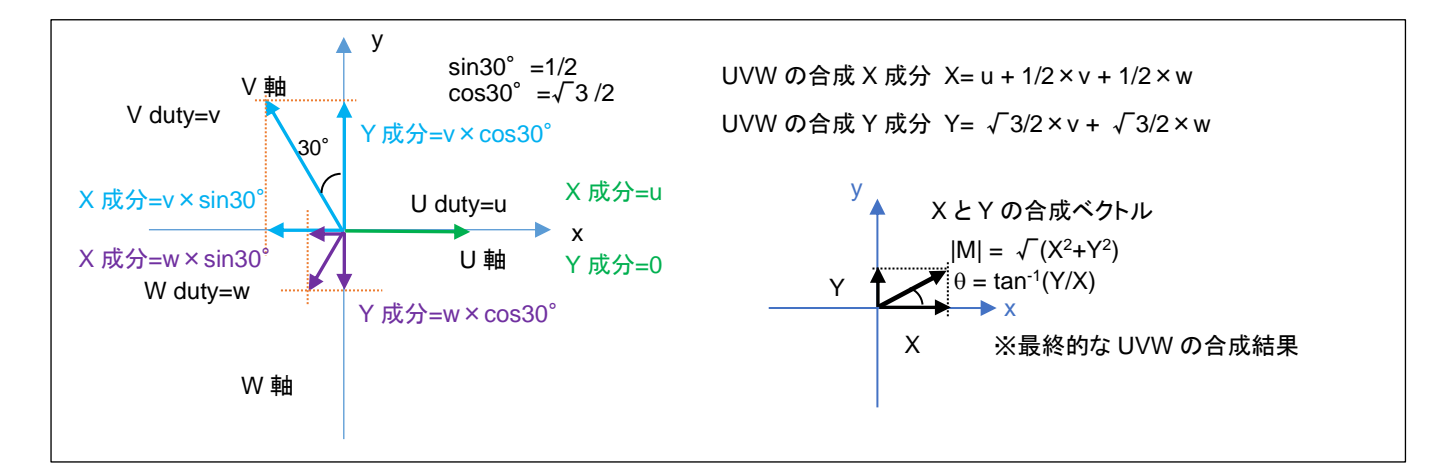

$$\mathbf{x} = \mathbf{U} - \frac{V}{2} - \frac{W}{2}$$

$$y = (V - W)\frac{\sqrt{3}}{2}$$

U, V, W の大きさから、x-y 軸(直交座標系)のベクトルに変換することができ、U,V,W の合成ベクトルの長さを|M|、 x 軸を基準とした角度をθとすると、

$$|\mathsf{M}| = \sqrt{x^2 + y^2}$$

 $\theta = tan^{-1}\frac{y}{x}$ 

となります。

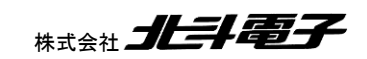

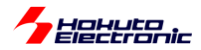

ここで、U 相の duty を 1 として、V, W 相の duty を 0.25 とすると、合成ベクトルとしては、U 軸方向に 0.75 となります。 同様に V,V,W=(0.933, 0.5, 0.067)とすると、合成ベクトルは強さは 0.75 で角度は U 軸から 30° ずれた位置となります。

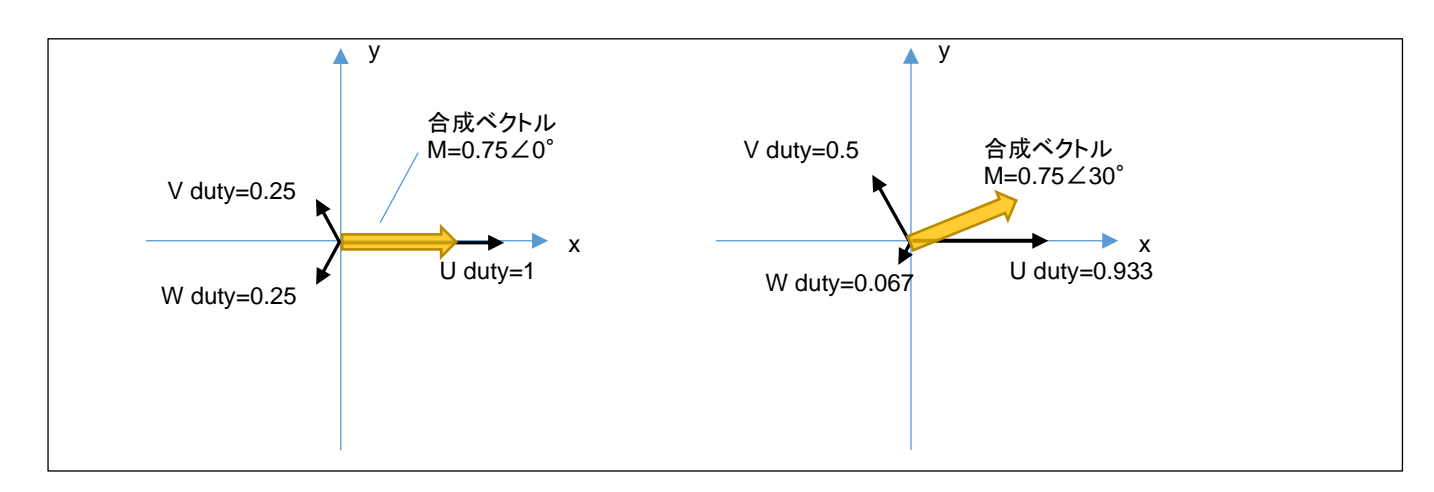

120 度制御の場合は、60°単位での切り替え(1回転で6段階、電流の流れる方向=磁界の方向は6パターンしか存在しない)となりますが、相補 PWM では磁界の向きを任意の角度で印加する事が可能です。

120 度制御:1 回転で電流の流れる方向 6 パターンの切り替え 相補 PWM:1 回転の間で合成ベクトルの向きを任意の刻み、角度で切り替えていく事が可能

本チュートリアルのプログラムの動作としては以下となります。

VR を絞った状態で SW を ON にしてください。その後、VR を上げてみてください。どこかでモータが回りだすタイミングがあるはずです。

プログラム動作としては、TUTORIAL4と同じです。回転数は 1667rpm 固定で、VR により duty を変化させていくプログラムとなっています。(モータの制御に、ホールセンサの値は使っていません。)

合成ベクトルの大きさ(|M|)=duty は、VR の回転角度に応じて変化します。合成ベクトルの角度(θ)は、100us 毎に 動かしていきます。

1667rpm / 60 = 27.8 回転/s 1/27.8 = 36ms …1 回転(360°で 36ms かかる) 360° / (36ms / 100us) = 1°

本チュートリアルでは、100us(TAU0\_0)の周期割り込みで、磁界の印加角度(合成ベクトルの角度)を変えていく処理としているので、100us 毎に印加角度を1°ずつ変化させていけば良い(=1667rpmの速度で回転するように印加する磁界を動かす)事となります。

→1 回転(360°)で、360 段階の細かさで磁界の印加方向を切り替える

ブラシレスモータスタータキット(RL78G1F)取扱説明書 株式会社

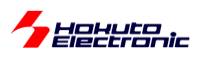

回転数は固定で duty を VR のツマミの回転に応じて変化させる手法は、TUTORIAL4 と同様です、

duty(合成ベクトルの大きさ|M|)が小さいときはモータは回転せず、大きすぎても効率が下がります(このあたりの関係もTUTORIAL4と同様です)。最適な duty のとき、モータはスムーズに回ります。

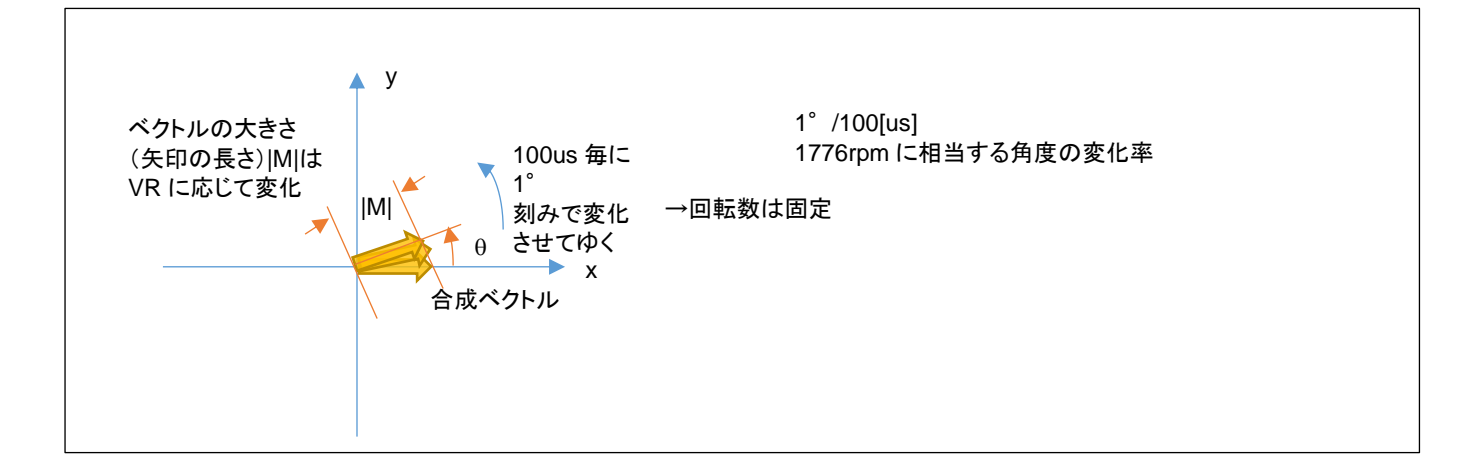

モータを制御する側からすると、

・合成ベクトルの大きさ|M|

・合成ベクトルの角度θ

を与えたいのですが、マイコン側からすると、

・U 相の duty(0~100%)

- •V相の duty(0~100%)
- ・W 相の duty(0~100%)

の3値を与える事となります。

|M|, θを与えた際、U,V,W のそれぞれの強さに分解する方式は一通りではないのですが、本チュートリアルのプロ グラムでのデフォルトは正弦波駆動(UVW の duty がそれぞれ、正弦波状で変化)としています。

 $U(duty) = (|M| \cdot \cos \theta) / 2 + 0.5$  $V(duty) = (|M| \cdot \cos (\theta - 120^{\circ})) / 2 + 0.5$  $W(duty) = (|M| \cdot \cos (\theta - 240^{\circ})) / 2 + 0.5$ 

(0-1 の範囲に正規化)

|M|, θの値から上式で、U,V,W のそれぞれの duty 値に変換しています。

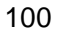

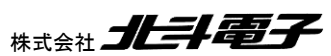

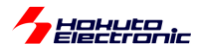

- 合成ベクトルの UVW への分解に関して-

上記手法、計算式(正弦波駆動)を用いると、|M|=1, 0=0を与えて各相の duty を計算すると、

(U, V, W) = (1.0, 0.25, 0.25)

となり、この合成ベクトルは、

0.75∠0°

となります。0°(U軸)方向に最大限のパワーを与えたい場合、結果的には 75%のパワーで 0°方向に力を印加す る事となります。

同様に、|M|=1, θ=30°での各相の duty は、

(U, V, W) = (0.933, 0.5, 0.067)

となり、この合成ベクトルは

 $|\mathsf{M}'| \angle \theta = 0.75 \angle 30^{\circ}$ 

です。30°方向に最大限のパワーを与えたい場合でも上記同様、結果的には 75%(=|M'|)のパワーとなります。 (入力として与えた、|M|が|M'|に変換されます。|M'|=0.75×|M|です。)

本手法で、UVW の分解を計算した場合、どの角度においても、最大値は 0.75 になります。(0.75 に制限されます)

例えば、3相の duty を以下の様にすれば、

 $(U, V, W) = (1.0, 0.0, 0.0) \rightarrow 1.0 \angle 0^{\circ}$ 

となります。(|M'| = |M|とする事が可能です)

正弦波駆動ではない別な分解方法を用いると、0°方向に 100%のパワーを与える事も可能です。但し、全角度に 対して、100%のパワーを与える事は、UVW(0°, 120°, 240°)の3本のベクトルの合成では不可能です。(100% のパワーを与えることのできる角度は、0°, 120°, 240°とその反対側の60°, 180°, 300°のみ。) 30°では、(U, V, W) = (1.0, 0.5, 0.0) → 0.866∠30°、86.6%が理論上の最大パワーとなります。

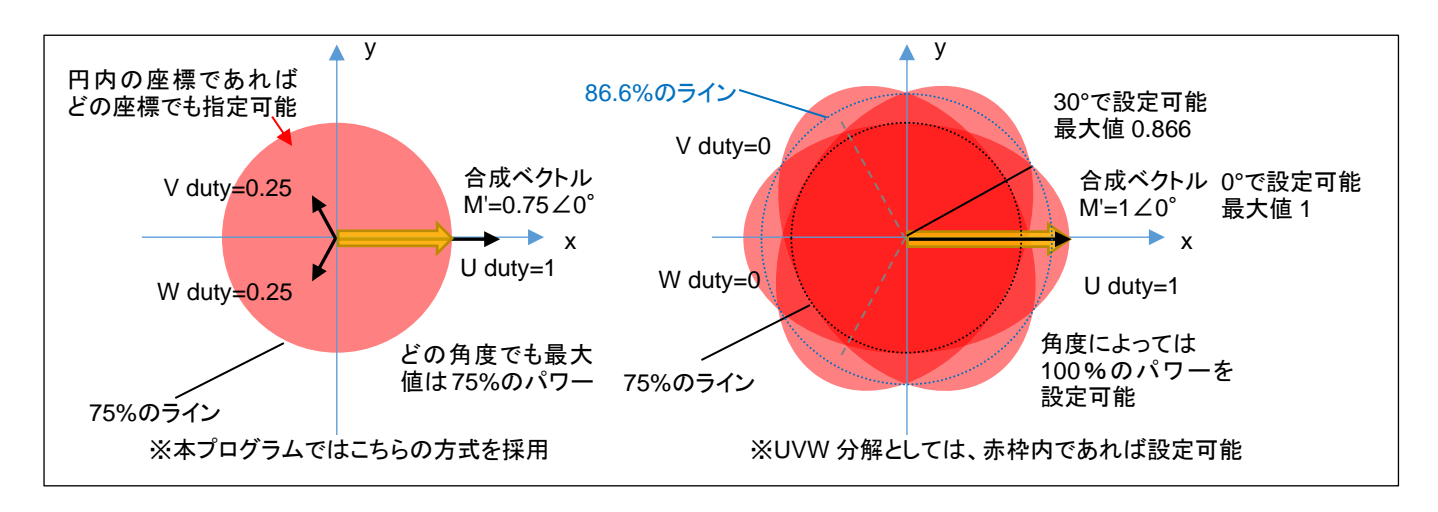

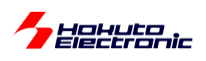

#### ・本プログラムの UVW 分解(正弦波駆動)

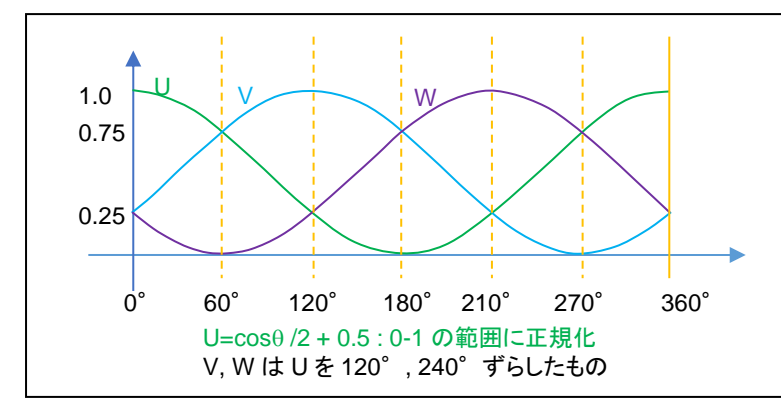

横軸は角度(0~360°のモータ 1 回 転)、縦軸はUVWの3相に分解した それぞれの相に与える duty 比(0~1) を示しています

本プログラムの UVW 分解は、各相を正弦波で連続的に変化させる手法で、最大のパワーがどの角度においても、 75%に制限されるが、UVW の変化に連続性があり、三角関数の計算は必要であるが、計算式は単純です。cosの 値は-1~1 の範囲の値を取りますので、PWM duty(設定可能なのは 0~100%, 0~1)に対応させるために、2 で割り 0.5 を加算して、0~1 の範囲にシフト(1 に正規化)させています。

duty=100%の設定を行った場合は、UVW の各相の duty の変化は、上記グラフの通り。duty=50%の設定を行った場合は、上記のグラフ×0.5 の値(UVW の各相の duty が 0-50%の範囲で変化)となります。

例えば、60°の方向に duty=100%の設定を行った場合は、 (U,V,W)=(0.75, 0.75, 0) →0.75∠60° (120°制御で印加可能な最大パワーを基準にすると75%) となります。

60°の方向に duty=50%の設定を行った場合は、 (U,V,W)=(0.375, 0.375, 0) →0.375∠60° となります。

設定した duty が 50%の場合、各相の duty は 0-50%の範囲で変化して、変化率は回転数に応じた値となります。 例えば、2,000rpm の場合、1 回転が 30ms なので、30ms で 360°分の変化(0→0.25→0.5→0.25→0 と変化)をし ます。本チュートリアルの制御周期は 100us なので、100us 毎に 1.2°ずつの変化となります。

相補 PWM の場合、全体の duty は変化しなくても、UVW 各相の duty は常に変化している動作となります。

正弦波駆動は考え方や計算式はシンプルですが、印加可能なパワーが低いという欠点もありますので、その他の 変換方法に関しても考えてみる事とします。

(印加可能なパワーが低い→120°駆動等の別な駆動方式と同じ電源電圧を与えた場合、モータの回転数や出カパ ワーが小さくなってしまう。電源のエネルギーをモータ駆動のエネルギーに変換する効率が悪いという事を意味しま す。)

102

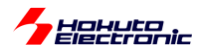

#### ・正弦波駆動+3倍高調波の重畳

(1)正弦波駆動による分解(正規化前)

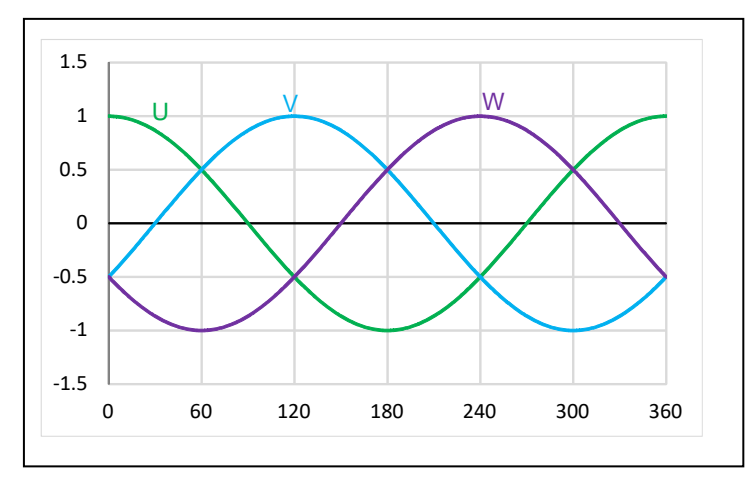

(1)は正弦波による分解の正規化前の UVW(120 度位相をずらした3 相の単純な正弦波)の値です。

(2)3 倍高調波(振幅 1/6)

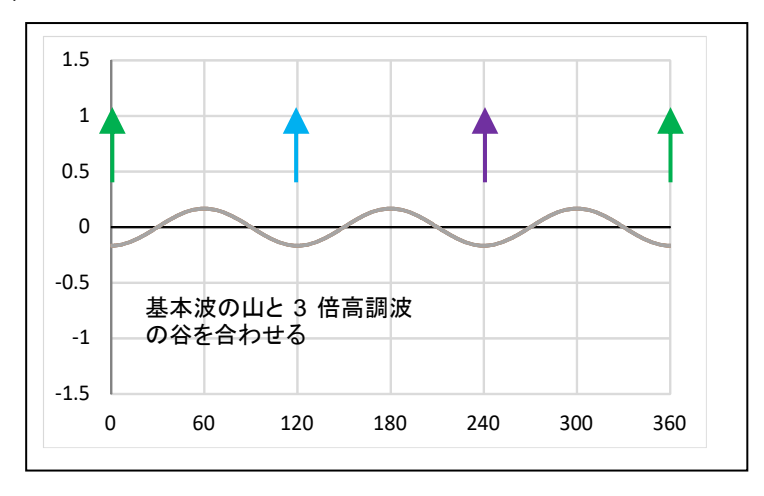

(2)は、周波数を3倍に、振幅を1/6にした正弦波の波形となります。 (sin で計算する場合は U/V/W 相と同位相、cos で計算する場合は逆位相)

(3)基本波+3倍高調波の重畳((1)+(2))

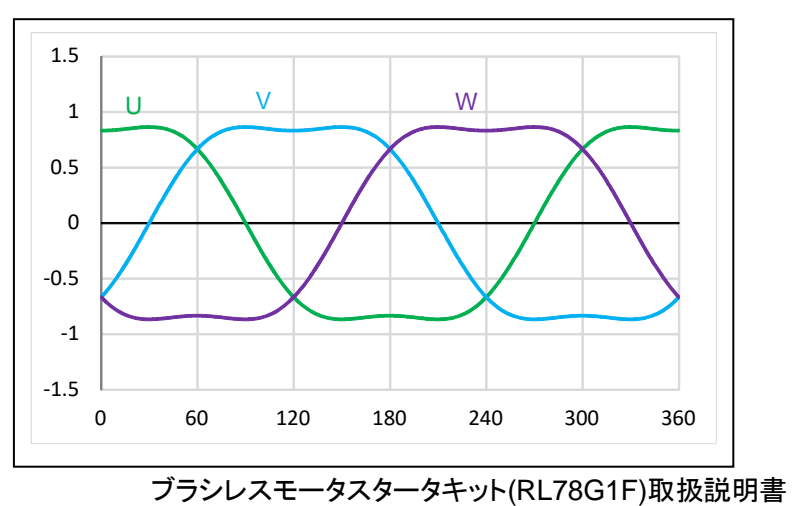

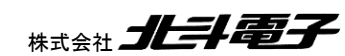

103

Hohuto

(1)と(2)を単純に足し合わせると、上記の様な波形となります。ここで、(1)の波形は-1~1の値を取りましたが、(3)の波形は、(1)の波形のピークが抑えられている波形となります。具体的には、最大値が√3/2=0.866 になっています
 (-0.866~0.866の値を取る)。3倍高調波の重畳により、波形のピークが抑えられ、結果的に、全体を伸長する余力
 (0.866を1に引き延ばす余地)が生じる結果となります。

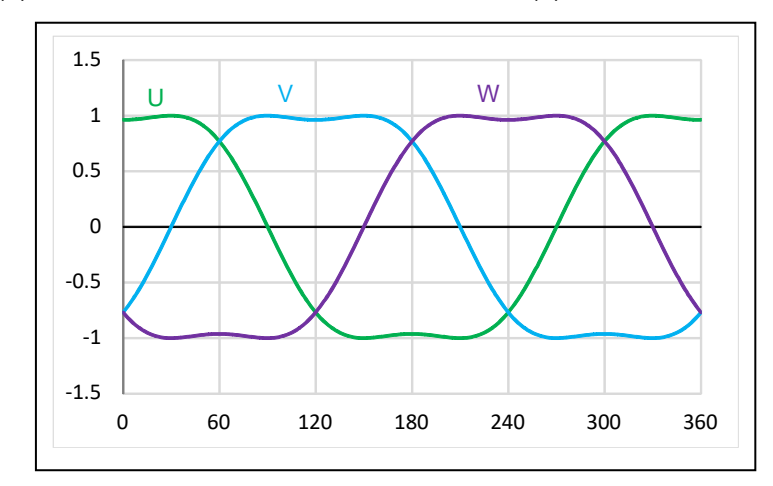

(4)基本波+3倍高調波の重畳のスカラー倍((3)×2/√3)

(4)は、単純に(3)をスカラー倍(×2/√3, 1.155 倍)したものです。

duty としては、0~1(このグラフでは正規化前なので、-1~1の範囲)の設定が可能です。設定可能な duty をフルに活用する目的で(3)の波形を-1~1の範囲に引き延ばす処理を行った結果です。

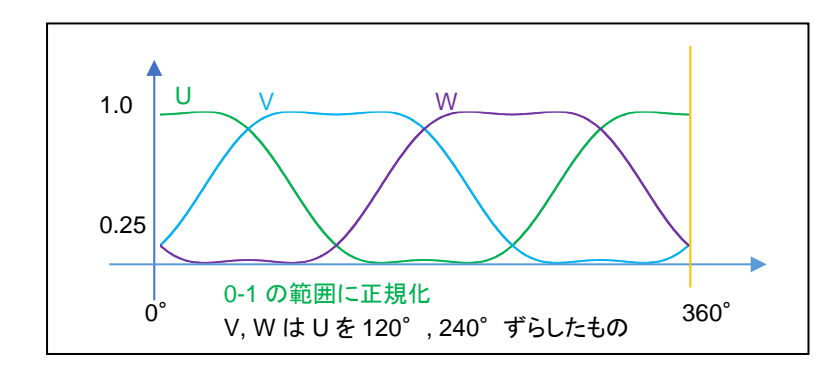

最終的に正規化した後の値(実際に U,V,W 相に設定する duty 値)は、上記の様になります(0-1 の範囲)。

この、正弦波+3 倍高調波駆動により、設定可能な duty は 0~360° どの角度でも、86.6%(=√3/2)となります。単純な正弦波駆動に対し、2/√3=1.155(+15.5%)設定可能な duty の引き上げが可能となります。

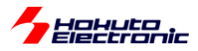

•UVW 分解(別バージョン1)

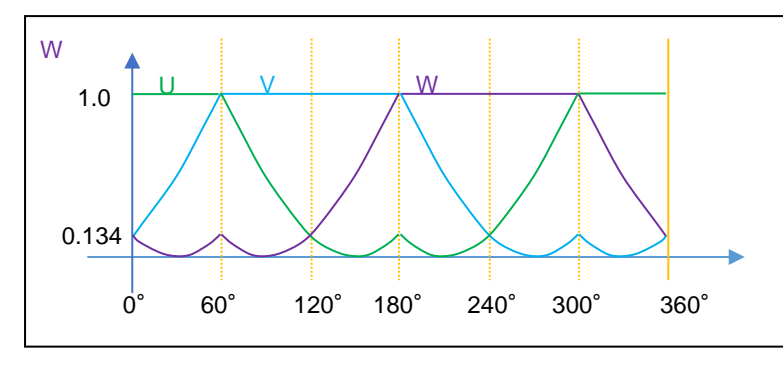

どの角度でも設定可能な最大のパワーは、86.6%(=√3/2)であると考えます。例えばですが、上記の様な UVW の カーブとすると(かなり変則的なカーブですが)、設定可能な最大パワーが正弦波駆動の場合の 75%→86.6%に増 加します。(但し領域で分けて三角関数と、1 固定で UVW 値を計算する必要があります。)(印加可能な duty として は「正弦波駆動+3 倍高調波の重畳」と同じ)

・UVW 分解(別バージョン2)

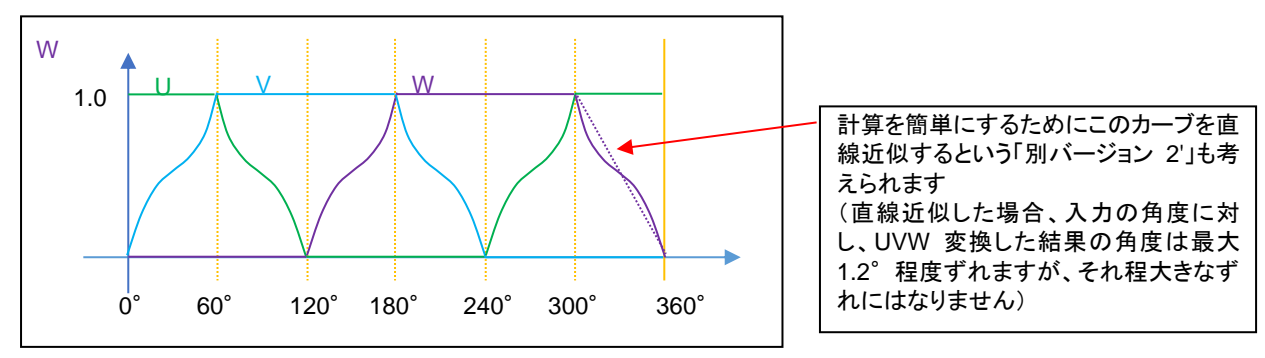

3 倍高調波を使用したバージョンや、上記別バージョン 1 でも、モータに 100%の電力を与える事はできません。 (120 度制御では、刻みは 60°であるが、最大 100%の電力を与える事ができる。)前ページの右図の赤枠の外周を なぞるように UVW 分解(上記波形)を行うと、0,60,120,180,240,300°の位置では 100%の電力を与える事が可能 です。

別バージョン2では、

1∠0°→1∠0°(0°方向には100%のパワーで引っ張る)

1∠15°→0.897∠15°(15°方向には89.7%のパワーになってしまう)

1∠30°→0.866∠30°(30°方向には86.6%のパワーになってしまう)角度により最大パワーが異なる変換です。

※「正弦波+3 倍高調波」と「別バージョン 1」「別バージョン 2」は大体似たようなカーブとなっていると思います 相補 PWM でモータにより多くの電力を与える場合、大体このようなカーブとなる変換であると思います

別バージョン2では、三角関数の計算が必要になりますが、図のカーブの部分を直線近似しても傾向は変わらないのでは?というのが、「別バージョン2'」です。別バージョン2'では、U,V,W=1の領域と、直線の領域で考えれば良く、UVW分解の計算が単純化できます。

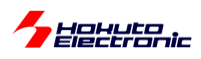

#### UVW 変換方法のまとめ

| 入力      | UVW 分解の結果( M' と角度) |                |                    |                         |  |
|---------|--------------------|----------------|--------------------|-------------------------|--|
| (プログラム  | ・正弦波変換             | •正弦波+3 倍高調波変換  | ・別バージョン 2          | ・別バージョン 2'              |  |
| で与える M  | (全角度に 75%のパワー)     | ・別バージョン 1      | (角度により上限を変え        | (別バージョン2の直線             |  |
| と角度)    | ※本チュートリアルの         | (全角度に 86.6%のパワ | る)                 | 近似版)                    |  |
|         | デフォルト設定            | —)             |                    |                         |  |
| 1∠0°    | 0.75∠0°            | 0.866∠0°       | 1∠0                | 1∠0°                    |  |
| 1∠10°   | 0.75∠10°           | 0.866∠10°      | 0.922∠10           | 0.928∠ <u>8.9°(*1)</u>  |  |
| 1∠20°   | 0.75∠20°           | 0.866∠20°      | 0.879∠20°          | 0.882∠ <u>19.1°(*1)</u> |  |
| 1∠30°   | 0.75∠30°           | 0.866∠30°      | 0.866∠30           | 0.866∠30°               |  |
| 0.1∠0°  | 0.075∠0°           | 0.0866∠0°      | 0.1∠0°             | 0.1∠0°                  |  |
| 0.1∠30° | 0.075∠30°(*2)      | 0.0866∠30°(*2) | 0.0866∠30°(*2)(*3) | 0.0866∠30°(*2)(*3)      |  |

(\*1)別バージョン 2'のみ入力角度と実際に印加される角度に誤差が生じます(最大 1.2°程度)

別バージョン2は角度により最大パワーが異なる(120度駆動とPWMのハイブリッド?)の様な方式です。

(\*2)この部分の変換は、0.1∠30°にする事も可能です。(考え方次第です)角度により設定上限が異なるだけで、上限に達しない範囲では入力の duty 値を変えずに変換するという考え方も取り得ます。

(\*3)上限は、10°で0.928, 15°で0.897, 20°で0.882, 30°で0.866)

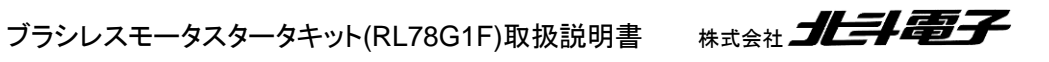
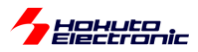

- 合成ベクトルの UVW への分解に関して(2)-

正弦波駆動の UVW 分解で、

 $U = (\cos\theta \times |M|) / 2 + 0.5$  (1)

(V, W はθに 120°, 240°を加えて算出)

/2+0.5 は cos(-1~1 を取る)を 0~1(各相の duty として設定できる範囲)に変換する操作です(1 に正規化)。(1) 式では、ベクトルの大きさ|M|を乗算した後で、正規化を行っています。(本プログラムのデフォルトで採用している計 算式)

 $U = \{(\cos\theta \times \mathbf{1}) / 2 + 0.5\} \times |M| \quad (2)$ 

ここで、Uの値は|M|=1で計算し、正規化後に|M|を乗算するとどうなるか考えてみます。

|M|=1(入力の duty=100%)の時は、(1)と(2)で計算結果は変わりません。

|M|=0.5, θ=30°のケースで考えてみます。

(1)式でU, V, Wを計算すると、(U, V, W) = (0.717, 0.5, 0.283) (1')
(2)式でU, V, Wを計算すると、(U, V, W) = (0.467, 0.25, 0.033) (2')

となります。

(1')と(2')で、UVW 各相の値は異なりますが、合成結果は

|M'| = 0.375

 $\theta = 30^{\circ}$ 

で変わりません。

角度は、(当たり前ですが)入力の通り。ベクトルの大きさは、入力の75%になるので、0.5×0.75=0.375です。

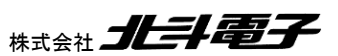

107

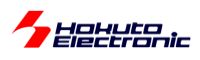

## この、(1')と(2')の違いは?

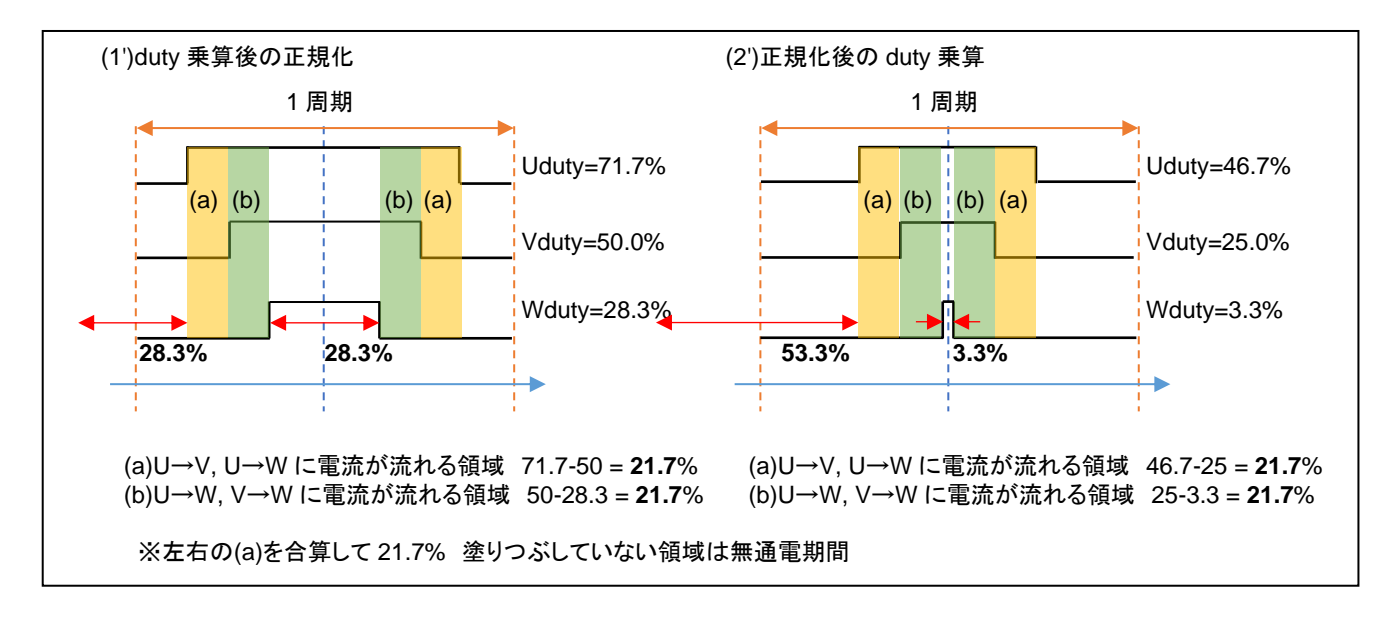

1周期における電流の流れるタイミングが異なります。2相間に流れる電流の大きさは同じです。

※上図は、1 周期(キャリア周波数 20kHz の場合は、50us)を示しており、同じ波形が繰り返されるイメージです (100us 毎に角度を変えていくので、各相の duty は徐々に変化しますが、(ミクロな観点で見ると)基本的には 1 周期 の左右に(ほぼ)同じ 1 周期の波形が来るイメージです。)

(1')(2')で電流が流れない時間(図の白い部分)は、

(1') : 100-71.7 + 28.3 = 56.6%

(2') : 100-46.7 + 3.3 = 56.6%

と同じですが、(赤矢印)

(1): 28.3%と28.3%で分割

(2'):53.3%と3.3%で分割

となります。(2')の場合は、(b)と(b)の間がほとんど空かない代わりに(a)と次の1周期の(a)の時間が空き、電流の流 れない時間が長く続きます(この例だと53.3%)。

この、(1')と(2')の違いが、モータのトルクや回転の滑らかさ、消費電力等に影響を与える事は考えられます。

しかし、基本的には、モータにどの程度の電力を与えるか、どの方向に引っ張るかという事が重要ですので、UVW 分解法における無電流期間の分布はそれ程大きな問題にはならないと考えます。

(PWM のキャリア周波数を変える事でも無電流期間と電流を流す期間の分布は変わります。…周波数を上げると全体が圧縮される。キャリア周波数の変更と、(1')と(2')どちらの式とするかは同じような影響かと思います。)

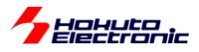

## ・通電期間の時系列(1') [duty を乗算した後に正規化]

|      | n-1 周期 | ← 1周期 → |        |        |       |        |        | $\rightarrow$ | n+1 周期 |
|------|--------|---------|--------|--------|-------|--------|--------|---------------|--------|
|      | 無通電    | 無通電     | (a)    | (b)    | 無通電   | (a)    | (b)    | 無通電           | 無通電    |
| (1') | 14.15% | 14.15%  | 10.85% | 10.85% | 28.3% | 10.85% | 10.85% | 14.15%        | 14.15% |
|      | 28.3%  |         | 21.7%  |        | 28.3% | 21.7%  |        | 28.3%         |        |
|      |        |         |        |        |       |        |        |               | →t     |

周期の 28.3% 無通電、21.7% 通電の繰り返し。

#### ·通電期間の時系列(2') [後で duty を乗算]

|      | n-1 周期 | ← 1周期 - |        |        |      |        | $\rightarrow$ | n+1 周期 |        |
|------|--------|---------|--------|--------|------|--------|---------------|--------|--------|
|      | 無通電    | 無通電     | (a)    | (b)    | 無通電  | (a)    | (b)           | 無通電    | 無通電    |
| (2') | 26.65% | 26.65%  | 10.85% | 10.85% | 3.3% | 10.85% | 10.85%        | 26.65% | 26.65% |
|      | 53.3%  |         | 21.7%  |        | 3.3% | 21.7%  |               | 53.3%  |        |
|      |        |         |        |        |      |        |               |        | →t     |

周期の 53.3% 無通電、21.7% 通電、3.3% 無通電、21.7% 通電、53.3% 無通電の繰り返し。

※塗りつぶしが通電期間

通電時間と無通電期間のバランスが取れるのが(1')の方式。短い無通電期間が中央(=三角波 PWM の頂点)に 来るのが(2')の方式です。

なお、30°で duty を変える場合、

|         | (1')                        | (2')                 |
|---------|-----------------------------|----------------------|
| 0.1∠30° | (0.543, <b>0.5</b> , 0.457) | (0.093, 0.05, 0.007) |
| 0.2∠30° | (0.587, <b>0.5</b> , 0.413) | (0.187, 0.1, 0.013)  |
| 0.3∠30° | (0.630, <b>0.5</b> , 0.370) | (0.280, 0.15, 0.02)  |

(1)式を使った場合、V相の duty は常に 50%となります。この場合、0.5∠30°の場合同様に、無通電の期間が 1/2 分割されて分布する事となります。(バランスの関係は、上記 0.5∠30°と同様になります。)

本チュートリアル、サンプルプログラムのデフォルトでは、(1)式を使い(1')になる様な分解法ですが、duty, θを UVW 相に分解する方法は無数に存在します(そもそも正弦波変換なのか、他の変換方法を採るのか。正規化前に duty を 乗じるのか、正規化後に乗じるのか、です)。どの手法が正解なのかは、一概にはなんとも言えません。

本キットでは、デフォルトが最大パワーが 75%に制限される UVW 分解法としてますが、この場合 120 度制御に比べて最高回転数が劣ります。最高回転数を稼ぐ事を目的とするのであれば、120 度制御とするか、相補 PWM では UVW の分解方法がポイントになるかと考えます。(UVW 分解方法は、モータ制御の目的に応じ色々なバリエーションが考えられます。)

ブラシレスモータスタータキット(RL78G1F)取扱説明書 株式会社

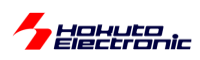

※サンプルプログラム内には、

「正弦波駆動」(デフォルト)blm\_angle\_to\_uvw\_duty\_sin (1) (2)式を使った正規化後に duty を乗じる方式(正弦波駆動) blm\_angle\_to\_uvw\_duty\_sin\_post (2) 「正弦波+3 倍高調波」blm\_angle\_to\_uvw\_duty\_sin\_3harmonic (3) 「正弦波+3 倍高調波, duty を正規化後に乗じる」blm\_angle\_to\_uvw\_duty\_sin\_3harmonic\_post (4) 「別バージョン 1」(全角度に 86.6%のパワー)blm\_angle\_to\_uvw\_duty1 (5) 「別バージョン 2」(60° 刻みで 100%のパワー)blm\_angle\_to\_uvw\_duty2 (6) 「別バージョン 2」(例バージョン 2 の直線近似版] blm\_angle\_to\_uvw\_duty2x (7) の合計 7 種類の UVW 分解関数を用意しています。 (blm.c, blm\_dutyset()関数内で、g\_blm\_angle\_to\_uvw\_duty()関数を呼び出している部分を変更) (サンプルプログラムでは、UVW 分解法の動作の違いを見ることができます。)

•blm.c

| //UVW 分解方法:(1)の正弦波駆動を指定 ※7 行の内いずれかのコメントアウトを外す                                 | f(関数ポインタなのでプログラムの実行中に切り替えても OK)       |
|-------------------------------------------------------------------------------|---------------------------------------|
| <pre>blm_angle_to_uvw_duty = blm_angle_to_uvw_duty_sin;</pre>                 | //(1)正弦波駆動(デフォルト)                     |
| <pre>//blm_angle_to_uvw_duty = blm_angle_to_uvw_duty_sin_post;</pre>          | //(2)正弦波駆動, duty を後から乗算               |
| <pre>//blm_angle_to_uvw_duty = blm_angle_to_uvw_duty_sin_3harmonic;</pre>     | //(3)正弦波 3 倍高調波重畳                     |
| <pre>//blm_angle_to_uvw_duty = blm_angle_to_uvw_duty_sin_3harmonic_post</pre> | z; //(4)正弦波 3 倍高調波重畳,duty を後から乗算      |
| <pre>//blm_angle_to_uvw_duty = blm_angle_to_uvw_duty1;</pre>                  | //(5)別バージョン 1,全方向に 86.6%のパワー          |
| <pre>//blm_angle_to_uvw_duty = blm_angle_to_uvw_duty2;</pre>                  | //(6)別バージョン 2, 60°で割り切れる角度では 100%のパワー |
| <pre>//blm_angle_to_uvw_duty = blm_angle_to_uvw_duty2x;</pre>                 | //(7)別バージョン 2' 別バージョン 2を直線近似したもの      |
|                                                                               |                                       |

blm\_angle\_to\_uvw\_duty()関数が UVW 分解で呼び出される関数名(関数ポインタ)です。

(関数ポインタ) = (関数の実体)

blm\_angle\_to\_uvw\_duty = blm\_angle\_to\_uvw\_duty\_sin\_3harmonic;

を実行すると、blm\_angle\_to\_uvw\_duty()関数の実体が、blm\_angle\_to\_uvw\_duty\_sin\_3harmonic()になります。

初期化時(blm\_init()内で)指定しても良いですし、任意のタイミング(モータ駆動中でも)で UVW 変換関数の実体を 変更する事が可能です。

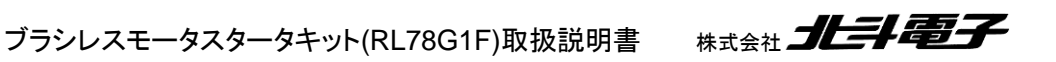

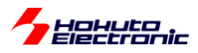

・起動時のメッセージ

```
Copyright (C) 2025 HokutoDenshi. All Rights Reserved.
RL78/G1F / BLUSHLESS MOTOR STARTERKIT TUTORIAL B
EXPLANATION:
SW1 -> CH-1 motor ON/OFF
LED1 : CH-1 active ON/OFF
LED2 : Error status
VR -> duty(0-40%)
COMMAND:
s : stop <-> start display information(toggle)
A : A/D convert data display
D : rotation direction->CCW <-> roration direction->CW (toggle)
1 : UVW calc -> sine
2 : UVW calc -> sine(2)
3 : UVW calc -> sine + 3harmonic
4 : UVW calc -> sine + 3harmonic(2)
5 : UVW calc -> another version
6 : UVW calc -> another version(100% power)
7 : UVW calc -> another version(100% power)(2)
Motor driver board connection check...
 CH-1 Connected.
```

本チュートリアルでは、キーボードからのコマンド入力により、UVW 分解法を7種類の内から変更可能です。モータ 回転時にも変更は可能です。UVW 分解法とduty の関係(起動時のデフォルトの1(正弦波:75%の変換)から3(3 倍高調波:86.6%の変換)や6(角度によっては100%のパワー)に変更すると、同じ回転数でもdutyを小さく設定で きるはずなので確かめてみてください。

・相補 PWM 波形をカウンタを使って生成する方法

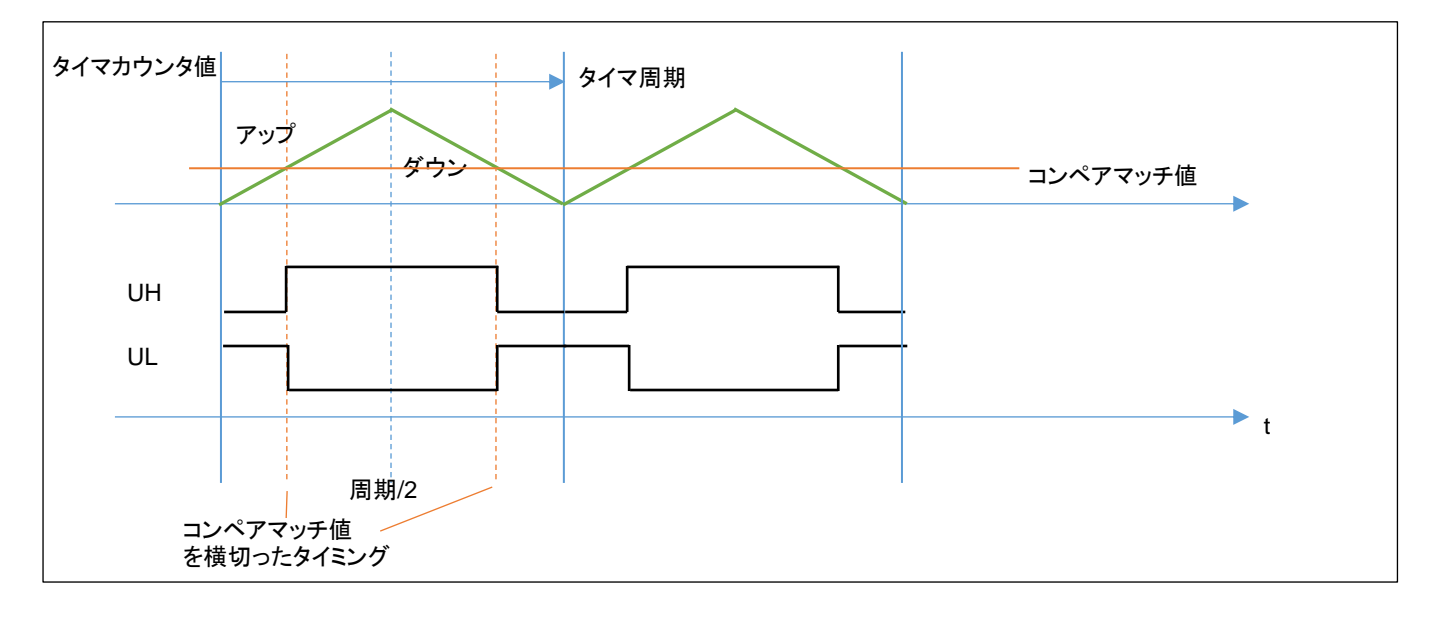

Hohuto

相補 PWM を構成するタイマは、周期の 1/2 まではアップカウント、周期の 1/2 から 1 周期まではダウンカウントと なる動作です。設定したコンペマッチ値を横切った際、出力は反転します。周期は固定とし、コンペアマッチ値を、U, V,W でそれぞれ別な値とすることで、U,V,W それぞれの相で別個の dutyの矩形波を得ることができます。

U\_コンペアマッチ値 = (1.0 - U(duty)) × 周期/2 (U(duty)は1に正規化済みの値) ※V, W も同様

|     | 割り当て(CH-1) |
|-----|------------|
| U相  | TRDGRD0    |
| V 相 | TRDGRC1    |
| W 相 | TRDGRD1    |

各 CH のタイマは、タイマ RD で上記を使用しています。

※3相の相補 PWM の生成には、タイマを3つ使用します

コード生成では、

・タイマ RD

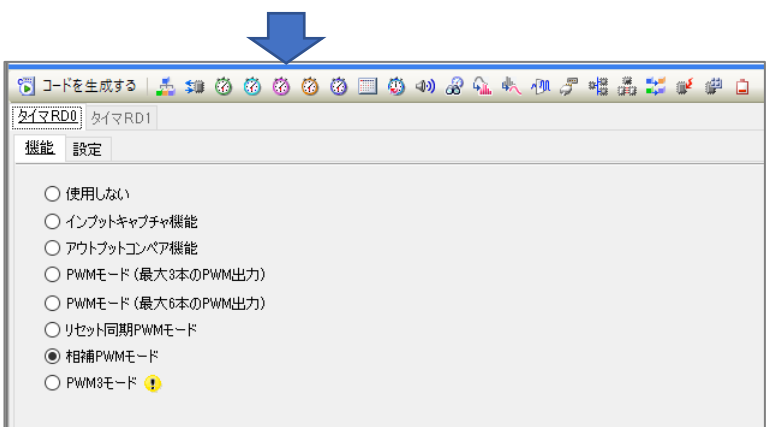

相補 PWM モードを選びます。

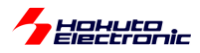

| 🐻 コードを生成する   🚣 📬      | 00000                 | ) ወ) ቆ 🕰 🔩 🕖 🍠 🆷         | a 🗱 🖉 🖗 🗋   |  |  |  |
|-----------------------|-----------------------|--------------------------|-------------|--|--|--|
| <u>タイマRD0</u> タイマRD1  |                       |                          |             |  |  |  |
| 機能 設定                 |                       |                          |             |  |  |  |
| -カウントソース設定            |                       |                          |             |  |  |  |
| ● 内部クロック              |                       | 🔾 TRDCLK入力 🨲             |             |  |  |  |
| -内部クロック設定             |                       |                          |             |  |  |  |
| ○自動                   | fclk                  | O fOLK/2 (               | ) fCLK/2^2  |  |  |  |
| ○ fOLK/2 <sup>3</sup> | ○ fCLK/2 <sup>5</sup> | 🔿 fhoco 🚷                |             |  |  |  |
| -外部クロックエッジ設定          |                       |                          |             |  |  |  |
| ◎ 立ち上がりエッジ            | ○ 立ち下がりエッジ            | <ul> <li>両エッジ</li> </ul> |             |  |  |  |
| -TRDカウンタ設定            |                       |                          |             |  |  |  |
| TRD0カウント動作            |                       | TRDGRA0コンペアー致後もカウ        | ント維続 ~      |  |  |  |
| TRD1カウント動作            |                       | TRDGRA1コンペアー致後もカウ        | ント維続 ~      |  |  |  |
| - レジスタ機能設定            |                       |                          |             |  |  |  |
| TRDGRD0               |                       | TRDGRB0のバッファレジスタ         | ~           |  |  |  |
| TRDGRC1               |                       | TRDGRA1のバッファレジスター        |             |  |  |  |
| TRDGRD1               |                       | TRDGRB1のバッファレジスター        |             |  |  |  |
| ● TRD1のアンダフロー時に、      | バッファレジスタからジェネラルレジス    | 夕へ転送                     |             |  |  |  |
| ○ TRD0とTRDGRA0レジス     | (タのコンペアー致時にバッファレジ)    | スタからジェネラルレジスタヘ転送         |             |  |  |  |
| PWM出力設定               |                       |                          |             |  |  |  |
| 周期                    |                       | 50 µs                    | ✓ (実際の値:50) |  |  |  |
| 短絡防止時間                |                       | 1 µs                     | ✓ (実際の値:1)  |  |  |  |
| 正相のアクティブレベル幅(PW       | /M1出力)                | 50 (%)                   | (実際の値:50)   |  |  |  |
| 正相のアクティブレベル幅(PW       | /M2出力)                | 50 (%)                   | (実際の値:50)   |  |  |  |
| 正相のアクティブレベル幅(PW       | /M3出力)                | 50 (%)                   | (実際の値:50)   |  |  |  |
| -出力レベル設定設定            |                       |                          |             |  |  |  |
| PWMの1/2周期の初期と         | 出力レベル 😗               | 低                        |             |  |  |  |
| 正相出力レベル               |                       | 初期出力"L"、アクティブレベル"        | H" ~        |  |  |  |
| 逆相出力レベル               |                       | 初期出力"L"、アクティブレベル"H"      |             |  |  |  |

PWM 周期(50us, 20kHz)

短絡防止時間 1us (デッドタイム)

正相のアクティブレベル幅 50%(仮値)

出力レベル設定設定 →アクティブレベル H を設定してください(モータドライバボードの仕様で決まる)

相補 PWM では、デットタイムを設定しています。

これは、相補 PWM で、Posi(=UH 側信号)と Nega(=UL 側信号)を、単に反転させる訳ではなく、時間差を付けて 切り替える制御となります。

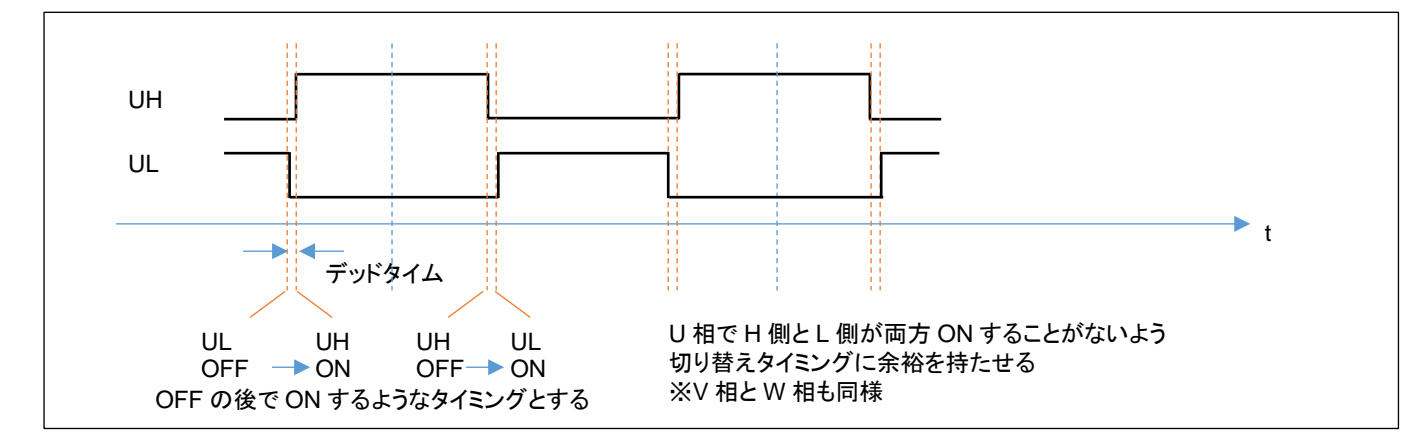

UH の信号とUL の信号が同時に ON すると、電流はモータのコイルではなく、出力回路部の MOS FET のみに流 れます(電源が pMOS-nMOS を経由して GND にショート)ので、その様な状態を避けるための制御となります。

ブラシレスモータスタータキット(RL78G1F)取扱説明書 株式会社

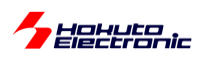

3 相の相補 PWM 駆動を行う場合は、使用するタイマは、1 個のモータあたり3 つ必要ですが、マイコンから見ると タイマはハードウェア(CPU リソースを消費することなく、一定タイミングで切り替わる)ですので、マイコン側のプログ ラムとしては、適切なタイミングで PWM の各相 duty(UVW の3相の duty には、ベクトルの大きさ|M|と角度θの情 報が含まれます)を設定すれば良い事となります。

ブラシレスモータの制御としては、単純な 120 度制御と、相補 PWM を用いたベクトル制御の 2 通りがメジャーな制 御方式です。本チュートリアルのプログラムは、ホールセンサは回転数の算出に用いているだけで、回転の制御には 使っていません。次の TUTORIAL\_B2 では、相補 PWM とホールセンサを組み合わせて、モータを制御しています。 (TUTORIAL5(回転制御にホールセンサを使用)に対応した相補 PWM 版が TUTORIAL\_B2 となります。)

※デッドタイムを指定すると、設定 duty には誤差が生じますが、本プログラムではデッドタイム指定に伴う誤差の補 正は行っていません。

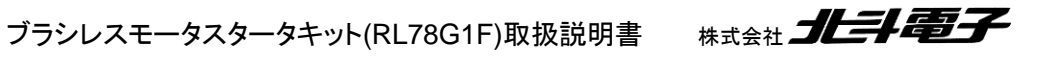

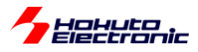

・シリアル端末から出力される情報

|                                | CH-1      |
|--------------------------------|-----------|
| Motor Driver Board             | : Connect |
| Active                         | : о       |
| UVW calculation method         | : (1)     |
| <pre>target speed([rpm])</pre> | : 1670    |
| target direction               | : CCW     |
| rotation speed([rpm])          | : 1920    |
| Temperature(A/D value)         | : 481     |
| Temperature(degree)            | : 23      |
| VR(A/D value)                  | : 488     |
| duty[%]                        | : 18.7    |

(1)~(7)のどの UVW 分解法を選んでいるかが表示されます。

・起動時のメッセージ

```
Copyright (C) 2025 HokutoDenshi. All Rights Reserved.

RL78/G1F / BLUSHLESS MOTOR STARTERKIT TUTORIAL B

EXPLANATION:

SW1 -> CH-1 motor ON/OFF

LED1 : CH-1 active ON/OFF

LED2 : Error status

VR -> duty(0-40%)

COMMAND:

s : stop <-> start display information(toggle)

A : A/D convert data display

D : rotation direction->CCW <-> roration direction->CW (toggle)
```

| 起動時のデフォルト      | Dコマンドで切り換え   |
|----------------|--------------|
| 回転方向反時計回り(CCW) | 回転方向時計回り(CW) |

本チュートリアルでは、Dコマンドで回転方向が変わります。回転方向は

CCW: 100us 毎に印加角度を1°増やす

CW: 100us 毎に印加角度を1°減らす

という違いです。(SWをONにしたタイミングで、設定されている回転方向が適用されます。回転中にDコマンドを入力しても回転方向は変わりません。)

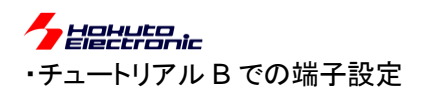

| 端子名     | 役割          | 割り当て         | 備考                         |
|---------|-------------|--------------|----------------------------|
| P10-P15 | Q1U~Q3L     | 周辺機能(タイマ RD) |                            |
| P16     | QU          | 出力           |                            |
| P17     | QL          | 出力           | 汎用 I/O 出力端子に設定             |
| P20-P27 | AD 変換       | ANI0-7       |                            |
| P120    |             | ANI19        |                            |
| P50     | UART 通信(受信) | 周辺機能(RXD0)   |                            |
| P51     | UART 通信(送信) | 周辺機能(TXD0)   |                            |
| P60     | SW1         | 入力           | SW を上側に倒した際(=ON)L,外部でプルアップ |
| P61     | SW2         | 入力           | SW を上側に倒した際(=ON)L,外部でプルアップ |
| P62     | LED1(D3)    | 出力(初期值 H)    | 初期状態で LED は消灯              |
| P63     | LED2(D4)    | 出力(初期值 H)    | 初期状態で LED は消灯              |
| P75     | HS1         | 入力(プルアップ)    | ホールセンサ入力端子として使用            |
| P76     | HS2         | 入力(プルアップ)    | ホールセンサ入力端子として使用            |
| P77     | HS3         | 入力(プルアップ)    | ホールセンサ入力端子として使用            |
| P137    | *INT        | 割り込み(INTP0)  |                            |

## ・チュートリアル B での使用機能

| ファイル名     | 機能名           | 用途·備考                    |
|-----------|---------------|--------------------------|
| r_cg_cgc  | 共通/クロック発生回路   | 初期状態で追加済み                |
| r_cg_port | ポート機能         | SW, LED の動作, モータ制御端子の制御  |
| r_cg_tau  | タイマ・アレイ・ユニット  | 100us、10ms、500ms タイマ     |
|           |               | <del>55us タイマ</del> (廃止) |
| r_cg_tmrd | タイマ RD        | 相補 PWM 出力(6 相)           |
| r_cg_adc  | A/D 変換        |                          |
| r_cg_sau  | シリアル・アレイ・ユニット | UART 通信                  |
| r_cg_intp | 割り込み          | 過電流停止で使用、INTP0 立下りエッジ    |

※グレーの項目は前チュートリアル7から変更なし

A/D 変換用の 55us タイマは廃止(A/D 変換は、100us 周期で実行)

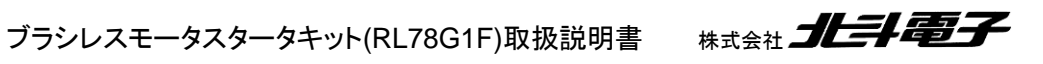

Hahuta

モータ駆動用タイマとしては、従来と同じタイマ RD を使用していますが、以下の様になっています。

| チュートリアル    | 使用タイマ  | 備考                         |
|------------|--------|----------------------------|
| ~チュートリアル 7 | タイマ RD | 1 相の PWM 波形生成に使用           |
| チュートリアル B  | タイマ RD | 3つのタイマに別々な値を設定して、相補 PWM 制御 |

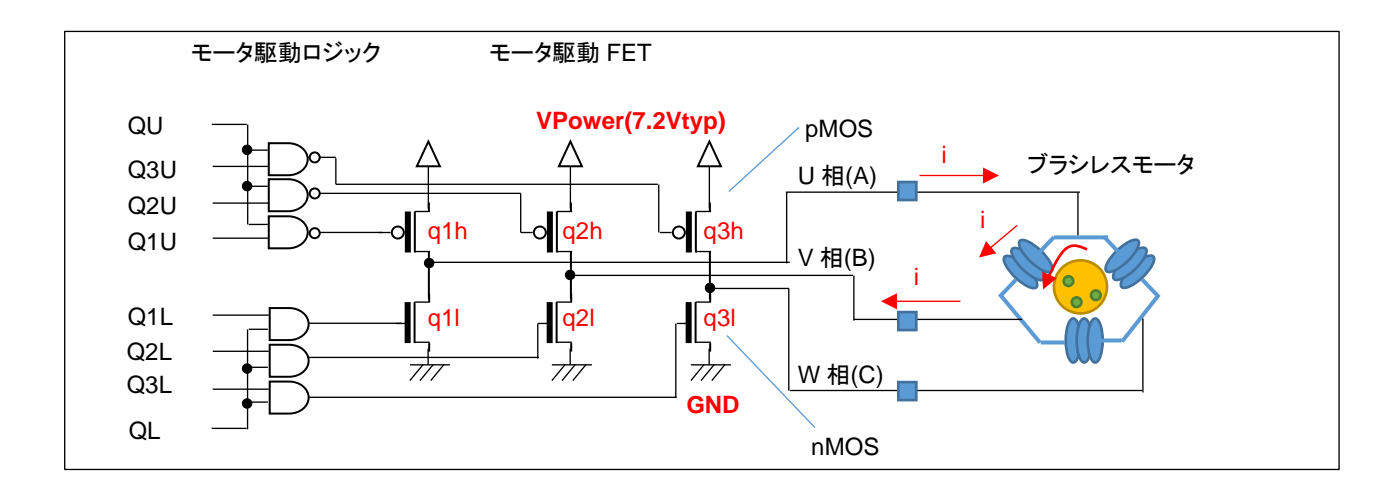

チュートリアル 7 までは、タイマ RD のアウトプットコンペア機能を使い TRDIOA0 を QL に接続。1 つの PWM 信号 で、L 側(q1l, q2l, q3l)の 3 つの FET を PWM 駆動する方式です。(q1h, q2h, q3h の H 側の FET は、120<sup>°</sup> 単位で いずれかの FET が ON)

チュートリアル B では、QU=QL=H 固定。Q1U, Q2U, Q3U, Q1L, Q2L, Q3L の 6 本の信号が PWM 駆動されま す。U 相 duty=(Q1U, Q1L), V 相 duty=(Q2U, Q2L), W 相 duty=(Q3U, Q3L)となり、duty 値は 3 値別々の値を取り ます。Q1U と Q1L は、デッドタイムを持つので U 相 duty 値にデッドタイムを持たせた値(Q1U(PWM1)と Q1L(PWM1')は微妙にずれた duty 値)です。(結果的に、6 値の duty で 6 本の信号が駆動されます。)

|            | Q1U   | Q2U   | Q3U   | Q1L   | Q2L   | Q3L   | QU  | QL  | 備考                |
|------------|-------|-------|-------|-------|-------|-------|-----|-----|-------------------|
| ~チュートリアル 7 | 120 度 | 120 度 | 120 度 | 120 度 | 120 度 | 120 度 | H固定 | PWM | PWM duty は VR に対応 |
| チュートリアル B  | PWM1  | PWM2  | PWM3  | PWM1' | PWM2' | PWM3' | H固定 | H固定 | PWM duty は 3 値    |
|            |       |       |       |       |       |       |     |     | (厳密には6値)          |

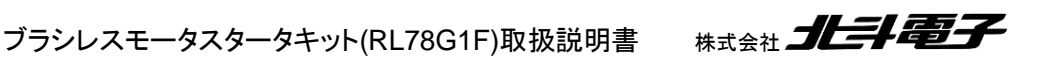

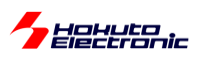

120度は、1回転の内120°(1/3の期間)ON(=H)、残りの240°はOFF(=L) 120度+PWMは、1回転の内120°(1/3の期間)PWM波形、残りの240°はOFF(=L) PWM1とPWM1'はデッドタイムの分のみずれがある、基本は、PWM1, PWM2, PWM3の3値

本節で登場した、相補 PWM 制御に関してまとめると以下の様になります。

#### •相補 PWM

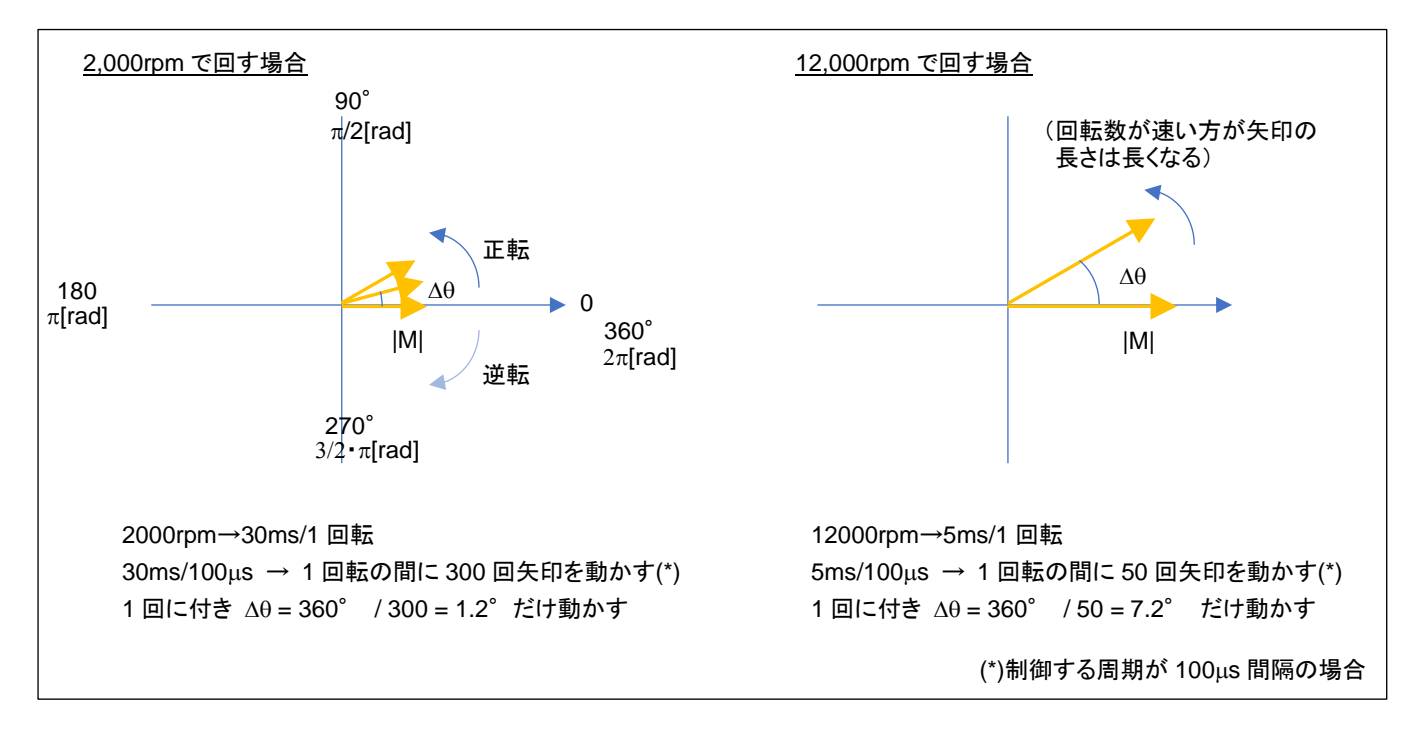

・矢印を△θずつ動かしていく(矢印→モータに印加する磁界の方向)

・矢印を1回転させる=モータが1回転

・θをどちらに動かすかでモータの回転方向を変えられる

・|M|の値は回転数に応じて制御する必要がある(|M|の値→モータに与える電力に相当)

・|M|, θの値は、前出の UVW 分解法にて 3 値の duty 値に変換する

→プログラム的には3値の duty 値を取り扱う、デッドタイム付与はマイコンの機能で行うのでプログラム的に6値の duty を計算する必要はない

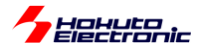

- 浮動小数点の使用に関して-

本チュートリアルでは、duty 値の画面表示の際など限定的に浮動小数点の演算を使用しています。

100us 周期で実行されるモータの制御には、浮動小数点の演算は使用していません。RL78/G1F マイコンは、FPU (浮動小数点ユニット)を持たないため、小数点を伴う演算は全て整数演算を使用したソフトウェアライブラリで処理さ れます。そのため、整数演算に対し、浮動小数点演算は非常に重たい処理となります。

通常であれば、浮動小数点で計算した方が素直な処理も、本チュートリアルのプログラムでは整数演算に置き換えているので、非常に処理内容が判り難い書き方になっています。

相補 PWM では、ある瞬間に

### $0.5 \angle 30^{\circ}$

の磁界をモータに印加する場合、各相には

U 相→duty=0.717

V相→duty=0.5

W 相→duty=0.283

の duty を与えますが(UVW 分解法に関しての考え方は本節を参照ください)、この値はタイマの周期値が 1000 の 場合、最終的に欲しい値は

U相タイマレジスタ値=1000×(1-0.717) = 283

V相タイマレジスタ値=1000×(1-0.5) = 500

W相タイマレジスタ値=1000×(1-0.283) = 717

で、(283, 500, 717)となります。

UVW 分解の過程で三角関数や×√3/2 等の計算を行うので、計算の途中では浮動小数点の演算を多用します が、最終的な結果は整数値となります。(浮動小数点の演算をハードウェアで行う事ができる、RX や RA のキットで は浮動小数点の演算を使用しています。)

例えば、UVW 分解法に3倍高調波を使用した下式をプログラムコードで示します。

$$\left(\frac{\left(\cos\theta - \frac{\cos 3\theta}{6}\right) \cdot \frac{2}{\sqrt{3}}}{2} + 0.5\right) \cdot duty \cdot cycle$$

・浮動小数点演算を使用した場合(RX, RA で採用している計算式)
#define CONST\_2\_DIV\_SQRT3 (1.154700538)
float harmonic;
float tmp;
harmonic = cosf(angle \* 3.0f) / 6.0f;
tmp = ( (cosf(angle) - harmonic) \* CONST\_2\_DIV\_SQRT3 / 2.0f + 0.5f;
result = (usigned short)(tmp \* duty \* cycle);

ブラシレスモータスタータキット(RL78G1F)取扱説明書

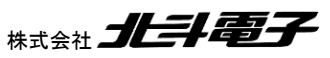

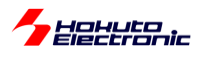

angle は、ラジアン単位の角度。duty は、0-1 の duty 比。cycle はタイマの周期(整数)。 最終的に 16bit タイマのレ ジスタ値を得る場合は、整数値にキャスト。 result は、符号なし 16bit の値です。

RL78/G1F では、以下の様に計算しています。

・浮動小数点を使用しない計算(例)
#define CONST\_2\_DIV\_SQRT3 (295) //2/√3×256
short harmonic;
long tmp;
harmonic = cos\_t(angle \* 3); //...(1)
tmp = cos\_t(angle) \* 6 - harmonic; //...(2)
tmp \*= (long)CONST\_2\_DIV\_SQRT3; //...(3)
tmp \*= duty; //...(4)
tmp >>= 16; //...(5)
tmp += 1536; //...(6)
tmp \*= (long)cycle; //...(7)
tmp >>= 10; //...(8)
result = (unsigned short)(tmp / 3); //...(9)

RL78 では、除算と32bit(long 型)の演算もできるだけ使用しない様にしていますが、この計算では使用しています。

cos\_tは、テーブル参照で cos 値を求める関数です。テーブル値は、起動後に計算を行っておきます。 cos 値は、

-1~1の値を取りますが、テーブルを作成する段階で、256倍してあります。よって、cos値は整数値です。

angle は「ラジアン」ではなく、「度」で取り扱います。

(1)では、3 倍高調波の 1/6 を求める計算ですが、1/6 は除算となるのでここでは計算しません。そのため、(1)の段 階で本来の値の 6 倍の数値で計算しています。

(2)では、harmonicを6倍の値で扱っているので、加減対象である cos 値も6倍しています。

(3)では、√3/2(=1.1547)を乗算する部分ですが、√3/2は256倍して295を乗算します。

(4)では、duty を乗算する部分ですが、duty は 0-1 を 0-256 の 256 倍スケーリングした値で取り扱っています。よってこの部分も整数の乗算です。

ここまでの計算で、

cos:256 倍

1/6とする代わりに6倍

√3/2を256倍

duty を 256 倍

で取り扱っているので、本来の計算値の 256×6×256×256= 100663296 = 3×2<sup>25</sup>の倍率が掛っています。このま ま、サイクル値を乗算すると、long 型(32bit)のオーバフローとなるので、(5)で 1/2<sup>16</sup>として扱う数値を小さくします。 (この時点で 3×2<sup>25</sup>/2<sup>16</sup> = 3×2<sup>9</sup>=1536の倍率。)

(6)では、÷2+0.5の計算を全体的に2倍して、÷1+1.0にした結果、+0.5は、+1536に変換され、その代わり倍率は3×2<sup>10</sup>に増加。

120

Hahuta

(7)では、サイクル数(元々整数)を掛けて、(8)では 3×2<sup>10</sup>の倍率の内、2<sup>10</sup>を元に戻す。

残りの倍率は、3なので3で割る。

(除算は避けたいところだが、この箇所では DIVHU 命令:9 クロックでの処理となるので、変に乗算に置き換えてその後で辻褄合わせを行うよりかは、除算を使用。)(RL78-S3 コアの RL78/G1F は整数の除算命令を持っています)

浮動小数点演算を使用した場合の計算のプログラムコードは、前出の数式と対比させてもそれ程違和感のないも のであると思います。それに対し、全て整数演算で処理している RL78 のプログラムコードは計算過程がかなり判り 難いものになっていると考えます。もう少しシンプルに組み立てるか、計算する関数をライブラリ化してブラックボック ス化してしまうなど、実際に使用する上では工夫が必要ではないかと思います。

- 三角関数の計算に関して-

前項で、三角関数は cos\_t()としてテーブル参照としていると記載していますが、具体的には以下の様に使用しています。

•blm.c内

テーブル計算は、単純に cosf, sinf(浮動小数点の演算を伴うライブラリ関数での計算)を使用しています。これは、 非常に重たい計算となりますが、起動後に初期化のフローで計算させますので、モータ制御中に計算される訳ではあ りません。

また、cos, sin の計算結果を整数での取り扱いとするために、-1~1の cos, sin 値を、256 倍して整数化していま す。この場合、有効桁数は2桁以上3桁未満程度の粗さとなります。(1/256=0.4%程度の誤差要因になりますが、 その程度の誤差は許容する事としています。)

三角関数で取り扱う角度は、一般的にはラジアンですが、本関数では度としています。角度も、整数で取り扱うためです。(角度は、ラジアンを100倍した値とか、256倍した値とかで取り扱っても良いとは思います。)

ブラシレスモータスタータキット(RL78G1F)取扱説明書

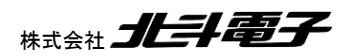

121

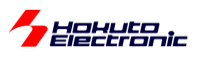

テーブル化した cos, sin 値は単純に配列変数を参照する事で値を返す形としてます。

```
static short cos_t(short angle)
{
   //角度[°]をテーブル引きでCOSの値に変換
   //引数
   // angle : 角度[°]
   //戻り値
   // cos値を256倍した値
   //angleを0-359°の間に補正
   while (angle < 0)</pre>
   {
      angle += 360;
   }
   while (angle >= 360)
   {
      angle -= 360;
   }
   return g_cos_table[angle];
}
```

テーブルとしては、sin/cos 共通で 90°分のデータを持たせておいて、sin→cos の 90°シフト、符号反転で値を返 すやり方もありますが、速度重視で sin, cos 別々に 360°分のデータをテーブル化しています。360°で 1°刻みで は、1 データあたり 720bytes のデータとなります。(-256~256 のデータを 2 バイトの変数に代入しているので、メモ リの使用効率はあまり良くないです。) sin, cos の他にも UVW 分解で使用する tan などもテーブル化しています。 5.5kB と RAM の少ないマイコンですが、

 $\cdot \cos \theta$ 

•sinθ

tanθ

•√3/tanθ

の4つのテーブルで合計、2.88kBのRAMを使用しています。テーブル化するデータの種類やどのようにテーブル 化するかが決まってしまえば、ROM上にテーブルデータを持たせる方が良いかとも思います。(本プログラムでは、 テーブルデータの持たせ方を容易に変更できるように、計算でテーブルデータを作成してRAM上に展開する形とし てます。)

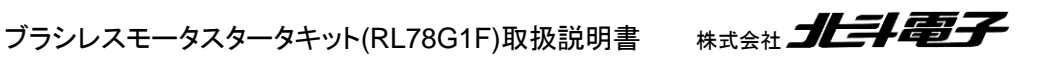

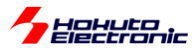

# 2.3. 相補 PWM 信号での駆動(ホールセンサ使用)

参照プロジェクト: RL78G1F\_BLMKIT\_TUTORIAL\_B2

TUTORIAL\_Bでは、VRのツマミを動かすとスムーズに回転する領域がありますが、dutyを増やしても回転数が増加する事はありません(TURORIAL4の相補 PWM 版です)。回転数は増加しないのに、消費電流だけ増える形です。

duty を増やすと回転数が duty に応じて増加する(TUTORIAL5 の相補 PWM 制御版)のが、本チュートリアルです。

ー制御方式に関してー

|                   | 制御方式      | ホールセンサ         |
|-------------------|-----------|----------------|
|                   |           | (回転制御に使用しているか) |
| TUTORIAL4(1.4 節)  | 120° +PWM | 未使用            |
| TUTORIAL5(1.5 節)  | 120°+PWM  | 使用             |
| TUTORIAL_B(2.2 節) | 相補 PWM    | 未使用            |
| TUTORIAL_B2(本節)   | 相補 PWM    | 使用             |

・チュートリアル B での blm\_intr.c(100us 割り込み関数内)

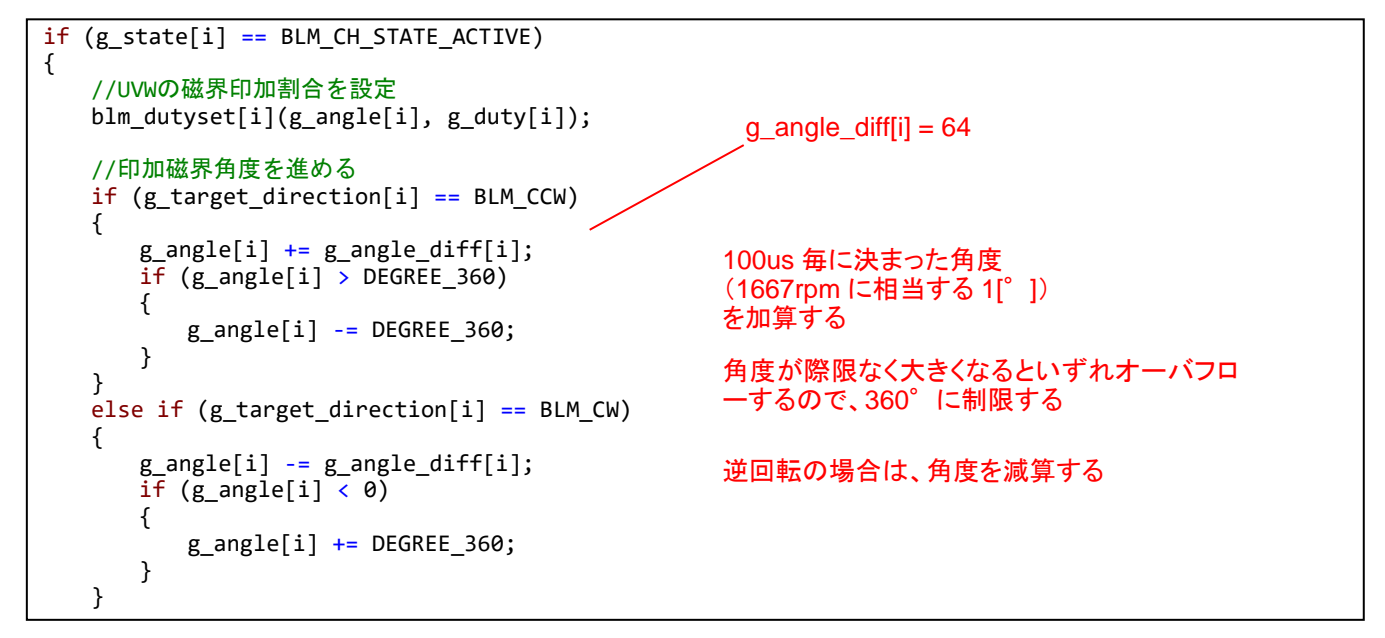

angle は、「度単位」で取り扱っていますが、100us 毎の増分が1°の場合、1667[rpm]。2°の場合、3334[rpm]と なります。回転数の分解能が、1667[rpm]では多少荒すぎるので、g\_angle や g\_angle\_diff[]は、°×64 の数値で取 り扱っています。(g\_angle=64 の時は、1°を表す)

チュートリアル B では角度の増分は、常に一定値(1667rpm に相当する角度)としています。そのため、回転した場合の回転数は設定した duty に拘わらず、大体 1667rpm です。

ブラシレスモータスタータキット(RL78G1F)取扱説明書 株式会社

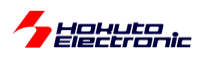

それに対し、本チュートリアルではホールセンサの値を見て、 (1)100us 毎の角度増分を決定する(回転が速いときは角度増分を増やす)[チュートリアル B では固定値] (2)相補 PWM の印加角度(0)をホールセンサの位置に合わせる という処理を行っています。

※100us 毎に角度を加算するという、基本的な回転制御の部分はチュートリアル B での制御と変わりません

チュートリアル B2 での blm\_intr.c(100us 割り込み関数内)

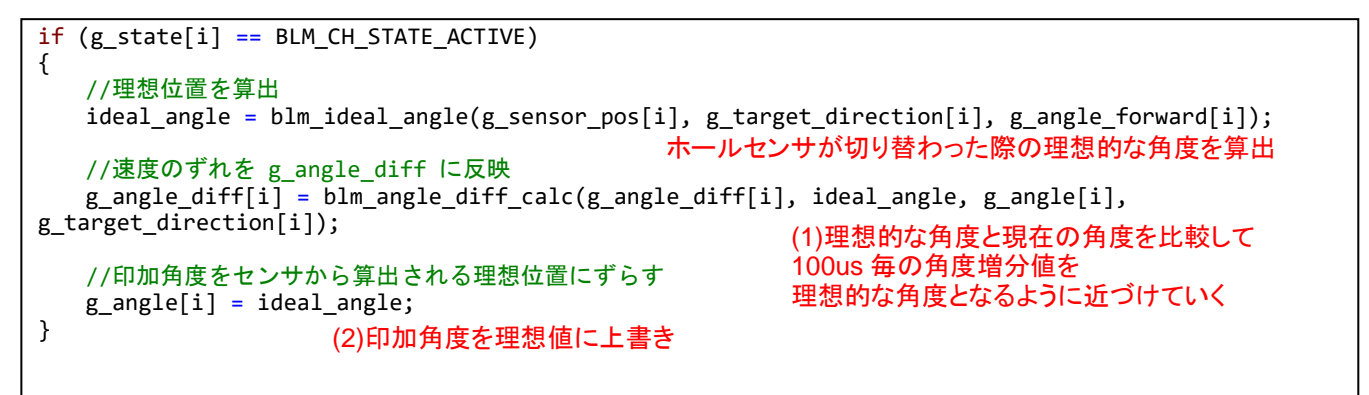

blm\_ideal\_angle()関数はホールセンサの位置 (チュートリアル 4 の pos=1~6)に応じた、そのタイミングでの理想 的な角度を算出する関数です。

g\_angle\_diff[i]は、チュートリアル B では 1667rpm で算出した固定値でしたが、本チュートリアルでは、ホールセン サ切り替わり時の「理想角度」と「現在の角度」を比較して、100[us]毎の角度増分を理想値に近づける様に変更して います。印加角度の理想値は、以下で算出しています。

·blm.c(blm\_ideal\_angle()関数内)

```
if (direction == BLM CCW)
  {
      switch(pos)
      {
         case 3:
             ret = DEGREE_150;
                                         DEGREE 150 = 150 \times 64 = 9600
            break;
                                         …150°に、角度取り扱い倍率の 64 を掛けた値
         case 2:
             ret = DEGREE 210;
             break:
         case 6:
             ret = DEGREE 270;
             break;
         case 4:
             ret = DEGREE_330;
            break;
         case 5:
             ret = DEGREE 30;
             break;
         case 1:
             ret = DEGREE 90;
             break;
         default:
             return 0;
             break;
     }
                                                                  <sub>ktgal</sub>
124
```

Herronic

単純にホールセンサ位置と角度の対応テーブルとしています。(ホールセンサが3に切り替わった際は、印加角度が150°となっているのが理想)

また、100us 毎に進める印加角度に関しては、下記で計算しています。

```
short blm angle diff calc(short diff angle mul, short ideal angle mul, short angle mul, short
target direction)
{
   //制御周期(100us)毎の角度増分を計算する関数
   //引数
   // diff_angle_mul : 現状の角度差分
   // ideal_angle_mul : センサ切り替わり時の理想的な角度
// angle_mul : 現状の角度
   // target_direction : 回転方向
   //戻り値
   // 計算後の diff angle
    * ideal_angle_mul = angle_mul
   *
     となる様に、diff_angle_mulを微調整する
    * ideal_angle_mul - angle_mul が
      プラス : 現状のdiff_angle_mulが遅い
    *
      マイナス : 現状のdiff angle mulが速い
    *
                                                                       =0.01f (1%)
    */
   short angle sub;
   const unsigned short feedback = (unsigned short)(65536 * (float)BLM ANGLE DIFF FEEDBACK);//フィ
ードバック係数×65536
                                                   feedback 変数は、コンパイル時に
                                                    値が定まる(都度、浮動小数点の演算を
   angle sub = ideal angle mul - angle mul;
                                                    行う訳ではない)
   //180[°]より大きな場合はdiff_angleを変更しない
   if (angle_sub > DEGREE_180)
   {
      return diff_angle_mul;
   }
   //-360[°]より小さな場合はdiff_angleを変更しない
   if (angle sub < -DEGREE 360)
   {
      return diff_angle_mul;
   }
   //角度は、-180°~180°の範囲内に変換する
   if (angle_sub < -DEGREE_180) angle_sub += DEGREE_360;</pre>
   //理想との差分をBLM ANGLE DIFF FEEDBACKの割合で埋めていく
   return diff_angle_mul + (short)((angle_sub * target_direction * (long)feedback) >> 16); //フィ
ードバック係数×65536を元に戻す
}
```

100us 毎の角度増分を決定する部分は、現状の角度増分(diff\_angle)に対し、理想値とのずれ(angle\_sub)を加算 するのですが、1回で理想値にしてしまうのではなく、BLM\_ANGLE\_DIFF\_FEEDBACK(=0.01)(1%)ずつ差分を埋 めていく(diff\_angle を滑らかに変化させる)方式です。

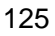

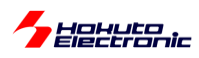

#### ・シリアル端末から出力される情報

|                                       | CH-1      |
|---------------------------------------|-----------|
| Motor Driver Board                    | : Connect |
| Active                                | : о       |
| UVW calculation method                | : (1)     |
| <pre>diff angle -&gt; speed([rp</pre> | m]): 1980 |
| <pre>forward angle([deg])</pre>       | : 0       |
| target direction                      | : CCW     |
| <pre>rotation speed([rpm])</pre>      | : 2040    |
| Temperature(A/D value)                | : 484     |
| Temperature(degree)                   | : 23      |
| VR(A/D value)                         | : 222     |
| duty[%]                               | : 21.5    |
|                                       |           |

diff angle -> speed は、現在の磁界印加角度増分を回転数[rpm]に直したものです。(duty に応じた印加角度増分となる様、計算された値)

foward angle は進角調整値です。

基本的には、いままでのチュートリアルと大きくは変わりませんが、進角(forward angle)の表示、機能が追加されています。進角調整はホールセンサ位置と磁界の印加角度の関係を調整する機能です。

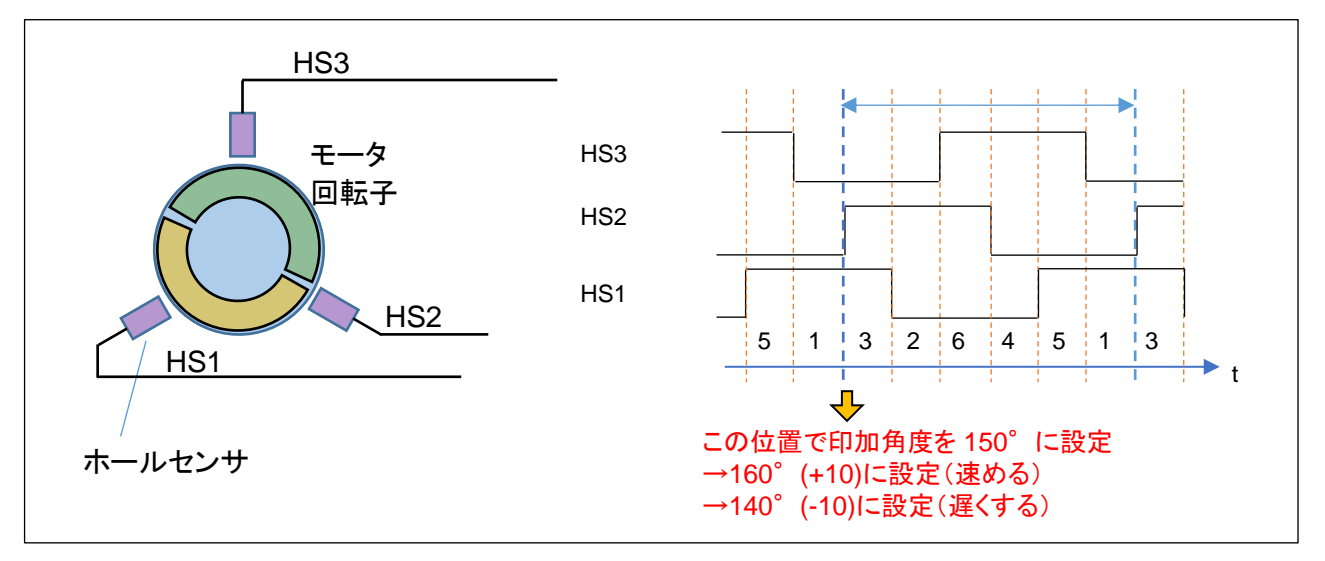

ホールセンサの出力が切り替わるタイミングで磁界の印加角度を設定していますが、この角度を速めたり遅くしたりする機能が進角調整です。この進角の値は、シリアル端末のキーボードで設定を行います。

|      | -1° | +1° | リセット(=0) |
|------|-----|-----|----------|
| CH-1 | q   | W   | е        |

キーボードから'q'を入力すると角度が 1°遅くなります。'w'で 1°速くする方向です。'e'で初期値(=0)に戻します。 調整範囲は±45°の範囲です(blm.h内で定義、変更は可能)。モータが停止しているときでも変更は可能です。一 般に高速回転時は、進角を+の方向(エンジンでしたら点火タイミングを速めるイメージでしょうか、モータであれば磁 界の引っ張る角度を少し前の方に設定する)にすると、消費電流が減る(効率が上がる)事が期待できます。

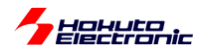

### ・進角設定値と電流値の変化

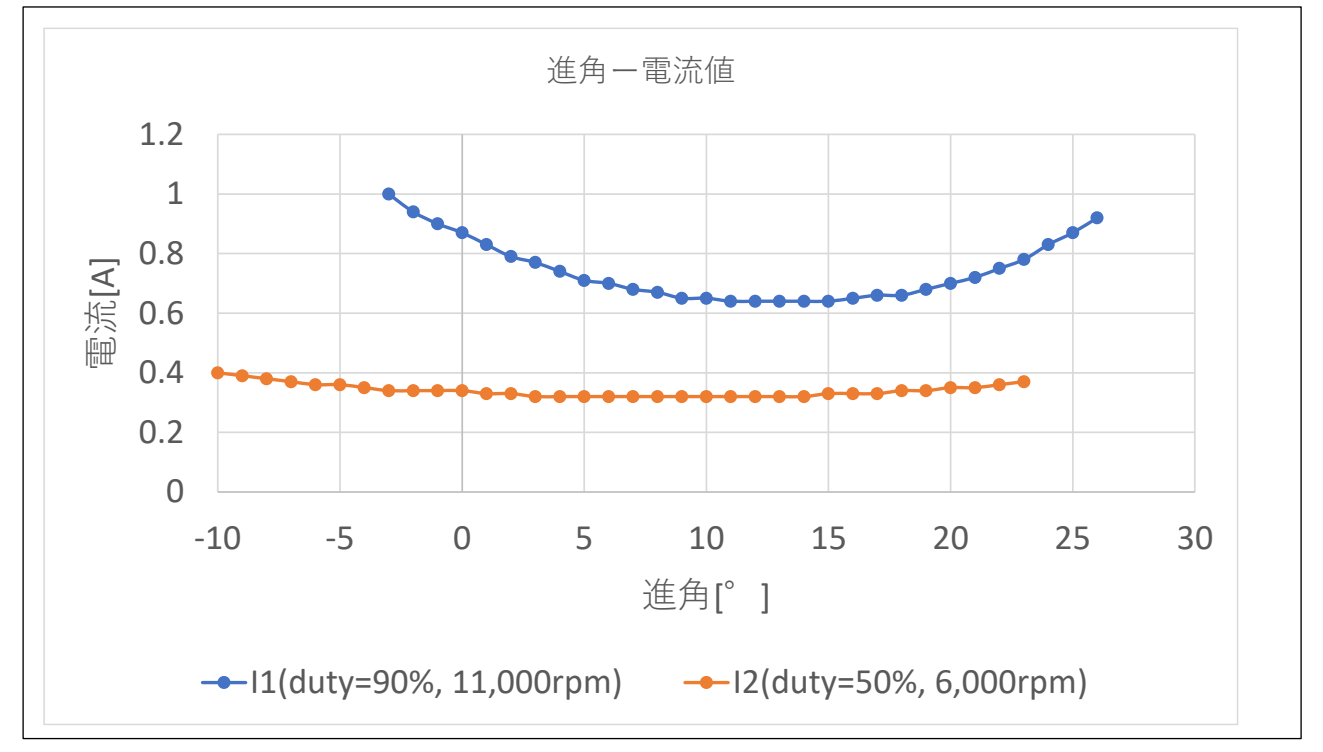

duty を 90%に設定し、11,000[rpm]程度でモータを回転させ、キーボードから q/w を入力し進角調整を行った場合の電流値を示します。この例では、進角を 13°程度に設定した場合、一番電流値が減る事が観測されました。また、 duty を 50%程度に設定し、6,000[rpm]程度でモータを回転させた場合は 8°程度が電流値最小となりますが、ほぼ フラットな電流値のカーブとなります。

高速回転時の方が

・電流が最小となる角度が大きい

・進角調整の効果が(電流の減少率)が大きい

という事が言えるかと思います。

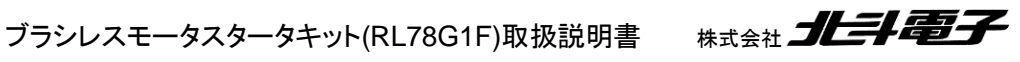

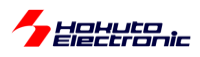

本チュートリアルでは、デバッグ情報を追加で表示させる事が可能です。

・起動時のメッセージ

```
Copyright (C) 2025 HokutoDenshi. All Rights Reserved.
RL78/G1F / BLUSHLESS MOTOR STARTERKIT TUTORIAL B2
EXPLANATION:
SW1 -> CH-1 motor ON/OFF
LED1 : CH-1 active ON/OFF
LED2 : Error status
VR -> duty(0-100%)
COMMAND:
s : stop <-> start display information(toggle)
A : A/D convert data display
D : rotation direction->CCW <-> roration direction->CW (toggle)
q : forward angle -1 [CH-1]
w : forward angle +1 [CH-1]
e : forward angle =0 [CH-1]
1 : UVW calc -> sine
2 : UVW calc -> sine(2)
3 : UVW calc -> sine + 3harmonic
4 : UVW calc -> sine + 3harmonic(2)
5 : UVW calc -> another version
6 : UVW calc -> another version(100% power)
7 : UVW calc -> another version(100% power)(2)
z : debug display(toggle)
>
```

q~eは、前出の進角調整の機能です。

'z'を入力するとホールセンサ切り替わり時の角度が表示される様になります。(もう一度'z'を入力すると表示されなく なります)

'z'を入力し、デバッグ出力を有効化すると、ホールセンサが切り替わったタイミングで

・シリアル端末から出力される情報

```
c1:pos:3:deg:142(7)
c1:pos:2:deg:214(-5)
c1:pos:6:deg:271(-2)
c1:pos:4:deg:319(10)
c1:pos:5:deg:37(-8)
```

c1: CH-1

pos:3 ホールセンサの位置=3 に切り替わったタイミング

deg:42 その時の磁界印加角度

```
(7) 理想 150°に対して 142 なので差分 7°(=理想-現在値)
が表示されます。
```

128

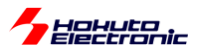

'z'の入力に応じて表示、非表示は切り替わります。

(3秒に1回表示される回転数等の情報は、's'コマンドで表示・非表示の切り替えが可能です。)

なお、非表示(起動時のデフォルト)にした場合でも、表示するかどうかの条件分岐のオーバヘッドはあります。(表示処理のために多少処理が重たくなります。)完全に表示する機能を無効化する場合は、

•blm.h

//デバッグ表示
#define BLM\_DEBUG\_PRINT\_1 //定義時デバッグ情報を出力を可能とする

ブラシレスモータスタータキット(RL78G1F)取扱説明書

上記定義を未定義(コメントアウトや削除)とすると、表示に掛かる処理のオーバヘッドはなくなります。

※UART の表示速度より出力される情報量が多い場合は、表示用のバッファが溢れた時点で一部の表示は失われ ます(表示が途中で切れるケースもあります)

・チュートリアル B2 での端子設定 →チュートリアル B に同じ

・チュートリアル B2 での使用機能 →チュートリアル B に同じ

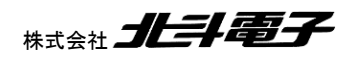

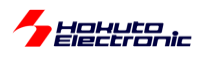

## 2.4. センサレス駆動

参照プロジェクト: RL78G1F\_BLMKIT\_TUTORIAL\_C

本チュートリアルでは、モータの電流印加方向の切り替えをホールセンサを使用しないで制御する方式を試します。

制御方法は、TUTORIAL7と同じ、120 度制御です。

|       | 起動時のデフォルト | コマンドにより切り替え | 用途       |
|-------|-----------|-------------|----------|
| Sコマンド | 通常        | 始動制御        | 始動制御切り替え |

|     | OFF      | ON        | 用途         |
|-----|----------|-----------|------------|
| SW2 | ホールセンサ使用 | ホールセンサ未使用 | 電流切り替え方式選択 |

電源を投入した後(VR は絞った状態としてください、SW2 は OFF(下側)としてください)、SW1 を ON=モータを ON にして VR を回していくとモータが回転を始めるはずです。

但し、この時の動作は TUTORIAL7 と変わりません。ホールセンサの切り替わりのタイミングで電流方向の切り替えを行っています。

モータが回転している状態で、SW2をON(上側)にしてみてください。(回転している状態でSW2で動作を切り替 えても、見た目上の変化は生じないと思います。SW2をONにすると、モータの電流方向切り替えは、疑似ホールセ ンサパターンで行われる様になります。SW2をOFFにすると再度ホールセンサを使用する制御となります。

ホールセンサを使用しない場合は、ホールセンサの切り替わりを模擬した疑似ホールセンサパターンを使って電流 の切り替えを行いますが、疑似ホールセンサパターンの取得には、モータが回転している事が条件となります。 →ホールセンサを使用しない場合、モータ停止時の軸の位置は判らない

そこで、最初はホールセンサを使用して回転を始めさせ、ある程度回転した状態で、SW2を使用してセンサレス駆動へと移行します。

(モータの回転が止まった場合は、SW2を OFF にしてホールセンサを使用する様に切り替えてモータを回転させて から再度 SW2 でホールセンサを使用しない状態に切り替えてください。)

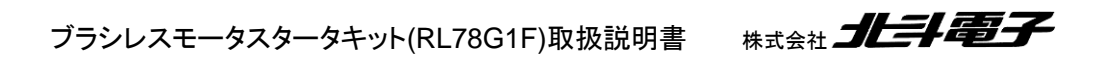

130

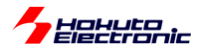

疑似ホールセンサパターンの生成には、UVW の相電圧を使用しています。

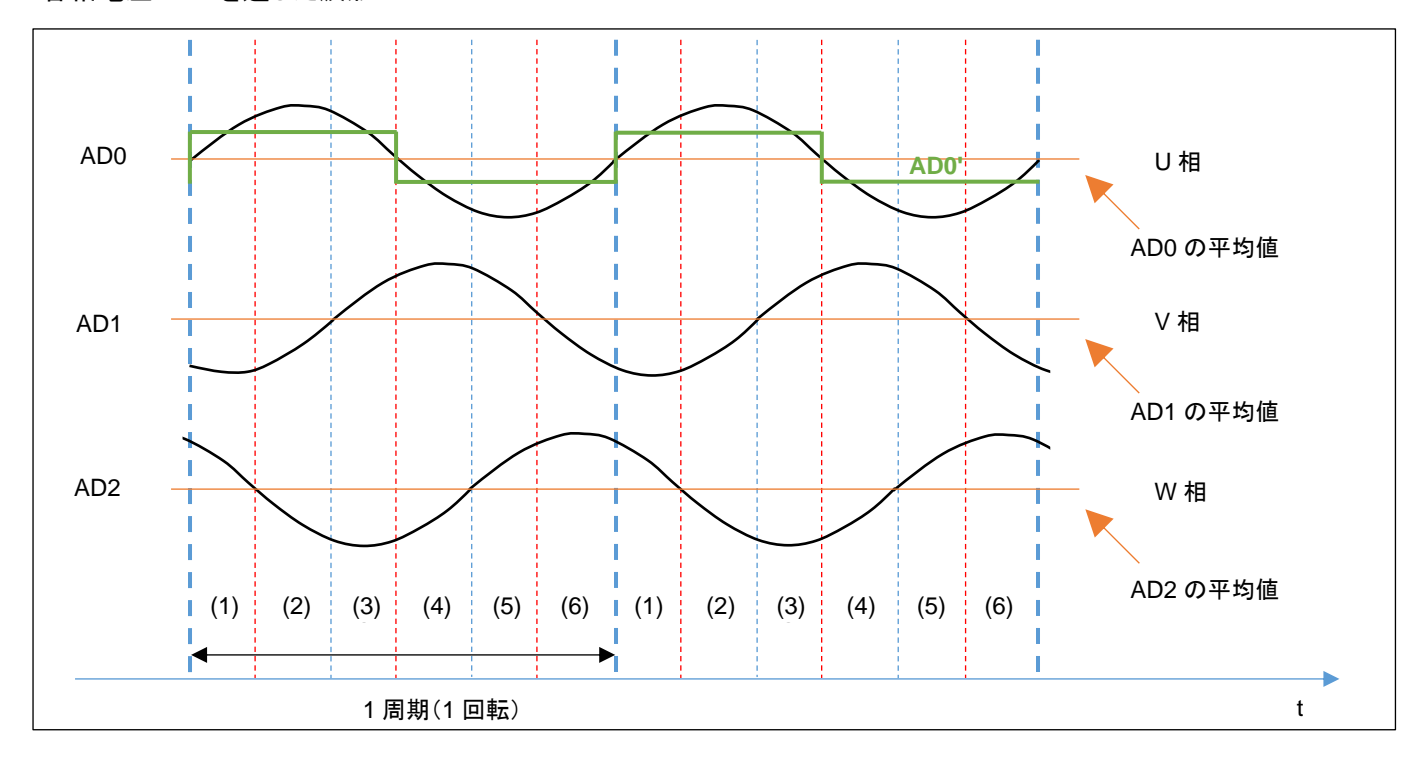

#### ・各相電圧 LPF を通した波形

AD0~AD2 の信号は、UVW 各相電圧の LPF(Low Pass Filter, 低域通過フィルタ)通過後の波形です。PWM 制 御を行った相電圧は、複雑な波形となりますが、LPF で信号処理を行うと、sin 波に近い波形となります。 AD0~AD2 は、マイコンの A/D 変換機能を使用して値を取得しているので、得られる値は電圧値ではなく、A/D 変換 値(0~1023)です。ここでは、AD0 の平均値と現在の AD0 の値が判ればよいので、A/D 変換値のままで大小比較を 行います。

AD0(U 相電圧)の平均値とAD0の大小比較を行う事により、AD0'(デジタル的な値、0/1 値)を得ることが出来ます

この、ADO'の信号を使う事により、モータの軸の位置を特定して、モータに印加する電流の向きを切り替えます。

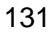

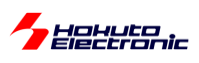

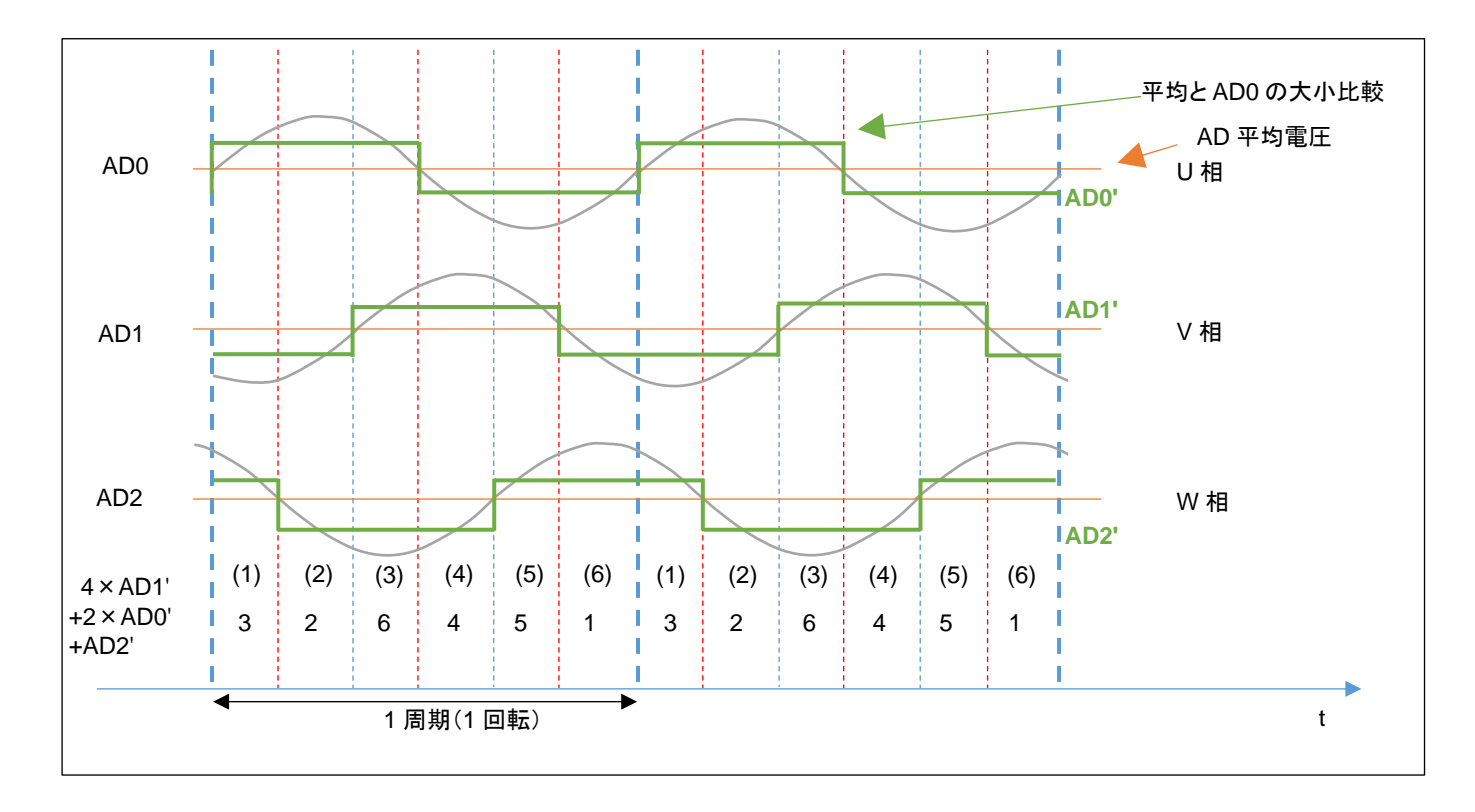

ホールセンサを使用した既存のプログラムをそのまま使う場合、AD0'~AD2'の 0/1 信号を生成して、重み付け 4×AD1' + 2×AD0' + AD2'

を行う事で、1~6までの数値が得られます。この値を疑似ホールセンサパターンとします。

この、3, 2, 6, 4, 5, 1 の値、順番がホールセンサ

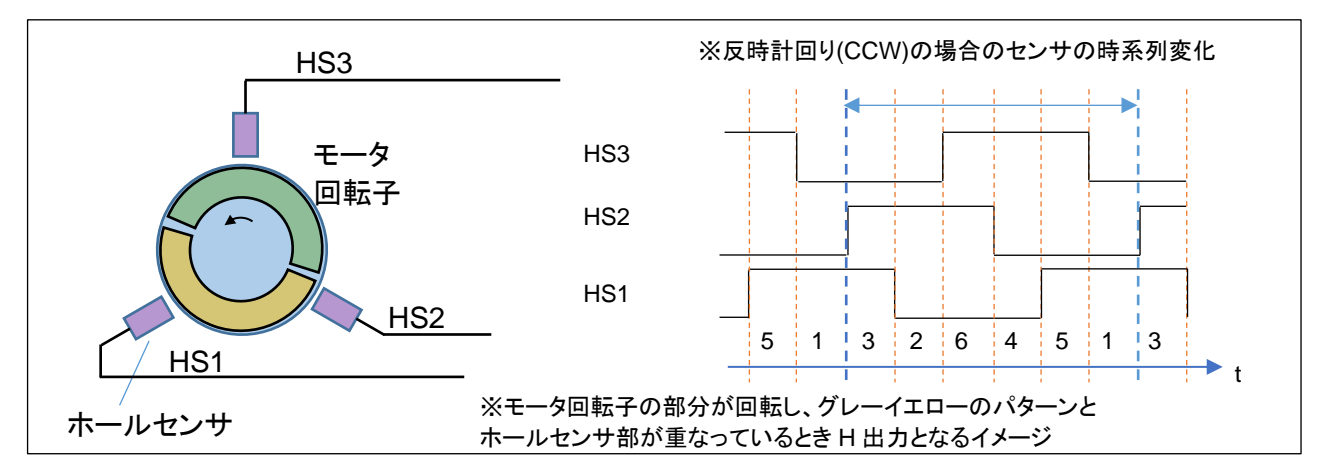

の出力と一致する様に重み付けを行ったので、プログラム的には、「ホールセンサの値(1~6)」と疑似ホールセンサパターン(1-6)」を同様に処理します。(センサ値と電流の印加方向の関係は、ホールセンサ,疑似ホールセンサパターンで同じです。)

※回転方向が CW(時計回り)の場合、モータのホールセンサと同じ出力を得る場合、重み付けの計算は、4×AD2' +2×AD1' + AD0'となります。本チュートリアルでは回転方向は、CCW のみ対応しています。サンプルプログラム (RL78G1F\_BLMKIT\_SAMPLE)には、回転方向 CW に対応したコードが記載されています。

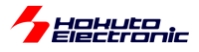

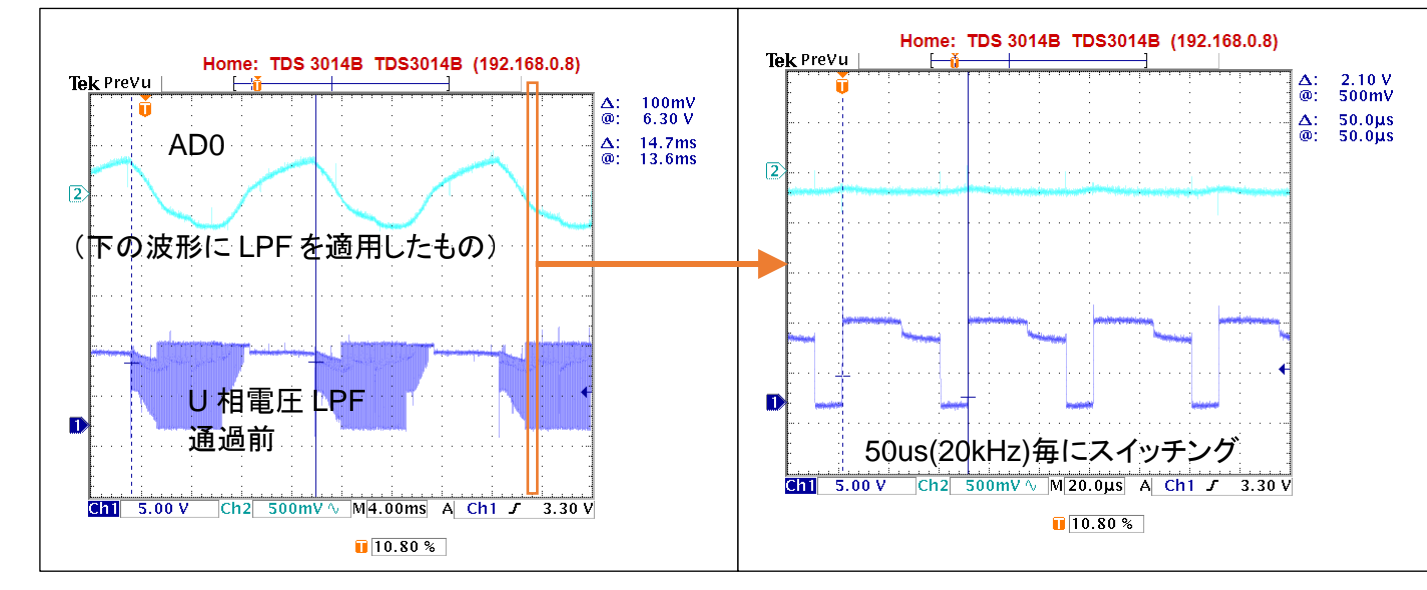

#### ・AD0 電圧の A/D 変換値の取得

時間軸を拡大(左の 4ms/div に対し 20us/div)

モータ端子の U 相電圧は LPF 通過前は(V→W に電流が流れているタイミング等で)パルス状の信号が発生して いたり、(U 相が動かないタイミングでは)止まっていたり、一見意味のない信号に見えます。この信号に LPF を適用 すると、ADO の信号が得られます。LPF は、モータドライバボード上の回路で処理されています。

LFP 通過後の AD0 の信号でも、U 相電流が ON/OFF するタイミング等では、多少ノイズが残ります。コマンドで、 AD0 か AD0 を平均化した値を使用するかの選択が可能です。

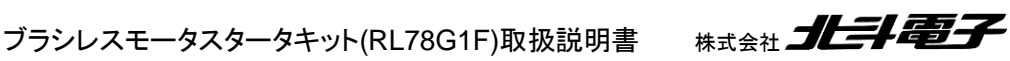

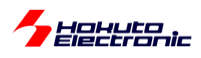

・平均値(AD0のDC的な平均値)の算出

AD0 の信号は、LPF 通過後も sin カーブ状態ですので、AD0 との比較対象に使用する長期間の平均値を計算して します。本チュートリアルでは、512 点の平均値を取り、さらに 512 点の平均値 8 点の移動平均を求めています。

512 点の平均は、51.2msに相当し、512 点×8 点は大体 400msに相当します。

•blm.h

```
//ADC長期間の移動平均
#define BLM_ADC_LONG_AVERAGE 512 //512点の平均を求める(256, 512, 1024, 2048, 4096の値が有効)
(中略)
#define BLM_ADC_LONG_AVERAGE_HIST 8 //512点の平均値の8点の移動平均を取り最終的な平均値を求める
(2,4,8,16,32の値が有効)
```

512 点や8点は、blm.h内の定数定義で変更可能です。

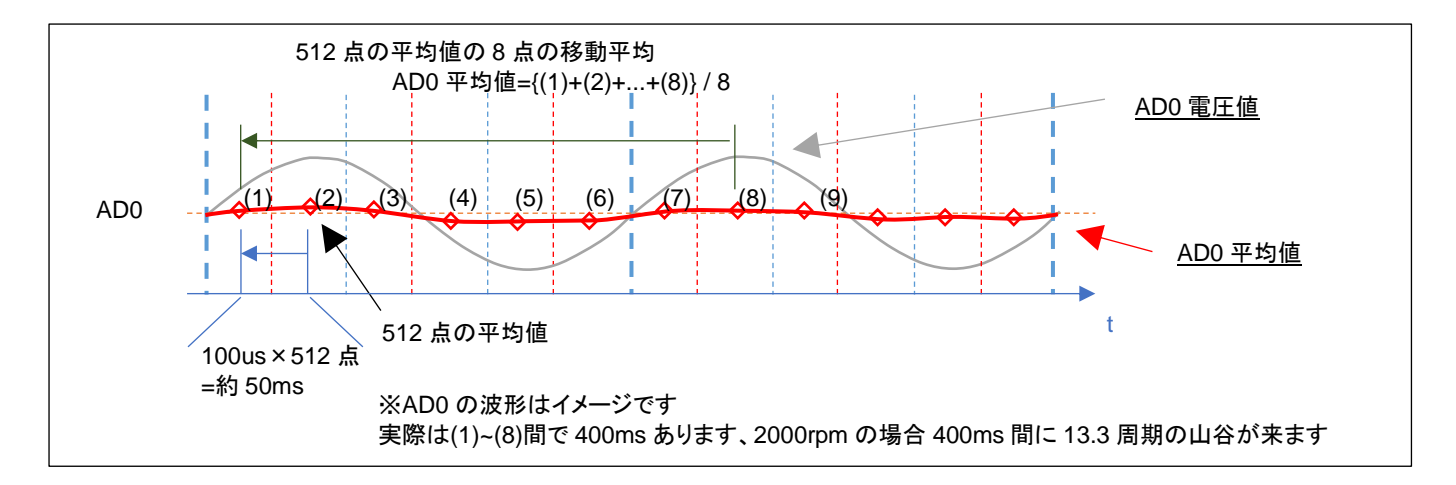

ADO 変換値は、100us 毎の A/D 変換値を 512 点平均を取り、その 512 点の平均値の移動平均を ADO の平均値 とします。

時間が t=(8)の時は、(1)~(8)の平均値を AD0 平均値とし、t=(9)の時は(2)~(9)の平均値を AD0 平均値とします。 (約 50ms 毎に、最新の 512 点の平均値を取り込み、400ms 前の値を捨てる形で、平均値は更新されます。=移動 平均の考え方)

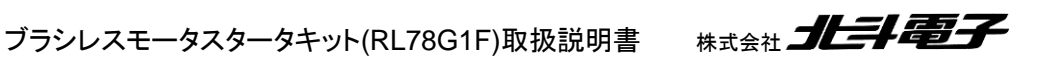

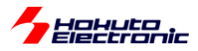

・AD0(,AD1, AD2)の移動平均と閾値のオプション

AD0(,AD1, AD2)は、 (1)移動平均値を取る(\*1) (2)ヒステリシス特性を持たせる 2 つのオプションを用意しています。

(\*1)前出の移動平均の話は、「AD0の平均値」の算出時の話で、AD0の平均値の算出の際は 512 点のさらに 8 点の移動平均を取っています。この部分では、平均値ではなく、現在値をどう取り扱うかの話です。

•blm.h

| //ADC短期間の移動平均<br>#define BLM_ADC_SHORT_AVERAGE_HIST 8 //移動平均のポイント数(2,4,8,16,32の値が有効)  |
|---------------------------------------------------------------------------------------|
|                                                                                       |
| //疑似ホールセンサパターン                                                                        |
| #define_BLM_HALL_PSEUDO_SENSOR_AVERAGE_0x1 //b0=1:電圧の移動平均をホールセンサパターンとする, b0=0:その      |
| 時の電圧(A/D値4点の半均)をホールセンサバターンとする                                                         |
| <mark>#define</mark> BLM_HALL_PSEUDO_SENSOR_HYS 0x2 //b1=1:ヒステリシスを有効にする,b1=0:ヒステリシス無効 |

#define BLM\_HALL\_PSEUDO\_SENSOR\_HYS\_VAL 4 //4 = 20mV/5000mV\*1024, 20mV程度ヒステリシスを付ける

(1)移動平均の算出(プログラムでの平均化)

プログラムでは、AD0(,AD1, AD2)の A/D 変換値の移動平均を計算して使用できる様にしています。

'a'コマンドで、AD0 値の移動平均を取る様になります(デフォルトでは 8 点)。8 点の移動平均を AD0 の値として使用します。

ユーザプログラムでの移動平均化を行いノイズ対策を行える様にしています。

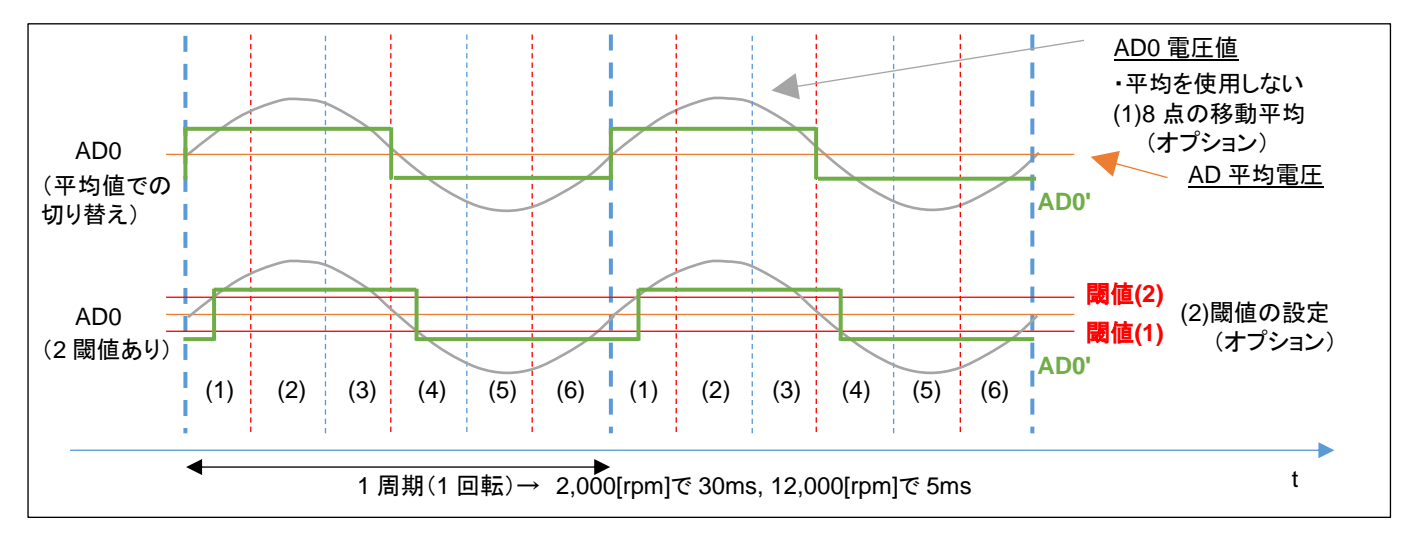

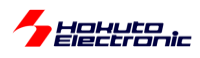

(2)ヒステリシスの有効化

AD0 の平均電圧との比較では、単純な大小比較(デフォルト)と、ヒステリシスを持たせた比較(オプション)が選べ るようになっています。

ヒステリシスは、'h'コマンドで有効・無効を切り替えます。

※一般的にはノイズの多い信号を処理する場合はヒステリシス(0→1に切り替わる閾値と1→0に切り替わる閾値に 差を付ける)があった方が誤動作を防止できます

AD0 の移動平均を取る(1)とヒステリシス(2)は、どちらも低速回転時は有効/無効で大差なし。高速回転時は、有 効にすると、(電流方向の切り替えが遅くなる分)消費電流が増えるイメージです。

・起動時のメッセージ

```
Copyright (C) 2025 HokutoDenshi. All Rights Reserved.
RL78/G1F / BLUSHLESS MOTOR STARTERKIT TUTORIAL C
EXPLANATION:
SW1 -> CH-1 motor ON/OFF
SW2 -> OFF:Hall sensor use, ON:Pseudo hall sensor pattern use
LED1 : CH-1 active ON/OFF
LED2 : Error status
VR -> duty(0-100%)
COMMAND:
s : stop <-> start display information(toggle)
A : A/D convert data display
S : Normal operation <-> Starting operation(toggle)
a : pseudu hall sensor pattern <-> average volatage(toggle)
h : pseudu hall sensor pattern <-> hysterisis volatage(toggle)
z : debug display(toggle)
>
```

起動時は、平均化('a)とヒステリシス('h')は両方 OFF です。キーボードからのコマンド入力'a', 'h'で有効・無効がトグ ルで切り替わります。

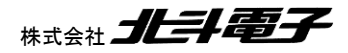

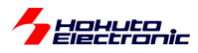

・疑似ホールセンサパターンのデバッグ表示

キーボードから'z'を入力すると、疑似ホールセンサパターンのデバッグ表示を行います。

・シリアル端末から出力される情報

| c1:pos:5,5h                     |
|---------------------------------|
| c1:pos:1,1h                     |
| c1:pos:1,3h                     |
| c1:pos:3,3h                     |
| c1:pos:2,2h                     |
| c1:pos:2,2h                     |
| c1:pos:6,6h                     |
| c1:pos:4,4h                     |
| c1:pos:4,4h                     |
| c1:pos:5,5h                     |
| c1:pos:5,1h                     |
| c1:pos:1,1h                     |
| c1:pos:3.3h                     |
| c1:pos:3.3h                     |
| c1:pos:2.2h                     |
| c1:pos:2.6h                     |
| c1:pos:6.6h                     |
| c1:pos:4.4h                     |
| c1:pos:4.5h                     |
| c1:nos:5 5h                     |
| $c1 \cdot nos \cdot 1 \cdot 1h$ |
| $c_1 \cdot po_5 \cdot 1$ 1h     |
| c1. p03.1, 11                   |

上記の様な出力が得られます。

c1: CH-1

pos: 6,6h

- 6 ホールセンサの位置情報
- 6 疑似ホールセンサパターンの位置情報
- h 現在制御にホールセンサを使用
- p 現在制御に疑似ホールセンサパターンを使用

(デフォルトでは、2ms 毎に表示)

この表示により、疑似ホールセンサパターンとホールセンサの値が合っているか、どちらが速く切り替わるかを確認 可能です。

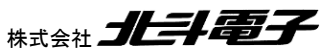

137

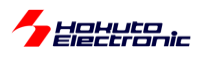

・モータの始動に関して

先に示したモータの始動方法は、「ホールセンサを使用して初期始動を行う」という方式です。

ホールセンサレスで制御する目的で、ホールセンサを使用するというのは、矛盾があると思います。

通常は、センサレス駆動の場合、始動時は「ホールセンサの値」「疑似ホールセンサパターンの値」どちらも使用できないので、一定回転数で電流の向きを変化させてモータを始動します。モータ始動後は、疑似ホールセンサパターンの値を使って回転を維持させます。

モータの始動にホールセンサを使わない手順を以下に示します。

(1)SW1=OFF の状態で SW2=ON にして疑似ホールセンサパターンを使う設定とします

(2)Sコマンドを入力して始動モードにします

→モータに印加する電流を 6ms 毎に 1/6 回転(1667[rpm])する様に切り替える設定です

Operation mode -> StartUP

(3)VR を絞り SW を ON にします

(4)VR を回していきます

→この時の動作は 1.4 章の TUTORIAL4 のモータの回転数は一定、duty は可変という状態です

(電流の切り替えは一定時間間隔に行われ、ホールセンサ、疑似ホールセンサパターンのどちらも使用しない動作で す。)

(5)モータが安定して回る様になったら、Sコマンドを入力して始動モードをやめます

→モータは、疑似ホールセンサパターンでの制御となります

Operation mode -> Normal

本チュートリアルでは、(5)の手順(始動制御状態からセンサレス駆動への移行)は手動で行う事としていますが、一般的なセンサレス駆動の場合、この部分をプログラムで判断して自動的に移行させる事となります。

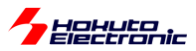

・シリアル端末から出力される情報(3秒毎に表示される回転数等の情報)

| CH-                       | -1                                        |
|---------------------------|-------------------------------------------|
| Motor Driver Board : C    | Connect                                   |
| Active :                  | 0                                         |
| hall sensor : F           | Pseudu hall sensor pattern, phase voltage |
| average -> OFF            |                                           |
| hysteresis -> OFF         |                                           |
| rotation speed([rpm]) : 4 | 4320                                      |
| Temperature(A/D value) :  | 488                                       |
| Temperature(degree) :     | 23                                        |
| VR(A/D value) : 2         | 228                                       |
| QL duty[%] : 2            | 22.3                                      |
| QL ddty[%] . 2            | 22.5                                      |

ホールセンサ区分(モータ内蔵ホールセンサか、疑似ホールセンサパターンか)と、疑似ホールセンサパターンの際 には、平均化とヒステリシスの ON/OFF が表示されます。

※本チュートリアルでは、回転数の計算やモータドライバボードの接続確認にホールセンサケーブルがつながってい る事が前提となっています。(ホールセンサケーブルを接続しない状態では、モータドライバボード未接続となりモータ に信号は送られません)

・チュートリアル C での端子設定

→チュートリアル7に同じ

| ・チュートリアル | Cでの使用機能 |
|----------|---------|
|----------|---------|

| ファイル名     | 機能名           | 用途·備考                   |
|-----------|---------------|-------------------------|
| r_cg_cgc  | 共通/クロック発生回路   | 初期状態で追加済み               |
| r_cg_port | ポート機能         | SW, LED の動作, モータ制御端子の制御 |
| r_cg_tau  | タイマ・アレイ・ユニット  | 100us、10ms、500ms タイマ    |
|           |               | 55us タイマ→56ms タイマ(始動制御) |
| r_cg_tmrd | タイマ RD        | PWM 出力                  |
| r_cg_adc  | A/D 変換        |                         |
| r_cg_sau  | シリアル・アレイ・ユニット | UART 通信                 |
| r_cg_intp | 割り込み          | 過電流停止で使用、INTPO 立下りエッジ   |

※グレーの項目はチュートリアル7から変更なし

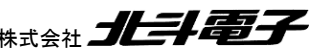

139

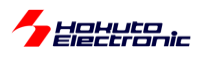

## 2.5. センサレス+相補 PWM 駆動

参照プロジェクト:RL78G1F\_BLMKIT\_TUTORIAL\_BC

本チュートリアルは、2.4 節のセンサレス駆動(TUTORIAL\_C)(疑似ホールセンサパターン使用)のモータ駆動部 を、2.3 節の相補 PWM 駆動(TUTORIAL\_B2)に置き換え、2 つのチュートリアルを組み合わせたものです。

TUTORIAL\_C 同様、モータの起動は2通り(ホールセンサで起動するか、一定回転数で起動)です。

・ホールセンサでの起動

(1)SW1 を OFF, SW2 を OFF, VR を絞った状態とします

(2)SW1 を ON にして、VR を回していき、モータを回転させます →この時はホールセンサを使用しています、TUTORIAL\_B2 と同じ動作です

(3)SW2 を ON にしてセンサレス動作に切り替える →モータの回転制御に疑似ホールセンサパターンを使用する様に切り替わります

一定回転数で起動

(1)SW1 を OFF, SW2 を ON, VR を絞った状態とします

(2)S コマンドを入力

→一定回転数(1667rpm で磁界印加角度を進めていく設定)

Operation mode -> StartUP

(3)SW1 を ON にして、 VR を回していき、モータを回転させます

→この時の動作は 2.2 章の TUTORIAL\_B のモータの回転数は一定、duty は可変という状態です

(4)モータが安定して回る様になったら、Sコマンドで始動モードを切り替えます

→モータの回転制御に疑似ホールセンサパターンを使用する様に切り替わります

Operation mode -> Normal

※Sコマンドはトグル動作なので画面表示が上記のメッセージとなる様に、場合によっては2回入力してください 本チュートリアルは、TUTORIAL\_B2とTUTORIAL\_Cの組み合わせなので、特に新しい要素はありません。

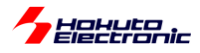

・PWM 波形イメージ(相補 PWM)

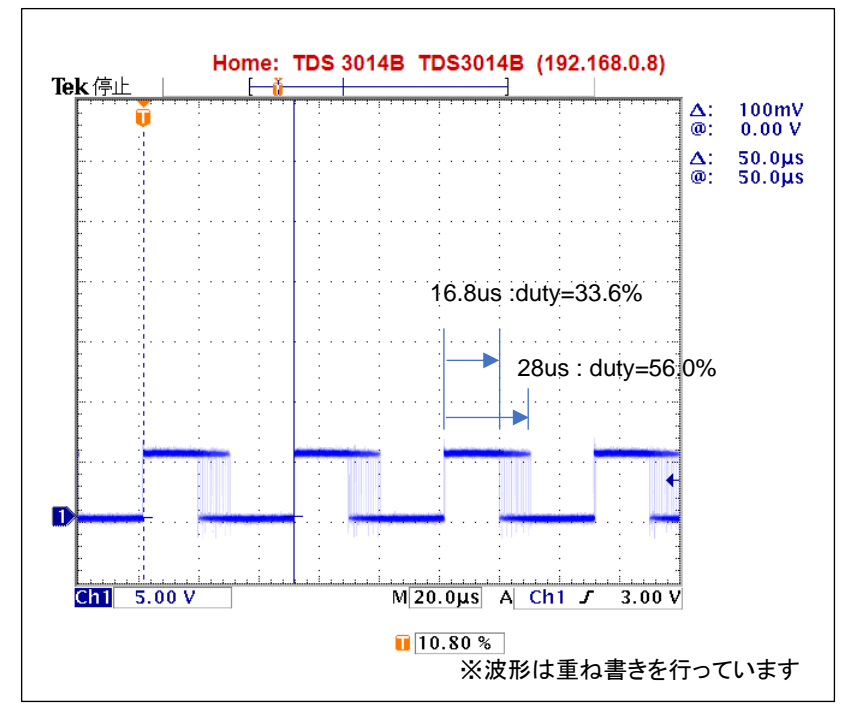

・矩形波の周期は 50us(20kHz)

・duty は、徐々に変化していく

→上記の波形例では duty が約 34~56%の間で連続的に変化している

(波形取得時に、VR は回していません。モータに印加する duty は一定の状態でも、U 相, V 相, W 相の個々の波形の duty は連続的に変化する動作となります。)

→隣り合うパルスで徐々に duty が変化していく形となります

(上記の波形は、1相の波形ですが、6相全ての波形の duty が同じように動いています)

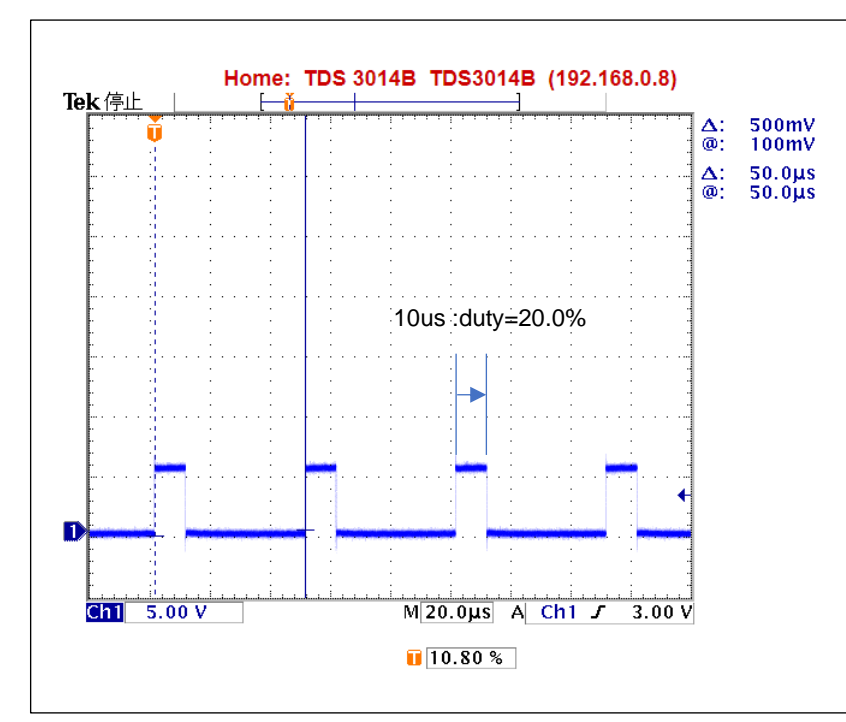

・PWM 波形イメージ(120 度制御)

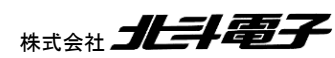

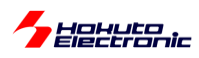

・矩形波の周期は 50us(20kHz)

・duty は、VR を回さない限り変化なし

(上記の様な波形が、U, V, W 相の L 側の 3 相で出ているタイミングと出ていないタイミングがあります) (チュートリアル 7 等では、H 側は duty=100%、ON のタイミングでは、H を維持、L 側のみ PWM 駆動)

相補 PWM の波形は、duty が連続的に変化するという点で、120 度制御に比べるとノイズが大きい形となります。 (120°制御では、決まった位置にスイッチングノイズが発生するのでスイッチングノイズが生じないタイミングで A/D 変換を行えば良いが、相補 PWM ではスイッチングノイズが生じるタイミングが常に移動)そのため、疑似センサパタ ーンの判定時に平均化やヒステリシスを有効にした方が動作が安定する事は考えられます。

・起動時にシリアル端末から出力される情報

```
RL78/G1F / BLUSHLESS MOTOR STARTERKIT TUTORIAL BC
EXPLANATION:
SW1 -> CH-1 motor ON/OFF
SW2 -> OFF:Hall sensor use, ON:Pseudo hall sensor pattern use
LED1 : CH-1 active ON/OFF
LED2 : Error status
VR -> duty(0-100%)
COMMAND:
s : stop <-> start display information(toggle)
A : A/D convert data display
D : rotation direction->CCW <-> roration direction->CW (toggle)
S : Normal operation <-> Starting operation(toggle)
a : pseudu hall sensor pattern <-> average volatage(toggle)
h : pseudu hall sensor pattern <-> hysterisis volatage(toggle)
q : forward angle -1 [CH-1]
w : forward angle +1 [CH-1]
e : forward angle =0 [CH-1]
1 : UVW calc -> sine
2 : UVW calc -> sine(2)
3 : UVW calc -> sine + 3harmonic
4 : UVW calc -> sine + 3harmonic(2)
5 : UVW calc -> another version
6 : UVW calc -> another version(100% power)
7 : UVW calc -> another version(100% power)(2)
z : debug display(LEVEL1)(toggle)
x : debug display(LEVEL2)(toggle)
>
```

2種類のデバッグ表示('z', 'x'で表示・非表示の切り替え)がある点が今までのチュートリアルとの相違です。

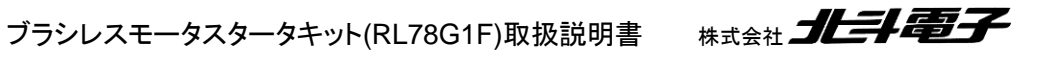
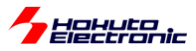

・シリアル端末から出力される情報(3秒毎に表示される回転数等の情報)

|                                       | CH-1                                        |
|---------------------------------------|---------------------------------------------|
| Motor Driver Board                    | : Connect                                   |
| Active                                | : о                                         |
| hall sensor                           | : Pseudu hall sensor pattern, phase voltage |
| average -> OFF                        |                                             |
| hysteresis -> OFF                     |                                             |
| <pre>rotation control(PHASE)</pre>    | : Normal(2)                                 |
| UVW calculation method                | : (1)                                       |
| <pre>diff angle -&gt; speed([rp</pre> | n]): 1980                                   |
| forward angle([deg])                  | : 0                                         |
| target direction                      | : CCW                                       |
| rotation speed([rpm])                 | : 2040                                      |
| Temperature(A/D value)                | : 478                                       |
| Temperature(degree)                   | : 22                                        |
| VR(A/D value)                         | : 215                                       |
| duty[%]                               | : 20.7                                      |

rotation control は、

Sコマンドで

StartUp(1) 回転数 1667rpm で磁界印加角度を動かす(始動制御)

Normal(2) 印加 duty に応じた回転数(通常)

が切り替わります。

diff angle -> speed は、現在の磁界印加角度増分から計算される回転数です。

(rotation speed は、ホールセンサの切り替わりタイミングから算出される回転数です。)

・'z'コマンドで表示される内容(チュートリアル C と同じ)

| c1:pos:3,3p |  |
|-------------|--|
| c1:pos:2,2p |  |
| c1:pos:2,6p |  |
| c1:pos:6,6p |  |
| c1:pos:4,4p |  |
|             |  |
|             |  |

z コマンドでは、モータ内蔵ホールセンサと疑似ホールセンサパターンの値を表示します(2ms 毎の読み取り)。 c1: CH-1 側である事を示す

pos:2,6p モータ内蔵ホールセンサ=2, 疑似ホールセンサパターン=6, 現在の制御=疑似ホールセンサパターン である事を示す(モータ内蔵ホールセンサを使用している場合は最後の文字は'h')

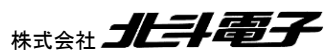

143

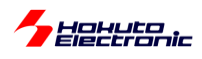

・'x コマンドで表示される内容

| c1:pos:1:deg:90(0)   |
|----------------------|
| c1:pos:3:deg:142(7)  |
| c1:pos:2:deg:215(-6) |
| c1:pos:6:deg:271(-2) |
| c1:pos:4:deg:319(10) |
| c1:pos:5:deg:37(-8)  |
| c1:pos:1:deg:90(0)   |
| c1:pos:3:deg:142(7)  |
| c1:pos:2:deg:215(-6) |
| c1:pos:6:deg:271(-2) |
| c1:pos:4:deg:319(10) |
| c1:pos:5:deg:37(-8)  |

xコマンドは、センサ位置が切り替わった際の角度を表示します。

c1: CH-1 側である事を示す

pos:1 ホールセンサの切り替わり時の値('P'コマンドで選択した側のホールセンサ値) deg:90(0) その時の角度が 90°,理想とのずれ 0°

'z', 'x'どちらのコマンドも、過去のチュートリアルで表示している内容です。

・チュートリアル BC での端子設定 →チュートリアル B2 に同じ

・チュートリアル BC での使用コンポーネント →チュートリアル B2 に同じ

以上で、チュートリアル編は終了となります。

チュートリアルで扱った内容をまとめたのが、サンプルプログラム(RL78G1F\_BLMKIT\_SAMPLE)となります。サン プルプログラムに関しては、別の資料(「ソフトウェア サンプルプログラム編」)に内容をまとめています。

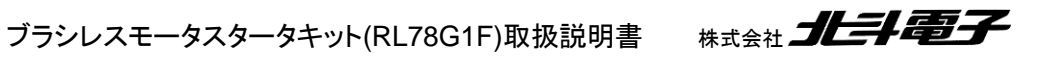

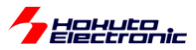

## 2.6. 数値演算に関して

ー三角関数(cos)の計算に関してー

相補 PWM のプログラムでは、制御周期(100us)毎に cos の計算を行って UVW 相の duty(UVW 分解)を計算し ています。最近のマイコンでは TFU(三角関数をハードウェアで計算するユニット)を搭載しているものもあり、高速に cos, sin の計算ができます。RL78/G1F には TFU も FPU も搭載されていませんので、RL78/G1F のプログラムで は、初期化関数(blm\_init)内で、0-360°の範囲で 1°刻みで計算してテーブル化したデータを生成し、プログラム内 で cos, sin の値はテーブル参照で利用しています。かつ、2.2 節で記載していますが、全て整数演算に置き換えて計 算しています。

実際に三角関数の計算を使用している UVW 分解の関数でベンチマークを取ると以下の様な速度となりました。

| 関数名                                      | RL78/G1F<br>テーブル化<br>整数演算<br>で計算 | RL78/G1F<br>テーブル化<br>浮動小数点<br>で計算 | RL78/G1F<br>cosf, sinf<br>関数<br>浮動小数点<br>で計算 | [参考]<br>RX26T<br>TFU で計算 | 備考                           |
|------------------------------------------|----------------------------------|-----------------------------------|----------------------------------------------|--------------------------|------------------------------|
| blm_angle_to_uvw_duty_sin                | 3.01ms                           | 45.6ms                            | 118ms                                        | 225us                    | デフォルトの正弦波駆動                  |
| blm_angle_to_uvw_duty_sin_post           | 2.95ms                           | 45.6ms                            | 118ms                                        | 225us                    | ↑ の後から duty を乗算              |
| blm_angle_to_uvw_duty_sin_3harmonic      | 4.68ms                           | 69.6ms                            | 166ms                                        | 333us                    | 3 倍高調波重畳                     |
| blm_angle_to_uvw_duty_sin_3harmonic_post | 4.26ms                           | 69.6ms                            | 166ms                                        | 333us                    | ↑ の後から duty を乗算              |
| blm_angle_to_uvw_duty1                   | 2.66ms                           | 38.6ms                            | 91.6ms                                       | 184us                    | 別バージョン 1                     |
| blm_angle_to_uvw_duty2                   | 2.02ms                           | 42.6ms                            | 95.2ms                                       | 245us                    | 別バージョン 2                     |
| blm_angle_to_uvw_duty2x                  | 1.96ms                           | 20.6ms                            | 20.6ms                                       | 236us                    | 別バージョン2の直線近似<br>(三角関数の計算未使用) |

※ベンチマークは、上記関数を0°~360°まで1°刻みで360回計算した場合の実行時間

テーブル化+整数演算(正弦波駆動) 3.01ms/360 回→1 回あたり8.4us テーブル化+浮動小数点演算(正弦波駆動) 45.6ms/360 回→1回あたり126us 三角関数計算+浮動小数点演算(正弦波駆動) 118ms/360 回→1回あたり328us

100us 刻みで、相補 PWM の duty 値を更新する場合は、最大でも 100us 未満で UVW 分解値を算出する必要があります。A/D 変換や、角度の計算などもあるので、実際に UVW 分解に掛けられる時間はもっと短くなります。

RL78 マイコンでは、リアルタイムで三角関数の計算を行うのは現実的ではなく、また浮動小数点演算を使う場合は かなり最適化が必要であると思われます。

TFU 搭載のマイコン(RX26T@120MHz)で TFU で計算した場合、RL78/G1F@32MHz でテーブル化+整数演算 よりも圧倒的に高速に三角関数の値を計算する事が出来ています。RL78/G1F では、計算速度を考えるとテーブル 化+整数演算が現実的かと考えます。将来別なマイコンに置き換える場合は、TFU 搭載マイコンの使用を検討して みてください。

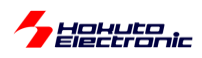

- 浮動小数点数の計算に関して-

FPUを持たない RL78 では、浮動小数点演算はそもそも使用しない事が望ましいです。

RL78 マイコン(RL78/G1F), CC-RL の環境では、デフォルトでは

double 型 2.0 等

float 型 2.0f 等

はどちらも、単精度浮動小数点数(4バイト型)として扱われます。

| 4        | , CC-RL ๗วื่อเ//วิศ                                             |                                                             | - + |
|----------|-----------------------------------------------------------------|-------------------------------------------------------------|-----|
| ~        | デバッグ情報                                                          |                                                             | ^   |
|          | デバッグ情報を生成する                                                     | (t()(-e)                                                    |     |
|          | 最適化時のデバッグ情報強化を行う                                                | (t()(-g_line)                                               |     |
| ~        | 最連化                                                             |                                                             |     |
|          | 最適化レベル                                                          | 一部の最適化(-Olite)                                              |     |
| <b>~</b> | 最適化(詳細)                                                         |                                                             |     |
|          | 未使用static関数の削除を行う                                               | 最適化レベルに合わせる(オプション指定なし)                                      |     |
|          | 関数のインライン展開を行う                                                   | 最適化レベルに合わせる(オプション指定なし)                                      |     |
|          | 関数末尾の関数呼び出しにbr命令を使用する                                           | 最適化レベルに合わせる(オプション指定なし)                                      |     |
|          | 大域最適化を行う                                                        | いいえ                                                         |     |
|          | ポインタ指示先の型を考慮した最適化を行う                                            | いいえ                                                         |     |
|          | モジュール間最適化用付加情報を出力する                                             | いいえ                                                         |     |
| <b>~</b> | プリプロセス                                                          |                                                             |     |
| >        | 追加のインクルード・パス                                                    | 追加のインクルード・バス[2]                                             |     |
| >        | システム・インクルード・パス                                                  | システム・インクルード・パス[0]                                           |     |
| >        | コンパイル単位の先頭にインクルードするファイル                                         | コンパイル単位の先頭にインクルードするファイル[0]                                  |     |
| >        | 定義マクロ                                                           | 定義マクロ[0]                                                    |     |
| >        | 定義解除マクロ                                                         | 定義解除マクロ[0]                                                  |     |
| <b>~</b> | ソース                                                             |                                                             |     |
|          | Cソース・ファイルの言語                                                    | C(C90)(オプション指定なし)                                           |     |
|          | C++ソース・ファイルの言語                                                  | C++14(-lang=cpp14)                                          |     |
| <b>~</b> | 品質向上関連                                                          |                                                             |     |
|          | スタック破壊検出を行う                                                     | いいえ(オプション指定なし)                                              |     |
|          | 不正な間接関数呼び出しを検出する                                                | いいえ                                                         |     |
| >        | メモリ・モデル                                                         |                                                             |     |
| >        | C言語                                                             |                                                             |     |
| >        | 文字コード                                                           |                                                             |     |
| <b>~</b> | 出力コード                                                           |                                                             |     |
|          | double型/long double型をfloat型として処理する                              | (はい)                                                        |     |
|          | char型の符号                                                        | unsigned char型として扱う(オブション指定なし)                              |     |
|          | ビットフィールド型の符号                                                    | 符号なし型として扱う(オプション指定なし)                                       |     |
|          | 構造体パッキングを行う                                                     | いいえ                                                         |     |
|          | 外部変数をvolatile化する                                                | いいえ                                                         |     |
|          | switch文の出力コードの選択                                                | 自動選択(オブション指定なし)                                             |     |
|          | 間接参照を1バイト単位で行う                                                  | いいえ                                                         |     |
|          | 文字列定数のマージを行う                                                    | いいえ                                                         |     |
|          | 初期値なし変数をアライメント数に応じたセクションに分けて配置する                                | いいえ                                                         |     |
|          | 初期値あり変数をアライメント数に応じたセクションに分けて配置する                                | いいえ                                                         |     |
|          | const修飾変数をアライメント数に応じたセクションに分けて配置する                              | いいえ                                                         |     |
|          | 消費電流測定用のNOP命令挿入を使用する                                            | いいえ                                                         |     |
| >        | 出力ファイル                                                          |                                                             |     |
| >        | アセンブル・リスト                                                       |                                                             |     |
| >        | MISRA-Cルール検査                                                    |                                                             |     |
| >        | メッセージ                                                           |                                                             |     |
|          |                                                                 |                                                             | *   |
| ×        | ty.tzw                                                          |                                                             |     |
|          |                                                                 |                                                             |     |
|          |                                                                 |                                                             |     |
|          |                                                                 | そうこう / 挿進 スポニリ ジョウレート・オポション / ひのかいが、コーノルチャピナポンニン /          |     |
| 1 .      | モルサイブション 🔥 コラハキルドオ フジョン 🖕 アセノブルドオ フション 🖕 ワブクトオ フション 人 (ハキリ)市 川オ | フラョス 🔥 1元 2年 アコンフリア・ソト やレニド・オフラョス 👗 ロロヘッツ・フアオルド 100 オリソヨン 🆊 |     |

(コンパイル・オプションで、 double 型/long double 型を float 型として処理する はい がデフォルトになっています。)

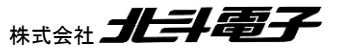

ブラシレスモータスタータキット(RL78G1F)取扱説明書 株式会社

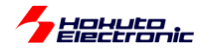

そのため、double と float どちらでも、4 バイト精度(float)で計算されます(float で扱うようなコードが生成されます)。

(a = a \* 2.0 は float の演算として処理されます)

そのため RL78(CC-RL 環境)では、2.0 と 2.0f を厳密に区別しなくても、それ程問題にならないケースが多いと思われます。

PC でのプログラムに慣れている方(組み込み系はあまり触らない方)なら、

2 (整数)

2.0 (浮動小数点数)

の使い分けは行うが、あえて

2.0f (float 型の浮動小数点数)

を使うケースがあまりないかもしれません。

コンパイラオプションを変更したり、CC-RL 以外の環境では、float と double の演算が違うライブラリ関数で処理される事もあります。

となります。これは、double 型の変数を使った場合、計算が遅いというだけの話ではなく、float 型の変数 a を使った計算においても、

a = a \* <mark>2.0</mark>;

2.0 が double 型の定数として取り扱われるので、乗算の部分が double 型の演算となり、計算が遅くなります。

よって、上記の計算は

a = a \* 2.0f;

である必要があります。

(CC-RL 環境で、デフォルトからオプションを変更しない場合は、あまり意識する必要はありませんが)モータ制御の 様なリアルタイム制御では、演算速度は重要な要素となりますので、double 型の精度が必要のない計算は、2.0fの 様に f サフィックスを付ける様にしてください。)

ブラシレスモータスタータキット(RL78G1F)取扱説明書 株式会社

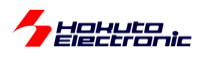

・float と double の乗算でのコードの相違(double を float として取り扱うオプションを変更した場合)

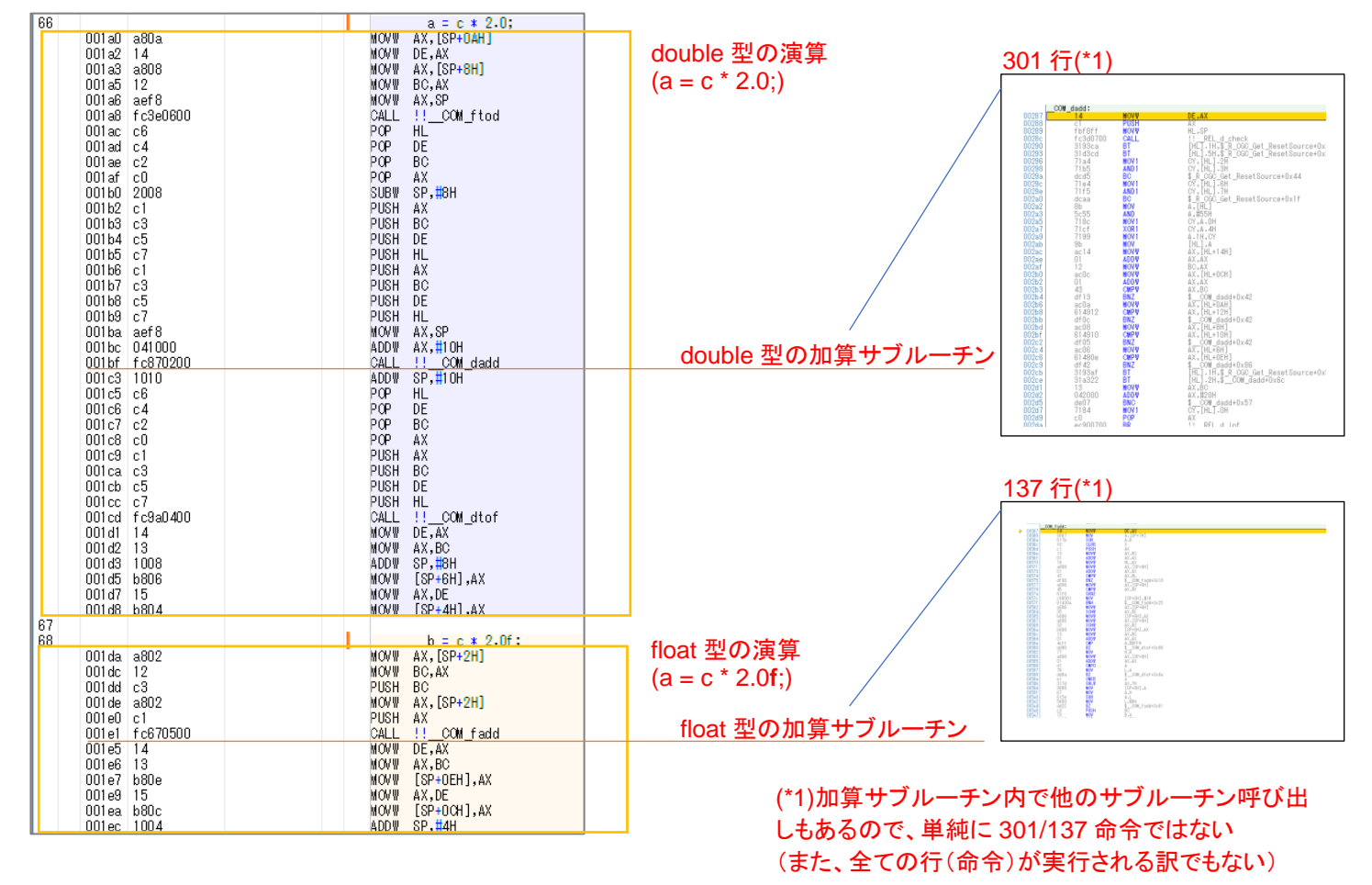

float 型と double 型で命令がどのように構成されるかの例です。この例では、乗算は最適化で加算に置き換えられています。上記を見ただけでも、double 型での計算は非常に命令数が多い処理になっていますが、CALL 命令で呼ばれているサブルーチンの中身も、COM\_dadd(double 型の加算)とCOM\_fadd(float 型の加算)ではボリュームが 異なります。

double を double 型として処理した場合は、単純な計算でもかなりのボリュームとなります。また、float 型を使った 場合でも、相当なボリューム(命令数)となるので、

・double 型は使用しない(コンパイラオプションを変更しない限り使われません)

・float 型も基本的には使用しない

事が求められるかと思います。

(FPU 搭載のマイコンだと、fadd の 1 命令で処理される内容が、RL78 での浮動小数点演算はかなり重たい処理に なるという認識が必要です。)

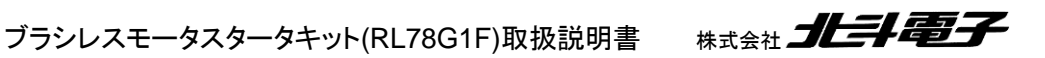

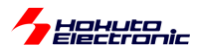

なお、プログラム内で double(=float)の演算を行っている箇所があります。

blm\_main.c

const unsigned short sw\_read\_interval = (unsigned short)(500e-6 / 100.0e-6); 計算結果=5 //500us 毎にスイッチの状態をスキャン(100us:TAU0 0で何カウントか) const unsigned short duty\_change\_interval = (unsigned short)(0.1 / 10.0e-3); 計算結果=10(=0xA) //0.1[s]毎(10ms:TAU0\_1で何カウントか) const unsigned short information\_display\_interval = (unsigned short)(3.0 / 500.0e-3); 計算結果=6 //3秒毎に画面に情報を表示(500ms:TAU0\_2で何カウントか)

上記の様なプログラムはコンパイル時に値が計算され、計算結果がプログラムコード内(=ROM上)に格納される形 となります。

|           | /*                                                                                                    |                             |
|-----------|----------------------------------------------------------------------------------------------------|-----------------------------|
| _blm_main |                                                                                                    |                             |
|           | {<br>//ブラシレスモータメイン関数                                                                                                    |                             |
|           | const unsigned short sw_read_interval = (unsigned short)(500e-6 / 100.0e-6);<br>% MOVW [SP+0AH],AX                      | //500us 毎にスイッチの状態をスキャ:      |
|           | MOVW AX,#DAH<br>const unsigned short duty_change_interval = (unsigned short)(0.1 / 10.0e-3);<br>MOVW [SP+8H],AX         | //0.1[s]毎(10ms:TAU0_1で何カウント |
|           | MOVW AX,#6H<br>const unsigned short information_display_interval = (unsigned short)(3.0 / 500.0e-3);<br>MOVW [SP+6H],AX | //3秒毎に画面に情報を表示(500ms:TA     |

500e-6/100.0e-6 は、コンパイル時に PC 上で計算、計算結果の 5 が ROM 上に格納され、プログラムで RAM に 読み込まれる動作となります。RL78 マイコンが、500e-6 / 100.0e-6 を計算する訳ではありません。

(数値演算に関しては、リアルタイムで処理される部分では、極力浮動小数点の演算使用しない事が求められます。 起動時に1回のみ実行される部分や、コンパイラで定数に置き換えられる部分に関しては、使用しても特に問題はな いと考えます。)

(チュートリアルのプログラムでは、3秒に1回実行される画面表示のタイミングでは、浮動小数点の演算を使用して います。100us や 10ms の周期で実行されるプログラムコード内では、浮動小数点の演算を使用していません。)

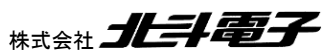

149

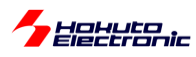

## 取扱説明書改定記録

| バージョン       | 発行日      | ページ | 改定内容 |
|-------------|----------|-----|------|
| REV.2.0.0.0 | 2025.5.2 | _   | 初版発行 |

## お問合せ窓口

最新情報については弊社ホームページをご活用ください。 ご不明点は弊社サポート窓口までお問合せください。

## <sub>株式会社</sub> 北斗電子

〒060-0042 札幌市中央区大通西 16 丁目 3 番地 7 TEL 011-640-8800 FAX 011-640-8801 e-mail:support@hokutodenshi.co.jp (サポート用)、order@hokutodenshi.co.jp (ご注文用) URL:https://www.hokutodenshi.co.jp

商標等の表記について

- ・ 全ての商標及び登録商標はそれぞれの所有者に帰属します。
- ・ パーソナルコンピュータを PC と称します。

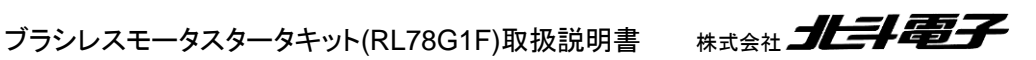

ルネサス エレクトロニクス RL78/G1F(QFP-64 ピン)搭載 ブラシレスモータスタータキット

ブラシレスモータスタータキット(RL78G1F) [ソフトウェア チュートリアル編] 取扱説明書

<sub>株式会社</sub> 北斗電子

©2016-2025 北斗電子 Printed in Japan 2025 年 5 月 7 日改訂 REV.2.0.0.0 (250507)